# Reference

**Телевизоры** Reference ID 55 Reference ID 46 Reference ID 40

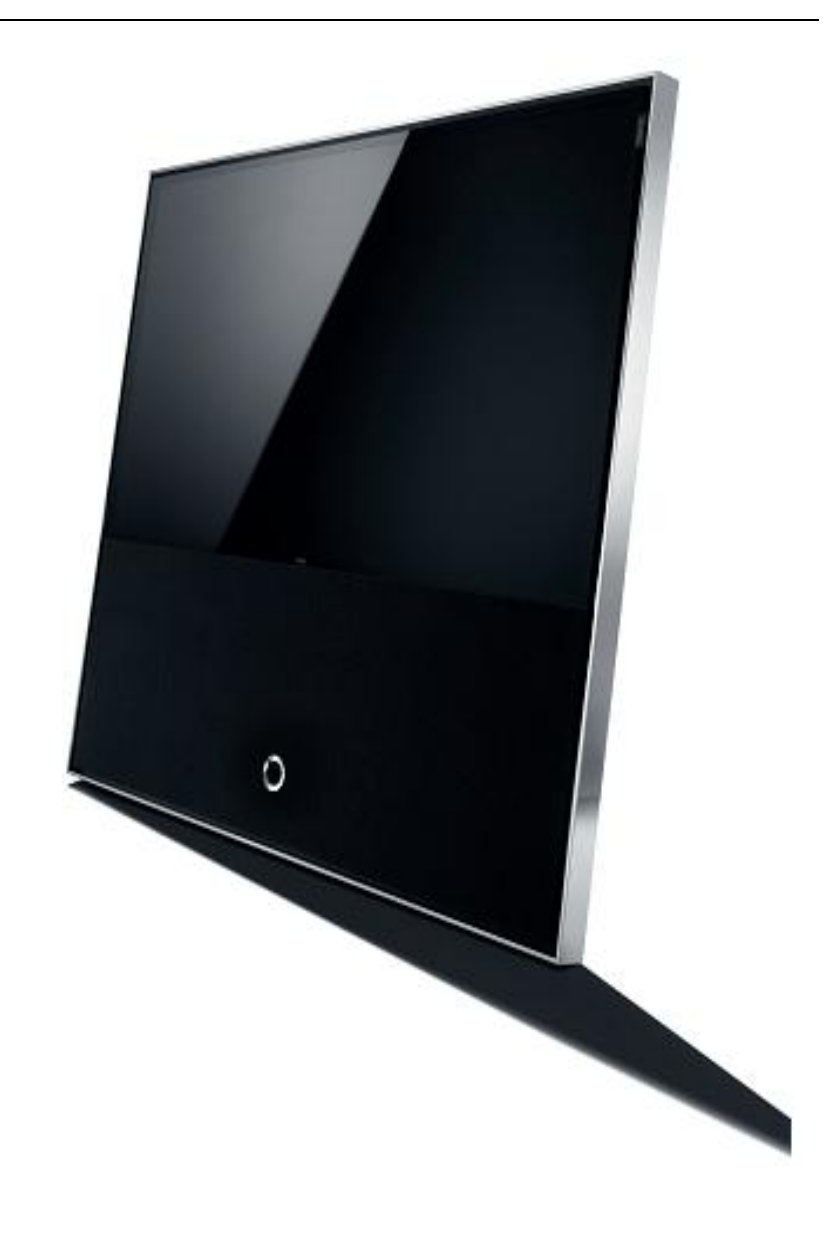

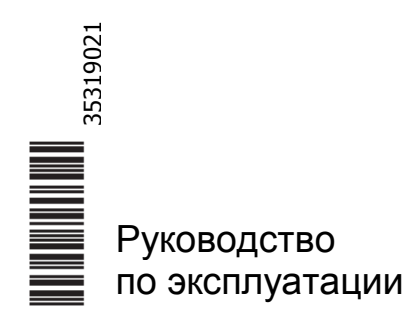

# LOEWE.

| Reference ID 40-55          | - 2 - |
|-----------------------------|-------|
| Руководство по эксплуатации |       |
| Подтверждение прав          |       |

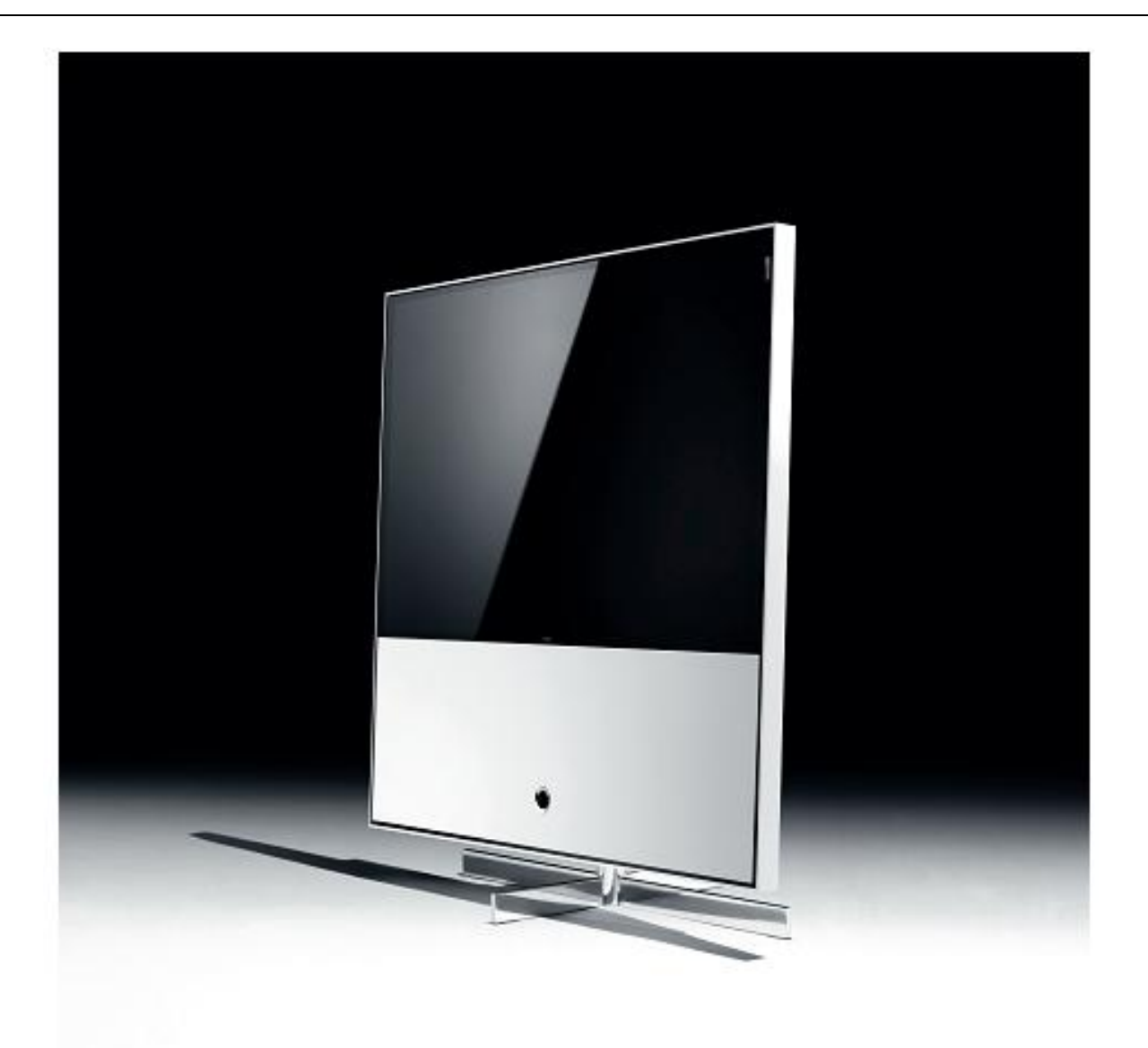

## Подтверждение прав

Loewe Opta GmbH Industriestraße 11 D-96317 Kronach www.loewe.de

Отпечатано в России Дата издания: 03/13-2.0 ТВ/FP © Loewe Opta GmbH, Kronach ID: 1.10.6

Все права защищены, включая перевод, технические изменения и ошибки.

| Reference ID 40-55          | - 3 - |
|-----------------------------|-------|
| Руководство по эксплуатации |       |
| Содержание                  |       |

| Подтверждение прав                                                             | 2               | Аудио/Радио                               | <b>64</b> |
|--------------------------------------------------------------------------------|-----------------|-------------------------------------------|-----------|
| <b>Da</b> u <b>a a a a a a a a a a</b>                                         | F               | Аудио/Радио - месіаноте                   | 64        |
|                                                                                | 5               |                                           | 00<br>70  |
|                                                                                | 5               | Гежим радио (Диториот радио)              | 70        |
| О настоящем гуководстве по эксплуатации                                        | 5               | Режим радио (интернет-радио)              | 71        |
| 0 50007000070                                                                  | 6               | Φοτο<br>Madia Hama                        | 71        |
|                                                                                | 0               |                                           | 71        |
|                                                                                | 9<br>10         | Отображение фотографии<br>Мар             | 72        |
| Пульт ду – Функции телевизора                                                  | 10              | MediaNet                                  | 74        |
|                                                                                | 11              |                                           | 76        |
| Органы управления телевизора                                                   | 12              | Браузер                                   | 10        |
| Подключение – задняя сторона устройства                                        | 12              | Пополнительные функции                    | 78        |
| Полготовка телевизора                                                          | 12              | Дополиительные функции<br>Таймер          | 78        |
|                                                                                | 12              | MORVEL VEROBHORO ROCTVERA (CA module)     | 82        |
| Установка колинек                                                              | 12              | Специальные функции                       | 84        |
| Полкпочение тепевизора                                                         | 12              | Bullon AV                                 | 84        |
| Связывание кабелей в пучок                                                     | 12              | DR+ Streaming                             | 84        |
| Полготовка пульта ЛУ                                                           | 13              |                                           | 01        |
| Включение/выключение телевизора                                                | 10              | Настройки системы                         | 86        |
|                                                                                | 14              | Изображение                               | 86        |
| loxin loxan inqopilaqin                                                        |                 | Звук                                      | 91        |
| Общая информация о работе меню                                                 | 16              | Станции                                   | 92        |
| Информационный лисппей                                                         | 19              | Автоматическое сканирование ТВ+Радио      | 93        |
| Эксплуатация без пульта ЛУ                                                     | 10              | Ручное сканирование ТВ/Радио              | 94        |
| Sidin yaraqını ööö iyinina As                                                  |                 | Список станций ТВ / Радио                 | 96        |
| Светолиолная полсветка                                                         | 20              | Составление/редактирование пичного списка | 97        |
| оветодноднал подоветка                                                         | 20              | Автоматическое обновление списка станций  | 98        |
| Первая установка                                                               | 21              | Управление                                | 99        |
| Мастер первой установки                                                        | 21              | Язык                                      | 99        |
|                                                                                |                 | Picture in Picture (PIP)                  | 99        |
| Меню Ноте                                                                      | 33              | Ролительский контроль                     | 100       |
| Home – Favourites                                                              | 34              | Энергоэффективность                       | 100       |
|                                                                                | 01              | Обновление ПО                             | 101       |
| Тепевизор                                                                      | 35              | Вывол вспомогательной информации на экран | 105       |
| Настройка громкости                                                            | 35              | Время и дата                              | 105       |
|                                                                                | 05              |                                           | 400       |
| Выоор станции                                                                  | 35              | Настроики DVB                             | 106       |
| индикация статуса                                                              | 37              | EPG                                       | 106       |
|                                                                                | 38              |                                           | 107       |
| Электронный справочник программ-ЕРС                                            | 39              | Стандартный телетекст                     | 108       |
|                                                                                | 42              |                                           | 109       |
| Hobopon Tenebusopa                                                             | 43              |                                           | 110       |
|                                                                                | 44              |                                           | 111       |
|                                                                                | 45              |                                           | 112       |
|                                                                                | 40              |                                           | 113       |
| Цифровой рекордер – Обзор функции<br>Просмотр топоризора с функцией тойм никфт | 40              | месткие диски<br>Мули тимолись / соти     | 114       |
| Просмотр телевизора с функцией тайм-шифт                                       | 47              |                                           | 115       |
|                                                                                | 40              |                                           | 113       |
|                                                                                | 50              | настроки мулетимедиа                      | 110       |
| Media+                                                                         | 54              |                                           | 119       |
|                                                                                | ))<br>[[        |                                           | 120       |
| оощая информация о воспроизведении медиа<br>Поступ к медиа                     | 55              |                                           | 124       |
| доступ к медиа<br>Вилео                                                        | 55              | Пастриния лу-подолочения                  | 124       |
| видео<br>Видео - MadiaHome                                                     | <b>50</b><br>56 |                                           | 120       |
|                                                                                | 50              |                                           | 120       |
| построизведение видео                                                          | 57              | пазпачение цифрового аудиовхода           | 120       |

| Reference ID 40-55          | - 4 - |
|-----------------------------|-------|
| Руководство по эксплуатации |       |
| Содержание                  |       |
|                             |       |

| Внешние устройства                           | 127 |
|----------------------------------------------|-----|
| Устройства для HDMI-подключения              | 127 |
| Устройства для AV-подключения                | 128 |
| Устройства для AV-подключения                | 129 |
| Подключение системы динамиков Loewe          | 131 |
| Подключение активных динамиков               | 132 |
| Подключение HiFi/AV-усилителя                | 132 |
| Воспроизведение аудио с внешних устройств    | 133 |
| Последовательный интерфейс RS-232C (RJ12)    | 133 |
| Управление оборудованием Loewe               | 134 |
| Настройка пульта ДУ                          | 135 |
| Приложения Loewe                             | 137 |
| Устранение неисправностей                    | 140 |
| Технические данные                           | 142 |
| Функции подключений                          | 143 |
| Медиа                                        | 144 |
| Сигналы на AVS (PC IN) / HDMI                | 145 |
| Группы входных сигналов                      | 145 |
| Аксессуары                                   | 146 |
| Комплекты для апгрейда/преобразования/кабели | 146 |
| Варианты оборудования                        | 147 |
| Встроенные функции                           | 147 |
| Возможности установки                        | 148 |
| Защита окружающей среды                      | 149 |
| Юридические примечания                       | 149 |
| Словарь терминов                             | 150 |
| Декларация соответствия ЕС                   | 154 |
| Алфавитный указатель                         | 156 |
| Сервисные центры                             | 159 |
| Кодовая страница                             | 160 |
| Примечания                                   | 162 |

| Reference ID 40-55          | - 5 - |
|-----------------------------|-------|
| Руководство по эксплуатации |       |
| Приветствие                 |       |
|                             |       |

## Благодарим Вас за покупку телевизора марки Loewe!

Loewe является синонимом наивысших технологических достижений, отличного дизайна и удобства для пользователя. Это одинаково относится к телевизорам, видеоустройствам и аксессуарам.

Кроме элегантного дизайна и множества различных возможных сочетаний цветов и установки ваш телевизор Loewe предлагает множество технологических опций.

### Loewe Image+

Высокотехнологичные ЖК-дисплеи с обратной подсветкой Full HD. Преимущество ЖК-дисплеев с обратной подсветкой состоит в пониженном энергопотреблении и высокой контрастности изображения.

#### Loewe Digital+

Встроенный тройной тюнер DVB-T/C/S обеспечивает приём как контента стандартного разрешения, так и контента высокого разрешения, наличие интер-фейса CI Plus обеспечивает просмотр программ платного телевидения.

#### Loewe Sound+

Уровень компетентности в аудио марки Loewe уникален: встроенный многоканальный декодер обеспечивает превосходное качество стандарта 5.1 Home Entertainment без привлечения внешних устройств.

#### Loewe DR+

Благодаря Loewe DR+ запись телепрограмм на встроенный жёсткий диск происходит простым нажатием кнопки при сохранении текущей программе. Кроме того, DR+ Streaming обеспечивает воспроизведение фильмов на других устройствах Loewe.

## Loewe Assist+

Интиутивный интерфейс пользователя Loewe Assist Media предоставляет доступ ко всем функциям устройств; кнопка НОМЕ на пульте ДУ используется для доступа ко всему избранному контенту, а также к мультимедиа функциям телевизора.

#### Loewe Media+

Мультимедийные функции Loewe обеспечивают множество опций работы: MediaHome позволяет работать с фотографиями, видео и аудиофайлами, хранящимися в вашей домашней сети и на USB-накопителях.

Loewe MediaNet и MediaText применяются для доступа к многочисленным веб-приложениям из Интернета и контенту сервисов HbbTV.

#### Loewe Connectivity+

Телевизор TV можно подключать к сети с помощью любой из доступных опций. Сетевые возможности телевизоров Loewe обеспечены интерфейсами HDMI, USB, CI Plus и LAN/WLAN.

## Объём поставки

- ЖК-телевизор
- Кабель питания
- Антенный кабель
- Пульт ДУ Assist с двумя батарейками
- Краткий Справочник к телевизору

Телевизоры поставляются с завода без динамиков. Вы можете сконфигурировать собственную аудиосистему в соответствии с телевизором и вашими потребностями. Обращайтесь к дилеру.

## О настоящем Руководстве по эксплуатации

Для обеспечения оптимальных результатов в отношении безопасности и срока службы устройства перед первым включением прочитайте главу О безопасности (стр.6).

В алфавитном указателе/словаре терминов, начиная со страницы 149 приведены пояснения некоторых терминов, используемых в телевизоре и Инструкциях по эксплуатации.

Абзацы, начинающиеся символом и указывают на важные инструкции, советы или состояния для последующих установок.

Термины, встречающиеся в меню или нанесённые на пульт ДУ или телевизор выделены жирным шрифтом.

Необходимые элементы управления выделяются в описаниях слева от текста, содержащего инструкции к действиям.

Помимо пульта ДУ к одному из USB-портов вашего телевизора можно подключить клавиатуру и осуществлять управление телевизором с её помощью.

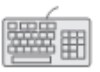

В Руководстве по эксплуатации этот символ означает те пункты, в которых использование клавиатуры является особенно оправданным.

В зависимости от подключённого дополнительного оборудования меню в телевизоре могут отличаться от описанных в настоящих инструкциях.

## Общая информация о работе телевизора

Дополнительная информация об интерфейсе пользователя и общей эксплуатации телевизора – см. стр. 15 и далее.

## Интерактивные службы данных

В некоторых странах станции вместе с программами могут также передавать данные интерактивных служб, при этом функции отдельных кнопок недоступны или доступны только в ограниченном объёме. Дополнительная информация об этом – см.стр. 43 и далее.

| Reference ID 40-55          | - 6 |
|-----------------------------|-----|
| Руководство по эксплуатации |     |
| Безопасность                |     |
|                             |     |

Для обеспечения собственной безопасности и предотвращения повреждений необходимо соблюдать следующие инструкции по безопасности:

#### Надлежащая эксплуатация и условия окружащей среды

Телевизор разработан исключительно для приёма и воспроизведения видео и аудиосигналов и предназначен для жилых и офисных помещений, запрещается эксплуатация в помещениях с высокой **влажностью**, например, в ванных комнатах, саунах, а также в помещениях с **высоким уровнем пыли** (например, в мастерских). Гарантия изготовителя действительна только в случае эксплуатации в допустимых условиях окружающей среды.

В случае установки телевизора вне помещений необходимо обеспечить защиту от влаги (дождя, брызг воды и росы). Высокая влажность и концентрация пыли может привести к появлению тока утечки в устройств и поражению электрическим током при прикосновении к телевизору, возможно также возгорание.

В случае переноса телевизора в тёплое помещение с холода в целях предотвращения появления конденсата необходимо подождать приблизительно 1 час до включения. Не устанавливать стаканы и ёмкости с жидкостями на

верхнюю поверхность телевизора. Защищать от капель и брызг воды.

Не допускать наличия рядом с телевизором свечей и открытого пламени,

защищать от возгорания. Не устанавливать телевизор в

местах, подверженных

воздействию вибрации, т.к. это может привести к повышенным нагрузкам.

0

#### Транспортировка

Транспортировка устройства должна осуществляться только в **вертикальном положении**. Захватывать устройство за верхний и нижний края корпуса.

В случае необходимости укладки телевизора во время упаковки/снятия упаковки укладывать телевизор всей передней поверхностью ровно на мягкое основание наподобие одеяла или на прокладку из упаковочного материала.

ЖК-экран изготовлен из стекла или пластика и может разбиться при неаккуратном обращении.

В случае повреждения ЖК-экрана работать в резиновых перчатках при переносе телевизора, т.к. возможно вытекание жидких кристаллов. В случае попадания на кожу немедленно промыть водой.

## Питание

Неправильное напряжение может привести к поломке телевизора. Устройство должно подключаться только к сети с таким же напряжением и частотой, которые указаны на табличке характеристик телевизора. Сетевая вилка телевизора должна быть расположена в доступном месте таким образом, чтобы обеспечить выключение из сети в любой момент. В случае выключения из сети не тяните за кабель, а аккуратно потяните за вилку, в противном случае возможно повреждение вилки и короткое замыкание при следующем включении.

Прокладка кабеля питания должна быть выполнена таким образом, чтобы исключить его повреждение. Не допускается перекручивание кабеля, укладка на острые края, поверхности незащищённые от хождения или воздействия химических веществ; Последнее требование относится также ко всему оборудованию. При повреждении изоляции сетевого кабеля возможно поражение электрическим током и риск пожара.

### Циркуляция воздуха и высокие температуры

Не загораживать **вентиляционные отверстия** на **задней панели**. Не класть на телевизор газеты или одежду. В случае

установки телевизора в нишу или на полку необходимо обеспечить зазор не

менее 10 см с каждой стороны и над самим телевизором.

Как и любому электронному устройству телевизору необходим воздух для охлаждения. Препятствия

циркуляции воздуха могут привести к возгоранию.

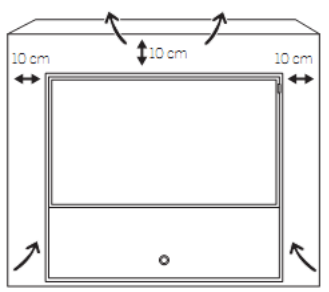

Не допускать попадания внутрь устройства металлических предметов, игл, скрепок, жидкостей, парафина и т.п. через вентиляционные отверстия на задней поверхности телевизора. Подобные предметы могут привести к короткому замыканию, а также возгоранию телевизора.

В случае попадания предметов **внутрь** немедленно выключить телевизор и обратиться в **сервисный центр** за дополнительной информацией.

6 -

| Reference ID 40-55          | - 7 |
|-----------------------------|-----|
| Руководство по эксплуатации |     |
| Безопасность                |     |
|                             |     |

### Установка телевизора

Для настоящего телевизора предусмотрено множество вариантов установки. См. инструкции по сборке для различных вариантов установки.

При установке телевизора на стол или подставку обеспечить установку на ровное, **прочное горизонтальное основание**. В особенности следует проверить, чтобы телевизор не выступал за поверхность мебели.

Установить телевизор в нормальное для эксплуатации положение. Телевизор может эксплуатироваться только в прямом положении относительно горизонтали. Допускается наклон под углом не более 10°. Вертикальное расположение и установка телевизора на потолке не допускаются.

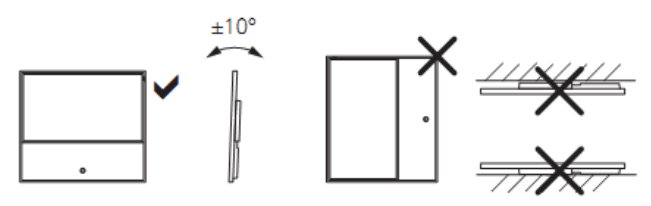

Устанавливать устройство в месте, защищённом от прямых **солнечных лучей**, а также **нагревательных элементов**, которые могут привести к дополнительному нагреванию.

## Примечание о ЖК-экране

ЖК-экран приобретённого вами телевизора удовлетворяет самым жёстким требованиям качества и прошёл испытания в отношении **неисправных пикселей**. Несмотря на жёсткий контроль в процессе изготовления по техническим причинам невозможно гарантировать 100% отсутствие **субпиксельных** дефектов. Просим учесть, что если такие дефекты находятся в допустимых стандартами пределах, то устройство не может рассматриваться в качестве дефектного согласно условий гарантии.

Не допускать использования для отображения **статичных** изображений в течение длительного времени. Возможно выгорание ЖК-матрицы по рисунку изображения.

#### Телевизоры с функцией 3D

Перед использованием функции 3D вашего телевизора прочитайте настоящие инструкции по безопасности.

Просим использовать с телевизорами Loewe 3D только фирменные 3D-очки Loewe, которые можно приобрести в качестве аксессуара у дилера Loewe (см.Аксессуары на стр.145).

Люди с дефектами зрения могут не воспринимать 3D-эффекты или воспринимать их в ограниченном объёме, Люди, чувствительные к мерцающим изображениям (например, страдающие эпилепсией), могут смотреть телевизор только после консультации с врачом.

Для привыкания к 3D-очкам и правильного восприятия 3Dэффектов может потребоваться некоторое время.

В случае обнаружения ощущений тошноты, головокружения или дискомфорта при просмотре 3D-фильмов и программ немедленно прекратить использование 3D-устройств.

Контролировать просмотр 3D-фильмов и программ детьми, т.к. они наиболее чувствительны к ним.

При просмотре 3D-фильмов промежутки должны быть продолжительными, чтобы в это время можно было расслабиться. Если не отдыхать в промежутках между просмотром телевизора, то возможно появление головных болей, усталости, головокружения и дискомфорта.

Расположитесь поудобнее и перед телевизором с поддержкой 3Dфункций, место должно быть безопасным. Это позволит избежать повреждений и травм при реакциях на наиболее жёсткий 3D-контент.

Выключить источники искусственного освещения (например, энергосберегающие лампы), расположенные между телевизором и 3D-очками. Указанные источники могут помешать ИК-приёму телевизионного изображения, в результате чего картинка может мерцать.

## Контроль

Не допускать просмотра телевизора детьми без контроля старших, а также не разрешайте детям играть вблизи телевизора. Телевизор может опрокинуться, его могут столкнуть, стащить с подставки, он может упасть и причинить травмы. Не оставлять включенный телевизор **без надзора**.

#### Громкость

Громкая музыка может повредить слух. Не рекомендуется устанавливать очень большую громкость при прослушивании, в особенности при длительном прослушивании и при использовании наушников.

| Reference ID 40-55          | - 8 - |
|-----------------------------|-------|
| Руководство по эксплуатации |       |
| Безопасность                |       |
|                             |       |

## Эксплуатация во время грозы

Во время грозы извлечь **сетевую вилку** и все подключённые **антенные кабели** телевизора. Повышенное напряжение ввиду **молний** может привести к повреждению телевизора через антенную систему, а также через сеть питания. Сетевую вилку и все подключённые антенные кабели также следует извлекать при длительном **отсутствии**.

#### Автоматическое выключение

В случае отсутствия эксплуатации телевизора в течение 4 часов (отсутствие регулировки громкости, переключения программ и т.п.) телевизор автоматически переключается в режим ожидания с целью энергосбережения. Приглашение прекратить процесс выключения отображается на экране за одну минуту до истечения 4 часов. Автоматическое выключение срабатывает только в том случае, если установлен режим энергосбережения Home mode по крайней мере для одной из шести групп входных сигналов (см.стр.144). Это также имеет место, если при первом вводе эксплуатацию был установлен другой режим энергосбережения (см.стр.20), но одна из шести групп входных сигналов затем переведена в режим Home mode. Автоматическое выключение не происходит во время работы радио без индикации на экране (screen off).

## Чистка и уход

Перед осуществлением чистки выключить телевизор из сети.

Чистку телевизора, экрана, пульта ДУ необходимо осуществлять мягкой, влажной тканью без использования **агрессивных и** царапающих поверхности средств.

Для ухода за телевизорами со стеклянными экранами применять обычные средства для очистки стекол.

Для телевизоров с текстильной решёткой динамиков:

Регулярно чистить поверхность с помощью пылесоса с насадкой в виде мягкой щётки.

В случае загрязнения или пятен:

Смочить мягкую бесцветную тряпочку моющим средством или средством для удаления пятен и осторожно удалить пятно. Можно также нанести на мятно обычное средство для удаления пятен (с помощью пылесоса).

Не смачивать ткань напрямую моющим средством или средством для удаления пятен (риск наслоения). Не использовать растворители для очистки ткани.

- При использовании средств для удаления пятен выполнять указания изготовителя.
- При чистке решёток динамиков с отложениями никотина существует повышенный риск появления наслоений.

#### Ремонт и аксессуары

Никогда не снимайте заднюю панель телевизора самостоятельно. Ремонт и сервисное обслуживание должны осуществляться только сертифицированными техниками по ремонту телевизоров.

По возможности использовать только оригинальные аксессуары (см. Аксессуары на стр. 145).

| Reference ID 40-55          | - 9 - |
|-----------------------------|-------|
| Руководство по эксплуатации |       |
| Основные функции            |       |
|                             |       |

| Включение                                                                                                    | /выключение телевизора                                                                                                    | Функции кно  | опок                                                                                                    |
|----------------------------------------------------------------------------------------------------|----------------------------------------------------------------------------------------------------|--------------|----------------------------------------------------------------------------------------------------|
| C                                                                                                    | Включение/переключение телевизора в режим<br>ожидания<br>(главный выключатель должен быть включен)<br>Пои включении телевизора                     | TV           | Работа в режиме телевизора                                                                                                    |
|                                                                                                    | Продолжительное нажатие кнопки: Телевизор и<br>все устройства с поддержкой СЕС, подключенные к<br>порту <b>HDMI</b> переключаются в режим ожидания | AUDIO        | установка) <sup>(1</sup>                                                                                                    |
| Общая нав                                                                                                    | (ожидание системы)<br>игация                                                                                                    |              | Вызов режима просмотра <b>Ноте</b><br>Выбор режима работы или функции<br>для экранного меню: вызов информационного                                 |
|                                                                                                    | <ul> <li>Навигация в пользовательском<br/>интерфейсе, выбор объектов</li> </ul>                                                                    |              | дисплея, инфотекста, соответствующего<br>содержанию, полезного в том случае, если у<br>вас возникнут вопросы о вашем телевизоре                    |
| Выбор стан                                                                                                    | ций<br>ОК кратковременное нажатие: вызов списка<br>станций. Или<br>ОК продолжительное нажатие: выбор<br>расширенного списка станций                |              | без экранного дислея: доступ к дисплею<br>статуса, при отображаемом дисплее и<br>повторном нажатии информации о программе<br>(при наличии таковой) |
|                                                                                                    | отметка станции<br>ОК переключение на станцию<br>или                                                                                               | DR+          | Обращение к цифровому архиву DR+                                                                                                    |
|                                                                                                    | <b>Р+/Р-</b> переход на следующий/предыдущий канал                                                                                                 | $(\bigstar)$ | Добавление текущего объекта к избранным<br>НОМЕ                                                                                                    |
|                                                                                                    | или                                                                                                    | WEB          | Вызов MediaNet                                                                                                    |
| 888                                                                                                    | выбор станции с помощью цифровых кнопок                                                                                                    | EPG          | Включение/выключение функции EPG<br>(Электронного справочника программ)                                                                            |
| Звук                                                                                                    | <b>V+/V-</b> увеличение/уменьшение громкости                                                                                                    | PIP          | Включение/выключение функции PIP<br>(картинка в картинке)                                                                                          |
| $\underline{(\mathbf{y})}$                                                                                                    |                                                                                                    | (TEXT)       | Включение/выключение телетекста/MediaText                                                                                                    |
| R                                                                                                    | Включение/выключение звука                                                                                                    | MENU         | Вызов списка функций для активного режима<br>работы                                                                                                |
| Функции ц                                                                                                    | ветных кнопок в режиме телевизора                                                                                                    |              |                                                                                                    |
|                                                                                                    | от трасная кнопка:<br>Включение HbbTV или сети                                                                                                    | (BACK)       | кратковременное нажатие. возврат на шаг/уровень                                                                                                    |
|                                                                                                    | дополнительных услуг                                                                                                    |              | Продолжительное нажатие: закрытие всей                                                                                                    |
|                                                                                                    | Жёлтая кнопка:                                                                                                    |              | индикации                                                                                                    |
|                                                                                                    | Синяя кнопка:                                                                                                    |              |                                                                                                    |
|                                                                                                    | Вызов списка станций<br>(выбор языка/аудио, субтитров<br>или канала/видеотрека)                                                                    |              |                                                                                                    |
| Функции цветных кнопок в режиме аудио                                                                                                    |                                                                                                    |              |                                                                                                    |
| Э      Аслёная кнопка:     Включение/выключение     Включение/выключение     Включение/выключение     Включение     Включение     О      О     О |                                                                                                    |              |                                                                                                    |
|                                                                                                    | экрана                                                                                                    |              |                                                                                                    |
|                                                                                                    | Жёлтая кнопка:                                                                                                    |              |                                                                                                    |
|                                                                                                    | I юследняя выбранная станция<br>в режиме DVB-радио                                                                                                 |              |                                                                                                    |

Назначение этих кнопок можно изменить (см.стр.133). Описание относится к стандартной установке.

| Reference ID 40-55          | - 10 |
|-----------------------------|------|
| Руководство по эксплуатации |      |
| Пульт ДУ                    |      |
|                             | -    |

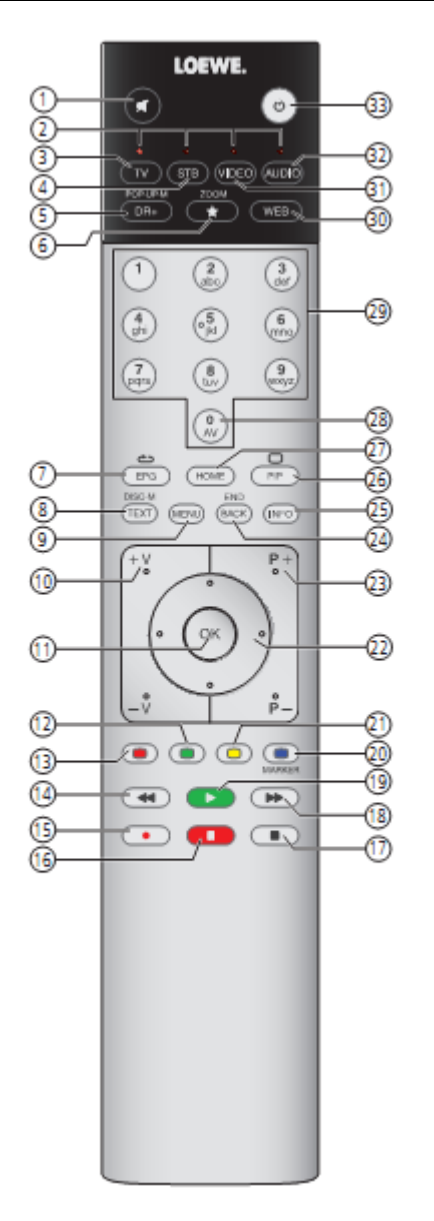

| 1)  | Включение/выключение звука                                                       | (стр.35)      |
|-----|----------------------------------------------------------------------------------|---------------|
| 2)  | Светодиодная индикация текущего режима работы                                    | (стр.134)     |
| 3)  | Переключение в режим телевизора                                                  | (стр.14; 134) |
| 4)  | Переключение в режим управления SetTop Box<br>(PACE DS440N) <sup>(1</sup>        |               |
| 5)  | Включение/выключение цифрового архива                                            | (стр.50)      |
| 6)  | Определение объекта как избранного                                               | (стр.34)      |
| 7)  | Включение/выключение функции EPG                                                 | (стр.39)      |
|     | (Электронного справочника программ)                                              |               |
| 8)  | Включение/выключение телетекста/медиатекста <sup>(2</sup>                        | (стр.42; 44)  |
| 9)  | Вызов списка функций                                                             | (стр.38)      |
| 10) | V+/V- увеличение/уменьшение громкости звука                                      | (стр.15)      |
| 11) | Вызов списка станций/расширенного списка станций                                 | (стр.35,36)   |
|     | в меню: подтверждение/вызов                                                      | (стр.16)      |
| 12) | Зелёная кнопка: включение/выключение экрана                                      | (стр.69)      |
| 13) | Красная кнопка: вызов избранной сети дополнительных                              | (стр.44)      |
|     | услуг <sup>(2</sup>                                                              |               |
| 14) | Переход вперёд/назад                                                             | (стр.59; 60)  |
| 15) | Прямая запись (One Touch Recording)                                              | (стр.48)      |
| 16) | Включение/приостановка работы в режиме тайм-шифт                                 | (стр.47)      |
| 17) | Завершение работы в режиме тайм-шифт                                             | (стр.47)      |
| 18) | Переход вперёд/назад                                                             | (стр.59;60)   |
| 19) | Начало/продолжение работы в режиме тайм-шифт                                     | (стр.47)      |
| 20) | Синяя кнопка: вызов списка станций с субфункциями                                | (стр.9)       |
| 21) | Жёлтая кнопка: переключение на предыдущую станцию                                | (стр.9)       |
| 22) | В меню/списках: выбор/установка                                                  | (стр.16)      |
|     | 💶 🕨 с установленным приводом: поворот телевизора                                 |               |
| 23) | P+/P- переход на следующую/предыдущую программу                                  | (стр.35)      |
| 24) | Кратковременное нажатие: возврат в предыдущее окно<br>(назад)                    | (стр.16)      |
|     | Продолжительное нажатие: закрытие всех дисплеев                                  | (стр.16)      |
| 25) | Включение/выключение статуса, в меню: контекстно-                                | (стр.37)      |
|     | релевантная информация вкл./выкл.                                                | (стр.19)      |
| 26) | Включение/выключение функции картинка в картинке (PIP,                           | (стр.45)      |
|     | picture in picture)                                                              |               |
| 27) | Открытие/закрытие просмотра <b>Ноте</b>                                          | (стр.33)      |
| 28) | Выбор аудио/видео AV                                                             | (стр.84)      |
| 29) | Прямой выбор станции;                                                            | (стр.35)      |
|     | в меню: ввод цифр или букв                                                       | (стр.18)      |
| 30) | Вызов MediaNet                                                                   | (стр.75)      |
| 31) | Переключение пульта ДУ для управления плеером<br>BluTech Vision 3D <sup>(1</sup> |               |
| 32) | Переключение в режим радио (1                                                    | (стр.70)      |
| 33) | Включение/выключение – в режим ожидания                                          | (стр.15)      |
|     | Ожидание системы                                                                 | (стр.15)      |

Указанное на иллюстрации назначение кнопок действительно для уровня главного меню телевизора. Назначение кнопок может изменяться в зависимости от различных режимов работы (см.соответствующие главы настоящего Руководства по эксплуатации.

<sup>(2</sup> В зависимости от соответствующих установок (см.стр.109).

#### Reference ID 40-55

Руководство по эксплуатации

Органы управления телевизора

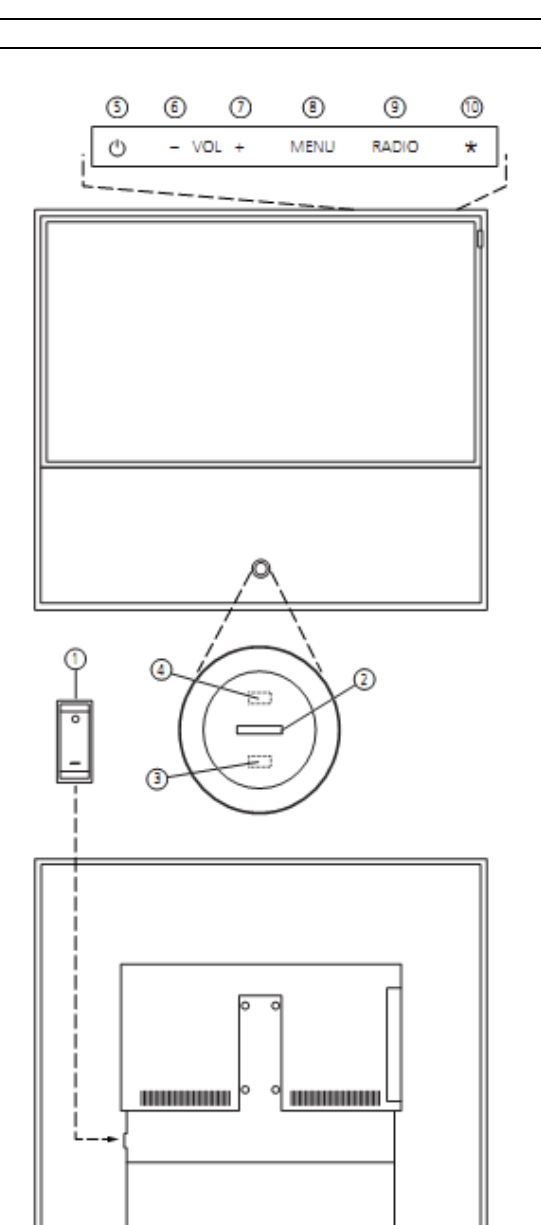

## ① Выключатель питания<sup>(1</sup>:

Выключатель питания расположен в нижней части телевизора.

Всегда переключать телевизор в режим ожидания перед выключением с помощью выключателя питания.

Телевизор полностью отключается от сети только после извлечения вилки кабеля питания из розетки.

## ② Индикация:

| белый:             | ожидание                                                                                                    |
|--------------------|----------------------------------------------------------------------------------------------------|
| белый, переменный: | включение телевизора                                                                                                    |
| зелёный:           | телевизор включен                                                                                                    |
| красный:           | активна запись по таймеру                                                                                                    |
| Синий:             | телевизор находится в режиме<br>ожидания, выполняется фоновая<br>операция (обновление данных<br>EPG, обновление ПО или работает<br>сервер потокового видео DR+) |

Э Инфракрасный приёмник: инфракрасный приёмник для приёма сигналов пульта ДУ.

#### **4** Инфракрасный датчик:

При показе 3D-контента для управления 3D-очками Loewe Active Glasses 3D используется инфракрасный датчик.

(5) Кнопка Вкл./Выкл. Включение из режима ожидания Выключение в режим ожидания

Кнопка +: Увеличение громкости при прямом управлении телевизором: вправо ▶

⑦ Кнопка -: Уменьшение громкости

при прямом управлении телевизором: влево 🔨

#### **8** Кнопка MENU:

6

Телевизор в режиме ожидания: переключение телевизора в режим TV Телевизор включен: вызов прямого управления телевизором при прямом управлении телевизором: вверх:

## **9** Кнопка RADIO:

Телевизор в режиме ожидания: переключение телевизора в режим радио Телевизор включен: переключение режима TV и радио при прямом управлении телевизором: ВНИЗ •

## ⑩ Кнопка ★:

Для телевизоров **без** светодиодной подсветки: нет функции

Для телевизоров **со** светодиодной подсветкой: затемнение/включение/выключение светодиодной подсветки.

#### - 11 -

| Reference ID 40-55                      | - 12 - |
|-----------------------------------------|--------|
| Руководство по эксплуатации             |        |
| Подключение – Задняя сторона устройства |        |

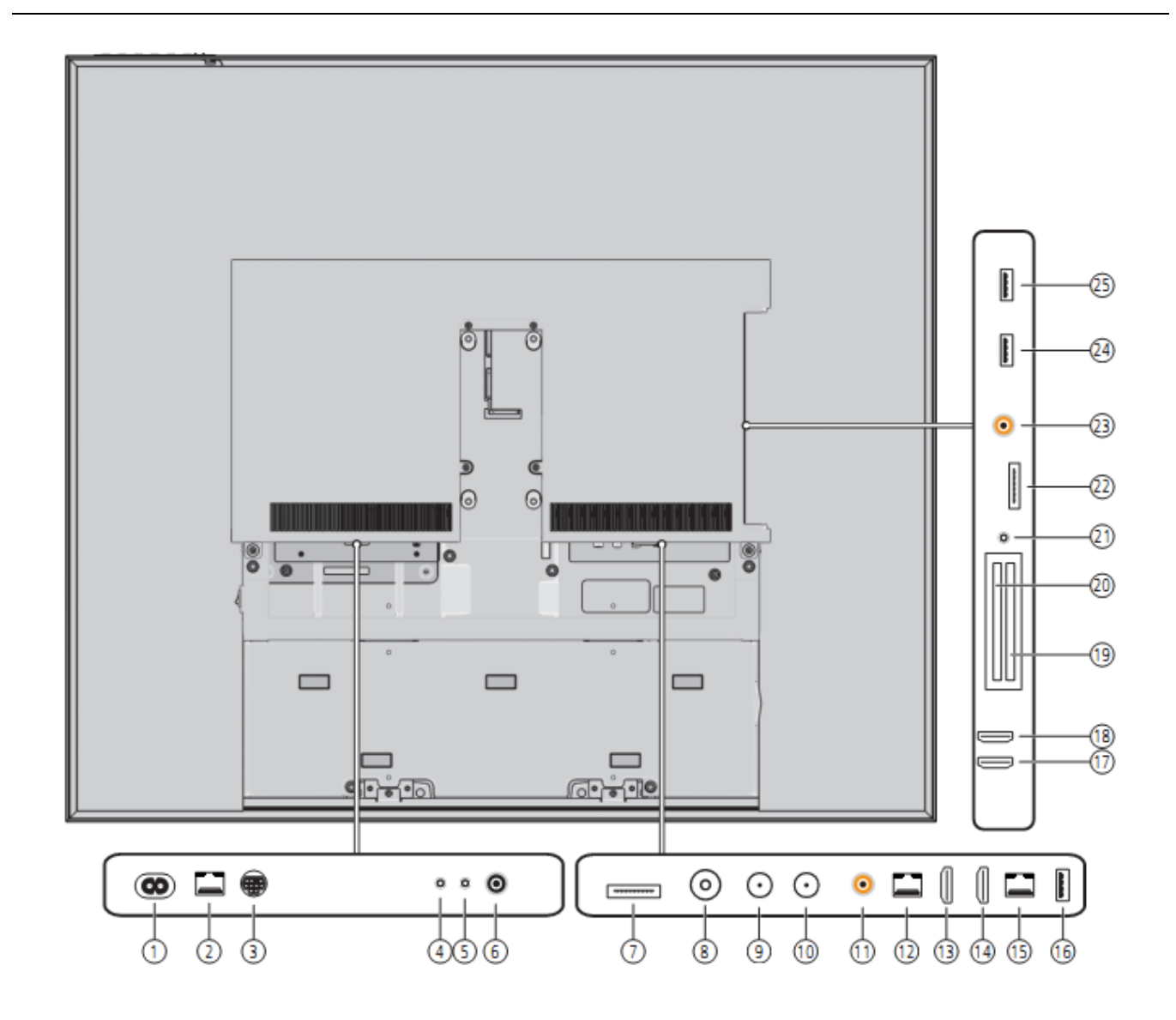

- АС IN гнездо питания (1)
- RS-232C Последовательный интерфейс
- **CONTROL** Блок управления вращающейся подставкой
- IR LINK Подключение ИК-датчика
- AUDIO OUT- аудиовыход (аналоговый)
- **CENTER IN** центральный аудиовход (аналоговый)
- (2) (3) (4) (5) (6) (7) AV – Гнездо мини-AV<sup>(1</sup>
- **АNT-TV** Антенна/кабель аналоговый/цифр. (8)
- (9) ANT SAT – Спутниковая антенна (спутн.тюнер 1)
- (10) ANT SAT 2- Спутниковая антенна (спутн.тюнер 2)
- SPDIF OUT Цифровой аудиовыход (11)
- DIGITAL AUDIO LINK Аудиовыходы surround (12) (цифровые)

- HDMI 1 Вход HDMI 1 (13)
- (14) (15) HDMI 2 – Вход HDMI 2
- LAN сетевое гнездо
- USB порт USB (16)
- (17) HDMI 3 – Вход HDMI 3
- HDMI 4 Bxog HDMI 4 (18)
- CI-COMMON INTERFACE Common Interface 1 (СІ слот 1) CI-COMMON INTERFACE Common Interface 2 (СІ слот 2) (19)
- (20)
- (21) Ω - гнездо наушников
- (22) AVS – Минигнездо аудиовидео<sup>(1</sup>
- (23) SPDIF IN – Цифровой аудиовход
- USB ПОРТ USB (24)
- (25) USB – ПОРТ USB

| Reference ID 40-55                    | - 13 - |
|---------------------------------------|--------|
| Руководство по эксплуатации           |        |
| Подготовка телевизора                 |        |
| · · · · · · · · · · · · · · · · · · · |        |

## Установка телевизора

#### Опции установки

Ваш дилер Loewe может помочь вам в выборе опций установки в соответствии с вашими требованиями. Применять только варианты установки фирмы Loewe (например, настенную установку, установку на пол) с принадлежностями, указанными в главе Аксессуары – Возможности конфигурации на стр. 148.

После выбора опции установки прочитайте соответствующие инструкции по установке.

#### Примечания по установке

Выбрать для установки телевизора место, защищённое от яркого света и прямых солнечных лучей и бликов на экране. Такие блики могут отрицательно сказаться на качестве изображения.

В качестве ориентировочного расстояния до телевизора при просмотре можно взять утроенную диагональ экрана (например, для телевизора с диагональю 46 дюймов при просмотра программ со стандартным разрешением можно взять расстояние приблизительно 3,5 м).

## Установка крышек

## Крышки для заднего и боковых подключений

Для снятия задней крышки для кабелей потянуть за две ручки в нижней части крышки и снять её с телевизора.

Для установки крышки вставить ушки в верхнем крае крышки в соответствующие вырезы в задней панели и придавить крышку до закрытия с щелчком.

Боковую крышку телевизора также можно полностью снять. Для этого необходимо отвести настолько, насколько это возможно и аккуратно потянуть для открытия крышки.

Крышка снимается с держателя и освобождает доступ к гнездам подключения. Для установки крышки на место просто придавить её до тех пор, пока она не зафиксируется.

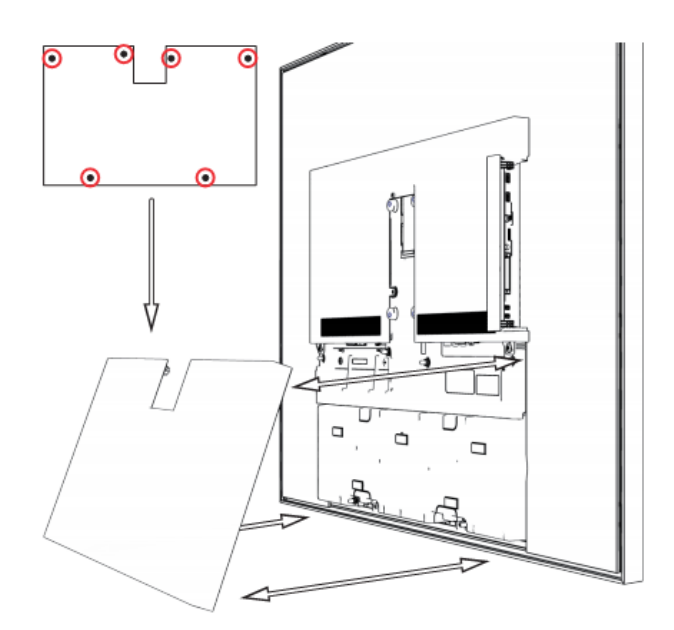

## Подключение телевизора

#### Подключение к сети

Снять крышку гнезда подключения. Подключить телевизор к розетке 220-240 В: Сначала включить маленькую вилку кабеля питания в гнездо питания на задней стороне телевизора, а затем большую вилку в сетевую розетку.

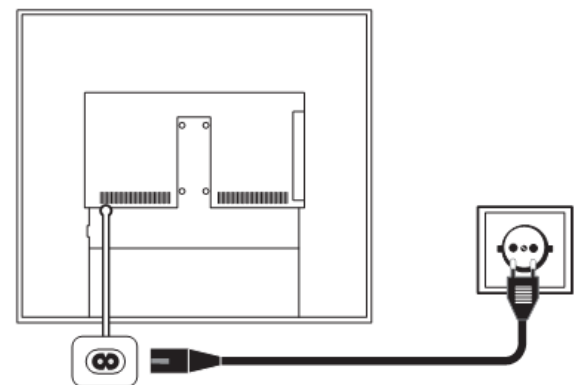

#### Подключение антенн

Кабельная (аналоговая) / DVB-C / DVB-T антенна:

Вставить антенный кабель, подключить кабельную систему или комнатную антенну в антенное гнездо **ANT TV**.

Если вы хотите использовать аналоговые кабели / антенну DVB-C и DVB-T совместно, то следует использовать антенный переключатель (предлагается вашим дилером).

#### Спутниковая антенна DVB-S:

Если телевизор оборудован простым или сдвоенным спутниковым тюнером (входит в комплект апгрейда или преобразования), то становятся доступны гнёзда **ANT-SAT** и **ANT-SAT2**.

В зависимости от используемой спутниковой системы подключить соединительный кабель от мульти-свитча или напрямую от LNC к гнездам **ANT-SAT** и **ANT-SAT2** телевизора соответственно.

При подключении телевизора к кабельной антенне общего пользования DiSEqC (согласно EN 50494) подключить гнездо ANT-SAT напрямую к соответствующему антенному гнезду SAT.

В случае однокабельной системы общего пользования DiSEqC требуется только один антенный кабель. Дальнейшее распределение сигнала по двум каналам приёма осуществляется встроенным в телевизор спутниковым тюнером.

При необходимости обратитесь к дилеру за консультацией.

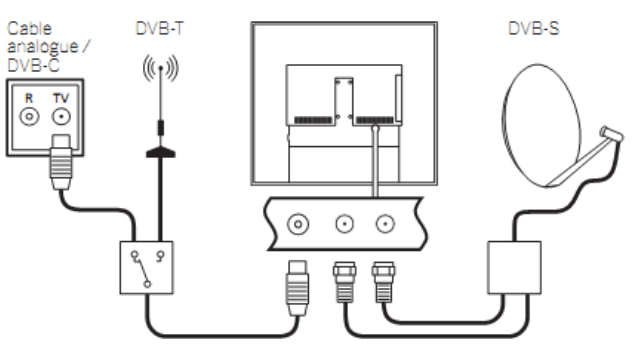

| Reference ID 40-55          | - 14 - |
|-----------------------------|--------|
| Руководство по эксплуатации |        |
| Подготовка телевизора       |        |
|                             |        |

#### Подключение телевизора к домашней сети

Вы можете подключить телевизор к домашней сети с помощью проводного подключения (Ethernet, Powerline) или, при наличии – с помощью беспроводного соединения (WLAN, wireless radio connection). За дополнительной информацией относительно подключения по сети напряжения (Powerline) просим обращаться к специалисту, рекомендованному дилером.

Конфигурация сетевого адаптера – см.стр.115.

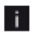

Ни в коем случае не допускать одновременного подключения телевизора беспроводным способом и с помощью проводного подключения к одной и той же сети, например, маршрутизатору, т.к. это может привести к серьёзным неисправностям!

#### Пример проводного подключения

Подключить гнездо локальной сети (LAN) вашего телевизора к маршрутизатору/роутеру вашей домашней сети с помощью сетевого кабеля (приобретается у вашего дилера).

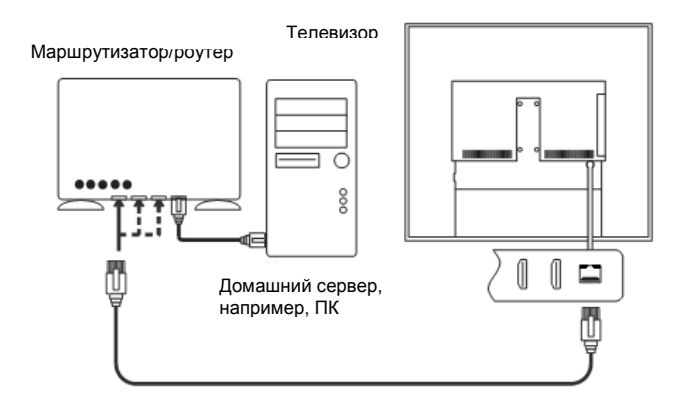

#### Пример беспроводного подключения

Вы можете подключить телевизор к вашей домашней сети с помощью беспроводного радиосоединения посредством встроенной в телевизор антенны беспроводной сети WLAN.

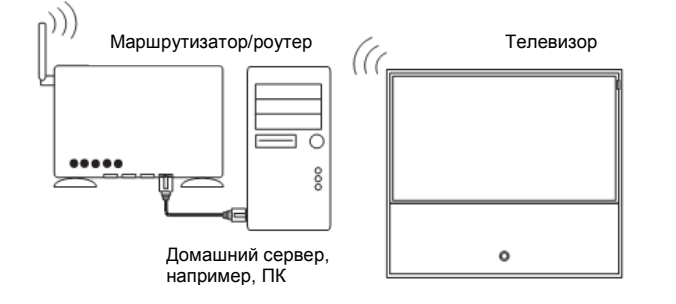

## Связывание кабелей в пучок

Связать в пучок подключённые кабели в середине телевизора и провести кабели через вырез в крышке.

Затем следует установить крышку подключений (см.стр.13).

Подключённые к телевизору кабели удерживаются крышкой и закрепляются на телевизоре.

Кабели должны прокладываться в зависимости от варианта установки (см.инструкции по установке в описании опции установки).

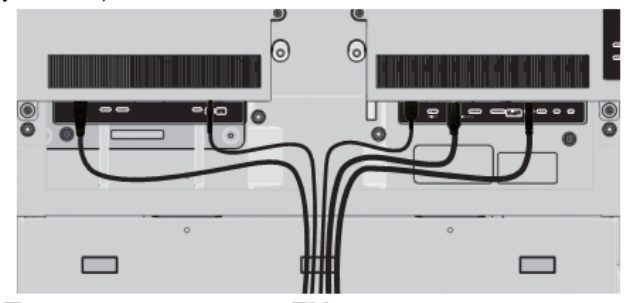

## Подготовка пульта ДУ

## Установка и замена батареек

Нажать на выпуклую стрелку, одновременно отодвигая крышку батарейного отсека вниз.

Применять только защищённые от утечек щелочно-магниевые батарейки микротипа LR 03 (ААА). Не применять батарейки различных марок, а также не использовать совместно старые и новые батарейки.

При установке батареек соблюдать полярность + и -.

Если батарейки почти исчерпали свой ресурс после продолжительного использования, то телевизор выдаст предупреждение о необходимости замены батареек.

Утилизировать использованные батарейки безопасным для экологии методом (см.стр. 149).

После установки батареек закрыть крышку снизу вверх.

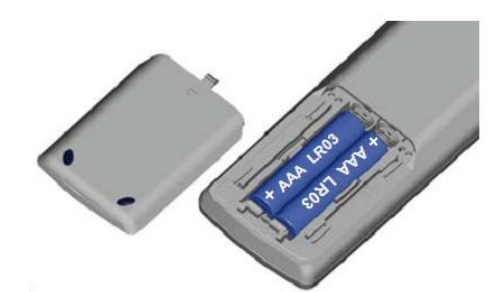

Настройка пульта ДУ для работы с телевизором

Нажать кнопку **TV** 

τν

|                                 | 4.5    |
|---------------------------------|--------|
| Reference ID 40-55              | - 15 - |
| Руководство по эксплуатации     |        |
| Включение/выключение телевизора |        |
|                                 |        |

## Включение/выключение телевизора

## Включение телевизора в режим ожидания

Нажать выключатель питания, расположенный на задней части телевизора.

Индикатор на панели управления загорается белым цветом. Телевизор переходит в режим ожидания (standby mode).

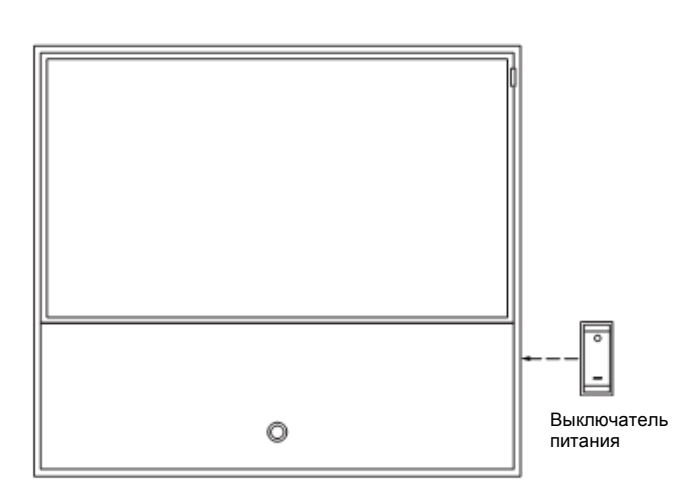

## Включение/выключение телевизора на блоке управления

Для включения телевизора в режим работы или выключения в режим ожидания нажимать кнопку расположенную на верхней части телевизора в течение приблизительно 2 секунд.

|     |          | _    | VOL     | +         | MEN  | NU F                                             | ADIO                                                  | *                                                |
|-----|----------|------|---------|-----------|------|--------------------------------------------------|-------------------------------------------------------|--------------------------------------------------|
| Зна | ачения і | инди | кации в | в окне па | нели | Loewe:                                           |                                                       |                                                  |
| C   |          |      | белый:  |           |      | ожидание                                         |                                                       |                                                  |
| C   |          |      | белый,  | переменн  | ый:  | включение                                        | телевизора                                            |                                                  |
|     |          |      | зелёны  | й:        |      | телевизор                                        | включен                                               |                                                  |
|     |          |      | красный | й:        |      | активна заг                                      | пись по тайме                                         | еру                                              |
|     |          |      | синий:  |           |      | телевизор<br>ожидания,<br>операция<br>EPG, обнов | находится<br>выполняетс<br>(обновлени<br>зление ПО из | в режиме<br>я фоновая<br>е данных<br>пи работает |

Последующие команды управления будут обработаны только спустя несколько секунд после включения телевизора.

сервер потокового видео DR+)

#### Включение телевизора с помощью пульта ДУ

Нажать кнопку on/off. или кнопку TV или или цифровые кнопки 1-9.

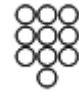

i

©

τν

Происходит вызов последней посматриваемой станции.

Последующие команды управления будут обработаны только спустя несколько секунд после включения телевизора.

## Выключение телевизора с помощью пульта ДУ (Ожидание)

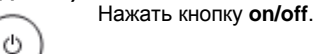

Перед выключением телевизора из розетки рекомендуем переключить его в режим ожидания.

## Выключение телевизора и подключённых

дополнительных устройств (ожидание системы) Нажимать кнопку on/off в течение более

продолжительного времени. Телевизор и все устройства с поддержкой СЕС, подключенные к порту **HDMI** переключаются в режим ожидания (ожидание системы).

## Техническая информация

i

Выключение телевизора из сети во время работы или случайное прекращение питания (например, ввиду отключения питания) может привести к серьёзному повреждению жёсткого диска и тем самым утрате записанных программ. Всегда предварительно переводите телевизор в режим ожидания (нажимайте кнопку вкл./выкл. на пульте ДУ или кнопку выключения в средней части панели телевизора, см.также Руководство по эксплуатации телевизора) и лишь затем выключайте телевизор из сети. Никогда не отключайте USBнакопитель от телевизора во время копирования на него данных.

Однако, в случае возникновения неожиданной проблемы с жёстким диском форматирование жёсткого диска может устранить проблему. Соответствующие инструкции приведены на стр.114. Также см.информацию о форматировании на стр.114 при работе с внешним USB-диском.

Фирма Loewe не несёт ответственности за данные, утраченные с жёсткого диска телевизора. Во избежание потери данных рекомендуем скопировать важные записи на внешний носитель данных.

| Reference ID 40-55             | - 16 - |
|--------------------------------|--------|
| Руководство по эксплуатации    |        |
| Общая информация о работе меню |        |
|                                |        |

## Общая информация об эксплуатации

Некоторые кнопки пульта ДУ при эксплуатации телевизора используются чаще других. Приведём описание важнейших кнопок для навигации. Номера в тексте относятся к иллюстрации с изображением пульта ДУ на странице 9.

Стрелки (22) используются для навигации в меню и списках телевизора, а также для выбора пунктов меню. Они расположены в середине пульта ДУ в круге вокруг кнопки ОК (11). Далее в тексте настоящего Краткого руководства они будут представлены следующим образом:

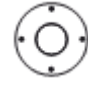

Выбрать нужный пункт.

Кнопка **ОК** (11) используется для подтверждения выбора, для вызова выделенного пункта меню, а также для открытия списка станций. В настоящем Кратком руководстве инструкции для этой кнопки выглядят следующим образом:

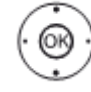

Нажать ОК для подтверждения.

С помощью **цифровых кнопок** на пульте ДУ (29) осуществляется прямой ввод каналов программ и страниц телетекста. Кнопка **0** используется для открытия опций AV. В настоящем Кратком руководстве ввод с помощью цифровых кнопок показан следующим образом:

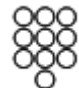

Прямой ввод канала программы.

Цифровые кнопки также используются для ввода текста (см. Ввод символов с помощью пульта ДУ на стр.17).

Режим просмотра **Home** содержит главную страницу для всех режимов работы телевизора. Для вызова страницы **Home** используется кнопка HOME (27).

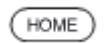

НОМЕ: Вызов режима просмотра Ноте.

Кратковременное нажатие кнопки **ВАСК** (24) используется для перехода на один уровень вверх в меню. Продолжительное нажатие кнопки **ВАСК** используется к закрытию всех всплывающих меню. Пример применения кнопки **ВАСК** в настоящем Кратком руководстве.

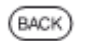

ВАСК: Завершение ввода текста и выход из окна ввода

Если кнопке не назначена функция, то для индикации этого

используется символ 🖉 выше справа.

## Структура экрана меню

В основном структура различных меню одинакова, независимо от того, является ли это меню меню мастера, меню медиаконтента или меню настройки. Структура поясняется с помощью трёх различных экранов.

Функции этих экранов меню более подробно пояснены в следующих разделах.

### Структура экрана: Мастер

| b₀ n  | NITIAL INSTA     | LIATION   | Menulangu     | 190         |           |       | A       |      |
|-------|------------------|-----------|---------------|-------------|-----------|-------|---------|------|
| Which | menu langua      | ge do you | want to use f | lar operati | on?       |       |         |      |
|       | Deutsch          | (da)      | Εληγικά       | (al)        | Svenska   | 6v)   | Ğıstana | (cs) |
|       | English          | (en)      | Polski        | (d)         | Dansk     | (dia) |         |      |
|       | Français         | (10       | Magyar        | (hu)        | Português | 60    |         |      |
|       | Italiano         | 00        | Suami         | 010         | Руссний   | (tu)  |         |      |
|       | Espa <i>ñ</i> ol | (es)      | Slovenščina   | (sl)        | Narsk     | (nc)  |         |      |
|       | Ne derfands      | 010       | Slovenčina    | (\$0)       | Türkçe    | (x)   |         |      |
| Proc  | eed with 🕞       | D Bad     | kwith 🙃       | Cano        | al with 📼 |       | С       |      |

- (A) Строка заголовков с названием мастера и текущим этапом действий.
- (B) Выбранные пункты, номера которых могут быть различными в зависимости от этапа действий.
- (C) Нижняя строка с указанием имеющихся опций управления. При необходимости также приводятся инструкции и информация.

## Структура экрана: Представление медиаконтента (пример: аудиоплеер)

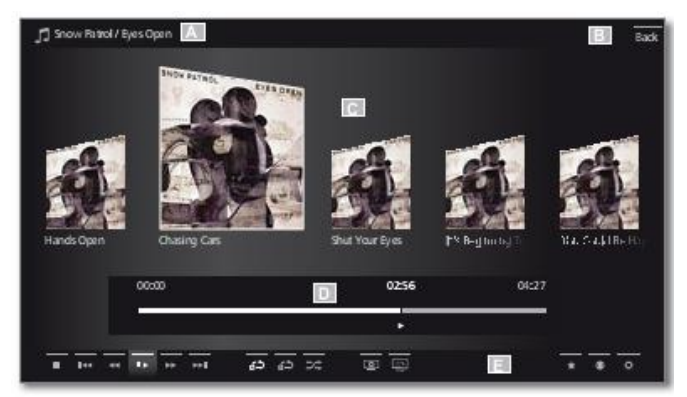

- (А) Заголовок с названием альбома / подкаталога.
- (B) Пункт меню Васк для выхода из меню или перехода к предыдущему пункту меню.
- (С) Выбор альбома или композиции.
- (D) Шкала времени.
- (E) Нижняя строка с различными символами управления воспроизведением.

| Reference ID 40-55             | - 17 - |
|--------------------------------|--------|
| Руководство по эксплуатации    |        |
| Общая информация о работе меню |        |
|                                |        |

## Структура экрана: Настройка (пример: изображение)

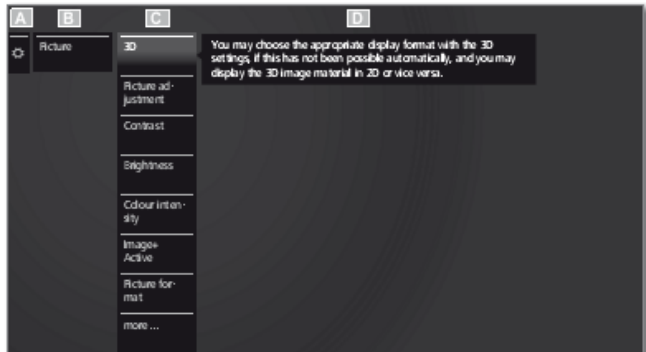

- (A) Выбранная функция в режиме Ноте (здесь: настройки системы)
- (B) Меню режима Home System settings с выбранным пунктом меню Picture.
- (C) Фокусировка пунктов меню Picture на 3D.
- (D) Текст подсказки для выбранного пункта меню Picture > 3D

#### Навигация: Выбор элементов (пример: вывод вспомогательной информации на экран)

Выделение цветом и тем самым выбор символов/ элементов или пунктов меню на экране осуществляется с помощью стрелок на пульте ДУ. Таким образом всегда видно, где именно вы находитесь. Выбранным считается элемент, над которым отображается горизонтальная линия (маркер).

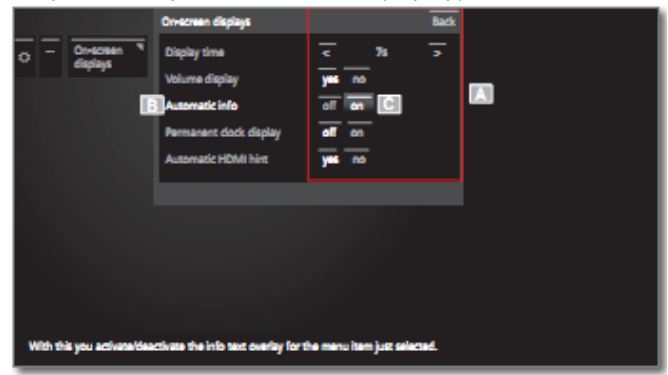

- (А) Выбираемые элементы / пункты меню.
- (B) Текущий выбранный язык выделен белым цветом.

В большинстве случаев отмеченный пункт меню автоматически выбирается. Цвет шрифта ранее активного пункта изменится на серый, только что выбранного элемента – на белый.

В некоторых меню для подтверждения выбора пункта меню требуется нажать кнопку **ОК**.

## Навигация: Мастера

| m <sup>0</sup> DVB-5 settings (ASTRA1 19.2°E)                                                                                                    |                |                  |  |  |  |  |
|----------------------------------------------------------------------------------------------------|----------------|------------------|--|--|--|--|
| Wesse specify whether you want to search for scrambled stations too.<br>Note: Scrambled stations can only be received with an integrated CA module and additional<br>card. |                |                  |  |  |  |  |
| Scrambled stations                                                                                                    | no 1965        |                  |  |  |  |  |
| Search method                                                                                                    | Network search | Frequency search |  |  |  |  |
| Symbol rate                                                                                                    | 22000          |                  |  |  |  |  |
| Accept Logical Channel Number                                                                                                    | no yes         |                  |  |  |  |  |
| Back with @ Proceed with @                                                                                                    |                |                  |  |  |  |  |

Если все **ALL** пункты меню (выделенные белым цветом) уже настроены:

Перейти к следующему шагу.

или

\*\*

\*\*

отметить пункты меню, которые необходимо изменить. Обновление будет выполнено автоматически. Цвет шрифта ранее активного пункта изменится на серый. Если нет,

подтвердить выбор с помощью **ОК**. Перейти к следующему шагу.

| Reference ID 40-55             | - 18 - |
|--------------------------------|--------|
| Руководство по эксплуатации    |        |
| Общая информация о работе меню |        |
|                                |        |

### Ввод символов с помощью экранной клавиатуры

Для некоторых функций, например, для веб-адресов (URL) в браузере или при переименовании архивных записей необходим ввод букв или символов. Для ввода текста используется экранная клавиатура.

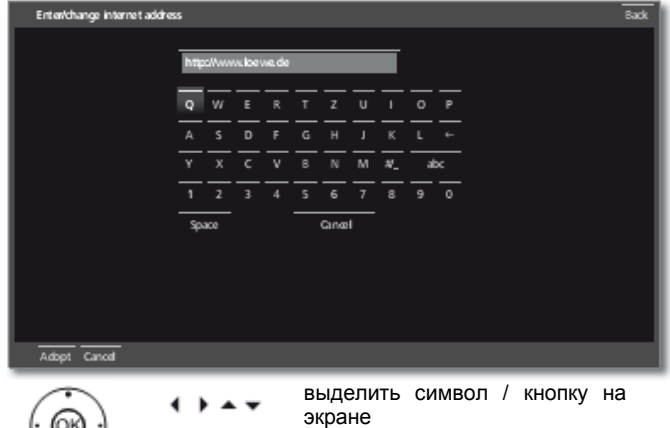

нажать для подтверждения. Для выбора специального символа выбрать область #/\_ несколькими

кратковременными нажатиями Для завершения ввода:

выделить Adopt, подтвердить нажатием OK.

#### Ввод символов с помощью пульта ДУ

ок

٠

Альтернативным способом ввода является ввод с помощью пульта ДУ (как в мобильных телефонах).

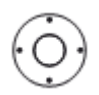

🔹 🕨 🛥 🗸 Выбрать поле ввода.

Под первой буквой названия отображается строка с указанием текущего положения.

- Переход при вводе на одну позицию вправо (также для пробелов)
- Переход при вводе на одну позицию влево

Ввести символы последовательно один за другим. При вводе с помощью пульта ДУ вводить так же, как при вводе символов на мобильном телефоне (0-9), нажимать кнопки до тех пор, пока не будет отображён нужный символ. Доступны буквы нанесены на отдельные цифровые кнопки.

Точное соответствие кнопок приведено в таблице символов в правой колонке.

Для завершения ввода:

выделить Adopt, подтвердить нажатием OK.

## Таблица символов для ввода текста с помощью пульта ДУ

Кнопка Символ (верхний регистр – нижний регистр)

| 1 | [пробел] 1                                                |
|---|-----------------------------------------------------------|
| 2 | A B C 2 Ä Æ Ã Å Ā À Á Ć Ç Č a b c 2 ä æ ã å ā â à á ć ç č |
| 3 | DEF3ĖËĒĘĚĖĆdefėëēęĕèé                                     |
| 4 | GHI4ÏĪĮÎÌÍ—ghI4ïīįîìí                                     |
| 5 | JKL5 -jkl5                                                |
| 6 | M N O 6 Ö O EÕŌÔÒÓØ – m n o 6 ń ñ ö o e õ ō ô ò ó ø       |
| 7 | PQRS7-pqrs7                                               |
| 8 | T U V 8 Ü Ū Û Ù Ú — t u v 8 ü ū û ù ú                     |
| 9 | W X Y Z 9 – w x y z 9                                     |
| 0 | . 0 / _ : + , ; ? ! = & # % ~ @ \$* ' ()"                 |
|   |                                                           |

| Reference ID 40-55             | - 19 - |
|--------------------------------|--------|
| Руководство по эксплуатации    |        |
| Общая информация о работе меню |        |
|                                |        |

## Информационный дисплей

i.

На информационном дисплее отображается текст, соответствущий экранному дисплею, который может быть полезен при эксплуатации вашего телевизора.

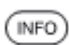

Информационный дисплей появляется постепенно.

Заводская установка обеспечивает автоматическое появление информационного дисплея для каждого пункта. В этом случае вы можете убрать информационные тексты с помощью кнопки **INFO**.

Автоматическую индикацию можно полностью убрать с помощью установки меню. Затем её можно снова на время вызвать нажатием кнопки **INFO**.

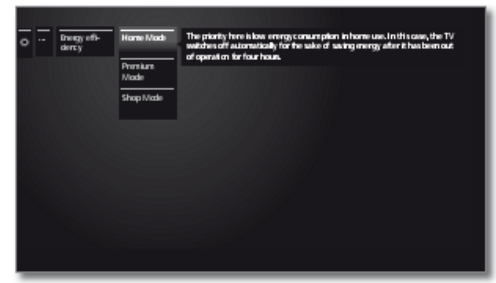

Постоянное отображение или отключение автоматического отображения информационного дисплея

После того, как вы научились работать с телевизором вы можете отключить автоматическое отображение информационного дисплея.

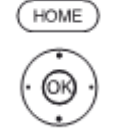

НОМЕ: Вызов страницы Ноте

| ( ) A V     | выделить System settings                                                         |
|-------------|----------------------------------------------------------------------------------|
| ок          | вызвать настройки системы                                                        |
| <b>T</b>    | выбрать Control                                                                  |
| •           | переход в следующий столбец                                                      |
| <b>* *</b>  | выделить more                                                                    |
| •           | переход в следующий столбец                                                      |
| <b>* *</b>  | выделить <b>On-screen displays</b>                                               |
| •           | вызов On-screen displays                                                         |
| <b>T A</b>  | выбрать Automatic info.                                                          |
| < >         | выбрать <b>уеѕ</b> / <b>по</b> .                                                 |
|             | One sea dedus Bak                                                                |
| O Orsonen * | Christeningsbage Loop<br>Christeningsbage To To To To To To To To To To To To To |
|             |                                                                                  |

οк

подтвердить настройки.

lay for the

## Эксплуатация без пульта ДУ

## Панель управления на телевизоре

| ∟<br>Рег∨пі | IDOBKA | rnomkor |      |       |         |
|-------------|--------|---------|------|-------|---------|
| Ċ           | - \    | VOL +   | MENU | RADIO | $\star$ |

- VOL +

+/-

увеличение/уменьшение громкости

## Включение/выключение радио или переключение в режим радио

## Вызов прямого управления на телевизоре

|   |   |    | в. 1 |   |   |
|---|---|----|------|---|---|
| N | 1 | F. | N    | Ш | J |
|   |   | -  |      |   | - |

вызов меню Direct control on TV set

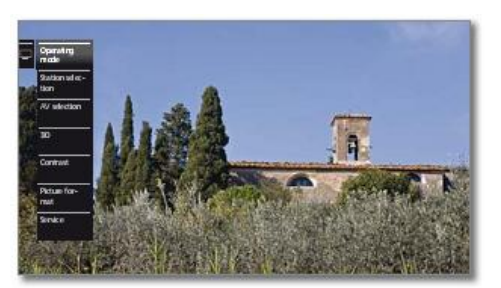

| RADIO | прокрутка вниз  |
|-------|-----------------|
| MENU  | прокрутка вверх |
| -     | прокрутка влево |

прокрутка вправо, утверждения установок, подтверждение

## Скрытие всей индикации

MENU

Р

более продолжительное нажатие.

## Пояснение настроек:

| Operating<br>mode                    | Переключение между режимом телевизора и радио.                                                                 |
|--------------------------------------|----------------------------------------------------------------------------------------------------|
| Station<br>selection<br>AV selection | Вызов выбора станции<br>Выбор аудио-видеоинтерфейса.                                                           |
|                                      |                                                                                                    |
| 3D                                   | Вызов установок 3D.                                                                                            |
| Contrast                             | Установка контрастности.<br>Энергопотребление телевизора напрямую<br>зависит от установленного здесь значения. |
| icture format                        | Установка формата изображения.                                                                                 |
| Service                              | Пункт меню Service предназначен<br>только для сервисных целей и только<br>для дилеров.                         |

| Reference ID 40-55          | - 20 - |
|-----------------------------|--------|
| Руководство по эксплуатации |        |
| Светодиодная подсветка      |        |
|                             |        |

## Светодиодная подсветка

Светодиодная подсветка<sup>(1</sup> превращает ваш телевизор в превосходный светящийся декоративный объект.

Светодиодная подсветка управляется с помощью панели управления на телевизоре или пульта ДУ.

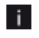

Функция светодиодной подсветки сбрасывается и устанавливается значение по умолчанию System settings → Control → more...→ LED light module (CM.CTP.111) B случае изменения режима работы телевизора (включения или выключения).

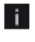

При воспроизведении фильмов в 3D-режиме (см.стр.89) рекомендуем выключать светодиодную подсветку(1

При включении светодиодной подсветки при выключенном i телевизоре (режим ожидания) последующие команды управления будут обработаны только спустя несколько секунд.

### Управление светодиодной подсветкой на панели управления

| Ċ | – VOL +                     | MENU                          | RADIO                                           | *  |
|---|-----------------------------|-------------------------------|-------------------------------------------------|----|
| * | кратковременное<br>нажатие: | временн<br>включен<br>светоди | юе<br>иие/выключение<br>одной подсветки         | 1. |
| * | продолжительное<br>нажатие: | изменен<br>светоди<br>(уменьш | ие яркости<br>одной подсветки<br>ение яркости). | 1  |

яркость дисплея постоянно уменьшается до минимума, а затем снова постепенно возрастает до максимума.

При достижении нужного уровня яркости:

отпустить кнопку ×.

нажатие:

## Управление светодиодной подсветкой с помощью пульта ДУ

PIP

кратковременное временное включение/ выключение светодиодной подсветки.

Пока подсветка включена и другие меню не отображаются:

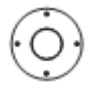

увеличение/уменьшение яркости светодиодной подсветки

| Reference ID 40-55          | - 21 - |
|-----------------------------|--------|
| Руководство по эксплуатации |        |
| Первая установка            |        |
|                             |        |

## Мастер первой установки

#### Первая установка после первого включения

Этот мастер включается автоматически после первого включения телевизора, но может быть вызван в любой момент вручную (см. Повтор первой установки на странице 84).

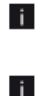

Перед повтором первой установки не менее чем для одной заблокированной станции необходимо ввести код доступа (см. Родительский контроль на стр.101).

Информация о навигации при работе мастера - см. Общая информация о работе меню на стр.17.

## Программа мастера первой установки

Программа работы мастера первой установки зависит от выбранных установок.

Language (Язык)

Завершить шаг (правила навигации – см.стр.17).

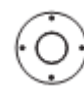

## 🔺 🔻 📢 🕨 Выбрать Language.

Выбор языка пользователя является первым этапом работы мастера первой установки. Затем следует просто выполнять указания, отображаемые на экране телевизора.

Energy efficiency (Энергоэффективность)

| () <sup>0</sup> Energy efficiency                                                                                                    |                                                                                                    |
|----------------------------------------------------------------------------------------------------|----------------------------------------------------------------------------------------------------|
| Here you define how energy all<br>you put the focus on low energy<br>optimised to a brighter environ<br>designed for operation in a sho<br>Note: If you select. "Home Moo<br>after no longer being operated | Ficiently you operate your TV. With the "stome Model" setting<br>y consumption for home aux. The "Prennam Model" a<br>ment with a logical energy consumption. The "Stop Model" is<br>senten.<br>We have, the TV set will automatically switch off to save energy<br>for 4 hours. |
| Home mode Premium mod                                                                                                    | e Shop made                                                                                                    |
| Back with con Proceed                                                                                                    | eith @                                                                                                    |

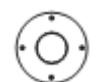

## Выбрать Energy efficiency

Выбрать требуемый тип энергоэффективности при эксплуатации телевизора. Значение контрастности (и тем самым яркости обратной подсветки) адаптируется и автоматический диммер (регулятор затем-

нённости) включается или выключается) (см.стр.87) в зависимости от установки. Для режиме Home mode активизируется

автоматическое выключение. Для режимов Premium mode и Shop mode автоматическое выключение деактивируется.

Дополнительная информация об автоматическом выключении – см.стр.6.

## Energy

efficiency (Энергоэффективность)

## Home mode:

домашнего Основным фактором для пользования является пониженное потребление энергии. Автоматический диммер включается.

#### Premium mode:

Этот режим оптимизирует установки для более освещённой среды при высоком Автоматический потреблении энергии. диммер выключается.

Использование этой установки энергоэффективности затем необходимо снова подтвердить.

### Shop mode:

Настройки изображения устанавливаются для работы в презентационных помещениях (магазинах). Автоматический диммер выключается. При уменьшении яркости в помещении энергопотребление не снижается. Использование этой установки энергоэффективности затем необходимо снова подтвердить.

Установки режима могут быть изменены i впоследствии в меню телевизора TV menu в пункте Extras → Energy efficiency (см.стр.102) или в пункте System settings Picture → Picture adjustment (см.стр.88).

Завершить шаг (правила навигации см.стр.17).

| Location       |                                                                                                    |
|----------------|----------------------------------------------------------------------------------------------------|
| or IV set      | C <sup>0</sup> Installing of TV set                                                                                         |
| (Рас-<br>попо- | Plase specify the location of your TV set to that the available stations can be sorted<br>according to the specify country. |
| жение          | (4) Austria (10 Spain (1.) Lunembourg (5)                                                                                   |
| топо           | (AUS) Australia (P) Francia (N) Norwaly (SLC                                                                                |
|                | (8) Balgium (PM) Finland (NL) Natherlands (TR)                                                                              |
| визора)        | (Ch) Switzeland (CH) United Kingdom (N2) New Zealand                                                                        |
|                | (C2) Calich Republic (H) Hungary (P) Portugal                                                                               |
|                | (L) Germany (j) navy (rC) Polano<br>(751) Decembro (181) baland (1818) Buddin                                               |
|                | (un) Cannar (un) mann (un) mann                                                                                             |
|                | Back with (27) Proceed with (27)                                                                                            |
|                |                                                                                                    |
|                |                                                                                                    |
| $( \cap )$     | 🔺 🔻 🌗 Выбрать Location of TV set. (в                                                                                        |
| $(\bigcirc)$   | качестве параметров по умол-                                                                                                |
| $\overline{}$  | чанию принимаются нацио-                                                                                                    |
|                | нальные параметры) Лля                                                                                                    |
|                | наизные нараметры). Для                                                                                                    |
|                | некоторых стран (например,                                                                                                  |
|                | Австралии) отображается                                                                                                    |
|                |                                                                                                    |
|                | экран, в котором можно выбрать                                                                                              |
|                | штат/территорию, в которой                                                                                                  |
|                | булет эксплуатироваться                                                                                                    |
|                |                                                                                                    |
|                | телевизор).                                                                                                    |
|                | Завершить шаг (правила навигации – см.стр.17).                                                                              |

| - 22 |
|------|
|      |
|      |
|      |

Selecting antennas (Выбор антенн) Выбрать антенный кабель οĸ Подключение/отключение антенного кабеля. Перед каждой выбранной антенной отображается символ 🗹 аналоговые станции по кабелю Антенна/кабель (аналог.): DVB-T: цифровые наземные станции DVB-C: цифровые станции по кабелю DVB-S (кабель 1): цифровые спутниковые станции DVB-S (кабель 2): цифровые спутниковые станции Завершить шаг (правила навигации - см.стр. 17).

Subtitle and audio languages (только DVB) (Языки субтитров и аудио)

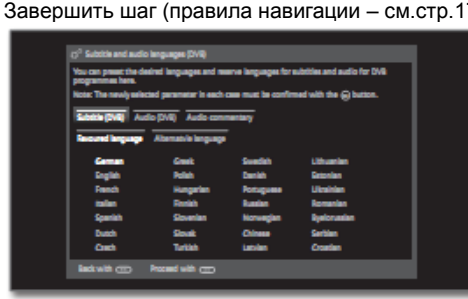

Выбрать необходимые языки ▲ ▾ ◀ альтернативные языки для субтитров и аудио для DVBпрограмм (см.стр.100). Настроить аудиокомментарии

для лиц с проблемами зрения (см.стр.106).

Завершить шаг (правила навигации – см.стр.17).

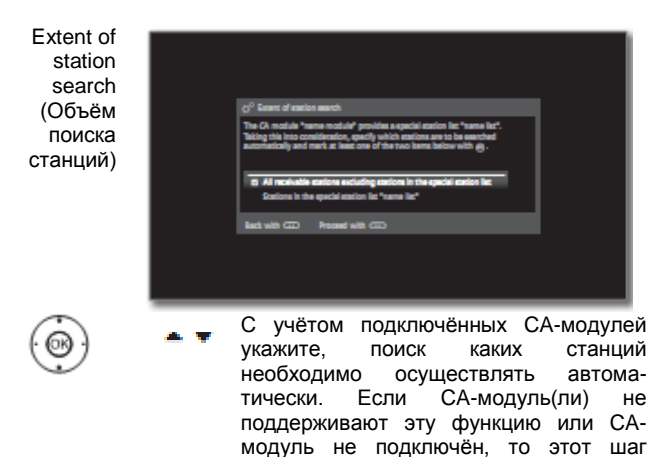

можно пропустить. Завершить шаг (правила навигации – см.стр.17). В зависимости от выбранных антенн (аналоговый кабель, DVB-T, DVB-C, DVB-S) отображаются соответствующие настройки.

### Настройка опций для приёма по аналоговому кабелю:

Если вы не выбрали Cable analog в списке доступных антенн: перейти к Setting options for DVB-T reception на стр.23.

Выбор стандарта цветности требуется только в том i. случае, если в пункте Location of the TV set выбрано Other country (Другая страна, см.стр.21). В противном случае устанавливаются установки по умолчанию для выбранной страны установки телевизора). Этот шаг пропускается.

| TV/col.<br>standard |                                                                                                    |
|---------------------|----------------------------------------------------------------------------------------------------|
|                     | 0 <sup>12</sup> Thick annotati<br>Plana soluct in Thickner reandard.<br>Notwards <b>EC-4</b><br>Mis 54<br>Mis 54<br>SIZ2MI-54<br>Mis 54<br>SIZ2MI-4 |
|                     | inst info                                                                                                    |
| $(\dot{0})$         | <ul> <li>Выбрать нужный стандарт<br/>цветности.</li> <li>Завершить шаг (правила навигации – см.стр.17)</li> </ul>                                   |

| Reference ID 40-55          | - 23 - |
|-----------------------------|--------|
| Руководство по эксплуатации |        |
| Первая установка            |        |
|                             |        |

## Настройка опций для приёма DVB-T:

Если вы не выбрали DVB-T в списке доступных антенн: перейти к пункту **Настройка опций для приёма DVB-C** на стр.24.

Если во время первой установки был подключён САмодуль и в меню Extent of station search (см.стр.22) выбран пункт Stations in the special station list, то процедура продолжается с шагом Supply voltage (Напряжение питания, см.правую колонку).

| Network<br>selection<br>(Выбор<br>сети) | 0 <sup>97</sup> Notecork wincton<br>Please state from which retroined your with the monive your station.<br>Final low<br>scheme statuonic<br>Back with CECO Plocead with CECO |
|-----------------------------------------|----------------------------------------------------------------------------------------------------|
| $\bigcirc$                              | Если по DVB-T доступно несколько сетей, то вы<br>можете решить, от какой сети получать ваши<br>каналы.<br>Выбрать сеть.<br>Завершить шаг (правила навигации – см.стр.17).     |
| Settings<br>(Настрой-<br>ки)            | (j <sup>0</sup> BV-7 and age<br>Place specify whether pice each is associe for exactlish and and a set uniform                                                                |

Выбрать и подтвердить 4 настройки для приёма DVB-T.

Подтвердить настройки.

9)

ок

ние питания)

Accept

Logical

Channel

Number

номер

канала)

Supply voltage (Напряже-

(Принять логический

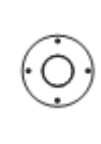

Scrambled Вы можете указать, осуществлять ли поиск и обновление с учётом закодированных станций. Выбрать **уез** для сохранения всех закодированных станций. Однако, приём программ этих станций возможен только при наличии СА-модуля и соответствующей смарт-карты. Работа с СА-модулем описана на стр.82.

 Search
 Если вы хотите осуществлять поиск станций

 method
 независимо от сетки каналов, то в качестве

 (Метод
 метода поиска следует выбрать Frequency

 поиска)
 search (Поиск по частоте).

В различных странах цифровые станции (DVB-T) передаются с заранее установленными номерами каналов для каждой станции, именуемыми "Logical Channel Numbers" - "LCN".

Если вы укажете здесь **yes** (да), то указанные номера программ будут приняты в качестве ячеек памяти станций для предпочтительных источников сигнала и отсортированы по логическим номерам LCN. После этого перестановка станций в списке станций будет невозможна (см. Переместить блок / Изменить порядок на стр. 96).

Завершить шаг (правила навигации – см.стр.17).

Качестве источника питания выбрать уев (нет/да) При использовании DVB-Т антенны, требующей наличия источника питания (активной антенны) и не получающей питания через адаптер питания выбрать уев (5V) (да, 5 В) в качестве источника питания

Процедура выравнивания антенны DVB-T описана на стр. 124.

Завершить шаг (правила навигации – см.стр.17).

| Reference ID 40-55          | - 24 |
|-----------------------------|------|
| Руководство по эксплуатации |      |
| Первая установка            |      |
|                             |      |

## Настройка опций для приёма DVB-C:

Если вы не выбрали DVB-C в списке доступных антенн: перейти к пункту Настрока опций для приёма DVB-S на стр.25.

Если во время первой установки был подключён САмодуль и в меню Extent of station search (см.стр.22) выбран пункт Stations in the special station list, то процедура продолжается с шагом Setting options for DVB-S reception (Настройка опций для приёма DVB-S, см.стр.25).

Network selection (Выбор сети)

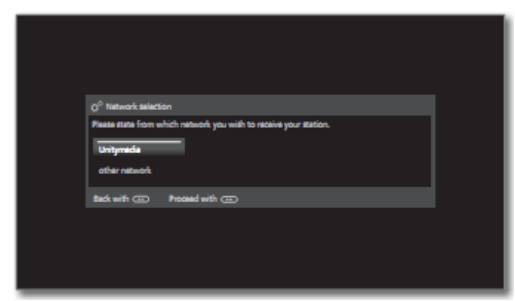

Если по DVB-C доступно несколько сетей, то вы можете решить, от какой сети получать ваши каналы. Нормальные настройки DVB-C телевизора зависят от выбора расположения или сети и не нуждаются в изменении. Какие именно из следующих настроек имеются зависит только от того, какая выбрана сеть.

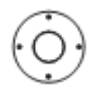

Settings

(Настройки)

#### Выбрать сеть. A 🐨

Завершить шаг (правила навигации – см.стр.17).

no ye -harde) Выбрать подтвердить 4 и настройки для приёма DVB-C. οκ

Подтвердить настройки.

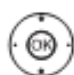

этой сети. Accept Logical Channel Number станции, (Принять логический номер канала)

Start

frequency

частота)

(Начальная

Scrambled Вы можете указать, осуществлять ли поиск и обновление с учётом закодированных stations (Закодистанций. Выбрать уез для сохранения всех рованные закодированных станций. Однако, приём программ этих станций возможен только станции) при наличии СА-модуля и соответствующей смарт-карты. Работа с СА-модулем описана на стр.82.

Search Если вы выберете Frequency search, то method поиск выполняется по всем принимаемым (Метод станциям. Для опции Network search поиска) осуществляется только поиск станций, обеспечиваемых сетью – либо для всех принимаемых сетей, либо для конкретной сети, указанной в Network ID.

> Поиск станций DVB осуществляется только в диапазоне частот больше начальной частоты.

В этом пункте надо выбрать none. DVB-Network ID (Идентисигналы всех текущих передающих сетей выбираются автоматически (рекомендуется фикатор для большинства кабельных сетей). сети)

> Если, с другой стороны, вы укажете идентификатор конкретной сети (что необходимо для кабельных сетей в некоторых странах), то автоматически будет выполняться поиск только DVB-сигналов

Поставшик кабельной услуги обладает необходимой вам информацией.

В различных странах цифровые станции (DVB-C) передаются с заранее установленными номерами каналов для каждой именуемыми "Logical Channel Numbers" - "LCN". Если вы укажете здесь yes (да), то

указанные номера программ будут приняты в качестве ячеек памяти станций для предпочтительных источников сигнала и отсортированы по логическим номерам LCN. После этого перестановка станций в списке станций будет невозможна (см. Переместить блок / Изменить порядок на стр.96).

Завершить шаг (правила навигации – см.стр.17).

| Reference ID 40-55          | - 25 - |
|-----------------------------|--------|
| Руководство по эксплуатации |        |
| Первая установка            |        |
|                             |        |

## Настройка опций для приёма DVB-S:

Если вы не выбрали DVB-S в списке доступных антенн: перейти к пункту **Настройка опций для всех типов приёма:** на стр.31. Select satellite

| Select satellite<br>installation<br>(Выбрать<br>спутниковую<br>установку) | 0 <sup>0</sup> delet sealte installation<br>Rease deline which statilize jou receive or which satellize equipment you use.<br>Single sealter<br>2 sealthes on toreburks<br>2 sealthes on toreburks sealth<br>Mass. 4 sealthes on 1055gC multiveluk<br>Mass. 4 sealthes on 1055gC multiveluk<br>OddegC on 4 oble communal system<br>Other communal installation                             |
|---------------------------------------------------------------------------|----------------------------------------------------------------------------------------------------|
| $\bigcirc$                                                                | Выбрать спутниковую систему.<br>Указать, как осуществляется<br>спутниковый приём (с одного<br>спутника или тип спутниковой<br>системы). При необходимости<br>обратитесь к дилеру.<br>Нормальные настройки DVB-S<br>телевизора зависят от выбора<br>расположения и в большинстве<br>случаев не нуждаются в<br>изменении.                                                                    |
| Single satellite                                                          | Приём с одного спутника через подключённый<br>спутниковый конвертор LNC (LNB). Настройки –<br>см.стр.26.                                                                                                    |
| 2 satellites on<br>22 kHz<br>switchbox                                    | Приём с двух спутников с двумя конверторами LNC (LNB), подключёнными к телевизор с помощью 22 кГц переключателя. Настройки – см.стр.26.                                                                                                    |
| 2 satellites on<br>toneburst<br>switch                                    | Приём с двух спутников с двумя конверторами<br>LNC (LNB), подключёнными к телевизор с<br>помощью антенного переключателя типа Tone<br>Burst. Настройки – см.стр.26.                                                                                                    |
| Max. 4<br>satellites on<br>DiSEqC<br>multiswitch                          | Телевизор управляет коммутатором DiSEqC типа<br>multiswitch, к которому подключены до четырёх<br>конверторов конверторов LNC (LNB). Настройки<br>– см.стр.27.                                                                                                    |
| DiSEqC one<br>cable<br>communal<br>system                                 | Выбрать эту установку, если телевизор<br>подключен к однокабельной системе DiSEqC (по<br>EN 50494). Несколько спутниковых ресиверов<br>могут быть подключены к одному стпутниковому<br>кабелю. Настройки – см.стр.28.                                                                                                    |
| other<br>communal<br>installation                                         | Выбрать эту установку, если телевизор<br>подключен к однокабельной системе (без<br>DiSEqC). Несколько спутниковых ресиверов<br>могут быть подключены к одному стпутниковому<br>кабелю. В противоположность однокабельной<br>системе с DiSEqC, в случае однокабельных<br>систем общего пользования существуют<br>ограничения в диапазоне некоторых частот<br>приёма. Настройки – см.стр.29. |
|                                                                           | Завершить шаг (правила навигации – см.стр.17).<br>(Перейти к соответствующей странице<br>спутниковой системы).                                                                                                    |

| Reference ID 40-55          | - 26 - |
|-----------------------------|--------|
| Руководство по эксплуатации |        |
| Первая установка            |        |
|                             |        |

Настройка опций для спутниковой системы Настройка опций для спутниковой системы (с одним спутником) (2 спутника с 22 кГц переключателем / 2 спутника с переключателем типа Tone Burst) Select single satellite Satellite (Выбрать selection единственный спутник) Выбрать спутник. Выбрать Satellite 1 / Satellite 2. Завершить шаг (правила навигации - см.стр. 17). œ Выбрать спутник из списка Dual/single OK Подтвердить настройки. band Завершить шаг (правила навигации – см.стр.17). Частоты конвертораLN В (22 кГц переключатель) Выбрать Dual band (low/high) или • • Single band. Частоты В этом пункте необходимо указать, конвертораLN используется ли LNB двойного В диапазона (Universal) или Single (переклю-LNB. чатель типа Завершить шаг (правила навигации – см.стр.17). Tone Burst) I NC frequencies Установить частоты LNB. **A - ( )** 11000 MHP 11250 MH Подтвердить настройки. οк Обычно не требуется изменять значения, если только в конверторе LNC (LNB) вашей спутниковой системы не используется другая Установить частоты LNB. частота колебаний (важно • (OK индикации частоты). ок Подтвердить настройки. Обычно не требуется изменять Завершить шаг (правила навигации значения для верхнего и нижнего см.стр.17). диапазона, если только в конверторе (Перейти к пункту Настройка опций для LNC (LNB) вашей спутниковой приёма DVB-S (продолжение) на стр.30). системы не используется другая колебаний (важно частота для индикации частоты). Если ΒЫ установили настройку Single Band на этапе Dual/Single Band, то вам необходимо определить только частоту LNC для нижнего диапазона.

для

Завершить шаг (правила навигации – см.стр.17). (Перейти к пункту Настройка опций для приёма DVB-S (продолжение) на стр.30).

| - 27 |
|------|
|      |
|      |
|      |

## Настройка опций для спутниковой системы

(макс. 4 спутника с DiSEqC-коммутатором типа multiswitch):

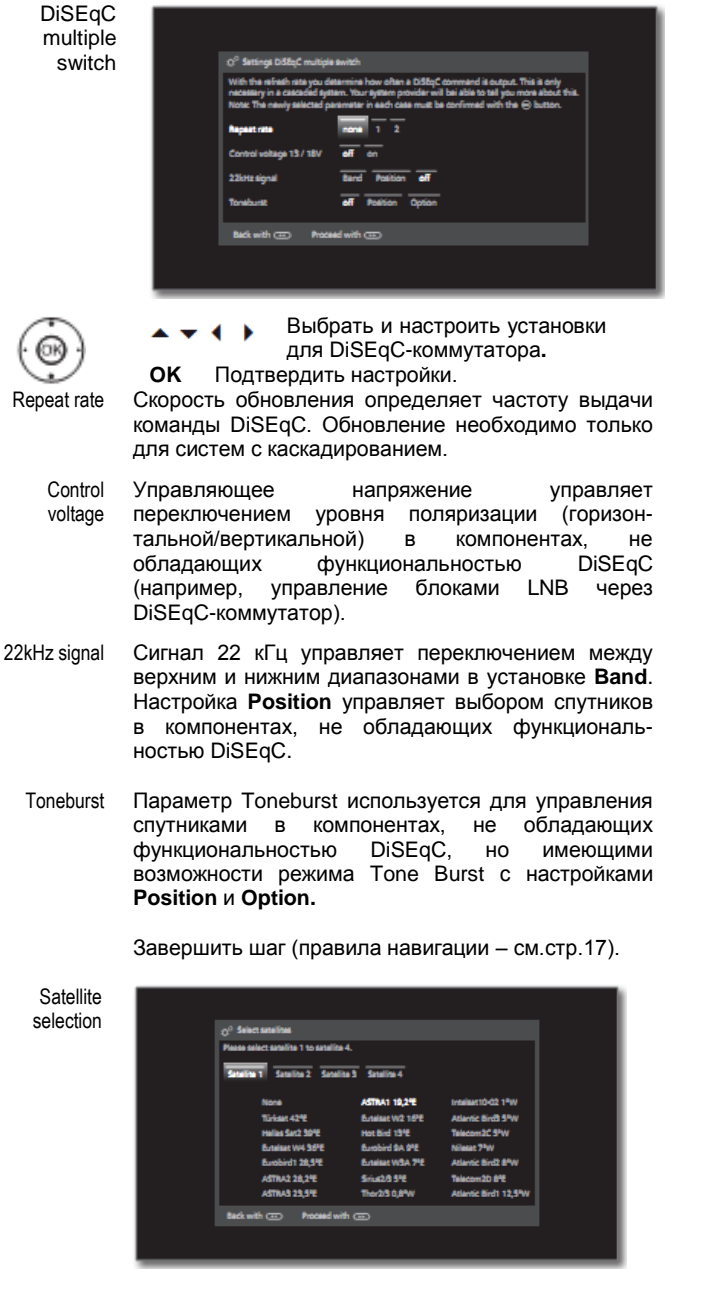

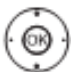

οκ

Выбрать Satellite 1 / Satellite 4.
 Выбрать спутник из списка
 Подтвердить настройки.

Завершить шаг (правила навигации – см.стр.17).

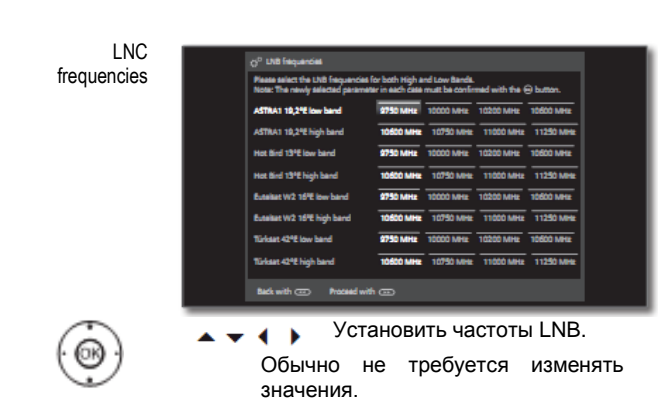

ОК Подтвердить настройки.

Завершить шаг (правила навигации – см.стр.17).

(Пере́йти́к пункту Настройка опций для приёма DVB-S (продолжение) на стр.30).

## Reference ID 40-55 Руководство по эксплуатации Первая установка

LNB Настройка опций для спутниковой системы frequencies (однокабельная система общего пользования DiSEqC) Number of system channel used Установить частоты LNB. • • (OR Обычно не требуется изменять значения, если только в конверторе LNC (LNB) вашей спутниковой системе Выбрать One channel или Two используется другая не частота • channels. колебаний (важно для индикации В этом пункте необходимо указать, частоты). используется ли в однокабельной Подтвердить настройки. системе общего пользования один или ок два канала для передачи. Завершить шаг (правила навигации В случае двух каналов, если они см.стр.17). доступны в системе возможен Manual одновременный приём различных registration станций, одной в главном экране, а (для гнезда другой в качестве PIP. ANT SAT) За дополнительной информацией о 2 3 4 5 6 7 8 вашей системе обращайтесь к дилеру. Завершить шаг (правила навигации – см.стр.17). DiSEgC one cable communal installation установить Выбрать И 4 настройки для однокабельной системы общего пользования DiSEqC. ок Подтвердить настройки. Transmission Выбрать нужный канал передачи. channel Transmission Выбрать соответствующую частоту пере-дачи. однокабельную Выбрать frequency систему DiSEqC single cable PIN protection Если ваша система разработана для этого, то installation. вы можете защитить ваши передаваемые OK Подтвердить настройки. данные от использования другими абонентами Завершить шаг (правила навигации с помощью PIN-кода. см.стр.17). Define/ В этом пункте можно определить из изменить Satellite change PIN РІN-код для защиты по РІN-коду. Пункт selection доступен только в том случае, если в PIN protection выбрано yes. Завершить (правила шаг навигации см.стр.17). (Перейти к пункту Настройка опций для приёма DVB-S (продолжение) на стр. 30). **▲ <del>▼</del> <b>∢ )** Выбрать спутники из списка Завершить шаг (правила навигации – см.стр.17).

- 28 -

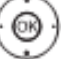

| Reference ID 40-55          | - 29 - |
|-----------------------------|--------|
| Руководство по эксплуатации |        |
| Первая установка            |        |
|                             |        |

## Настройка опций для спутниковой системы (другая установка общего пользования):

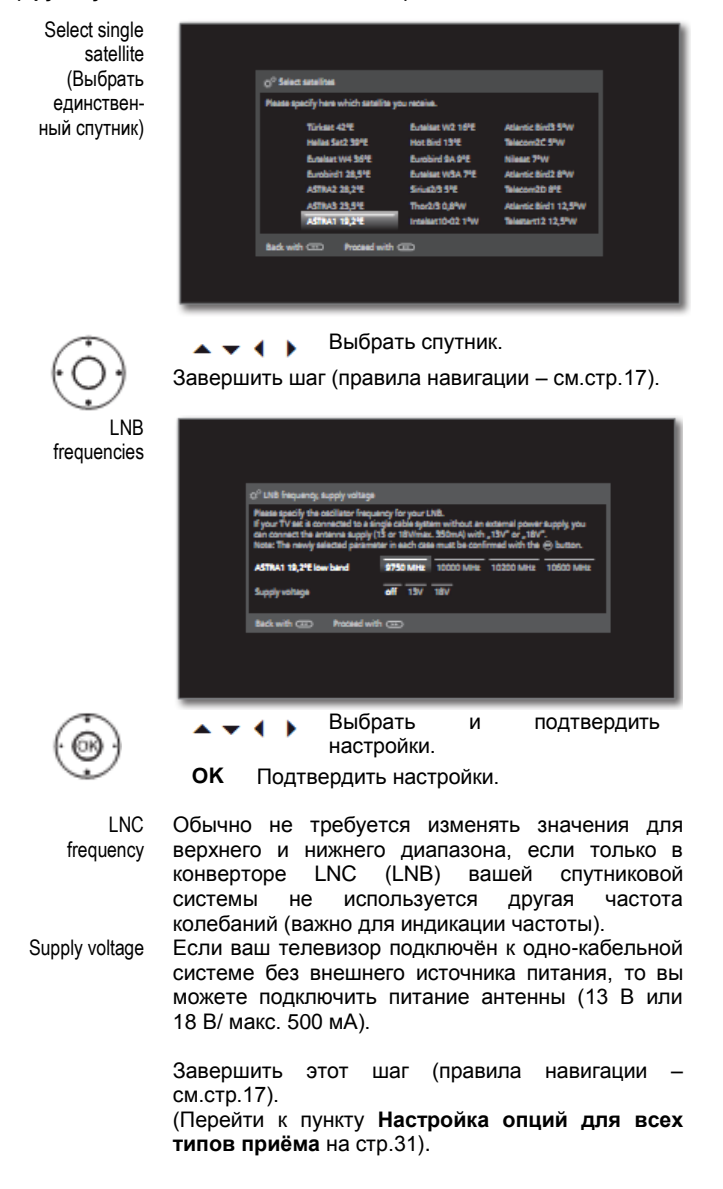

| Reference ID 40-55          | - 30 - |
|-----------------------------|--------|
| Руководство по эксплуатации |        |
| Первая установка            |        |
|                             |        |

Настройка опций для приёма DVB-S (продолжение)

Тестовый приём

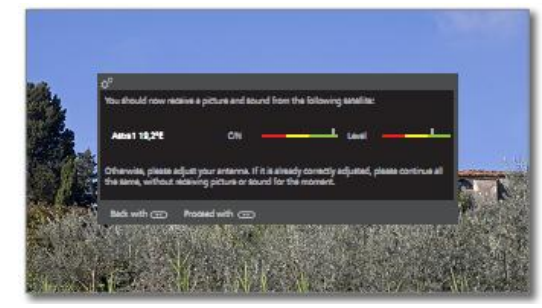

После осуществления предыдущих настроек вы должны получить изображение и аудиосигнал с выбранных спутников (возможно только для Astra1 и HOTBIRD).

| Natural                                 | см.стр.17).                                                                                                    |
|-----------------------------------------|----------------------------------------------------------------------------------------------------|
| Network<br>selection<br>(Выбор<br>сети) |                                                                                                    |
| ,                                       | G <sup>O</sup> Network selection<br>Please state from which network you wish to receive your station.                                                                                                    |
|                                         | athar natwork<br>Back with CDD Proceed with CDD                                                                                                    |
|                                         |                                                                                                    |
| $\bigcirc$                              | <ul> <li>Выбрать спутниковую систему.</li> <li>При наличии нескольких сетей для<br/>приёма DVB-S вы можете решить, от<br/>какой сети получать ваши каналы.</li> </ul>                                                                                                    |
| Settings<br>(Настройки)                 | Q <sup>0</sup> bl/66 amings (ASTINA 19.246)<br>Please specify whether you want to asarch for strandold autions too.                                                                                                    |
|                                         | Note: Schenhild Rations can only be received with an integrated CA module and additional card. Soundblad Rations no path the second second notation for the second second notation for the second notation of the second notation of |
|                                         | Symbol rate 22000<br>Accept Lagical Cherrol Number no 1986<br>Back with CDD Peddad with CDD                                                                                                    |
|                                         |                                                                                                    |
| $(\overline{\mathfrak{G}})$             | <ul> <li>Выбрать и подтвердить<br/>настройки.</li> </ul>                                                                                                    |

ок Подтвердить настройки.

Если осуществляется приём с нескольких спутников, то следующие настройки необходимо сделать для каждого спутника. Тип доступной настройки может отличаться от выбранного спутника или сети.

Scrambled Вы можете указать, осуществлять ли поиск stations и обновление с учётом закодированных (Закодистанций. Выбрать уез для сохранения всех рованные закодированных станций. Однако, приём программ этих станций возможен только станции) при наличии СА-модуля и соответствующей смарт-карты. Работа с СА-модулем описана на стр.82. Search Если вы выберете Frequency search, то method поиск выполняется по всем принимаемым (Метод станциям. Для опции Network search осуществляется только поиск станций, поиска) обеспечиваемых сетями. В зависимости от выбранной сети i. этот шаг можно пропустить. Скорость обмена данными указывается

Symbol rate (Закодированные станции)

поставщиком

телевидения

изменений.

Accept Logical Channel Number (Принять логический номер канала) В различных странах цифровые станции (DVB-S) передаются с заранее установленными номерами каналов для каждой станции, именуемыми "Logical Channel Numbers" - "LCN". Если вы укажете здесь yes (да), то

услуг

обычно

и

спутникового

требует

не

указанные номера программ будут приняты в качестве ячеек памяти станций для предпочтительных источников сигнала и отсортированы по логическим номерам LCN. После этого перестановка станций в списке станций будет невозможна (см. Переместить блок / Изменить порядок на стр.96).

Завершить шаг (правила навигации см.стр.17).

(Перейти к пункту Настройка опций для всех типов приёма на стр.31).

| Reference ID 40-55          | - 31 - |
|-----------------------------|--------|
| Руководство по эксплуатации |        |
| Первая установка            |        |

## Настройка опций для всех типов приёма

Check search settings (Проверка настроек поиска)

 Q<sup>2</sup> Chark search settings

 Your TV performs the following extornatic search with the listed settings if you with to minimate them, plasses social back.

 Location of TV set
 (Dill) the dill orginal

 Sensitive system
 Single searchine

 Sensitive system
 Single searchine

 Sensitive (compared the orginal searchine)
 Compared

 Stack with (compared to the orginal searchine)
 Compared

•

кнопки « для внесения изменений в настройки. ОК Начать автоматический поиск.

Будет отображён список выбранных настроек. Вы

можете переходить назад шаг за шагом с помошью

Телевизор начнёт поиск теле- и радиостанций. Осуществляется последовательный поиск станций от выбранных источников сигнала. Ход поиска отображается с помощью шкалы.

i

В случае повтора программы установки (с помощью меню **Home** в пункте **Extras → Special functions) все** сохранённые станции будут сначала удалены здесь.

Info station search (Информация о поиске станций)

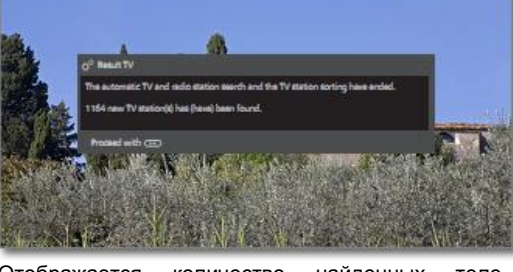

Отображается количество найденных телестанций.

### ••

Отображается количество найденных радиостанций.

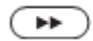

🕨 Начать.

🕨 Начать.

Age-related lock (Блокировка по возрасту)

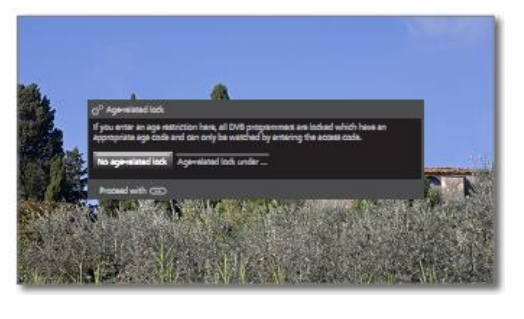

 $\dot{\bigcirc}$ 

Выбрать Age-related lock. Вы можете указать порог возраста блокировки телевизора. Телепроимеющие граммы DVB, ограничение по возрасту, заблокированы и их просмотр возможен только после ввода кода доступа (см.стр.101). В некоторых странах опция yes/no отсутствует для некоторых каналов и необходимо вводить обязательную проверку возраста.

Завершить шаг (правила навигации – см.стр.17).

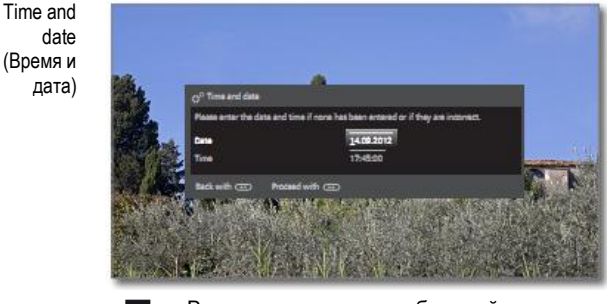

В зависимости от выбранной сети этот шаг можно пропустить.

Установить время/дату. Если в качестве даты и времени корректные значения не были введены, то в этом пункте можно ввести нужные значения с помощью цифровых кнопок.

Завершить шаг (правила навигации – см.стр.17).

| Reference ID 40-55          |  |
|-----------------------------|--|
| Руководство по эксплуатации |  |

Общая информация о работе меню

Sound playback via... (Воспроизведение звука через...)

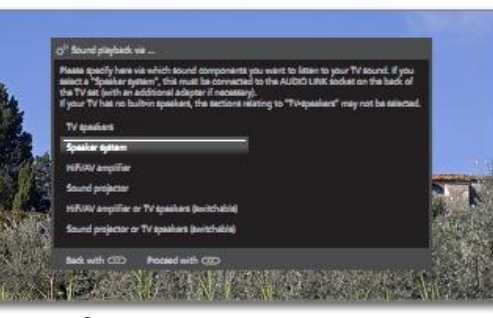

- 32 -

 $\dot{\bigcirc}$ 

Этот пункт меню позволяет определить аудиокомпоненты, используемые при воспроизведении звука телевизором. В зависимости от выбора Мастер аудиокомпонентов начинает выбор установок, в которые вы можете вносить дополнительные поправки. Описание Мастера аудиокомпонентов приведено, начиная со страницы 120, мастер может быть вызван в любой момент, помимо первой установки (System settings → Connections → Sound components).

Завершить шаг (правила навигации – см.стр.17).

Network configuration (Конфигурация сети)

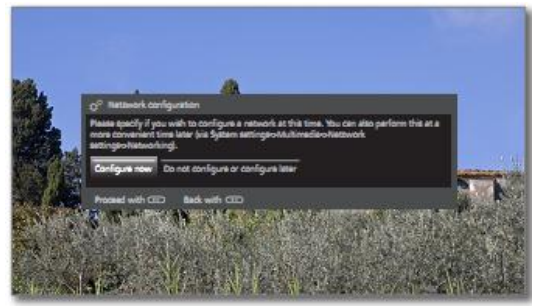

(<u>;</u>)

Выбрать опцию.

Указать, желаете ли вы выполнить конфигурацию имеющегося сетевого адаптера.

Configure now: Выполнить настроки сетевого адаптера (см.стр.115) и прокси-сервера (см.стр.117).

**Do not configure now:** Пропустить шаг конфигурации сетевого адаптера.

Завершить шаг (правила навигации – см.стр.17).

Software update info (Информация об) обновлении ПО)

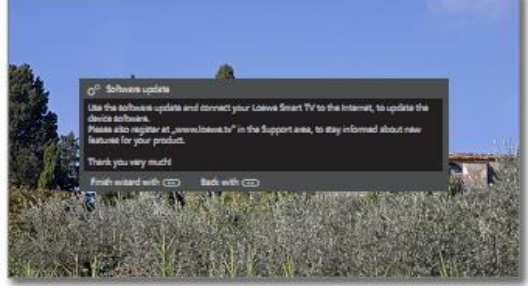

( >>

## 🕨 Завершение работы мастера.

Работа Мастера первой установки завершена. Вызывается пункт меню **Software update** (см.стр.102).

## Режим Ноте

Режим Ноте содержит главную страницу для перехода во все режимы работы телевизора.

В списке опций, указанных слева на странице Home, предусмотрены доступ к телевизору, видео, аудио/радио, фото и Интернету.

Пункты Éxtras и System settings предоставляют доступ к дополнительным функциям и дают возможность настройки телевизора.

Количество доступных для выбора пунктов зависит от оборудования телевизора, сетевого подключения, доступных медиа/медиасерверов и подключённых гаджетов.

## Вызов режима Ноте

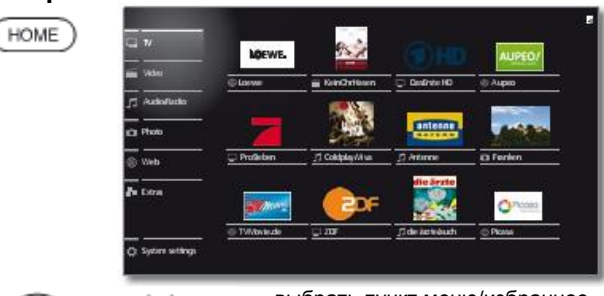

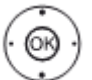

• • • • • выбрать пункт меню/избранное ОК вызвать пункт

## Описание отдельных пунктов/функций:

|     | TV:                                       | Используется                                                                  | а для                                                   | вызова                                      | режима                                               |
|-----|-------------------------------------------|-------------------------------------------------------------------------------|---------------------------------------------------------|---------------------------------------------|------------------------------------------------------|
| _   | Допол<br>начин                            | изора.<br>інительная<br>ая со страниці                                        | информа<br>ы 35.                                        | ация                                        | приведена                                            |
| 111 | Video<br>видео<br>(USB-<br>наход<br>Допол | : Пункт Video<br>, записанном<br>носителях, в д<br>ящемуся в Ин<br>інительная | предоста<br>у на лок<br>цомашней<br>тернете.<br>информа | авляет д<br>альных<br>і сети), т<br>ация    | оступ как к<br>носителях<br>ак к видео,<br>приведена |
|     | Аиdio<br>поиск<br>диска:<br>транс.        | <b>/Radio:</b> Пункт<br>музыкальны<br>х и USB-но<br>пируемому п               | ы 50.<br>Audio/R<br>х файло<br>сителях,<br>о спутни     | <b>adio</b> обе<br>ов на<br>а таю<br>ковому | еспечивает<br>локальных<br>ке аудио,<br>стандарту    |

DVB и Интернет-радио. Дополнительная информация приведена начиная со страницы 65.

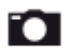

Photo: Пункт Photo обеспечивает просмотр на экране телевизора фотографий, хранящихся на локальных носителях.

Дополнительная информация приведена начиная со страницы 72.

**Web:** Доступ к мультимедийному контенту в Интернете (MediaNet), а также к качественному веб-браузеру.

Дополнительная информация приведена начиная со страницы 75.

**Extras:** Пункт **Extras** содержит дополнительные функции и настройки (например, список таймера, СА-модуль).

Дополнительная информация приведена начиная со страницы 78.

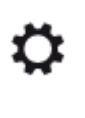

System settings: В пункте меню System settings предусмотрено меню конфигурации телевизора, например, настройки для фото, аудио, подключений и аудиокомпонентов. Описание настроек системы – см.подробное Руководство пользователя (см.стр.86).

## Активный режим работы

Для индикации соответствующего активного режима работы в списке опций используется символ воспроизведения, отображаемый в нижнем правом углу режима **Ноте**.

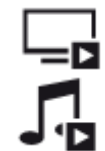

Режим аудиоплеера (аудиорежим).

Активен режим телевизора.

При активном режиме **Home** повторное нажатие кнопки **Home** приводит к переключению в соответствующий режим работы.

## Home – Избранное

Избранное отображается в правой части экрана в соответствующих режимах работы.

Избранное можно определить в режимах работы телевизора. Таким образом можно сформировать коллекцию любимой музыки, любимых телестанций и часто посещаемых интернетсайтов, отображаемую на одной обзорной странице.

После первой установки в качестве избранного автоматически формируется список телестанций, ссылок на онлайн-ресурсы и радиостанций, применяемый при работе телевизора при посещении Интернет-ресурсов.

## Формирование Избранного

В режимах работы телевизора с помощью пульта ДУ можно определить текущий объект (станцию, аудиофайл, фотографию и т.п.) в качестве Избранного (favourite). Объекты добавляются на страницу **Ноте** и размещаются в конце списка.

Включить объект в Избранное.

\*

Если в списке избранного больше объектов, чем может быть отображено на одной странице, то для индикации этого используются прямоугольные символы в верхнем правом углу страницы Home. Пример:

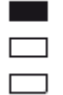

Список объектов Избранного состоит из трёх страниц. В текущий момент отображается первая страница из них.

## Редактирование Избранного

Сохранённые объекты списка Избранное можно редактировать на странице **Home**. Можно изменять порядок объектов в списке, а также удалять объекты из списка.

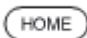

Включить объект в Избранное.

Если в списке избранного больше объектов, чем может быть отображено на одной странице, то для индикации этого используются прямоугольные символы в верхнем правом углу страницы Home. Пример:

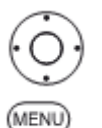

🕨 👞 🚽 🛛 выделить нужный объект

MENU: изменить объект

Переместить или удалить объект (см.ниже).

### Перемещение Избранного

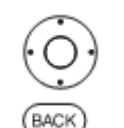

переместить объект в новое положение

ВАСК: Завершение процедуры.

### Удаление Избранного

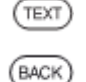

**ТЕХТ:** Удалить выделенный объект из Избранного.

ВАСК: Завершение процедуры.

## Телевизор

В режиме телевизора, который можно выбрать на странице **Ноте**, предусмотрена возможность выбора основных функций телевизора. В режиме телевизора, например, доступны функции PIP, EPG, а также HbbTV (Hybrid broadcast broadband television, Гибридное широкополосное трансляционное телевидение). С помощью списка функций (см.стр.38) возможен вызов дополнительных опций и установок, применимых в режиме телевизора.

## Настройка громкости

## Включение/выключение звука

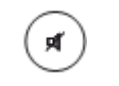

Выключение звука. Выключение звука: Снова нажать кнопку или установить громкость V+.

## Настройка громкости

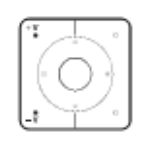

V+/V− Увеличение/уменьшение громкости. Шкала регулировки громкости звука отображается в правом верхнем углу.

Индикацию шкалы регулировки громкости можно отменить в пункте меню (см.стр.105).

## Выбор станции

## Выбор станции с помощью Р+/Р-

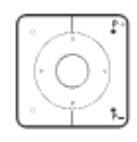

**Р+/Р-** Переход к следующей/предыдущей станции.

На экране телевизора кратковременно отображается номер и название станции, а также название программы. Кроме того, отображается дисплей статуса и символы, связанные с программой.

Описание символов дисплея статуса приведено на странице 37.

## Выбор станций с помощью цифровых кнопок

#### 1-значные станции

Удерживать нажатой **цифровую кнопку** в течение одной секунды, переход на станцию осуществляется немедленно. или:

Кратковременно нажать **цифровую кнопку**, переход на станцию осуществляется через 2 секунды (изменяется немедленно в случае сохранения до 9 станций).

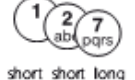

long

## 2-значные и 3-значные станции

Кратковременно нажать первую (и вторую) цифровую кнопку.

Удерживать последнюю **цифровую кнопку** в течение одной секунды, переход на станцию осуществляется немедленно. или:

Кратковременно нажать все **цифровые** кнопки, переход на станцию осуществляется через 2 секунды (изменяется немедленно в случае сохранения до 99 или 999 станций).

#### 1278 ab part tuv all short

4-значные станции

Нажать все четыре **цифровые кнопки**, переход на станцию осуществляется немедленно.

Если вы выбрали незанятую ячейку памяти, то осуществляется переход на следующую доступную станцию.

### Выбор станции из списка станций

i

- i -

OK

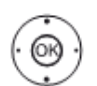

При нормальной работе телевизора без иной индикации: Вызов списка станций.

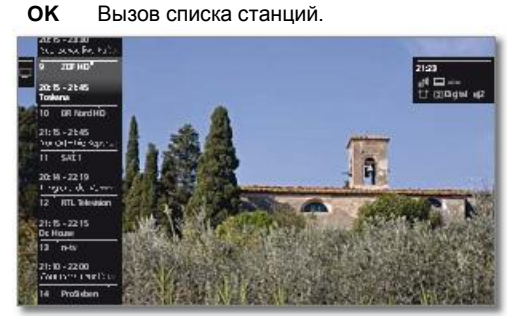

выделить станции. Вызов выделенной станции.

## Длина списка станций

В телевизоре предусмотрена возможность определять количество станций с помощью различных списков станций.

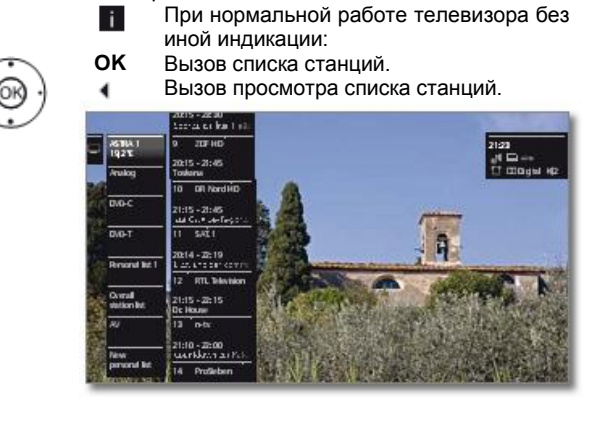

выделить нужный список.

Список станций будет изменён в соответствии с выбором. Список изменяется автоматически.

Переход в только что выбранный список.

### Пояснения к спискам станций:

Количество и названия возможных списков станций зависят от доступных источников сигналов (антенны, телевизионные сети приёма и т.п.)

- Весь список
   Станции (каналы), принимаемые от всех доступных источников, отображаются в этом списке.

   AV
   В этом списке станций отображаются только аудиовидеовходы.
- DVB-C В этом списке станций отображаются только списки от выбранного источника / сети приёма.

Личный список В списке станций отображаются только станции из личного списка. Название списка можно изменить (см.стр.97).

Новый личный Здесь можно создать новый личный список список (см.стр.97). Максимальное допустимое количество личных списков – 6. Выбор необходимо подтверждать нажатием кнопки **ОК**.

| Reference ID 40-55          | - 36 - |
|-----------------------------|--------|
| Руководство по эксплуатации |        |
| Телевизор                   |        |
| Станции                     |        |

i.

## Выбор станций с помощью расширенного списка станций

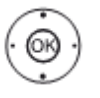

При нормальной работе телевизора без иной индикации:

ок Вызов списка станций.

вызов списка станций.

| Espanded station list         |   |              |   |                |     | Di | idk     |
|-------------------------------|---|--------------|---|----------------|-----|----|---------|
|                               |   | HOVIT        |   | ntv            |     |    | ۰,      |
| 1.44                          |   | HEIVIE2      |   | PeSieten       |     |    | - 01    |
| A MARRIE A                    |   | HOVID        |   | Jut HD         |     |    | ×.      |
| A CARL CONTRACTOR             |   | HOVIN        |   | ARTE HD        |     |    | NC      |
|                               |   | PC IN        |   | 0mPlus         |     |    |         |
| 2 205 HO                      |   |              |   | Burosport      |     |    | 57      |
| 21:00-21:45                   |   | AUS          |   | 3DF Neo HD     |     |    | 10      |
| owna                          |   | Dus Brate HD |   | 2DEkultar HD   |     |    | ъ.      |
|                               | 2 | ZOF HO       |   | 3DRnfokanal HD |     |    | 14      |
|                               |   | DR Nord HD   |   | SATIND         | - H |    | $M^{1}$ |
|                               |   | SAL1         |   | RILHO          |     |    | $\sim$  |
|                               |   | RTL          |   | Pessieben HD   |     |    | 11      |
|                               |   |              |   |                |     |    |         |
|                               |   |              |   |                |     |    |         |
| 0.9 A.Z Search < Allacauces > |   | All stations | ~ |                |     |    |         |

🔺 🛨 🕴 отметить станции

возможна прокрутка списка станций

ОК вызов выделенной станции

Для сортировки по номерам: Ввести номер канала. Маркер переместится на выбранную станцию. Выделенная станция отображается в виде пиктограммы.

ОК вызов выделенной станции

### или:

или:

Для сортировки по алфавиту: Ввести первую букву (начальную, см.также стр.12). Будет отображена первая станция для введённой буквы.

### 🔺 🖛 🜓 Отметить станции

ОК вызов выделенной станции

## Опции применения фильтров и сортировки в расширенном списке станций

С помощью кнопок, расположенных в нижней строке экрана, можно применять фильтры и сортировать список станций по различным критериям.

- 0...9 Сортировка списка станций по номерам.
- А... Z Сортировка списка станций по алфавиту.
- Searching Целевой поиск станций. Название станций вводится с помощью сенсорного экрана. Порядок ввода описан в разделе Общая информация об эксплуатации (см.стр.10).
- All sources В этом пункте можно указать, следует ли формировать список станций из всех источников или только от индивидуальных источников/сетей приёма (DVB-C, DVB-S, DVB-T, аналоговой сети).
- All stations В этом пункте можно указать, следует ли формировать список станций из всех станций (all stations), HD-станций, заблокированных (locked) станций, зашифрованных (scrambled) станций, станций с защитой Cl+, только что обнаруженных (newly found) станций или станций, которые больше не следует обнаруживать (no more to be found) от избранных источников.

## Выбор станций с помощью личных списков

В телевизоре предусмотрено сохранение до шести личных списков (например, для различных пользователей). В каждом личном списке может быть сохранено до 99 станций.

 Существующий личный список. При нормальной работе телевизора

без иной индикации:

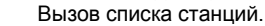

Открыть страницу списков станций.

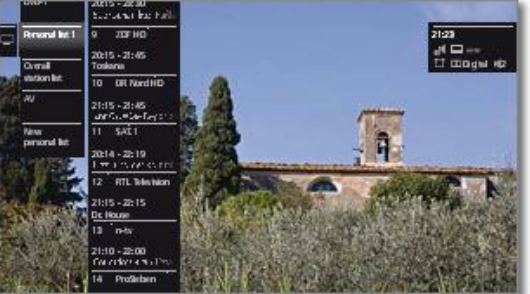

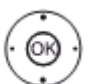

выделить нужный список.

Список станций будет изменён в соответствии с выбором. Список изменяется автоматически.

- Переход в только что выбранный список.
- выделить нужный список.
   ОК Вызов выделенной станции
  - Вызов выделенной станции. или

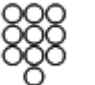

Выбор станции непосредственно с помощью цифровых кнопок.
## Пояснение к символам, следующим за названиями станций:

- Станция DVB-T (цифровое TB через антенну) Π
- Станция DVB-С (цифровое ТВ по кабелю) C
- Станция DVB-S (цифровое ТВ через спутник) S
- Закодированная станция 0----
- Закодированная станция по стандарту CI Plus CI+
- Заблокированная станция Α (см. Родительский контроль на стр. 101)

# Индикация статуса

В обычном режиме телевизора без иной индикации.

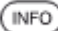

**INFO:** Отображение индикации статуса.

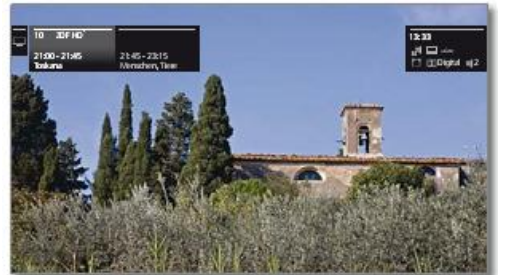

В левом верхнем углу отображается выделенное поле с номером и названием станции, продолжительность транслируемой в настоящее время программы (при наличии соответствующей информации) и название программы.

На шкале (при наличии таковой) отображается ход трансляции текущей программы.

При наличии информации о текущей программе её можно вызвать повторным нажатием кнопки INFO.

Дополнительно для DVB-станций в соседнем поле справа отображается информация о следующей программе.

В поле в верхнем правом углу отображается время и, в зависимости от DVB-станции и наличия, дополнительная информация в виде символов (см.правую колонку).

Индикация отображается состояния автоматически при каждом переключении каналов.

Строка статуса автоматически исчезает по истечении времени отображения.

Для удаления индикации статуса вручную до истечения времени отображения следует нажать кнопку ВАСК.

### Пояснение к символам индикации статуса:

Общие символы:

|       | Доступен          | выбор язы      | ка/аудио | )              |
|-------|-------------------|----------------|----------|----------------|
|       | Доступнь          | а субтитры     |          |                |
| 1     | Выбор<br>провайде | канала<br>еров | для      | многоканальных |
| 3D]   | 3D-прогр          | амма           |          |                |
| HP    | HDTV-np           | ограмма        |          |                |
| нӸот∨ | Для стан          | ции активен    | н режим  | HbbTV          |

#### Пояснение к символам индикации статуса (продолжение):

#### Транслируемый аудиосигнал:

| Mono            | Аналоговый монофоноческий сигнал                                          |  |  |  |  |
|-----------------|---------------------------------------------------------------------------|--|--|--|--|
| Dual<br>channel | Аналоговый сигнал с 2-мя источниками звука (Sound1/Sound2)                |  |  |  |  |
| 1+1             | Цифровой сигнал с 2-мя источниками звука<br>(Sound1/Sound2)               |  |  |  |  |
| Stereo          | Аналоговый стереосигнал                                                   |  |  |  |  |
| Stereo (AAC+)   | Стереосигнал (НЕААС)                                                      |  |  |  |  |
| Ø               | Цифровой стереосигнал (РСМ)                                               |  |  |  |  |
| DD Digital      | Звук Dolby Digital (DD)                                                   |  |  |  |  |
| DD Digital+     | Звук Dolby Digital+ (DD+)                                                 |  |  |  |  |
| Digital (AAC+)  | Звук Dolby Digital AAC+ (HAAC)                                            |  |  |  |  |
| dts             | Звук dts (Digital Theater System)                                         |  |  |  |  |
| MPEG            | Звук формата MPEG                                                         |  |  |  |  |
|                 | Звук Dolby Pro Logic II                                                   |  |  |  |  |
| DD VS Ref       | Звук с виртуальными динамиками<br>Dolby Virtual Speaker Reference display |  |  |  |  |
| DD VS Wide      | Звук с виртуальными динамиками<br>Dolby Virtual Speaker Wide display      |  |  |  |  |
| Транслируемые а | аудиоканалы:<br>DD / dts 1.0 / mono                                       |  |  |  |  |
|                 | DD / dts / MPEG 2.0                                                       |  |  |  |  |
| ••••            | DD / dts / 3.0                                                            |  |  |  |  |
| Ħ               | DD / dts / 4.0                                                            |  |  |  |  |
| Ē               | DD / dts / 5.0                                                            |  |  |  |  |
| 1               | DD / dts / 2.1                                                            |  |  |  |  |

DD / dts / 3.1 DD / dts / 4.1 

DD / dts / 5.1

Ū. Выбранный аудиорежим<sup>(1</sup>:

| <b>■</b> 1  | Воспроизведение центрального звука или моно<br>(левый/правый). |
|-------------|----------------------------------------------------------------|
| <b></b> ¶2  | Воспроизведение центрального звука (левый/<br>правый стерео)   |
| <b>■</b> 3  | Воспроизведение переднего и центрального звука.                |
| <b>■</b> 4  | Воспроизведение переднего и кругового звука.                   |
| <b>■</b> 5  | Воспроизведение переднего, кругового и<br>центрального звука.  |
| <b>■</b> TV | Воспроизведение аудио с помощью динамиков телевизора.          |
| External    | Воспроизведение аудио с помощью линамиков                      |

speakers

подключённых к внешнему усилителю Если количество динамиков указано в i

скобках, то аудио отсутствующих динамиков передаётся существующими динамиками (виртуально). Для виртуального воспроиззведения звука активизируется режим Dolby Virtual Speaker (VS mode), разработанный Dolby.

| Reference ID 40-55          | - 38 - |
|-----------------------------|--------|
| Руководство по эксплуатации |        |
| Телевизор                   |        |
| Список функций              |        |
|                             |        |

# Список функций

Список функций содержит настройки и дополнительные опции. Краткое описание отдельных пунктов списка приведено ниже.

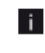

Список функций можно открыть непосредственно в режиме телевизора или через список функций. В зависимости от этого некоторые пункты меню могут быть недоступны.

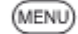

В режиме телевизора MENU: Вызов списка функций.

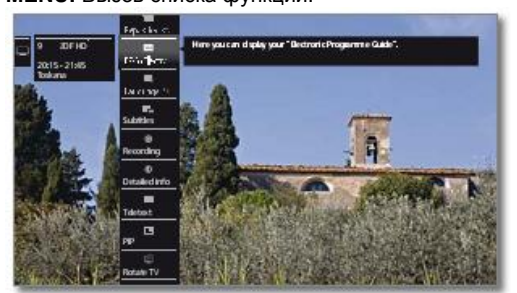

или ОК

Вызов списка функций.

Выделить функцию.

#### Пояснение к символам в списке функций:

|            | Открыть расширенный список станций<br>Expanded station list (см.также стр.36).                                                                                                    |  |  |  |  |
|------------|----------------------------------------------------------------------------------------------------|--|--|--|--|
| EPG        | Вызвать электронный справочник программ <b>EPG</b> (см.также стр.41).                                                                                                    |  |  |  |  |
| <b>1</b>   | <ul> <li>Этот пункт меню отображается только<br/>в том случае, если мастер EPG ещё не<br/>был вызван.</li> <li>Вызов Language / sound. Доступные аудио-<br/>форматы и их наименования зависят от<br/>транслируемой программы.</li> </ul> |  |  |  |  |
| -          | Этот пункт меню отображается только<br>в том случае, если имеется несколько<br>языков/аудиодорожек.<br>Вызов выбора субтитров <b>Subtitles</b> .                                                                                         |  |  |  |  |
|            | Этот пункт меню отображается только<br>в том случае, если имеется субтитры.<br>Вызов выбора канала/видео <b>Channel / video</b> .                                                                                                    |  |  |  |  |
| •••••      | Этот пункт меню отображается только<br>в том случае, если имеется несколько<br>каналов/видеотреков.<br>Открытие диалога для программирования<br>записи <b>Recording</b> (см.стр.79).                                                     |  |  |  |  |
|            | Вызов настроек аудио (см.стр.91).                                                                                                    |  |  |  |  |
| <b>0</b> " | Вызов и настройка грокости наушников<br>Headphone volume.                                                                                                    |  |  |  |  |
| <b>A</b> 0 | Этот пункт меню отображается только в<br>том случае, если к телевизору подклю-<br>чены наушники.<br>Вызов настроек изображения (см.стр.87).                                                                                              |  |  |  |  |
| n i        | Включение режима PIP (картинка в картинке)                                                                                                    |  |  |  |  |

Включение режима PIP (картинка в картинке) (см.стр.45).

## Пояснение к символам в списке функций (продолжение):

| ন        | Вызов Rotate TV (см.стр.43).                                                                                                    |
|----------|----------------------------------------------------------------------------------------------------|
|          | Этот пункт меню отображается только в<br>том случае, если к телевизору<br>подключена подставка с приводом для<br>поворота.           |
| <b>‡</b> | Перемещение изображения вверх/вниз по<br>вертикали (см.стр.87).                                                                      |
| *        | Добавить текущую станцию в Избранное (Favourite) на странице Home.                                                                   |
| A-Z      | Изменение порядка сортировки Sorting.<br>Переключение между сортировкой по номерам и<br>по алфавиту.                                 |
|          | Вызов Edit station list (см.начиная со стр.96).<br>Удаление станций, изменение порядка станций,<br>восстановление удалённых станций. |

| Reference ID 40-55             | - 39 -   |
|--------------------------------|----------|
| Руководство по эксплуатации    |          |
| Телевизор                      |          |
| Электронный справочник програм | ім (EPG) |
|                                |          |

# Электронный справочник программ - EPG

ЕРС означает Electronic Programme Guide (Электронный справочник программ), который обеспечивает вывод на экран информации о программах. Эта система, как и бумажная программа, помогает ориентироваться в текущих программах. Кроме того, программы можно отсортировать по темам, сохранить в памяти, а также можно запрограммировать запись.

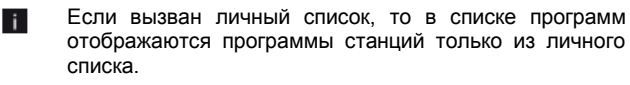

#### **EPG:** Включение/выключение отображение EPG.

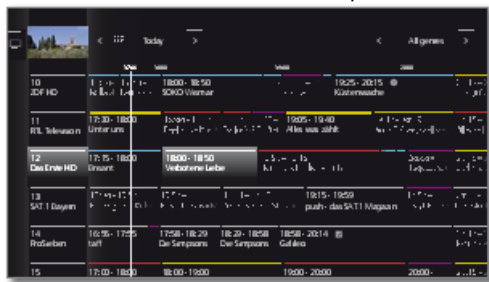

Электронный справочник программ (EPG) доступен только для станций цифрового телевидения DVB.

При первом вызове ЕРG помощник позволит вам выполнить все необходимые установки (см.стр.41).

В зависимости от количества станций, выбранных для EPG получение информации о программе может занять некоторое время.

#### Пояснение цветов в EPG

EPG

Цветные ярлыки служат для указания жанра той или иной программы. При включении фильтра с выбором жанра в заголовке программы выбранного жанра выделяются.

| Фильмы                   |
|--------------------------|
| <br>Новости              |
| <br>Шоу                  |
| <br>Спорт                |
| <br>Детские программы    |
| <br>Музыка               |
| <br>Искусство            |
| <br>Социальные программы |
| <br>Образование          |
| <br>Хобби                |
| <br>Сериалы              |

#### Функционирование EPG

В левом столбце отображается список станций активного текущего выбранного списка (личного списка, всего списка станций). С помощью экранных кнопок в заголовке EPG можно выбрать день просмотра программы и установить фильтр программ в соответствии с жанром.

При вызове EPG основное внимание уделяется выбору даты в заголовке.

| ( <del>@</del> ) | •<br>• •        | Переход к списку станций.<br>Прокрутка в списке станций.                                  |  |  |  |
|------------------|-----------------|-------------------------------------------------------------------------------------------|--|--|--|
| $\checkmark$     | <b> </b>        | Прокрутка по программам.                                                                  |  |  |  |
| •                | Кнопка<br>RECOR | Программирование записи<br>D: выделенной программы в<br>назначенное время<br>(см.стр.40). |  |  |  |
| MENU             | MENU:           | Переход в заголовок.                                                                      |  |  |  |
| 0                | •               | Выделить дату или жанр.<br>Подтвердить изменения.                                         |  |  |  |
| MENU             | MENU:           | Переход от даты к жанру или<br>от жанра к списку станций.                                 |  |  |  |

#### Настройка списка программ EPG

*—* 

- Выбор осуществляется в верхней части, спецификациях, если нет – нажмите кнопку MENU.
- ок
- Выделить дату или жанр.
   Подтвердить изменения.

| - | ML                   | < t≣' Tada                      |                                    |                                      | <                         | Algenes >                                    |
|---|----------------------|---------------------------------|------------------------------------|--------------------------------------|---------------------------|----------------------------------------------|
|   |                      |                                 |                                    | v                                    |                           | -                                            |
|   | 10<br>ZDFHD          | e ∎est is reest.<br>Chen Chen v | 18:00 - 18:50<br>SOKO Warnar       | x 1 m ser m<br>FT - are              | 1925-2015<br>Kästerwache  | ke fu<br>Nu-quit                             |
|   | 11<br>RTL Television | 17:30 - 18:00<br>Unter uns      | 1                                  | t                                    | ) galand.<br>Alt collecti | a ta<br>2 tablear o Aktael                   |
|   | 12<br>Des Ente HD    | 17:15 - 18:00<br>Drivent        | NE 00 - 1850<br>Verbatene Lebe     | र २ फर<br>सन्दर्भ जिल                |                           | t sine<br>Norder Saless                      |
|   | ta<br>SATI Dayern    |                                 | - "a- 373<br>and Johnson M. Alas   | - er S 19:15-<br>heiner (18) push-ri | 19:59<br>dai SAT.1 Magaan | artas — tripta<br>a <b>⊈, 9</b> and Hartasti |
|   | 14<br>ProSieben      | 1655-1755<br>taf                | 7:50-1029 102<br>Se Sempsons Dee S | 9-1858 1858-2014<br>Smpsons Gableo   |                           | 1 - 1-1<br>≹real                             |
|   | 15                   | 17:00 - 18:00                   | 1860-19600                         | 19:00-20:00                          |                           | = v 1 · =                                    |

Пример

Если вы хотите найти новую программу новостей, то в жанре следует выбрать **news**. Выделяются программы новостей.

| Reference ID 40-55          | - 40 - |
|-----------------------------|--------|
| Руководство по эксплуатации |        |
| Телевизор                   |        |

Электронный справочник программ (EPG)

#### Вызов дополнительной информации о программах

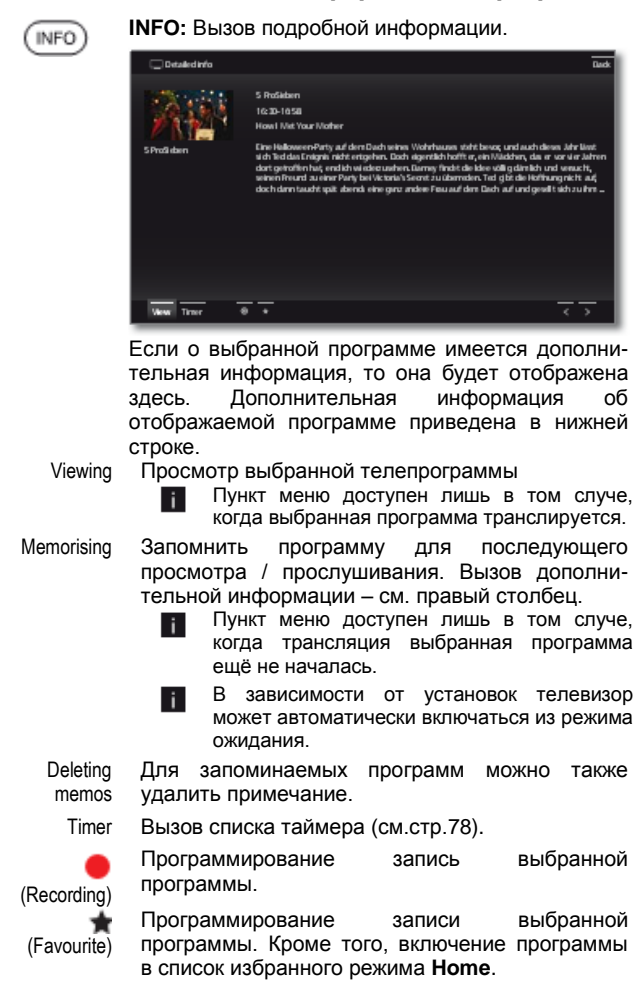

#### Пояснение символов в информации о программе:

- Программа в формате изображения 16:9.
- Программа в высоком разрешении (HDTV)
- Программа со звуком Dolby-Digital.
- Трансляция субтитров для глухих или слабослышащих.
- Программа, защищённая от доступа несовершеннолетними (см. Родительский контроль на стр.101).

Может быть также отображена комбинация символов.

#### Программирование таймера с помощью EPG

Вы можете запрограммировать запись телепрограмм по таймеру с помощью EPG.

|                                                                                 | Выделить нужную программу.                                                                                                    |
|---------------------------------------------------------------------------------|----------------------------------------------------------------------------------------------------|
| $(\mathbf{O})$                                                                  | □ < = tuday → < Algennei →                                                                                                    |
|                                                                                 | του<br>10         τω         non           10         τ(-φ)         1.500         1.530         1.530         1.522         2.0215         0         2.025           207HD         28.0         1.9         1.9         1.9         1.9         1.9         1.9         1.9         1.9         1.9         1.9         1.9         1.9         1.9         1.9         1.9         1.9         1.9         1.9         1.9         1.9         1.9         1.9         1.9         1.9         1.9         1.9         1.9         1.9         1.9         1.9         1.9         1.9         1.9         1.9         1.9         1.9         1.9         1.9         1.9         1.9         1.9         1.9         1.9         1.9         1.9         1.9         1.9         1.9         1.9         1.9         1.9         1.9         1.9         1.9         1.9         1.9         1.9         1.9         1.9         1.9         1.9         1.9         1.9         1.9         1.9         1.9         1.9         1.9         1.9         1.9         1.9         1.9         1.9         1.9         1.9         1.9         1.9         1.9         1.9         1.9                                                                                                    |
|                                                                                 | 11 17:00-1840 19:00-021 02:00 evil 1860 1940 19:00-194<br>RTL Talenation Uniter una Light where other states and the Allaneoustability Science of the device                                                                                                    |
|                                                                                 | 12 TV-5 18:00 18:00-18:50 19:01-02:00<br>Des Sete PD Brann Verbourne Labo 20:01-10:00 000 19:00 000 000 000 0000 0000 00                                                                                                    |
|                                                                                 | 13 (2014) 14 (2014) 25 (2014) 25 (2014) 26 (2014) 26 (20 |
|                                                                                 | 14 1655-17:5 17:58-18:29 18:29-18:59 18:58-20:14 02 10:24-<br>ProSeban self Die Simpsone Die Simpsone Ballico 20:54                                                                                                    |
|                                                                                 | 15 17:00-18:00 18:00-19:00 19:00-20:00 20:00- "Yrite"                                                                                                    |
|                                                                                 | Кнопка Программирование записи<br>RECORD: телепрограммы.<br>Открывается диалог данных таймера.                                                                                                    |
|                                                                                 | Timer data + Nacording Rack                                                                                                    |
|                                                                                 | Dela sec1 Dela sec2                                                                                                    |
|                                                                                 | Racordar DA-                                                                                                    |
|                                                                                 | Programme 18:00 + 18:50 Verbotane Liaba                                                                                                    |
|                                                                                 | Station 12 Das Esta                                                                                                    |
|                                                                                 | Data 14.00.2012                                                                                                    |
|                                                                                 | End 1850                                                                                                    |
|                                                                                 | Recording type Once only Mon-Hri Daily Weekly                                                                                                    |
|                                                                                 |                                                                                                    |
|                                                                                 | Adopt to Timer                                                                                                    |
| ()<br>()<br>()<br>()<br>()<br>()<br>()<br>()<br>()<br>()<br>()<br>()<br>()<br>( | ОС Проверить и при необходимости обновить<br>Данные таймера.                                                                                                    |

См.стр.81 в отношении настройки опций в меню Данные таймера.

В электронном справочнике программ EPG символ записи • устанавливается после названия программы.

#### Сохранение программы с помощью EPG

В телевизоре предусмотрено сохранение программы, которая ещё не началась. Для сохранённых программ на экране телевизора будет введён запрос ввода начала программы, если необходимо переключение канала или включение телевизора из режима ожидания, если эта опция была активизирована в настройках System settings → Control more...→ Control more → EPG (см.стр.106).

(ок)

i.

- i

- Выделение нужной программы.
- **INFO:** Вызов подробной информации.
  - на на выделить Memorise.
  - ок Сохранение программы.

В электронном справочнике программ (EPG) символ сохранения устанавливается после названия программы ■.

Сохранение программ может быть также начато с помощью инструкций таймера (см.стр.78).

| Reference ID 40-55                 | - 41 - |
|------------------------------------|--------|
| Руководство по эксплуатации        |        |
| Телевизор                          |        |
| Электронный справочник программ (Е | PG)    |

#### Мастер EPG

В этом диалоге можно определить, для какой станции необходимо получать и отображать данные электронного справочника программ (EPG). С увеличением количества станций время для получения данных в ночное время увеличивается. Мы рекомендуем также по соображениям сохранения порядка ограничивать количество станций только теми, которые вы смотрите регулярно.

При первом запуске EPG:

| ( | ** | ) |
|---|----|---|
|   |    | _ |
|   |    |   |

Продолжить работу мастера и вызвать выбор станций EPG.

🔹 🕨 🛥 👻 выделить отдельную станцию.

**ОК** Выделить/отменить выделение станции для EPG.

Для отображения в EPG выбранные станции помечаются символом **2**.

или

ок

или

οк

🔹 🕨 🛥 👻 выделить Mark all.

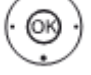

Все станции из списка станций будут активизированы для электронного

справочника программ EPG.

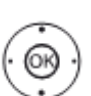

🔹 🕨 🛥 👻 выделить Unmark all.

Все станции из списка станций будут удалены для списка формирования электронного справочника программ EPG.

### Конфигурация EPG

Настройки электронного справочника программ (EPG) находятся в настройках системы (см.стр.106).

| Reference ID 40-55          | - 42 - |
|-----------------------------|--------|
| Руководство по эксплуатации |        |
| Телевизор                   |        |
| Телетекст                   |        |
|                             |        |

# Телетекст

Ваш телевизор поддерживает операционную систему FLOF. Для обеспечения быстрого доступа предусмотрено сохранение до 2000 страниц.

#### Вызов и отмена вызова телетекста

(TEXT)

ТЕХТ: Вызов телетекста. Функция кнопки ТЕХТ может быть определена в

пункте меню (см.стр.110). Заводская установка по умолчанию Сначала стандартный телетекст Standard teletext first.

| -        | Das Brote                                                                                                    | Each |
|----------|----------------------------------------------------------------------------------------------------|------|
|          | 100 100 ARDtext Do 12.07.12 14:12:42                                                                                                    |      |
|          | ARD Text 1                                                                                                    |      |
|          | Syrien: Botschafter läuft über 107<br>EuGH hebt Santgut-Verbot auf 121<br>Bundeswehr:Feldpostaffäre beendet 112<br>Neun Tote bei Lawinenunglück 142 |      |
|          | Live: Ticker, 11.Etappe der Tour. 666<br>Galatasaray will Hanit Altintop 211<br>NBA: Kanan spielt nit Nowitzki 220                                  |      |
|          | 14:00 Tages schnu<br>14:10 ARD-Hittag snags zin 312<br>15:00 Tages schnu                                                                            |      |
|          | Tagesschau                                                                                                    |      |
|          | <ul> <li>Wirtschaft Nachrichten</li> </ul>                                                                                                    |      |
| -> 🖸 🗠 🖻 |                                                                                                    |      |
|          |                                                                                                    |      |

между

стандартным

страницы

TEXT: TEXT

(BACK)

0 A١

9 WX)

Нажатие кнопки ВАСК закрывает телетекст.

телетекстом и Медиатекстом.

### Назначение кнопок для стандартного телетекста

Переключение

| ) | 0 AV: | Отмена автоматической смены страниц. |                        |                                    |
|---|-------|--------------------------------------|------------------------|------------------------------------|
|   | 9:    | Увеличение<br>нажатие).              | страницы               | (многократное                      |
| 5 | *     | Добавление<br>телетекста в           | активно<br>Избранное р | й страниць<br>режима <b>Ноте</b> . |

Выбор страниц с помощью цветных кнопок

| ) • • • | Красная<br>кнопка:    | Назад к ран<br>странице ил<br>страницу (в<br>провайдера т | ее прос<br>пи на<br>в зави<br>телетекс | матрива<br>предыд<br>симости<br>га). | аемой<br>ущую<br>I от |
|---------|-----------------------|-----------------------------------------------------------|----------------------------------------|--------------------------------------|-----------------------|
|         | Зелёная<br>кнопка:    | На следующу                                               | ю стран                                | ицу.                                 |                       |
|         | Жёлтая<br>кнопка:     | К следующей                                               | теме.                                  |                                      |                       |
|         | Синяя<br>кнопка:      | К следующем                                               | іу раздел                              | ту тем.                              |                       |
|         | Цветной тек<br>строке | ст (для FLOF)<br>содержат                                 | в преді<br>подсказ                     | последн<br>ки                        | ей<br>по              |
|         |                       |                                                           |                                        |                                      |                       |

использованию цветных кнопок при прокрутке тем и разделов.

#### Дополнительные возможности выбора страниц

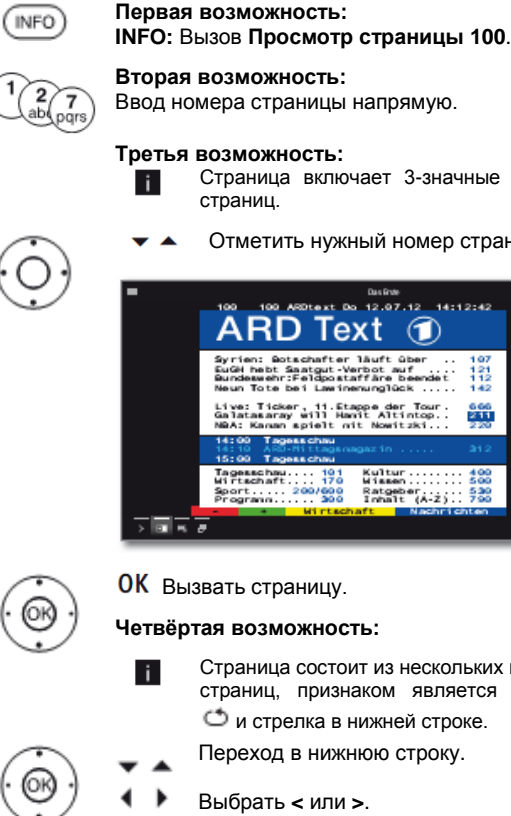

Вторая возможность: Ввод номера страницы напрямую.

## Третья возможность:

- Страница включает 3-значные номера страниц.
- Отметить нужный номер страницы.

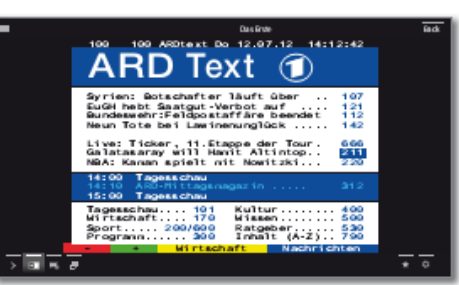

ОК Вызвать страницу.

Четвёртая возможность:

- Страница состоит из нескольких подстраниц, признаком является символ 🗢 и стрелка в нижней строке.
- Переход в нижнюю строку.
- Выбрать < или >.
- Выбрать предыдущую / следущую OK подстраницу.

# Пояснение символов в нижней строке телетекста

| Символ<br>(иконка) | Кнопка<br>пульта<br>ДУ | Описание                                                                                                    |
|--------------------|------------------------|----------------------------------------------------------------------------------------------------|
| <                  | -                      | Для страниц телетекста с под-<br>страницами: показать предыдущую<br>подстраницу.                                                            |
| >                  | -                      | Для страниц телетекста с под-<br>страницами: показать следующую<br>подстраницу.                                                             |
| +≡                 | -                      | Скрыть изображение телевизора<br>(показать телетекст на весь экран)                                                                         |
| •I                 | -                      | Вставить изображение телевизора<br>(разделить экран на область<br>телетекста и изображение<br>телевизора)<br>Активизировать режим Newsflash |
| <u>و</u> لي        | -                      | Показать скрытую информацию на<br>странице телетекста                                                                                       |
| f 🗖                | -                      | Снова скрыть информацию на странице телетекста                                                                                              |
| *                  | $(\bigstar)$           | Добавить текующую страницу<br>телетекса в Избранное режима <b>Ноте</b>                                                                      |
| ¢                  | MENU                   | Вызвать список функций с настрой-<br>ками телетекста                                                                                        |

| Reference ID 40-55             | - 43 - |
|--------------------------------|--------|
| Руководство по эксплуатации    |        |
| Телевизор                      |        |
| Телетекст / Поворот телевизора |        |
|                                |        |

# Newsflash

Некоторые текстовые страницы, например, страницы со счётчиками, постоянно обновляются. Для того чтобы следить за изменениями и одновременно смотреть телепрограммы можно временно отключать телетекст и тем не менее следить за обновлениями страницы.

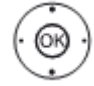

Подтвердить. ОК

4 3 4 4

выделить **The Newsflash**.

Поведение функции News в будущем зависит от типа страницы телетекста.

В случае полноэкранных страниц телетекста телетекст будет скрыт. В верхнем левом углу будет отображён символ активизированной функции новостей. В случае изменения содержимого страницы на экране будет отображено сообщение.

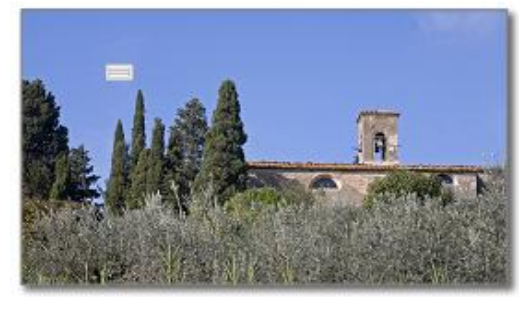

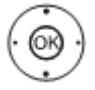

Отобразить обновлённую страницу. Выбрать yes или по. Подтвердить выбор.

В случае страниц телетекста, занимающих лишь часть страницы тепетекста бегущей новостей например, строки соответствующая будет отображена и часть постоянно обновляться.

### Завершить функцию новостей

OK

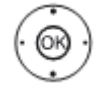

οк для отображения телетекста.

или BACK

ВАСК: выход из телетекста.

# Поворот телевизора

С помощью подключённого привода существует возможность поворота телевизоа с помощью пульта ДУ.

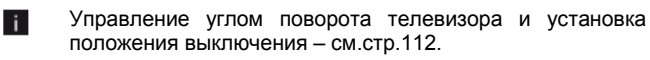

## Поворот телевизора

#### Выбор станции из списка станций

- При нормальной работе телевизора i. без иной индикации:
- Осуществить поворот телевизора в 4 1 нужное положение

или

i

OK

- Поворот телевизора был осуществлён с помощью списка функций.
- Вызов выделенной станции.

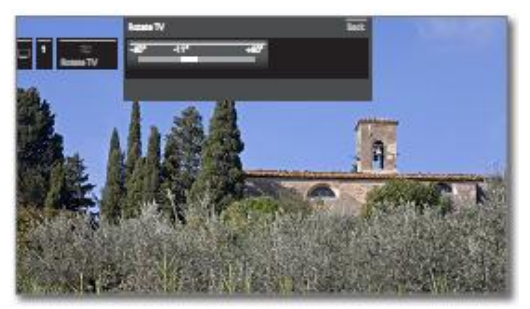

Осуществить поворот телевизора в нужное положение. телевизор

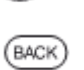

осуществлён в заранее установленном диапазоне угла поворота. ВАСК: выход из пункта Поворот телевизора.

может

быть

Поворот

| Reference ID 40-55          | - 44 - |
|-----------------------------|--------|
| Руководство по эксплуатации |        |
| Телевизор                   |        |
| HbbTV / MediaText           |        |
|                             |        |

# HbbTV / MediaText

HbbTV<sup>(1</sup> (Hybrid broadcast broadband television, Гибридное широкополосное трансляционное телевидение) предоставляет пользователям огромный выбор мультимедийного контента, например, доступ к медиа-библиотекам, дополнительной информации о воспроизводимых в текущее время программах (если такая информация предоставляется текущим каналом).

MediaText помогает пользоваться новым поколением телетекста/видеотекста для HbbTV.

Текст MediaText/HbbTV может быть вызван напрямую или с помощью HbbTV-приложения.

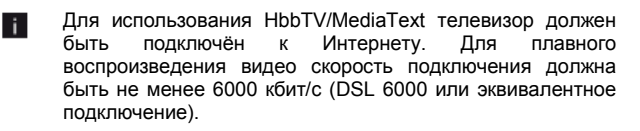

#### Открытие HbbTV-приложения

Если после перехода на другой канал становится доступно HbbTV-приложение, то оно загружается во время процесса автоматического запуска (см.стр.109) и отображается красная кнопка. При ручном запуске приложение будет загружено только после нажатия красной кнопки.

- HbbTV предлагается выбранным каналом.
- Имеется подключение к интернету.
- Режим HbbTV включен (on).

|  | Красная | Загрузка / | отображение | HbbTV- |
|--|---------|------------|-------------|--------|
|  | кнопка: | приложения |             |        |

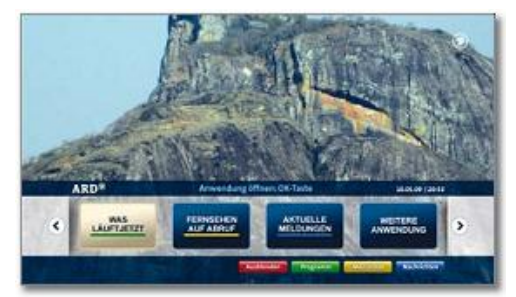

Внешний вид, назначение кнопок и доступные функции HbbTV-приложений зависят от провайдера.

В некоторых случаях функции записи и закладок могут не поддерживаться приложениями.

Фирма Loewe не несёт ответственности за доступность, функциональность или контент HbbTV-приложений.

# Скрыть / закрыть HbbTV

(BACK)

ВАСК: Убрать / закрыть HbbTV-приложение.

В зависимости от начального поведения телевизора (см.стр.109) HbbTV-приложение скрывается (автоматически) или закрывается (вручную). В автоматическом режиме запуска (Automatic) необходимо вторично нажать кнопку ВАСК для закрытия. После закрытия на экране отображается сообщение.

#### Вызов HbbTV-текста напрямую

|      | i              | В зависимости от провайдера про-<br>грамм вызов MediaText напрямую<br>может быть невозможен. В таком<br>случае вызов MediaText должен<br>осуществляться с помощью HbbTV-<br>приложения. |
|------|----------------|----------------------------------------------------------------------------------------------------|
|      | i              | MediaText/HbbTV предлагается выбранным каналом.                                                                                                    |
|      | i              | Установлено подключение к<br>Интернету.                                                                                                    |
| TEXT | TEXT:          | : Открыть "стандартный" телетекст<br>(см.стр.42).                                                                                                    |
|      | При<br>открыва | повторном нажатии кнопки <b>TEXT</b><br>ается MediaText/HbbTV Text.                                                                                                    |
|      |                |                                                                                                    |

Функция кнопки **ТЕХТ** может быть определена (см.стр.110).

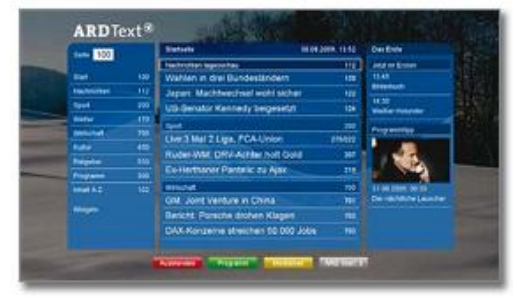

Навигация в HbbTV-тексте и назначение цветных кнопок зависят от настроек провайдера.

#### Выход из режима HbbTV-текста

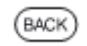

При нажатии кнопки **ВАСК** осуществляется выход из режима HbbTV-текста.

| Reference ID 40-55          | - 45 - |
|-----------------------------|--------|
| Руководство по эксплуатации |        |
| Телевизор                   |        |
| PIP                         |        |
|                             |        |

# "Картинка в картинке" (PIP, Picture in Picture)

Одновременное отображение двух различных изображений называется термином "Картинка в картинке" (PIP, Picture in Picture).

Размер окна PIP и расположение окна PIP может быть изменено в настройках системы.

| Одновременное отображение                                                                      | <ul> <li>(да) / - (нет)</li> </ul> |
|------------------------------------------------------------------------------------------------|------------------------------------|
| канала цифровой трансляции (DVB-T/C/S) и<br>изображения с AV-источника (например,<br>AV.HDMI1) | •                                  |
| канала с цифрового спутника (DVB- S) и канала аналогового кабельного телевидения               | •                                  |
| канала цифровой трансляции DVB-T/С и канала аналогового кабельного телевидения                 | •                                  |
| канала цифровой трансляции DVB-T/C и спутниковой трансляции (DVB-S)                            | •                                  |
| двух каналов аналогового кабельного<br>телевидения                                             | -                                  |
| двух каналов цифровой трансляции (DVB-<br>T/C/S)                                               | ٠                                  |
| открытого и закодированного канала<br>цифровой трансляции (DVB-T/C/S)                          | •                                  |
| двух закодированных каналов                                                                    | •                                  |
| SDTV-канала и HDTV-канала (DVB-C/S)                                                            | •                                  |
| двух HDTV-каналов (DVB-C/S)                                                                    | ٠                                  |

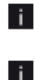

Во время записи существуют ограничения на изменения изображения и выбор станции.

Режим PIP недоступен, если активно приложение HbbTV (см.стр.44).

#### Включение и выключение режима PIP

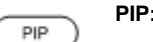

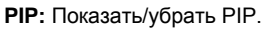

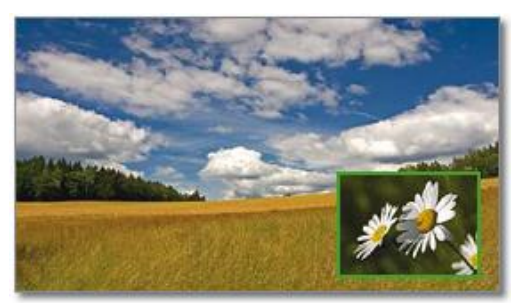

# Выбор станции для окна PIP

Рамка окна зелёного цвета, если нет, то необходимо нажать зелёную кнопку. Выбрать станцию с помощью обычной процедуры выбора.

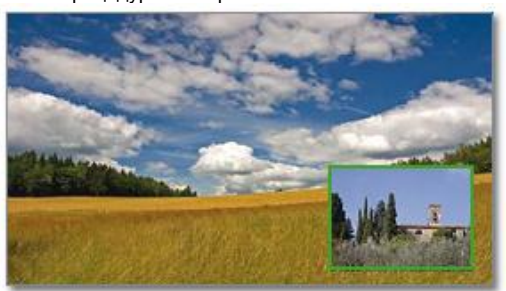

#### Выбор станции для основного изображения

Рамка белого цвета, если нет, то необходимо нажать зелёную кнопку. Выбрать станцию с помощью обычной процедуры выбора.

#### Функции цветных кнопок

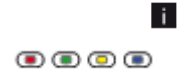

Рамка окна зелёного цвета, если нет, то необходимо нажать **зелёную кнопку.** Жёлтая Переключение между

кнопка: основным изображением и окном PIP.

**Синяя** Начать/завершить Сканикнопка: рование PIP в окне PIP.

| Reference ID 40-55          | - 46 - |
|-----------------------------|--------|
| Руководство по эксплуатации |        |
| Телевизор                   |        |
| Цифровой рекордер           |        |

# Digital Recorder – Обзор функций

С помощью цифрового рекордера телевизора Loewe TV (Digital Recorder) вы можете записывать телепрограммы на встроенный жёсткий диск телевизора.

Различные возможности использования цифрового рекордера приведены ниже.

| Функция цифрового рекордера                                                      | Digital Recorder<br>DR+ | см.стр. |
|----------------------------------------------------------------------------------|-------------------------|---------|
| ТВ с задержкой в режиме прямого эфира (функция тайм-шифт)                        |                         | 47      |
| Архивная запись на встроенный жёсткий диск                                       | •                       | 48      |
| Архивная запись на USB-накопитель (внешний жёсткий диск)                         | -                       |         |
| Запись / запись с функцией тайм-шифт для программ цифровых станций (DVB-C/-T/-S) | •                       | 48, 47  |
| Запись / запись с функцией тайм-шифт для программ аналоговых станций             | -                       |         |
| Просмотр других каналов во время осуществления архивной записи                   | •                       | 49      |
| Последующая архивная запись                                                      | •                       | 48      |
| ТВ с задержкой во время осуществления архивной записи                            | •                       | 49      |
| Просмотр других каналов ТВ с задержкой во время архивной записи                  | •                       | 49      |
| Архивное воспроизведение с DR+                                                   | •                       | 50      |
| Архивное воспроизведение с USB-накопителей (внешних жёстких дисков)              | •                       | 50      |
| Копирование записанных программ с DR+ на USB-накопитель                          |                         | 52      |
| Копирование записанных программ на внешний рекордер                              | -                       |         |
| Копирование записанных программ с одного USB-накопителя на другой                | •                       | 52      |
| Обеспечение записанных программ для просмотра в сети                             | •                       | 107     |
| Просмотр программ, просмотр которых был разрешён в сети                          | •                       | 54      |
| Установка/удаление закладок вручную                                              | •                       | 62      |
| Скрытие частей записи                                                            | •                       | 62, 63  |

<sup>•</sup> доступно

\_ не доступно

# Просмотр телепрограмм с функцией тайм-шифт

Просматриваемая программа автоматически записывается в фоновом режиме. С помощью функции тайм-шифт можно в любой момент остановить программу и продолжить её просмотр позже. Максимальное смещение по времени (тайм-шифт) составляет 3 часа. Запись начинается с начала, старые записи удаляются при каждом переключении каналов.

Запись программ аналоговых станций невозможна.

Работа с использованием функции тайм-шифт может быть невозможна или возможна в ограниченном объёме при просмотре станций, закодированных с помощью CI Plus (см.стр.83)

#### Приостановка просмотра (начало работы телевизора с использованием функции тайм-шифт)

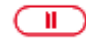

i.

i

Нажать кнопку **PAUSE**.

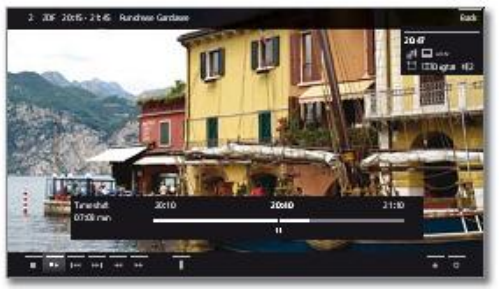

Телевизионное изображение останавливается (freeze) и отображается статус DR+.

При наличии электронного справочника программ (EPG) или данных телетекста в верхней части отображается номер и название программы, а также данные о начале и конце текущей программы и название программы.

В нижней части экрана отображается время начала фоновой записи на шкале времени. В правой части шкалы отображается момент времени, в который область записи с функцией тайм-шифт будет заполнена (автоматически увеличивается на 30 минут, максимум до 3 часов). Время, отображаемое над кнопкой PAUSE, является текущим временем.

Продолжение просмотра (работа с использованием функции тайм-шифт)

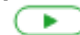

Нажать кнопку PLAY.

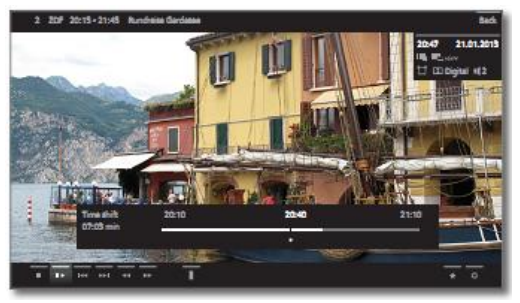

Теперь можно продолжить просмотр телепрограммы с того места, когда была нажата кнопка **PAUSE**. Вместо символа паузы II отображается символ воспроизведения .

Дополнительные опции просмотра с использованием описаны начиная со страницы 57.

#### Возврат к транслируемому изображению (прекращение работы с использованием функции тайм-шифт)

После нажатия происходит возврат изображению, транслируемому в настоящий момент станцией.

#### Переключение на другую станцию

Нажать кнопку **STOP**.

В случае переключения на другой канал запись со смещением по времени начинается заново. Существовавшая до момента переключения запись удаляется (буфер функции тайм-шифт очищается).

#### Установка закладок

Во время просмотра телевизора с использованием функции таймшифт возможна установка закладок вручную. Для этого запись в режиме тайм-шифт преобразуется в архивную запись. Дополнительная информация приведена на стр.62.

### Архивная запись

i

i

Запись программ аналоговых станций невозможна.

Работа с использованием функции тайм-шифт может быть невозможна или возможна в ограниченном объёме при просмотре станций, закодированных с помощью CI Plus (см.стр.83).

Фильмы и программы, которые вы хотите посмотреть позже, могут быть записаны в Архив цифрового рекордера (DR+ Archive).

При наличии электронного справочника программ (EPG) или данных телетекста Цифровой рекордер сохраняет названия и дополнительную информацию о каждой, записанной в архив программе.

В случае трансляции дополнительных языков по стандарту DVB записываются также и они. Возможна запись DVB-субтитров или субтитров телетекста. Выбор языка и субтитров отображается как в режиме телевизора.

Во время записи программы в архив возможен просмотр другой программы или воспроизведение программы, записанной в архив. Возможно также воспроизведение программы, запись которой осуществляется в настоящий момент или другой программы с использованием функции задержки.

Во время записи в архив отображается шкала записи красного цвета.

#### Прямая запись и Запись одним нажатием

Запись в архив цифрового рекордера DR+ начинается сразу же после нажатия кнопки **RECORD**. При просмотре программ с функций тайм-шифт текущая программа сохраняется в архиве DR+.

#### Последующая архивная запись

Вы можете также сохранить только что просмотренную программу в архиве при условии, что в течение просмотра не происходило переключение станций. Пропустить и перемотать назад к нужной программе и начать запись.

# Просмотр с функцией тайм-шифт во время архивной записи

Во время архивной записи вы можете осуществлять воспроизведение записываемой программы или просмотр программы или другого канала с использованием функции задержки.

Дополнительные опции просмотра с функцией тайм-шифт – см.стр.57 и далее.

#### Прямая запись

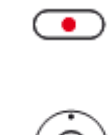

Кратковременно нажать кнопку **RECORD**. Начинается прямая запись. Вызывается диалог записи для текущей программы. Установить нужное время записи.

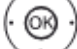

## Запись одним нажатием

При использовании функции One Touch Recording запись начинается сразу же после нажатия кнопки.

Нажать кнопку ОК для начала записи.

Нажать кнопку **RECORD** более продолжительным нажатием. Начать запись одним нажатием.

Установить нужное время записи.

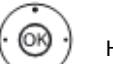

•

Нажать кнопку ОК для подтверждения.

#### Дополнительная информация о прямой записи и Записи одним нажатием

Если просмотр программы осуществлялся с начала, то она будет сохранена с начала в архиве цифрового рекордера DR+. В противном случае запись начинается с отметки, с которой начался просмотр программы.

#### Запись по таймеру

Выбрать нужную программу для записи из электронного справочника программ EPG. В таймере предусмотрено 50 ячеек для записи.

Дополнительная информация о записи по таймеру приведена начиная со стр. 79.

| Reference ID 40-55          | - 49 - |
|-----------------------------|--------|
| Руководство по эксплуатации |        |
| Телевизор                   |        |
| Цифровой рекордер           |        |
|                             |        |

#### Установка закладок во время архивной записи

Во время осуществления архивной записи вы можете создать закладку (более продолжительным нажатием кнопки **PLAY**). На экране отображается сообщение. Закладки также используются в качестве начальной и конечной точек интервалов.

# Просмотр с функцией тайм-шифт во время архивной записи

Кнопка **PAUSE**: переход к стоп-кадру. Запись продолжается в фоновом режиме.

Отображение во время просмотра и архивной записи.

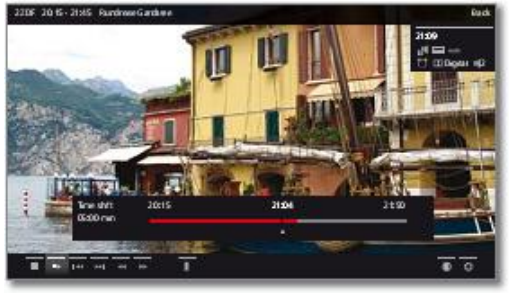

 $\triangleright$ 

Кнопка **PLAY**: продолжить воспроизведение. Теперь возможен просмотр архивной записи с функцией тайм-шифт.

Дополнительные опции функции тайм-шифт – см.стр.57 и далее.

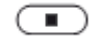

Кнопка **STOP**: Завершение использования функции тайм-шифт и переход к прямой трансляции.

# Просмотр других станций во время архивной записи

После начала записи можно переключиться на другую станцию.

Во время записи можно просматривать второй канал по ТВ с задержкой (см.Использование функции тайм-шифт во время архивной записи).

#### Просмотр другой программы из архива во время архивной записи

После начала записи вы можете начать просмотр уже записанной программы.

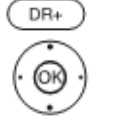

Вызов цифрового архива (DR archive).

Выбор записанной программы.

ОК Просмотр программы.

Процесс записи продолжается в фоновом режиме.

#### Выключение телевизора во время записи

Во время записи вы можете переключить телевизор в режим ожидания. Запись продолжается в режиме ожидания.

Не выключайте телевизор из сети и не извлекайте вилку телевизора из розетки. В противном случае запись будет утрачена!

#### Субтитры

Во время записи также могут быть записаны субтитры (см.Данные таймера на стр.81).

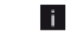

В настройках необходимо активизировать режим записи субтитров в постоянном режиме DR+ (см.стр.107).

Вызов субтитров во время последующего воспроизведения аналогично вызову субтитров в режиме телевизора (см.стр.38).

#### Преждевременное прекращение записи

Возможно преждевременное прекращение архивной записи.

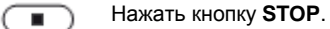

В правой верхней части экрана отображается сообщение.

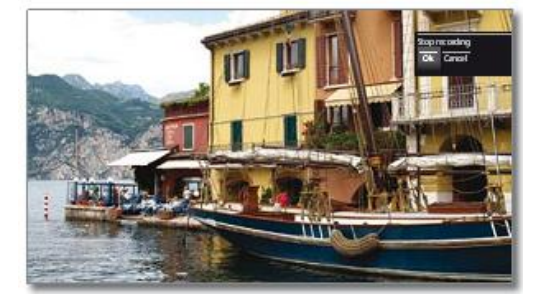

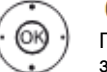

# ОК Остановка записи.

Процесс записи прекращается. Материал, записанный до этой отметки, сохраняется на жёстком диске и может воспроизводится через архив цифрового рекордера.

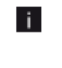

Вы можете также завершить текущую запись путём удаления записи в списке таймера. Дополнительная информация – см.стр.80.

| Reference ID 40-55          | - 50 - |
|-----------------------------|--------|
| Руководство по эксплуатации |        |
| Телевизор                   |        |
| Цифровой рекордер           |        |
|                             |        |

# Архив DR+

Архив DR+ обеспечивает доступ ко всем записанным программам и их воспроизведение.

Автоматический Менеждер удаления всегда обеспечивает наличие достаточного пространства для сохранения новых фильмов (см.стр.52).

#### Открытие архива DR+

(DR+) Вызов цифрового архива (DR archive).

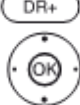

выбор нужного архива.

ОК Просмотр программы.

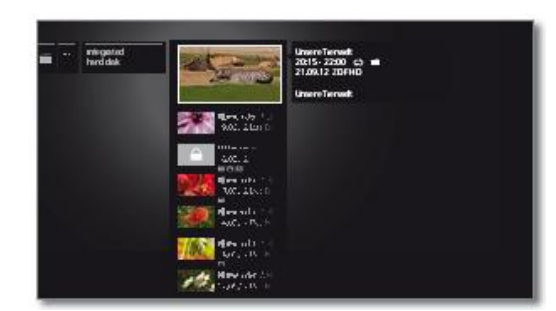

#### Выбор записанной программы

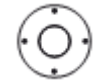

• Отметить записанную программу.

Вызов списка функций.

#### Пояснения к информации о программах

Для отображения того, какая часть записи уже была просмотрена, используется шкала в верхней части информации о программе.

Дополнительная информация, если таковая имеется, может быть вызвана с помощью списка функций (см.правую колонку).

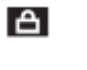

ຽ

Архивная запись с установленным ограничением по возрасту (см.стр.53)

 Архивная запись с установленной защитой от удаления (см.стр.52)

Архивная запись с активным воспроизведением (см.стр.60)

#### Список функций архива DR+

Список функций архива DR+ содержит индивидуальные функции для записей архива.

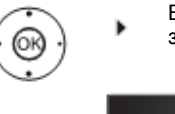

Вызов списка функций для выделенной записи архива.

| - let and                                                                                                    | Maar          |  |
|----------------------------------------------------------------------------------------------------|---------------|--|
| 28102                                                                                                    | Detailed info |  |
| Jacob Strategy (1997)                                                                                                    | Sorting       |  |
|                                                                                                    | Dalata        |  |
| Tastere.co                                                                                                    | Capy          |  |
| Andrew (Construct)                                                                                                    | Pendurité     |  |
| e y principality<br>- y principality<br>- y principa | Delete        |  |
|                                                                                                    | An an and     |  |

- View Начало или продолжение воспроизведения выбранной записи из архива. Подробная информация – см.стр.57.
- Detailed Отображение подробной информации о info выделенной записи из архива.

Дополнительная информация – см.стр.51.

Sorting Сортировка записей из архива по алфавиту (в порядке возрастания А-Z) или в порядке убывания (Z-A) или по дате (сначала отображаются самые последние записи).

- Rename Редактирование названия записи из архива. Дополнительная информация – см.стр.51.
  - Delete Удаление записи из архива с жёсткого диска и освобождение места на диске. Дополнительная информация – см.стр.51.
  - Сору Копирование записи из архива на внешний жёсткий диск.

Дополнительная информация – см.стр.52.

Favourite Добавление записи из архива в Избранное режима **Home**.

Дополнительная информация – см.стр.34.

Delete Активирование или деактивирование защиты от protection автоматического удаления с помощью Менеджера удаления.

Дополнительная информация – см.стр.52.

- Parental Защита записанной программы 4-значным PINlock кодом от несанкционированного воспроизведения. Этот пункт меню отображается только в том случае если PIN-код уже определён (см.стр.101).
- Repeat Циклическое воспроизведение записи из архиве при воспроизведении в будущем. Дополнительная информация см.стр.60.

Rotate Поворот телевизора. TV<sup>(1</sup> Дополнительная информация – см.стр.43.

Settings Вызов настроек видео. Дополнительная информация – см.стр.43.

| Reference ID 40-55          | - 51 - |
|-----------------------------|--------|
| Руководство по эксплуатации |        |
| Телевизор                   |        |
| Цифровой рекордер           |        |
|                             |        |

i

ОК

#### Отображение подробной информации о записи

В случае наличия подробной информации о записанной программе, полученной из электронного справочника программ, возможно отображение этой информации.

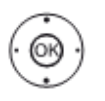

- Нужная запись в архиве DR+ выделена.
- Вызвать список функций.
  - Выделить Detailed info.

Отобразить информацию о программе.

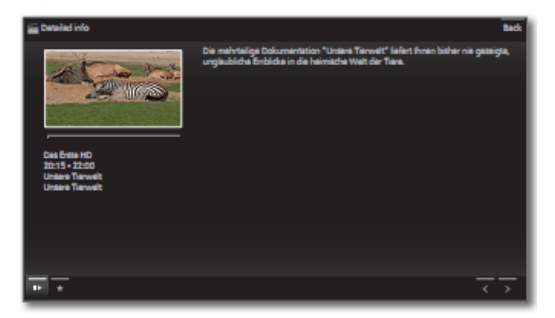

Пояснение символов в нижней строке - см.стр.40 и 58.

# Изменение названия архива i

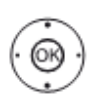

Нужная запись в архиве DR+ выделена.

- Вызвать список функций.
- Выделить Rename.

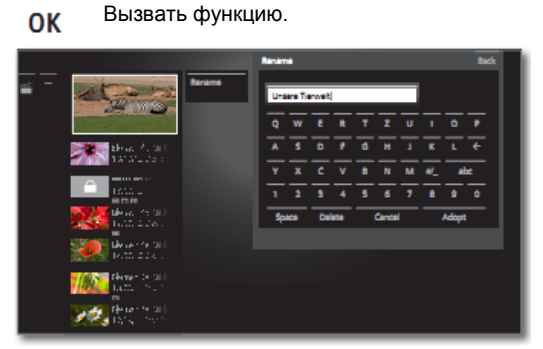

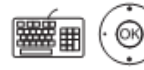

выбрать символы. ΟΚ Ввести символ в строку ввода. Дополнительная информация о вводе i

символов - см.стр.18. Завершить ввод нажатием Adopt. Это используется для сохранения изменений.

или

4

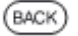

Отменить переименование. BACK:

# Удаление записей из архива

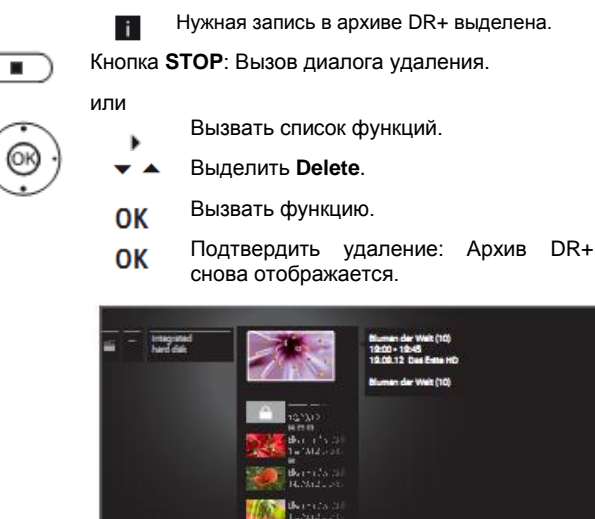

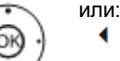

◀

Выбрать по (нет). 

- ОК Отказаться от удаления и вернуться к списку функций.
- Для удаления записей с внешних жёстких i. дисков может потребо-ваться некоторое время, в зависимости от продолжительности программы и качества записи. Для обеспечения корректного процесса удаления необходимо отменить наличие внешнего жёсткого диска с помощью MediaHome (см.стр.56) перед его отключением от После отключения жёсткого телевизора. диска на экране будет отображено сообщение.

| Reference ID 40-55          | - 52 - |
|-----------------------------|--------|
| Руководство по эксплуатации |        |
| Телевизор                   |        |
| Цифровой рекордер           |        |
|                             |        |

#### Копирование записей

При желании сохранения записей на длительное время их необходимо скопировать на внешний жёсткий диск с USB-интерфейсом.

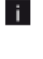

Копирование записей может быть невозможно или возможно лишь в ограниченном объёме для записей, полученных со станций, закодированных с помощью Cl Plus (см.стр.83).

#### Копирование записей на внешний жёсткий диск

Вы можете копировать программы на внешний жёсткий диск, архивировать их или делать доступными для просмотра на других ЖК-телевизорах Loewe (даже телевозорах без DR+).

| i.       | Нужная запись в архиве DR+ выделена. |
|----------|--------------------------------------|
|          | Вызвать список функций.              |
| <b>•</b> | Выделить <b>Сору</b> .               |

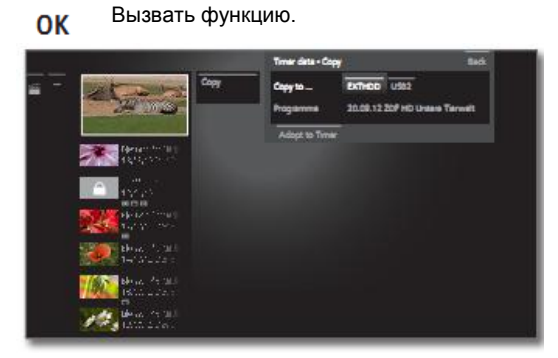

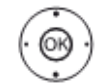

Выбрать назначение в диалоге данных таймера (Timer Data Dialogue).

ОК Начать процедуру копирования.

Копирование на внешний жёсткий диск осуществляется в фоновом режиме и со значительно более высокой скоростью. После завершения копирование на экране будет отображено сообщение.

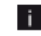

Статус исполняемых и запланированных задач на копирование отображается в инструкциях таймера.

Не выключайте телевизор из сети и не извлекайте вилку телевизора из розетки во время процесса копирования.

#### Установка/снятие защиты от удаления

Для предотвращения автоматического удаления записей менеджером удаления можно установить защиту от удаления.

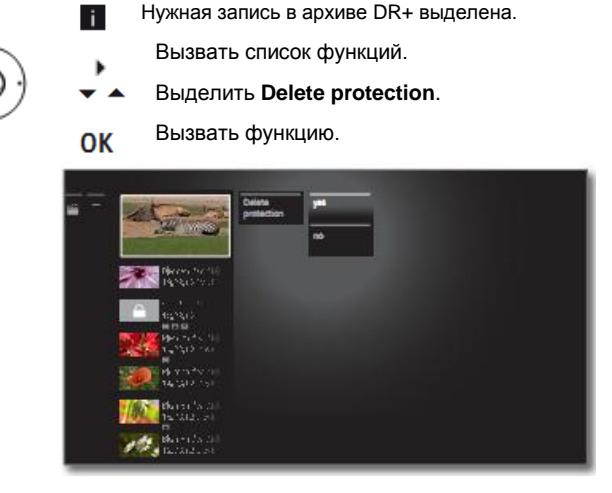

🔺 Выделить **yes/no**.

ОК Подтвердить настройки.

#### Менеджер удаления

Менеджер удаления обеспечивает постоянное наличие достаточного пространства на жёстком диске для сохранения новых записей.

Если ёмкость жёсткого диска практически исчерпана, то самые старые записи будут автоматически удалены для освобождения места на жёстком диске.

Записи, защищённые с помощью защиты от удаления (см.стр.52), не удаляются Менеджером удаления. Однако эти записи можно удалить вручную.

Для предотвращения утраты данных мы рекомендуем вам скопировать важные записи на внешний жёсткий диск с USBинтерфейсом.

После копирования удалите записи с цифрового рекордера.

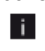

Фирма Loewe не несёт ответственности за данные, утраченные с жёсткого диска телевизора.

| Reference ID 40-55          | - 53 - |
|-----------------------------|--------|
| Руководство по эксплуатации |        |
| Телевизор                   |        |
| Цифровой рекордер           |        |

#### Блокировка/разблокировка фильма (Родительский контроль)

i

Вы можете заблокировать фильмы, например, которые не разрешено смотреть вашим детям. Воспроизведение в этом случае возможно после ввода PIN-кода.

- Для включения функции родительского i контроля необходимо заранее определить код (PIN-код). Определение кода доступа: стр.101.
  - Нужная запись в архиве DR+ выделена.
    - Вызвать список функций.
  - Выделить Parental lock.

Вызвать функцию. ОК

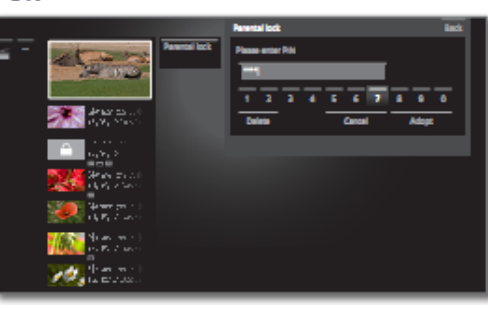

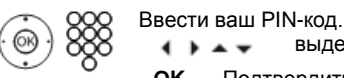

выделить Adopt, < > • • ок Подтвердить PIN-код.

Выбрать Yes/No. **V** 

Подтвердить. OK

i При активной функции родительского контроля вместо названий заблокированных фильмов в архиве DR+ будут отображены звездочки \*, таким образом, их нельзя прочитать. Вызов подробной информации о записи невозможен. Вместо обложки записи отображается изображение замка. Кроме того, рядом с записью для индикации её характера отображается символ 🙆.

Кроме того, следует иметь в виду примечания на стр.101 относительно функции родительского контроля.

#### Просмотр заблокированного фильма

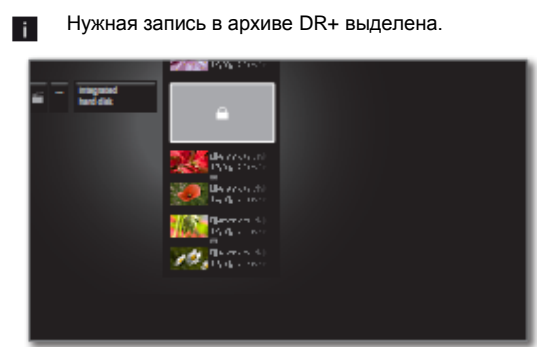

Если код доступа функции родительского контроля ещё не был введён.

Вызов процедуры ввода PIN-кода. OK

Ввести ваш PIN-код.

После ввода кода доступа архивные записи будут временно разблокированы.

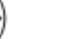

i.

OK

Начать просмотр фильма.

| Reference ID 40-55          | - 54 - |
|-----------------------------|--------|
| Руководство по эксплуатации |        |
| Телевизор                   |        |
| Цифровой рекордер           |        |
|                             |        |

# **DR+** Streaming

Вы можете сделать программы из DR-архива доступными для просмотра с других телевизоров Loewe, подключённых к сети.

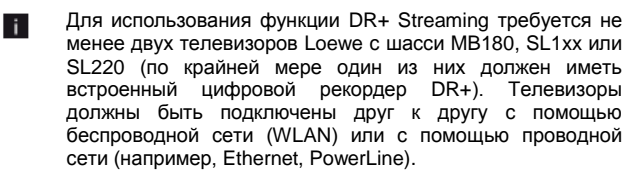

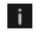

В настройках **DR+ Streaming settings** должна быть активирована функция DR+ Streaming (см. стр.107).

Архивные записи могут быть записаны или просматриваться на телевизорах со встроенным жёстким диском (DR+). Воспроизведение архивных записей, разрешённых для

просмотра, может осуществляться по сети на всех телевизорах с шасси MV180, SL1xx (как со встроенным жёстким диском, так и без него), а также с телевизорах с шасси SL220, подключённых к сети.

Во время воспроизведения записей из DR-архива доступного телевизора (см. правый столбец) воспроизводящий телевизор не будет поддерживать функции, требующие доступ с правом записи на доступный телевизор (функции родительского контроля, защиты от удаления, переименования, удаления записи или закладки, установки закладки, удаление/скрытие частей записи).

### Воспроизведение записи из архива DR+ по сети

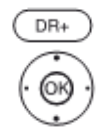

Вызов цифрового архива (DR+ archive).

🔺 🚽 Выбор нужного архива.

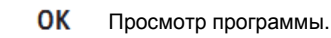

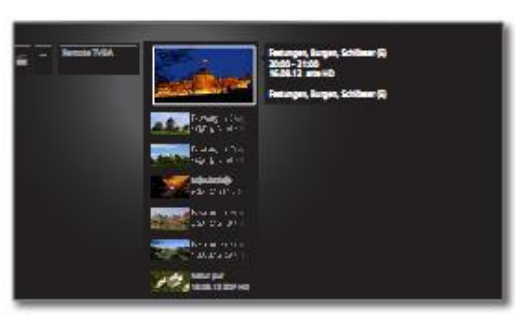

- 🗸 🔺 Выделить нужную запись архива.
- ОК Начать просмотр записи.

Дополнительная информация об работе – см.стр.57.

| Reference ID 40-55          | - 55 - |
|-----------------------------|--------|
| Руководство по эксплуатации |        |
| Телевизор                   |        |
| Media+                      |        |
|                             |        |

## Общая информация о воспроизведении медиа

Раздел **Ноте** обеспечивает вам доступ к фотографиям, видео и музыке, хранящихся на ваших накопителях, например, на жёстких дисках или флэш-накопители с USB–интерфейсом, а также на медиасерверах вашей домашней сети, к которым подключён ваш телевизор.

При нажатии кнопки **Web** обеспечивается доступ к Интернетбраузеру и получение медиаданных из Интернета.

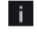

В отношении интернет-функций **MediaNet**, доступных при вызове **Web** выполняйте приведённые далее указания.

#### Подключение телевизора к вашей сети

Для получения медиаданных с медиасерверов вашей домашней сети или из Интернета телевизор необходимо интегрировать в вашу домашнюю сеть. Вы можете подключить телевизор как с помощью **проводного соединения** (Ethernet, PowerLine), так и с помощью **беспроводного радиосоединения** (WLAN). Примеры подключения в обоих случаях приведены на стр.14.

Ваш телевизор Loewe поддерживает UPnP AV-стандарт воспроизведения данных в домашней сети. Более подробная информация об этом приведена в словаре терминов, начиная со страницы 150.

#### Помощь в решении проблем конфигурации

Ввиду множества различных опций конфигурации в домашних сетях фирма Loewe не предоставляет поддержку аппаратных и программных средств персональных компьютеров, а также сетевых компонентов.

По вопросам конфигурации и технической поддержки сетевых подключений, носителей данных, ПО медиасерверов, а также сетевых устройств, например, маршрутизаторов, просим обращаться к администратору вашей домашней сети и/или специалисту-дилеру.

#### MediaNet

Для работы с MediaNet мы рекомендуем зарегистрировать ваш телевизор на нашем вебсайте:

| http://support.loewe.tv    | (международный сай  | йт) |            |
|----------------------------|---------------------|-----|------------|
| http://support.loewe.tv/uk | (Великобритания и F |     | Республика |
|                            | Ирландия)           |     |            |
| http://support.loewe.tv/au | (Австралия)         |     |            |
| http://support.loewe.tv/nz | (Новая Зеландия)    |     |            |

(в пункте Register free-of-charge).

Необходимо выполнить шаги процесса регистрации. Для регистрации необходим MAC-адрес вашего телевизора. Этот адрес можно найти в алфавитном указателе телевизора в пункте Extras → Special functions → Integrated features → MAC address (TV).

#### Доступ к медиа

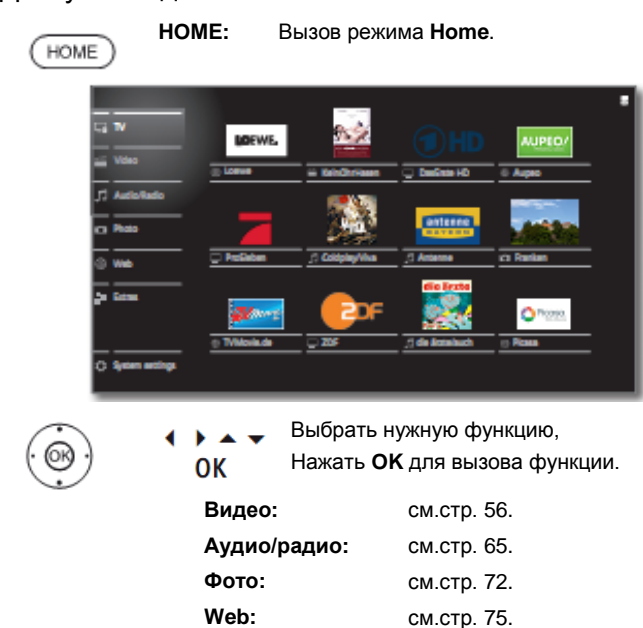

#### Воспроизведение музыки, видео и фотографий

Окна для воспроизведения музыки, видео и фотографий похожи во всех случаях, независимо от медиаисточника. Исходя из этого соответствующие плееры сгруппированы.

#### Выход из медиа

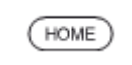

Вызвать **MediaPortal** и выбрать другую функцию (см.левую колонку).

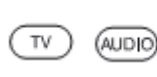

или: Нажать кнопку **TV** или **AUDIO** для перехода в режим телевизора или радио<sup>(1</sup>

# Видео

Пункт **Video** обеспечивает доступ к видеоданным, хранящихся на локальных накопителях носителях (накопителях с USB-интерфейсом, домашней сети), а также онлайн-ресурсам. Описание отдельных подпунктов приведено ниже.

### Вызов пункта Видео

HOME:

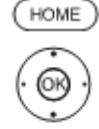

Выбор пункта Video.

ОК Вызов списка видеоисточников.

Вызов режима Ноте.

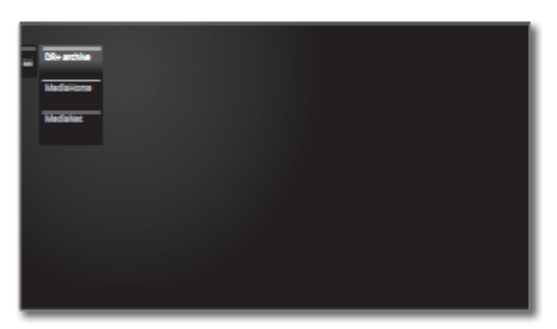

- 🚬 🔔 Выбор функции.
- ОК Вызов.
- DR+ archive Программы, которые были записаны на встроенный жёсткий диск с помощью цифрового рекордера, сохраняются в DR+ archive. С помощью цифрового архива обеспечивается воспроизведение, редакти-рование и удаление записанных программ.

Дополнительная информация об Архиве DR+ приведена на стр.50.

- MediaHome МediaHome включает как носители, напрямую подключённые к телевизору (например, флэшнакопители с USB-интерфейсом), так и данные, доступные в вашей домашней сети (например, от медиасервера на ПК или на сетевом жёстком диске) для воспроизведения. Дополнительная информация о MediaHome приведена в правой колонке.
  - MediaNet Вызов MediaNet → Browse → Video (см.стр.76).

#### Общая информация о фильмах с высоким разрешением

Ввиду технических ограничений (например, помех, ограниченной пропускной способности), возможны помехи при воспроизведении вплоть до полного прекращения воспроизведения фильмов с высоким разрешением (НD-фильмы) в формате 720р и выше (разрешение 1280 х 720 или выше).

#### Информация о фильмах с высоким разрешением, получаемых по беспроводной сети

Воспроизведение фильмов в высоком разрешении (HD-фильмы), начиная с формата 720р и выше (разрешение 1280 x 720 или выше) должно осуществляться по **проводному** соединению. При наличии **беспроводного** соединения технические ограничения (например, подверженность сбоям, ограничения пропускной способности) могут приводить к помехам при воспроизведении вплоть до полного прекращения воспроизведения.

# Видео – MediaHome

MediaHome включает как носители, напрямую подключённые к телевизору (например, флэш-накопители с USB-интерфейсом), так и данные, доступные в вашей домашней сети (например, от медиасервера на ПК или на сетевом жёстком диске).

#### Открытие MediaHome

(

| HOME    | HOME:           | Вызов режима <b>Ноте</b> .                                         | 2 |
|---------|-----------------|--------------------------------------------------------------------|---|
|         | <b>. .</b>      | Выбор пункта <b>Video</b> .                                        |   |
| ©®)     | OK              | Вызов.                                                             |   |
| $\odot$ | <b>. .</b>      | Выбор пункта MediaHome.                                            |   |
|         | •               | Переход в следующий столбец.                                       |   |
|         | <b>•</b> •      | Выделение нужного медиаисточника.                                  |   |
|         | •               | Переход в следующий столбец.                                       |   |
| Ор      | en Oto          | бразить содержимое медиаисточника.                                 |   |
| Unmou   | int Под<br>целя | готовить USB-носитель к извлечению<br>ах исключения потери данных. | в |
| Settin  | gs Выз<br>Доп   | ов настроек видео.<br>олнительная информация – см.стр.86.          |   |

#### Примеры медиаисточников

TwonkyMedia Примеры медиасерверов в вашей домашней WMP11 сети. Точное наименование зависит от используемого медиасервера.

> USB USB-накопитель, подключённый к одному из USB-портов вашего телевизора. Точное наименование зависит от соответствующего накопителя.

- См. также примечания на стр.144 относительно USB флэш-накопителей!
- Показанные здесь медиаисточники зависят от доступных/используемых устройств.

#### Выбор видео

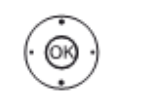

OK

Выделить нужный каталог. Открыть каталог. При необходимости повторить процедуру

- \_ Выделить нужное видео.
  - Открыть список функций видео.

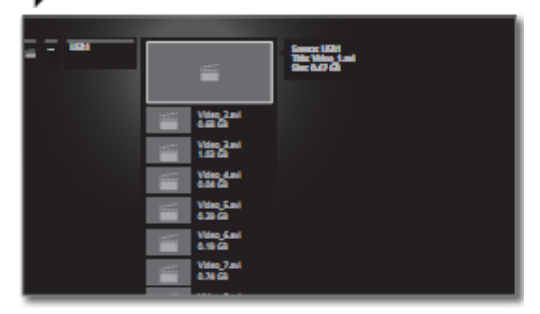

- Выделить нужное видео.
- Открыть список функций видео.

| Reference ID 40-55          | - 57 - |
|-----------------------------|--------|
| Руководство по эксплуатации |        |
| Видео                       |        |
|                             |        |

# Меню функций видео

Меню функций видео содержит некоторые функции для работы с видео.

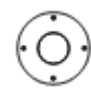

Открыть список функций видео.

| _ |     |                          |              |  |  |
|---|-----|--------------------------|--------------|--|--|
| - |     | _                        |              |  |  |
| - |     |                          | <u>Gadag</u> |  |  |
|   |     | Video 2ani<br>A 49 co    | ' ====       |  |  |
|   | 198 | Video Juni<br>1.52 GB    | Rea TV       |  |  |
|   |     | Video, dani<br>G.Sel Gil | Sitter       |  |  |
|   |     | Video, Euri<br>0.39 GB   |              |  |  |
|   |     | Video Gani<br>G.19 GB    |              |  |  |
|   | 100 | Video 7.avi<br>6.76 GB   |              |  |  |

| 1/:       |                                                                                                    |
|-----------|----------------------------------------------------------------------------------------------------|
| view      | пачало или продолжение воспроизведения выбранного видео.                                                                                                    |
| Sorting   | Сортировка видео по алфавиту (в порядке<br>возрастания А-Z) или в порядке убывания (Z-A), по<br>размеру файла или по дате (сначала<br>отображаются самые последние записи). |
| Favourite | Добавление записи из архива в Избранное режима <b>Home</b> .                                                                                                    |
|           | Дополнительная информация – см.стр.34.                                                                                                    |
| Rotate TV | Поворот телевизора.<br>Дополнительная информация – см.стр.43.                                                                                                    |
| Settings  | Вызов настроек видео.<br>Дополнительная информация – см.стр.86 и далее.                                                                                                    |

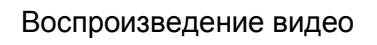

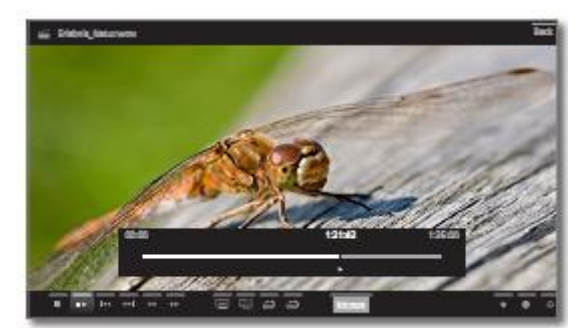

#### Общая информация о воспроизведении видео

Описание следующих функций относится к воспроизведению видео из архива DR+, а также видео, записанном на USBнакопителях и находящемся на медиасерверах в домашней сети.

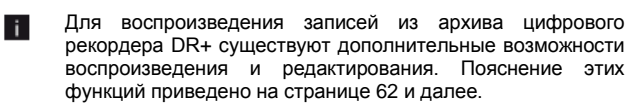

## Индикация статуса видео

Индикация статуса видео обеспечивает дополнительные опции при воспроизведении текущего видео.

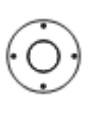

🔺 🚽 Отобразить индикацию статуса.

Пояснения к симоволам в нижней строке приведены на стр.58.

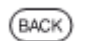

ВАСК: Снова убрать индикацию статуса.

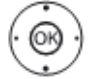

Выделить нужную функцию. ОК Подтвердить выбор.

| - 58 - |
|--------|
|        |
|        |
|        |

| Символ         | Кнопка пульта  |                                                                                                    |          |          |                                                                                                    |
|----------------|----------------|----------------------------------------------------------------------------------------------------|----------|----------|----------------------------------------------------------------------------------------------------|
| (иконка)       | ду             | Описание                                                                                                    |          | родолж.  | Только для воспроиз-<br>ведения видео из<br>аругира DB:                                                                                                    |
| •              |                | Для воспроизведения видео из<br>MediaHome.<br>Завершение воспроизведения<br>и возврат к списку медиа.<br>Для просмотра с помощью<br>функции тайм-шифт.<br>Завершить работу функции<br>тайм-шифт и вернуться к<br>транслируемому изображению.<br>Для воспроизведения из<br>архива:<br>Завершение воспроизведения<br>и возврат к архиву DR+. | ₽        | продолж. | архива Dк+.<br>Установка закладки вручную.<br>В случае просмотра записи с<br>использованием функции тайм-<br>шифт запись будет преобра-<br>зована в архивную запись.<br>Только для воспроиз-<br>ведения видео из<br>архива DR+.<br>Удаление закладки вручную.<br>Функция доступна лишь<br>в том случае, если<br>установленная вручную<br>закладка находится в |
| ∎►<br>■►       | н<br>кратковр. | Остановить/продолжить<br>воспроизведение.<br>Продолжить приостановленное<br>вос-произведение.                                                                                                    |          |          | диапазоне +/- 5 секунд<br>от текущей отметки<br>воспроизведения.<br>Полько для воспроиз-                                                                                                    |
| -              | кратковр.      | Переход назад.<br>Переход вперёд.                                                                                                    |          |          | архива DR+.<br>Переход к следующей                                                                                                    |
| -              | продолж.       | Поиск назад.<br>Выбор для изменения скорости.<br>Доступные значения скорости:<br>2x, 5x, 40x                                                                                                    | <b>K</b> | -        | закладке.<br>Только для воспроиз-<br>ведения видео из<br>архива DR+.                                                                                                    |
| -              | нродолж.       | 2x, 5x, 10x.<br>Поиск вперёд.<br>Выбор для изменения скорости.<br>Доступные значения скорости:<br>2x, 5x, 10x.                                                                                                    | <u>r</u> | -        | Переход к предыдущей<br>закладке.<br>Только для воспроиз-<br>ведения видео из                                                                                                    |
| -              | 📄 P+ / P-      | Выбрать предыдущее / следую-<br>щее видео.                                                                                                    | ÷        | _        | архива DR+.<br>Вызов функций интервала.<br>Только для воспроиз-                                                                                                    |
| <u>।</u>       | -              | Изменение формата воспроиз-<br>ведения видео.<br>Поворот телевизора.                                                                                                    | ц        |          | ведения видео из<br>архива DR+.<br>Вызов диалога удаления<br>заклалок                                                                                                    |
| hh:mm          | -              | Дополнительная информация —<br>см.стр.43.<br>Переход на нужную отметку                                                                                                    | *        | *        | Добавление воспроизводимого<br>видео в список Избранное<br>режима Home.                                                                                                    |
| ය              | -              | при воспроизведении.<br>Для воспроизведения<br>видео из архива DR+.                                                                                                    | O        | INFO     | Вызов подробной информации о текущем воспроизведении.                                                                                                    |
| (Z             |                | Активация/деактивация повто-<br>рения воспроизведения<br>текущей записи из архива.                                                                                                    | ٥        | MENU     | Вызов списка функций с<br>настройками видео.                                                                                                    |
| د <sub>ة</sub> | -              | Для воспроизведения<br>видео с USB-накопи-<br>телей или из домашней<br>сети.                                                                                                    |          |          |                                                                                                    |
| £              |                | <ul> <li>(циклического) воспроизведения</li> <li>ведения всех записей из текущего каталога.</li> <li>Для воспроизведения видео с USB-накопителей или из домашней сети.</li> <li>Включение повторения</li> </ul>                                                                                                    |          |          |                                                                                                    |

(циклического) воспр ведения текущей записи.

| Reference ID 40-55          | - 59 - |
|-----------------------------|--------|
| Руководство по эксплуатации |        |
| Видео                       |        |
|                             |        |

#### Приостановка воспроизведения (стоп-кадр)

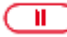

**PAUSE:** Остановить изображение (стоп-кадр)

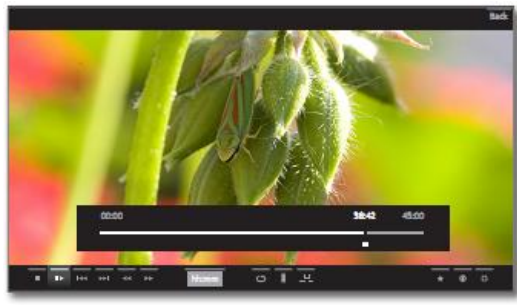

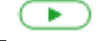

**PLAY:** Продолжить воспроизведение.

#### Переход

Кратковременное нажатие кнопок **ч** и **н** позволяет осуществить переход назад и вперёд в видеофайле. Величина перехода регулируется (см.стр.107).

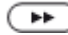

🕨 Переход вперёд.

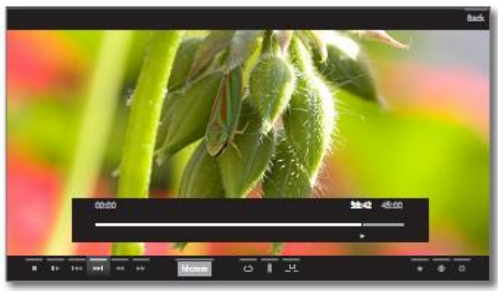

🔫 ) 🛛 🕊 Поиск назад.

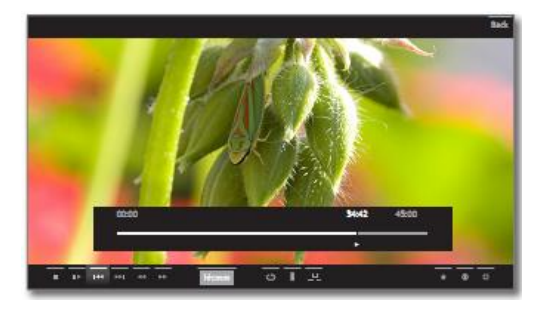

#### Переход с помощью Smart Jump

Функция Smart Jump обеспечивает уменьшение в два раза величину шага при каждом изменении направления и удвоение величины шага после троекратного перехода в одном и том же направлении (макс.8 минут). Это позволяет быстро найти нужное место записи.

Настройки функции Smart Jump находятся в пункте меню System settings  $\rightarrow$  Control  $\rightarrow$  more... $\rightarrow$  DR+  $\rightarrow$  Smart jump.

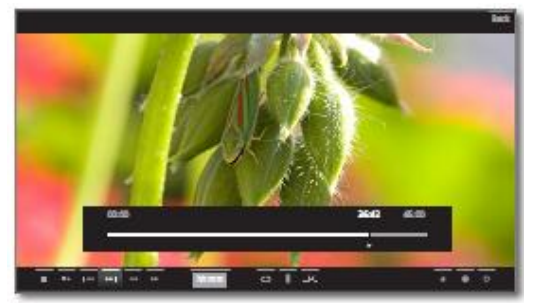

Например, вы хотите найти начало передачи, которая уже началась.

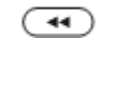

\*\*

44

Нажимать **«** несколько раз для возврата. Если вы пропустили начало программы, то необходимо вернуться в обратном направлении.

Нажать . Переход в обратном направлении будет выполнен только на половину шага. Выполнить переход вперёд с помощью .

Если вы пропустили начало программы.

Снова выполнить переход назад. При этом переходе величина шага также будет уменьшена вдвое.

Уменьшение размера шага двое при изменении направления помогает осуществить переход на нужную отметку.

#### Переход с помощью ввода времени

Вы можете осуществить переход к любой отметке видео путём ввода времени.

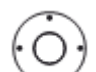

🖕 Отобразить индикацию статуса.

Выделить hh:mm (Jump to...)

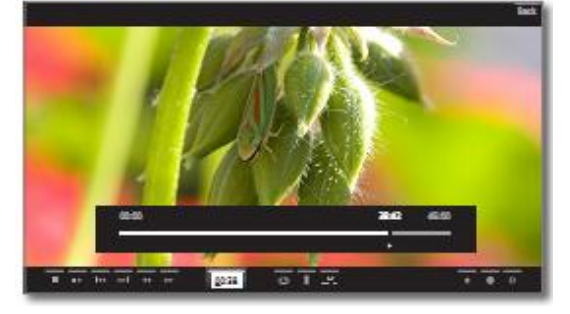

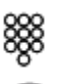

Ввести нужную отметку времени с помощью цифровых кнопок.

ОК Выполнить переход.

#### Перемотка

Для поиска нужных сцен в фильмах и программах предусмотрена быстрая перемотка (переход) вперёд и назад с тремя различными значениями скорости. Звук во время перемотки не воспроизводится.

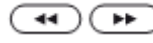

Нажать 4 или н удерживать чуть дольше.

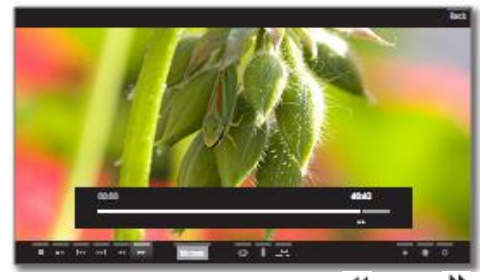

При каждом нажатии кнопки чили корость увеливается до тех пор, пока не произойдёт переключение на первую скорость.

Доступные значения скорости: 2x, 5x, 10x.

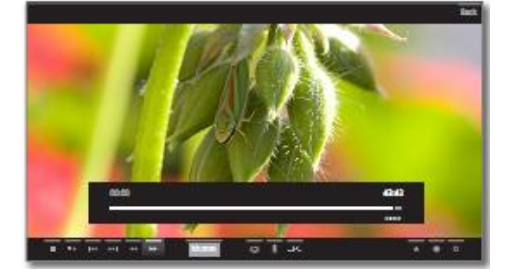

- В случае просмотра с использованием функции тайм-шифт воспроизведение автоматически включается при достижении конца записи. Таким образом появляется задержка транслируемого изображения около 10 секунд при перемотке в начале первой записи с функцией тайм-шифт.
- В случае быстрой перемотки вперёд в записях из архива воспроизведение заканчивается в конце записи. Снова отображается архив DR+.

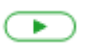

i

**PLAY:** Продолжить воспроизведение.

В случае интернет-видео надо подождать их буферизации в памяти. Это может занимать до нескольких секунд, в зависимости от битрейта фильма и скорости интернет-соединения.

#### Повтор

i.

Предусмотрена возможность повтора видео, т.е. воспроизведения видео в бесконечном цикле. В зависимости от источника (архив DR+, USB-накопитель, медиасервер в сети), возможно воспроизведение отдельных или всех видеофайлов в бесконечном цикле.

#### Повторное воспроизведение записей архива DR+

- Отобразить индикацию статуса.
  - ОК Подтвердить выбор.

Текущая запись из архива будет воспроизводена в бесконечном цикле. Настройка повтора остаётся активной для этой архивной записи даже после завершения воспроизведения.

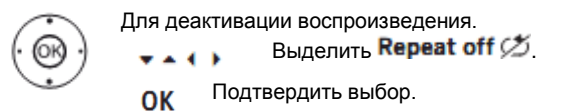

# Повторное воспроизведение записей с USB-накопителей и медиасерверов

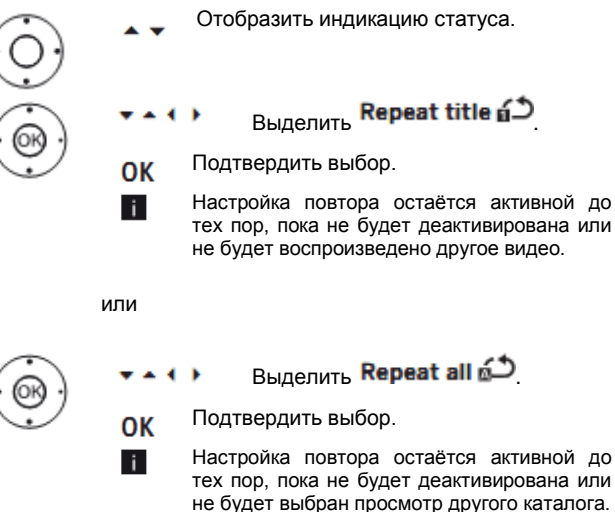

Функции **Repeat title** и **Repeat all** не могут быть активированы одновременно. Использование одной из двух функций автоматически отключает другую.

| Reference ID 40-55          | - 61 - |
|-----------------------------|--------|
| Руководство по эксплуатации |        |
| Видео                       |        |
|                             |        |

#### Замедленное воспроизведение

Bo активной (стоп-кадр) предусмотрена время паузы возможность выбора ИЗ четырёх значений скорости замедленного воспроизведения. Звук во время замедленного воспроизведения отсутствует. При воспроизведении программ телевидения высокой чёткости опция замедленного воспроизведения в обратном направлении отсутствует.

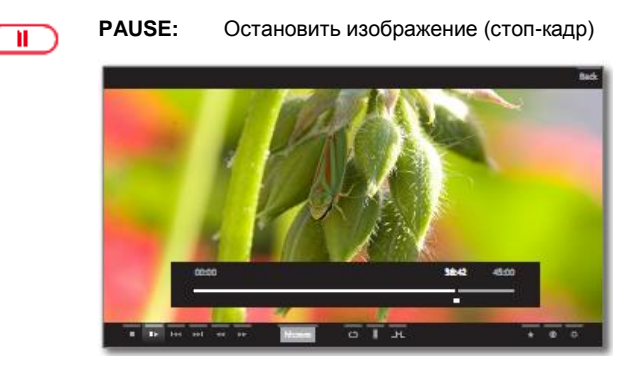

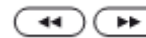

Кратковременно нажать 색 или 🕨

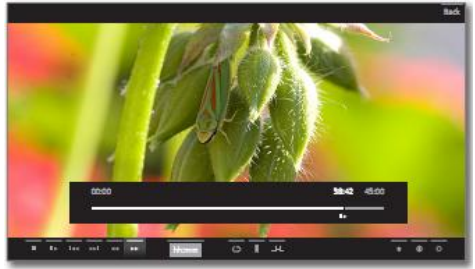

Увеличить скорость:

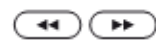

Кратковременно нажать 🏼 или 🏴.

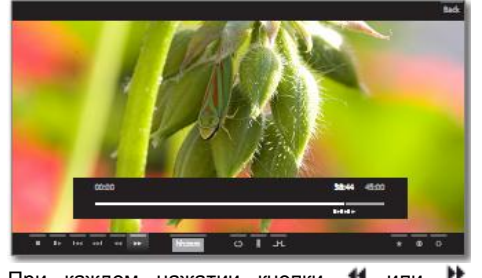

При каждом нажатии кнопки чили скорость увеливается до тех пор, пока не произойдёт переключение на первую скорость.

#### Выбор языка/аудиодорожки

Видео, особенно записанные телепрограммы, могут содержать несколько аудиодорожек. Выбрать аудиодорожку/язык:

| j)  | • • | Отобразить индикацию статуса.                                                                                                    |
|-----|-----|----------------------------------------------------------------------------------------------------|
| à.  | *** | Bыделить Settings Ф                                                                                                    |
|     | ОК  | Подтвердить выбор.                                                                                                    |
|     | • • | Выделить Language/sound.                                                                                                    |
|     | ОК  | Вызвать процедуру выбора языка/аудио-<br>дорожки.                                                                                                    |
|     |     | Image: Specific constraints       Image: Specific constraints       Image: Specific constraints       Image: Specific constraints       Image: Specific constraints       Image: Specific constraints       Image: Specific constraints       Image: Specific constraints       Image: Specific constraints       Image: Specific constraints       Image: Specific constraints       Image: Specific constraints       Image: Specific constraints       Image: Specific constraints       Image: Specific constraints |
| (R) | • • | Выделить нужный саундтрек или нужный<br>язык.                                                                                                    |

ОК Выбрать саундтрек.

#### Изменение формата изображения

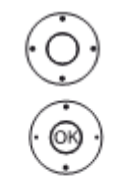

- Отобразить индикацию статуса.
- ► • Выделить Change Picture format 😐
- ОК Установить формат изображения.

Вы можете выбрать из двух опций: small image и full image.

Small image означает отображение видео с разрешением, близким к разрешению оригинала.

Full image означает увеличение изображения на весь экран. Индикация статуса может быть скрыта или присутствовать.

# Дополнительные функции для воспроизведения записей из архива DR+

Для воспроизведения записей из архива DR+ предусмотрены дополнительные функции редактирования и воспроизведения. Далее приведено описание этих функций.

#### Установка закладок

Для последующего доступа к интересным сценам в фильме предусмотрена установка закладок вручную. Кроме того, существует возможность автоматической установки закладок при каждом изменении программы. Переход от одной закладки к другой осуществляется нажатием кнопки.

В случае использования записи с функцией тайм-шифт (телевидение с функцией тайм-шифт) при установке закладки программа будет преобразована в архивную запись.

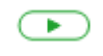

**PLAY:** Установка закладки. (более продолжительное нажатие)

На экране будет отображено сообщение. Постепенно появится индикатор устройства и над шкалой воспроизведения будет отображена установленная закладка.

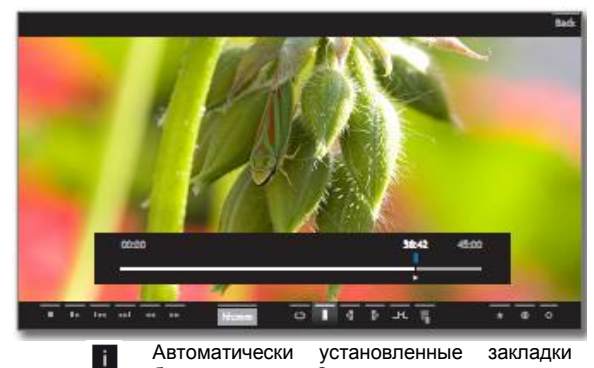

Автоматически установленные закладки белого цвета. Закладки, установленные вручную, синие.

#### Функции работы с интервалами

i

Интервалы между закладками, установленными вручную, или между автоматически установленными закладками (интервалы) могут быть отмечены для воспроизведения в будущем. Кроме того, могут быть удалены ненужные интервалы в начале или в конце записанных программ.

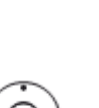

Выполняется повторное воспроизведение записи из архива.

Отобразить индикацию статуса.

Переместить нужный интервал в записанной программе путём пропуска или перемотки.

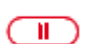

**PAUSE:** Остановить изображение.

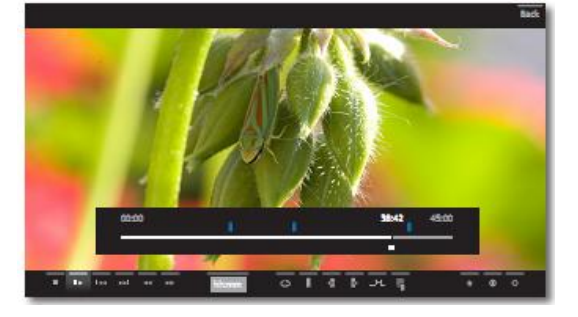

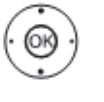

# ▲ ↓ Выделить Interval functions \_\_\_\_\_

ОК Вызвать функции работы с интервалами.

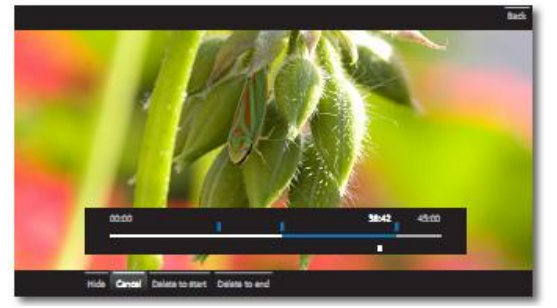

## Скрытие интервалов

i

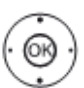

Активизированы **функции работы с** интервалами (см.стр.62).

- Выделить Hide.
- ОК Скрыть текущий интервал.

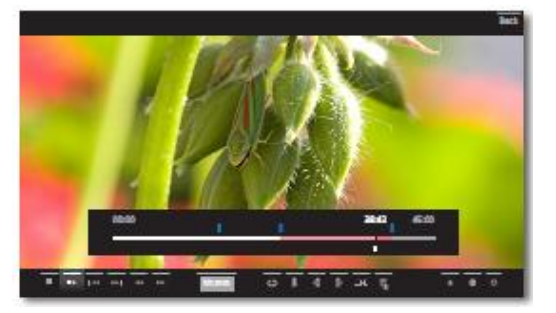

Этот интервал будет пропущен при воспроизведении этой записи из архива в будущем.

#### Удаление части записи

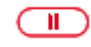

Нажать кнопку **PAUSE** в той позиции, начиная с которой запись должна быть удалена до начала или до конца.

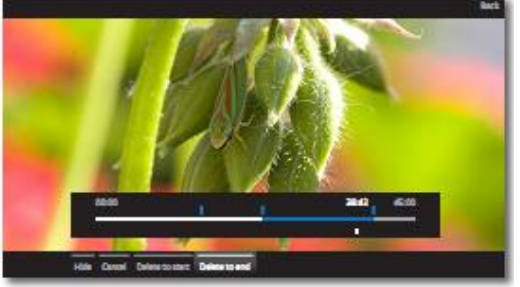

Вызвать функции работы с интервалами (см.стр.62).

- Выделить Delete to start или Delete to end, подтвердить нажатием OK.
- Выделить Confirm delete.

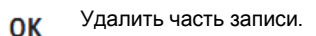

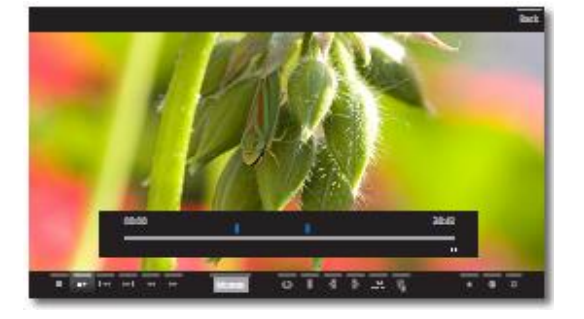

# Удаление интервалов

Определённые ранее интервалы будут удалены в случае удаления соответствующей закладки в начале или в конце интервала. Удаление закладок – см.стр.64.

#### Переход к закладкам

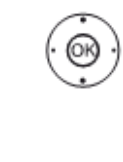

Выделить следующую закладку и №.
 ОК Переход к следующей закладке.

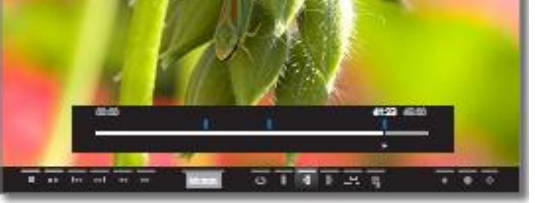

Ø

Выделить предующую закладку .
 Переход к следующей закладке.

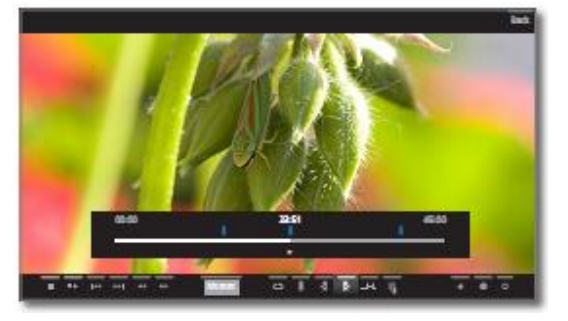

#### Удаление отдельных закладок

Перейти к установленной вручную закладке, которую необходимо удалить.

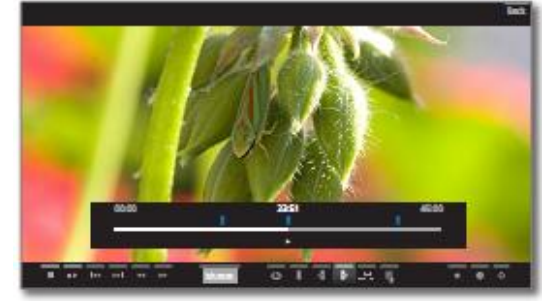

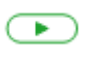

**PLAY:** Удаление закладки. (более продолжительное нажатие)

#### Удаление закладок во время воспроизведения

Вы можете удалить установленные вручную закладки во время воспроизведения записи из архива цифрового рекордера DR+.

Закладки, установленные вручную, синие. Автоматически установленные закладки отображаются серым цветом. Удаление автоматически установленных закладок невозможно.

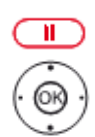

**PAUSE:** Остановить изображение.

- 🕶 🍨 🕩 Выделить Delete bookmark 📱.
- ОК Вызвать диалог удаления.

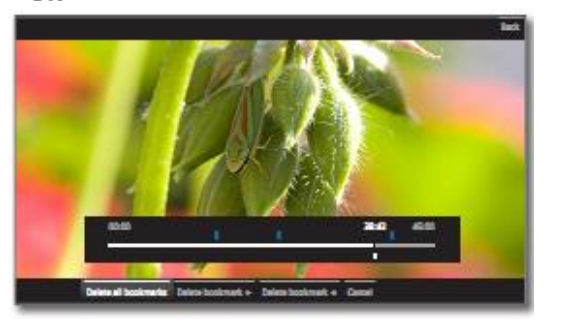

Delete all Все установленные вручную закладки (синие) в bookmarks текущей записи будут удалены.

Delete Установленные вручную закладки слева от bookmark ← текущей позиции будут удалены.

Delete Установленные вручную закладки справа от bookmark  $\rightarrow$  текущей позиции будут удалены.

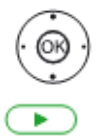

ОК Подтвердить выбор.

**PLAY:** Продолжить воспроизведение.

# Субтитры

Во время записи возможно сохранение субтитров программы (см.Данные таймера на стр.81).

| <u> </u> | Отображение записанных субтитров во время<br>воспроизведения. |
|----------|---------------------------------------------------------------|
| ġ)       | Отобразить индикацию статуса.                                 |
| (B)      | Bыделить Settings 🗘                                           |
| ·        | ОК Вызвать настройки.                                         |
|          | выделить Subtitles.                                           |
|          | ОК Вызвать доступные субтитры.                                |
|          | = - Integr Scholps F                                          |
|          | ingin ingin ingin                                             |
|          |                                                               |
|          |                                                               |
|          |                                                               |
|          |                                                               |
|          |                                                               |

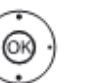

.

Выделить нужные субтитры.

ОК Показать/скрыть субтитры.

| Reference ID 40-55          | - 65 - |
|-----------------------------|--------|
| Руководство по эксплуатации |        |
| Видео                       |        |
|                             |        |

# Аудио/Радио

Пункт Audio/Radio обеспечивает доступ к музыкальным файлам, хранящихся на локальных серверах и накопителях с USBинтерфейсом, а также DVB и Интернет-радио. Описание отдельных подпунктов приведено ниже.

# Вызов пункта Аудио

| (HOME) | HOME:                                                | Вызов режима <b>Ноте</b> .                                         |
|--------|------------------------------------------------------|--------------------------------------------------------------------|
|        | ок                                                   | Выбор пункта <b>Audio/Radio</b> .<br>Вызов списка аудиоисточников. |
|        | 7 DVI sulo<br>Internet sullo<br>Madairona<br>Madaire |                                                                    |

- Выбор функции. . .
- OK Вызов.
- Телевизор обеспечивает приём программ DVB radio цифровых радиостанций с помощью DVB. Дополнительная информация о DVB-радио приведена на стр.70. Телевизор обеспечивает приём программ Internet radio цифровых радиостанций, транслируемых в Интернете. Дополнительная информация об Интернетрадио приведена на стр.71. MediaHome MediaHome включает как носители, напрямую подключённые к телевизору (например, флэшнакопители с USB-интерфейсом), так и данные, доступные в вашей домашней сети (например, от медиасервера на ПК или на сетевом жёстком

Дополнительная информация о MediaHome приведена в правой колонке.

MediaNet Вызов MediaNet → Browse → Music (см.стр.76).

диске) для воспроизведения.

# Аудио/Радио – MediaHome

MediaHome включает как носители, напрямую подключённые к телевизору (например, флэш-накопители с USB-интерфейсом), так и данные, доступные в вашей домашней сети (например, от медиасервера на ПК или на сетевом жёстком диске) для воспроизведения.

#### Открытие MediaHome

(

| HOME  | HOME:          | Вызов режима <b>Ноте</b> .                                      |   |
|-------|----------------|-----------------------------------------------------------------|---|
|       | <b>•</b> •     | Выбор пункта Audio/Radio.                                       |   |
| · @ ) | ОК             | Вызов.                                                          |   |
| ÷     | <b>•</b> •     | Выбор пункта <b>MediaHome</b> .                                 |   |
|       | •              | Переход в следующий столбец.                                    |   |
|       | <b>•</b> •     | Выделение нужного медиаисточника.                               |   |
|       | •              | Переход в следующий столбец.                                    |   |
| O     | pen Ото        | бразить содержимое медиаисточника.                              |   |
| Unmo  | unt Под<br>цел | готовить USB-носитель к извлечению ях исключения потери данных. | в |
| Setti | ngs Выз<br>Доп | юв настроек аудио.<br>олнительная информация – см.стр.86.       |   |
|       |                |                                                                 |   |

#### Примеры медиаисточников

- MediaCenter Медиацентр Loewe, подключённый к вашей домашней сети.
- TwonkyMedia Примеры медиасерверов в вашей домашней Точное название WMP11 сети. зависит ОТ используемого медиасервера.
  - USB-накопитель, подключённый к одному из USB USB-портов вашего телевизора. Точное наименование зависит от соответствующего накопителя.
    - См. также примечания на стр.144 i.
    - относительно USB флэш-накопителей! Показанные здесь медиаисточники i зависят от доступных/используемых устройств.

### Выбор аудиофайлов

**A V** 

ОК

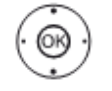

Выделить нужный каталог. Открыть каталог.

необходимости При повторить процедуру

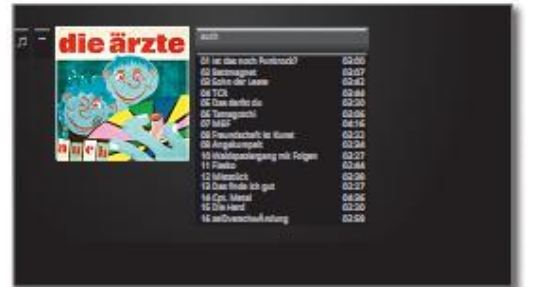

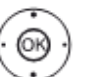

- Выделить нужный аудиофайл. Открыть список функций аудио.

| Reference ID 40-55          | - 66 - |
|-----------------------------|--------|
| Руководство по эксплуатации |        |
| Аудио/Радио                 |        |
|                             |        |

# Меню функций аудио/радио

Меню функций аудио/радио содержит некоторые функции для работы с музыкальными композициями/аудиофайлами.

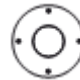

Открыть список функций аудио.

| Arch     Archas soch Pusicod/2     Archas soch Pusicod/2     Sistemagnet     Sichtragenet     Sichtragene     Sichtragenet     Sichtragenet     Sichtragenet     Sichtragen | 2220<br>2220<br>2224<br>2244<br>2244<br>2244<br>2244<br>2245<br>2245<br>224<br>224 |
|----------------------------------------------------------------------------------------------------|----------------------------------------------------------------------------------------------------|
| 60 Waldpacingung mit Folgen<br>11 Finde<br>13 Mitamitek<br>13 Dan Honk in guz<br>14 Opt. Natari<br>15 Da Han<br>16 anti-venchenkindung                                                                                                    | 6226<br>62546<br>6226<br>6227<br>64245<br>6227<br>6227<br>6226                                                                                                    |

5

| Listening | Начало или продолжение воспроизведения<br>выбранного аудиофайла.                                                                                                    |
|-----------|----------------------------------------------------------------------------------------------------|
|           | Дополнительная информация – см.стр.67.                                                                                                    |
| Sorting   | Сортировка видео по алфавиту (в порядке<br>возрастания А-Z) или в порядке убывания (Z-A), по<br>размеру файла или по дате (сначала отобра-<br>жаются самые последние записи). |
| Favourite | Добавление записи из архива в Избранное режима <b>Home</b> .                                                                                                    |
|           | Дополнительная информация – см.стр.34.                                                                                                    |
| Rotate TV | Поворот телевизора.<br>Дополнительная информация – см.стр.43.                                                                                                    |
| Settings  | Вызов настроек аудио.<br>Дополнительная информация – см.стр.86 и далее.                                                                                                    |

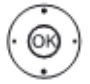

Выделить нужную функцию. ОК Подтвердить выбор.

| Reference ID 40-55          | - 67 - |
|-----------------------------|--------|
| Руководство по эксплуатации |        |
| Аудио/Радио                 |        |
| <b>/</b> 11 ··· ·11 ·       |        |

# Воспроизведение аудио

#### Пояснения к символам индикации статуса при воспроизведении аудио

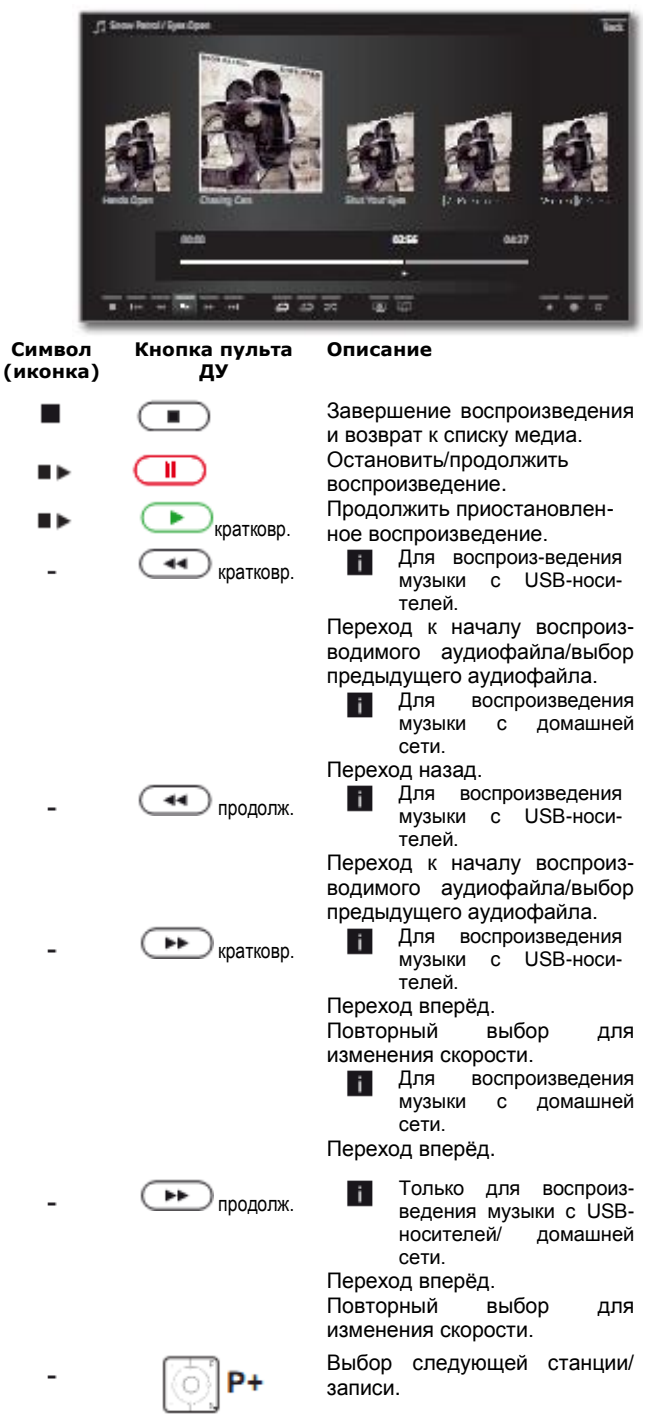

| Символ<br>(иконка) | Кнопка пульта<br>ДУ | Описание                                                                                                    |
|--------------------|---------------------|----------------------------------------------------------------------------------------------------|
| U                  |                     | Выключение экрана телевизора.                                                                                                    |
| <u></u>            | -                   | Поворот телевизора.<br>Дополнительная информация –                                                                                                    |
| é)                 | -                   | см.стр.43.<br>Только для воспроиз-<br>ведения музыки с USB-<br>носителей/ домашней                                                                                                    |
| ្រា                | -                   | Включение / выключение<br>повторения (циклического)<br>воспроизведения всех записей<br>из текущего каталога.<br>Только для воспроиз-<br>ведения музыки с USB-<br>носителей/ домашней<br>сети. |
|                    |                     | Включение / выключение<br>повторения (циклического)<br>воспроизведения текущей<br>записи.                                                                                                    |
| 2                  | -                   | Только для воспроиз-<br>ведения музыки с USB-<br>носителей/ домашней<br>сети.Включить/выключить случайное<br>воспроизведение записей из<br>текущего каталога.                                 |
| *                  | *                   | Добавление текущей станции /<br>музыкальной композиции в<br>список Избранное режима<br>Home.                                                                                                  |
| Ο                  | (INFO)              | і В случае DVB-радио.                                                                                                    |
| v                  |                     | Вызов подробной информации<br>электронного справочника EPG<br>о текущей программе.                                                                                                    |
|                    |                     | Только для воспроиз-<br>ведения музыки с USB-<br>носителей/ домашней<br>сети.<br>Вызов подробной информации о<br>воспроизволимых аулио-                                                       |
|                    |                     | файлах.                                                                                                    |

Вызов списка функций С настройками аудио.

В случае DVB-радио. i

Выбор предыдущей станции.

Только для воспроиз-ведения музыки с USBi. носителей/ домашней сети.

Ö

(MENU)

Переход к началу воспроизводимой композиции/выбор предыдущей записи.

| Reference ID 40-55          | - 68 - |
|-----------------------------|--------|
| Руководство по эксплуатации |        |
| Аудио/Радио                 |        |
|                             |        |

#### Приостановка воспроизведения

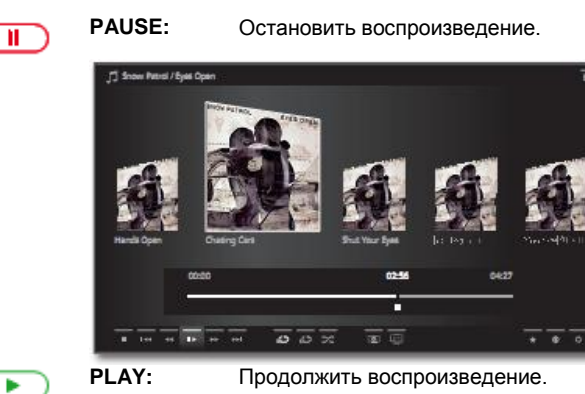

#### Перемотка

Для перемотки вперёд и назад предусмотрен быстрый переход вперёд и назад с 4-мя различными значениями скорости. Звук во время перемотки не воспроизводится.

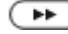

Нажать 🏴 и удерживать чуть дольше.

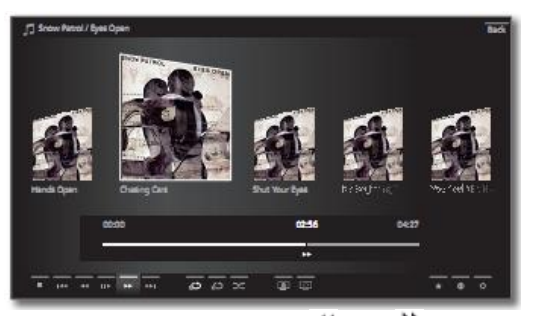

При каждом нажатии кнопки < или 🇯 скорость увеливается до тех пор, пока не произойдёт переключение на первую скорость. Доступные значения скорости:

2x, 4x, 8x, 16 x.

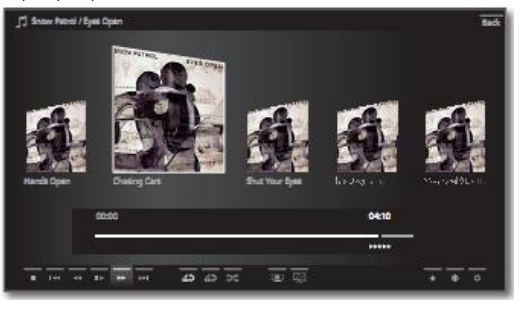

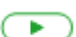

PLAY: Продолжить воспроизведение.

#### Выбор другого аудиофайла / воспроизведение текущего аудиофайла с начала

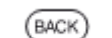

Вызов выбора аудиофайлов.

Выбор композиций в соответствии с описанием на стр.65.

или

Нажать Р+:

BACK:

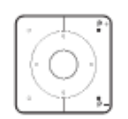

воспроизведение следующей композиции с альбома / из каталога Нажать Р-:

воспроизведение текущего аудиофайла с начала

Повторное нажатие Р-:

воспроизведение предыдущей композиции с альбома / из каталога

или:

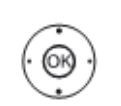

Перейти на строкус музыкальными композициями.

Осуществлять прокрутку в списке композиций.

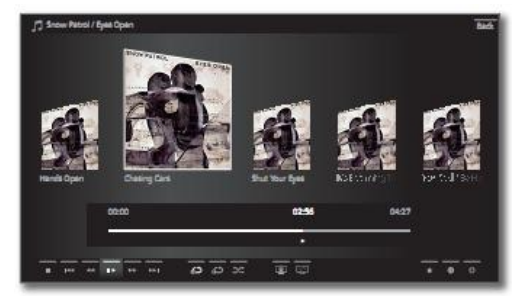

OK Начать воспроизведение выделенной композиции.

#### Переход

i

Доступно только при воспроизведении музыкальных композиций из домашней сети.

При кратковременном нажатии кнопки 44 или 🏴 происходит переход к предыдущей/следующей композиции. Величина шага перехода может быть изменена (см.стр.107).

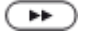

Нажать 🏴 для перехода вперёд.

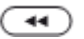

Нажать < для перехода назад.

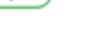

# Повтор

Предусмотрена возможность повтора музыкальных композиций, т.е. воспроизведения видео в бесконечном цикле.

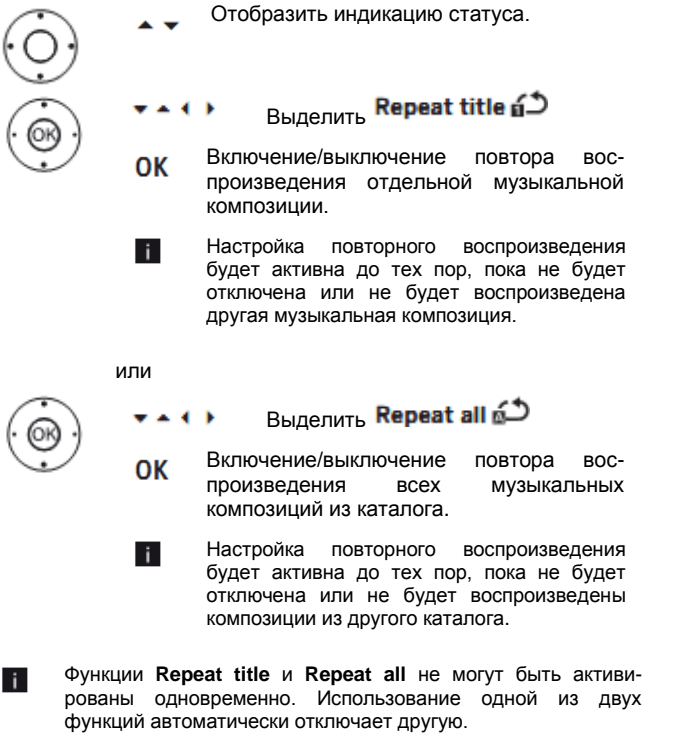

Функции Repeat и Shuffle (см.ниже) не могут быть активированы одновременно. Использование функции повтора автоматически отключает функцию shuffle.

# Функция Shuffle

Эта функция используется для воспроизведения музыкальных файлов в текущего носителя в произвольной последовательности.

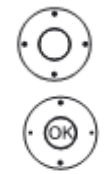

i

Отобразить индикацию статуса.

Выделить Shuffle воспроизведение ∞.

Включение/выключение воспроизве-ОК дения музыкальных композиций ИЗ текущего альбома/каталога в произвольной последовательности.

Функции Repeat и Shuffle не могут быть активированы i одновременно. Использование функции shuffle автоматически отключает функцию повтора.

#### Включение/выключение экрана

|       | Зелёная кнопка: Выключение экрана или:                                     |
|-------|----------------------------------------------------------------------------|
|       | $\begin{tabular}{ c c c c c } \hline & & & & & & & & & & & & & & & & & & $ |
| (a) • | A ( ) Выделить Screen off O                                                |
| 0     | К Выключить экран.                                                         |
| i     | Выключение экрана позволяет снизить<br>энергопотребление телевизора.       |
|       | Включить телевизор с помощью пульта ДУ.                                    |
|       | Нажать <b>зелёную кнопку</b> .                                             |
|       | Включить экран телевизора                                                  |
| RADIO | Нажать <b>RADIO</b> на панели управления<br>телевизора.                    |

#### Завершение воспроизведения STOP:

|--|

Завершение воспроизведения и возврат к выбору музыки.

| Reference ID 40-55          | - 70 - |
|-----------------------------|--------|
| Руководство по эксплуатации |        |
| Аудио/Радио                 |        |
|                             |        |

# Режим радио (DVB-радио)

Телевизор может принимать цифровые радио-программы по сети цифрового телевидения DVB.

Кроме того, через телевизор вы можете воспроизводить звук от внешнего устройства, поступающий на аудио/аудиовидеовходы телевизора (см.стр.133).

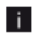

Кнопка AUDIO на заводе заранее запрограммирована на работу в режиме радио. Изменение конфигурации - см.стр.134.

#### Включение режима радио

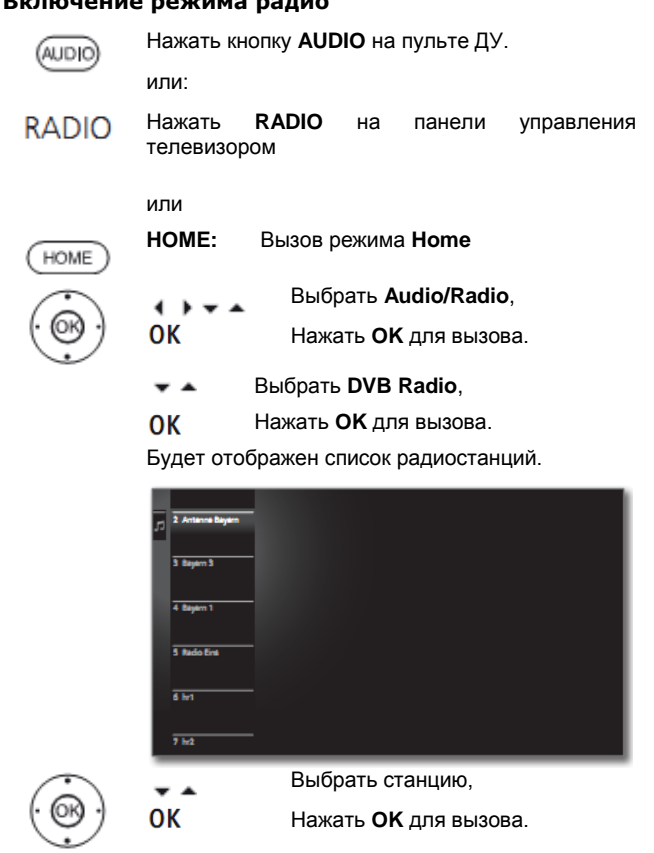

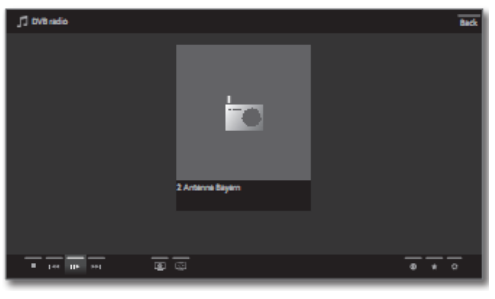

#### Переключение станций

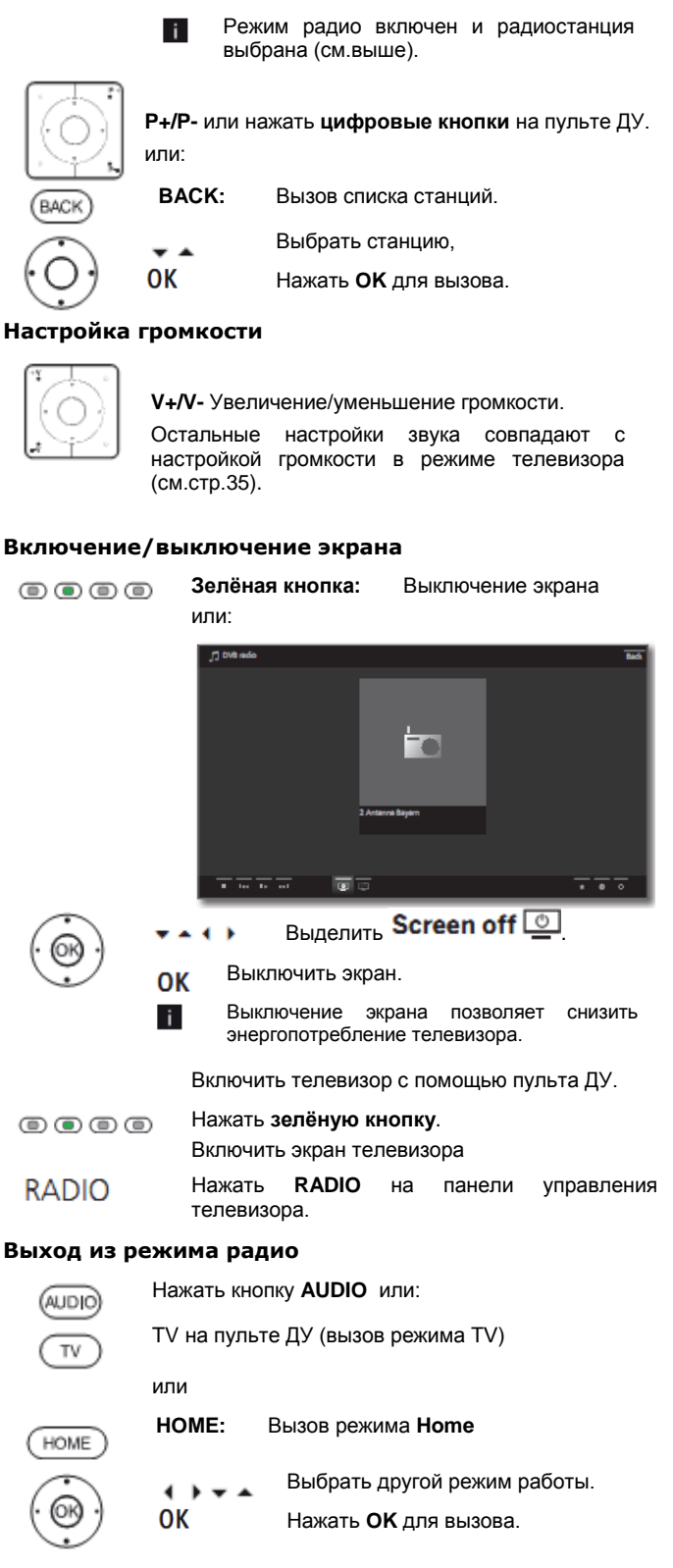

| Reference ID 40-55          | - 71 - |
|-----------------------------|--------|
| Руководство по эксплуатации |        |
| Аудио/Радио                 |        |
|                             |        |

# Режим радио (Интернет-радио)

Телевизор может принимать цифровые радиостанции через Интернет.

Кроме того, через телевизор вы можете воспроизводить звук от внешнего устройства, поступающий аудио/аудиона видеовходы телевизора (см.стр.133).

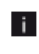

Названия каталогов и станций в режиме Интернет-радио присваиваются провайдером vTuner. Изменение порядка станций и переименование невозможны.

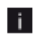

Интернет-радио доступно только при наличии подключения к Интернету.

#### Включение режима радио

4 1

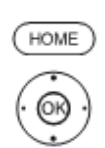

Вызов режима Ноте HOME: Выбрать Audio/Radio,

- OK Нажать ОК для вызова.
- Выбрать Internet radio, \* \*
- Нажать ОК для вызова. ОК

Будет отображен список радиостанций.

| J] Internet radio |                         |
|-------------------|-------------------------|
|                   | by Gerve                |
|                   | by Location             |
|                   | Faudrissa               |
|                   | Local Clamany           |
|                   | Name Stations           |
|                   | Popular Stations        |
|                   | Recommended Stations    |
| * *               | Выбрать нужный каталог, |

ОК Нажать ОК для входа в каталог.

Выбрать станцию,

ОК Нажать ОК для вызова.

> Дополнительная информация об управлении Интернет-радио - см.стр. 67.

#### Переключение станций

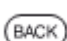

BACK: Вызов списка станций.

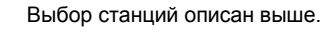

или:

.

i

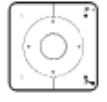

Р+/Р- для поиска станций прокрутить текущий список Интернет-станций.

# Настройка громкости

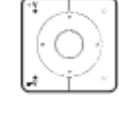

V+/V- Увеличение/уменьшение громкости.

Остальные настройки звука совпадают с настройкой громкости в режиме телевизора (см.стр.35).

#### Включение/выключение экрана

|                                                                      | Зелёная кнопка:                                                                                                    | Выключение              | экрана                                    |  |
|----------------------------------------------------------------------|----------------------------------------------------------------------------------------------------|-------------------------|-------------------------------------------|--|
| 0000                                                                 | или                                                                                                    |                         |                                           |  |
| 3<br>                                                                | Vitare - Antonio Bajeri Classi, Radi, Los<br>Antonio Bajeri Classi, Radi, Los<br>Antonio Bajeri Classi, Radi, Los<br>17:54<br>17:54 | NI . YH. II P - A-Haba  | ■<br>==================================== |  |
| (B) ·                                                                | ▶ ▼ ▲ Выделить                                                                                                    | Screen off              | 0                                         |  |
| ОК Нажать ОК для выключения экрана.                                  |                                                                                                    |                         |                                           |  |
| Выключение экрана позволяет снизить<br>энергопотребление телевизора. |                                                                                                    |                         |                                           |  |
| Выключить экран с помощью пульта ДУ.                                 |                                                                                                    |                         |                                           |  |
|                                                                      | Нажать <b>зелёную кн</b> е                                                                                                    | опку.                   |                                           |  |
| RADIO                                                                | Включение экрана те<br>Нажать <b>RADIO</b><br>телевизора.                                                                           | елевизора:<br>на панели | управления                                |  |

# Фото

Пункт Photo обеспечивает просмотр фотографий, хранящихся на локальных медиа, а также доступных в режиме он-лайн. Описание отдельных подпунктов приведено ниже.

#### Вызов пункта Аудио

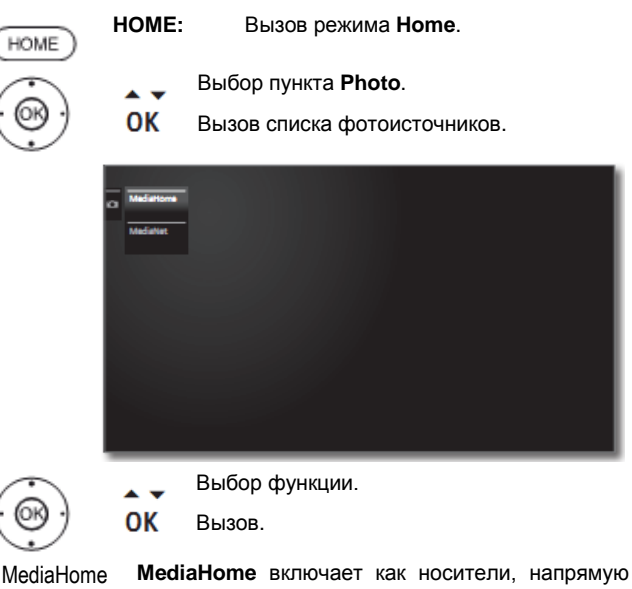

подключённые к телевизору (например, флэшнакопители с USB-интерфейсом), так и данные, доступные в вашей домашней сети (например, от медиасервера на ПК или на сетевом жёстком диске) для воспроизведения.

Дополнительная информация о MediaHome приведена в правом столбце.

MediaNet Вызов MediaNet → Browse → Photo (см.стр.76).

# Фото – MediaHome

MediaHome включает как носители, напрямую подключённые к телевизору (например, флэш-накопители с USB-интерфейсом), так и данные, доступные в вашей домашней сети (например, от медиасервера на ПК или на сетевом жёстком диске) для воспроизведения.

#### Открытие MediaHome

-OK

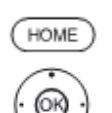

HOME: Вызов режима Ноте.

Выбор пункта Photo.

Вызов.

- Выбор пункта MediaHome.
- Переход в следующий столбец. OK
- Выделение нужного медиаисточника.
- Переход в следующий столбец. OK
- Отобразить содержимое медиаисточника. Open
- Unmount Подготовить USB-носитель к извлечению в целях исключения потери данных.
- Вызов настроек аудио. Settings Дополнительная информация - см.стр.86.

#### Примеры медиаисточников

- TwonkyMedia Примеры медиасерверов в вашей домашней Точное название зависит WMP11 сети. от используемого медиасервера.
  - USB USB-накопитель, подключённый к одному из USB-портов вашего телевизора. Точное наименование зависит от соответствующего накопителя.
    - См. также примечания на стр.144 i
    - i устройств.
- относительно USB флэш-накопителей! Показанные здесь медиаисточники зависят от доступных/используемых

#### Выбор фотографии / меню функций фото

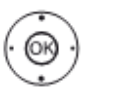

OK

Выделить нужный каталог. Открыть каталог. необходимости При повторить процедуру

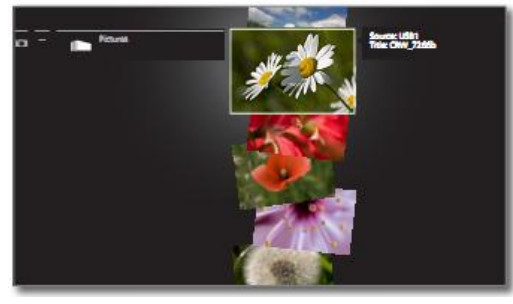

- Выделить нужную фотографию.
  - Открыть список функций для фотографии.
| Reference ID 40-55          | - 73 - |
|-----------------------------|--------|
| Руководство по эксплуатации |        |
| Фото                        |        |
|                             |        |

۲

## Меню функций для работы с фотографиями

Меню функций фото содержит некоторые функции для работы с фотографиями.

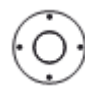

Открыть список функций фото для выделенной фотографии.

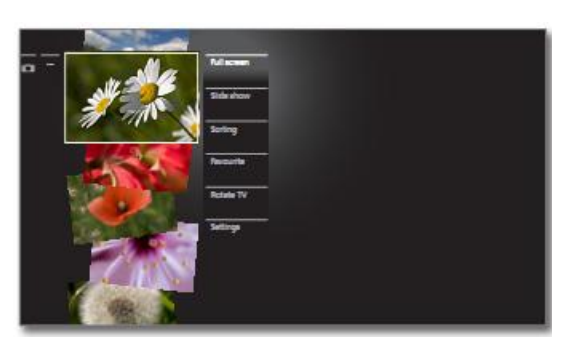

Пример: Фотографии на USB-носителе

| Full screen | Просмотр фото с увеличением на весь экран.<br>Дополнительная информация – см.правый<br>столбец.                                                                                   |
|-------------|----------------------------------------------------------------------------------------------------|
| Slide show  | Начало или продолжение просмотра слайд-шоу в выбранном каталоге.                                                                                                    |
|             | Дополнительная информация – см.стр.74.                                                                                                    |
| Sorting     | Сортировка фотографий из архива по алфавиту (в порядке возрастания А-Z) или в порядке убывания (Z-A), по размеру файла или по дате (сначала отображаются самые последние записи). |
| Favourite   | Добавление записи из архива в Избранное режима<br>Home.                                                                                                    |
|             | Дополнительная информация – см.стр.34.                                                                                                    |
| Rotate TV   | Поворот телевизора.<br>Дополнительная информация – см.стр.43.                                                                                                    |
|             |                                                                                                    |

Settings Вызов настроек фото. Дополнительная информация – см.стр.86 и далее.

## Просмотр фотографий

Описание символов индикации статуса при просмотре фотографий

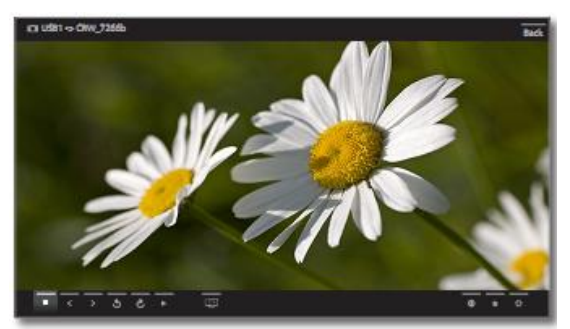

| Символ<br>(иконка) | Кнопка пульта<br>ДУ | Описание                                                                                               |
|--------------------|---------------------|----------------------------------------------------------------------------------------------------|
| •                  |                     | Просмотр фотографий в<br>полноэкранном режиме /<br>закончить слайд-шоу и<br>возврат к выбору фото.     |
| <                  | < кратковр.         | Просмотр предыдущей фото-<br>графии.                                                                   |
| >                  | натковр.            | Просмотр следущей фото-<br>графии.                                                                     |
| 3                  | -                   | Поворот фотографии на 90°<br>влево.                                                                    |
| ç                  | -                   | Поворот фотографии на 90°<br>вправо.                                                                   |
| •                  |                     | Начать слайд-шоу.                                                                                      |
| <b>■</b>           | -                   | Приостановка показа слайд-<br>шоу.<br>Поворот телевизора.<br>Дополнительная информация<br>– см.стр.43. |
| 0                  | (INFO)              | Вызов подробной инфор-<br>мации об отображаемой<br>фотографии.                                         |
| *                  | $(\bigstar)$        | Добавление отображаемой<br>фотографии в список<br>Избранное режима <b>Ноте</b> .                       |
| ¢                  | MENU                | Вызов списка функций с<br>настройками фото.                                                            |

| Reference ID 40-55          | - 74 - |
|-----------------------------|--------|
| Руководство по эксплуатации |        |
| Аудио/Радио                 |        |
|                             |        |

#### Полноэкранный режим Слайд-шоу Кнопка PLAY: Начало слайд-шоу. Выделена фотография. i $\frown$ Просмотр фото в полноэкранном OK usal o caw, режиме. > 5 6 Кнопка PAUSE: Приостановка показа слайд-. шоу. Кнопка PLAY: Продолжение показа слайд-► Просмотр предыдущей / следущей фото-•• шоу. графии. Фото в полноэкранном режиме / завершение слайдшоу Поворот фотографий режим Кнопка STOP: Полноэкранный Отображение статуса фотографии. . . завершение слайд-шоу возврат к выбору фото. • • выделить 💐 или 👌 . Поворот фотографии на 90° влево / ОК

1

И

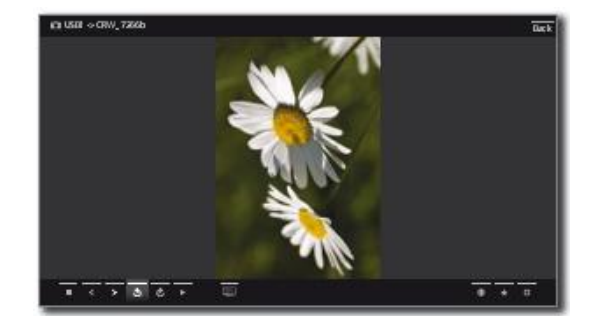

вправо.

## Web

Этот пункт обеспечивает доступ к мультимедиа-контенту в Интернете (MediaNet), а также к качественному веб-браузеру.

#### Вызов пункта Web

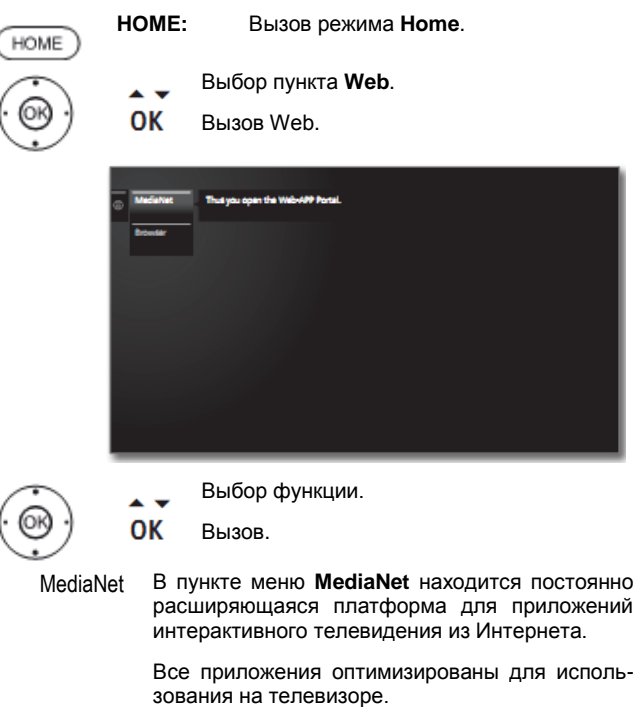

Browser Вызов веб-браузера телевизора.

Дополнительная информация о веб-браузере – см.стр.77.

## MediaNet

#### Вызов MediaNet

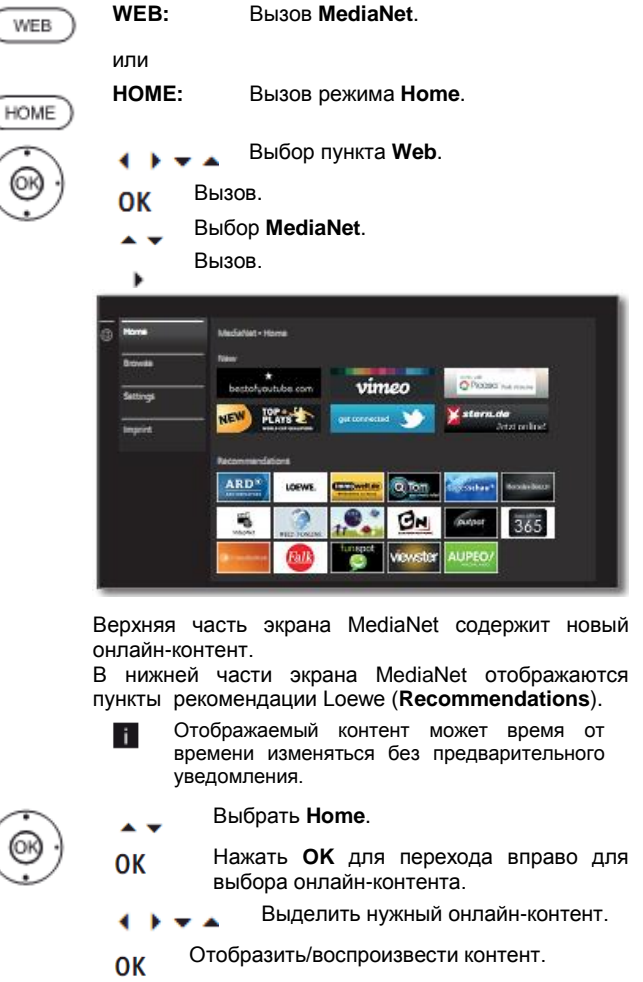

Правила навигации в различных приложениях могут изменяться в зависимости от провайдера.

#### Функции в основном экране MediaNet

Ноте Перемещение вправо для выбора онлайнконтента.

Вrowse В пункте **Browse** осуществляется просмотр и вызов онлайн-контента по темам. Дополнительная информация – см.стр.76.

Settings В пункте **Settings** MediaNet возможен выбор стран, например, для доступа к различным сервисам. Дополнительная информация – см.стр.76.

Imprint Получение необходимой информации о законных правообладателях в отношении контента.

#### Выход из MediaNet

HOME:

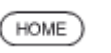

Вызов режима **Ноте** и выбор другой функции.

## **MediaNet - Browse**

Вызван браузер MediaNet-Browse (см.стр.75). i

В пункте меню Browse предусмотрен просмотр всех приложений по темам.

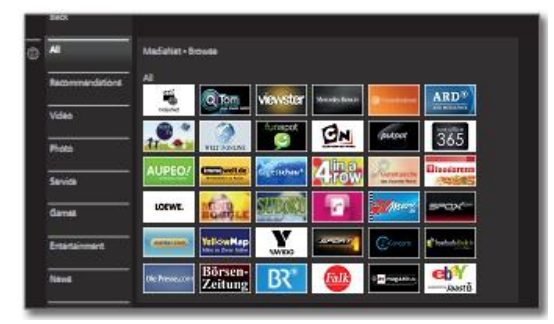

#### Фильтр приложений

**A y** 

OK

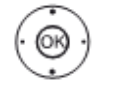

Выбрать жанр / тему. Нажать ОК для вызова приложений по

жанру.

Выбрать нужное приложение.

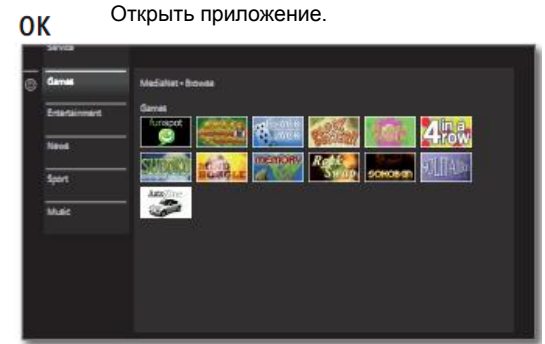

#### Изменение фильтра

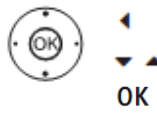

Перейти в колонку жанров / тем.

- Выбрать другой жанр / тему.
- Нажать ОК для вызова приложений выбранного жанра.

#### Выход из Browse

ипи

4

OK

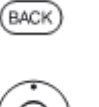

BACK: Возврат в главный экран MediaNet.

- Перейти в колонку жанров / тем.
- Выбрать Васк.

Нажать ОК для возврата в главный экран MediaNet.

## Определение приложения как Избранного

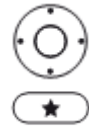

i

Выделить нужное приложение. -

Добавление выделенного приложения в список избранного режима Ноте.

Избранный пункт добавляется в экран Home в конец списка.

#### MediaNet - Настройки

Вызваны настройки MediaNet (см.стр.75).

В этом пункте меню предусмотрены настройки опций MediaNet.

| Country Selection | MediaNet - Country Selection                 |  |            |  |  |
|-------------------|----------------------------------------------|--|------------|--|--|
|                   | Select Countries to display various services |  |            |  |  |
| Imprint           | Germany                                      |  | Belgium    |  |  |
|                   | Autoia                                       |  | Netherland |  |  |
|                   | Switzerland                                  |  | Lusemburg  |  |  |
|                   | France                                       |  |            |  |  |
|                   | maly                                         |  | Dermark.   |  |  |
|                   | Spain                                        |  | Sweden     |  |  |
|                   | Portugal                                     |  | Finland    |  |  |
|                   |                                              |  |            |  |  |
|                   |                                              |  |            |  |  |
|                   |                                              |  |            |  |  |
|                   |                                              |  |            |  |  |
|                   |                                              |  |            |  |  |

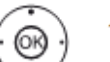

Выбрать нужную настройку.

Нажать ОК для вызова.

Country selection

ОК

Выбрать страны, из которых вы хотите получить информацию о сервисах (см.ниже).

Imprint Получение необходимой информации о законных правообладателях в отношении контента

## Выбор страны

• **b v a** (ок)

Выделить страну. Выбор / отмена выбора страны OK

В MediaNet предлагаются приложения из стран, выделенных символом 🗹.

## Выход из настроек

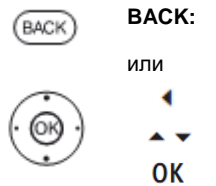

Возврат в главный экран MediaNet.

Перейти в колонку настроек.

Выбрать Васк.

Нажать ОК для возврата в главный экран MediaNet.

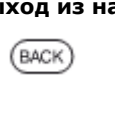

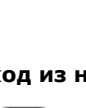

| Reference ID 40-55          | - 77 - |
|-----------------------------|--------|
| Руководство по эксплуатации |        |
| Web                         |        |
|                             |        |

## Браузер

Для доступ к Интернет-сайтам может быть использован встроенный браузер Opera. Веб-браузер может использоваться без подключения к Интернету. Таким образом может осуществляться доступ к локальным устройствам, имеющим вебинтерфейс (например, к маршрутизатору, устройству управления домашней сетью, серверу домашней сети).

#### Вызов веб-браузера

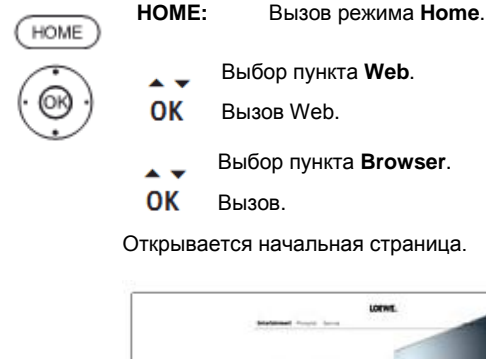

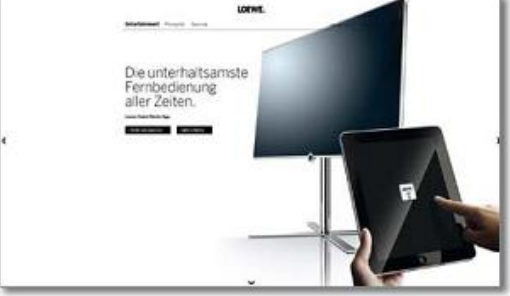

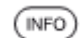

INFO: Отображение статуса браузера.

#### Описание символов статуса браузера

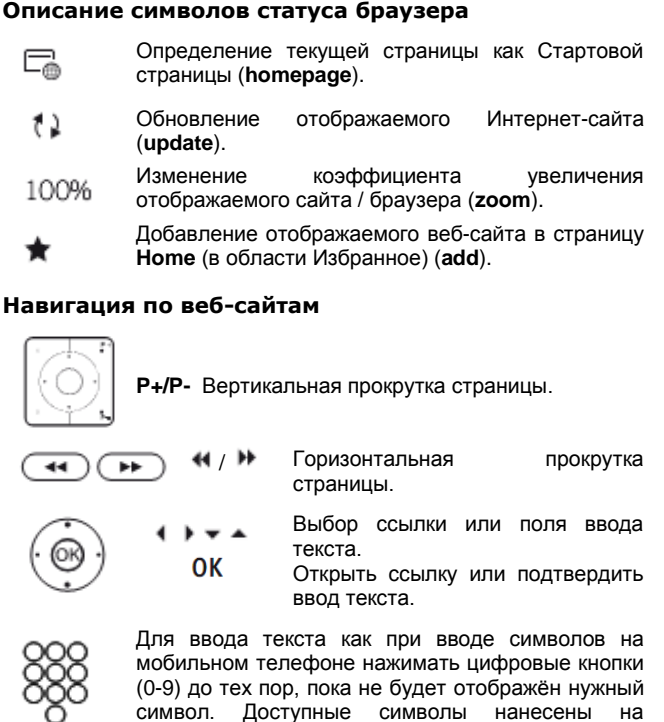

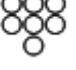

BACK

отдельные цифровые кнопки. BACK: Завершение ввода текста и выход из окна ввода.

## Вв

| Отображается статус браузера.         Image: State of the state of the state                                                                                                    |  |  |  |
|----------------------------------------------------------------------------------------------------|--|--|--|
| Image: Instance of the second second sec                                                                                                    |  |  |  |
| OK     Открыть окно ввода адреса.                                                                                                    |  |  |  |
| Entertidiange internet addients<br>$\begin{array}{c c c c c c c c c c c c c c c c c c c $                                                                                                    |  |  |  |
| Entertrange relevent ableat         Back           Image: New of Series de         Image: New of Series de           Image: New of Series de         Image: New of Series de           Image: New of Seri                                                                                                    |  |  |  |
| $\begin{array}{c c c c c c c c c c c c c c c c c c c $                                                                                                    |  |  |  |
| $\frac{1}{x} + \frac{1}{5} + \frac{1}{5} + \frac{1}$ |  |  |  |
| V         X         C         V         B         N         M                                                                                                    |  |  |  |
| Space Delete Cancel Adopt                                                                                                    |  |  |  |
|                                                                                                    |  |  |  |
|                                                                                                    |  |  |  |
|                                                                                                    |  |  |  |
| Adopt Canal                                                                                                    |  |  |  |
| Выбрать нужный символ.                                                                                                    |  |  |  |
| ОК Подтвердить выбор символа                                                                                                    |  |  |  |
| Удаление символа слева от курсора.                                                                                                    |  |  |  |
| #/_ Ввод специальных символов (для выбор<br>дополнительных символов нажимать нескольк<br>раз).                                                                                                    |  |  |  |
| abc Переключение верхнего/нижнего регистра.                                                                                                    |  |  |  |
| Space Ввод пробела.                                                                                                    |  |  |  |
| Cancel Отмена ввода. Окно ввода закрывается и снов<br>отображается предыдущий интернет-сайт.                                                                                                    |  |  |  |
| Adopt Подтверждение адреса и переход на новы интернет-сайт.                                                                                                    |  |  |  |
| Для ввода символов можно также<br>использовать USB-клавиатуру или<br>цифровые кнопки пульта ДУ (см.левый<br>столбец).                                                                                                    |  |  |  |
| Выход из браузера                                                                                                    |  |  |  |
| номе номе: Вызов режима Ноте и выбор другой<br>функции.                                                                                                    |  |  |  |

## Дополнительные функции

Пункт Extras содержит дополнительные функции и настройки (например, список таймера, выбор AV, настройки модуля CA).

#### Вызов дополнительных функций

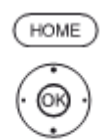

НОМЕ: Вызов режима Ноте.

• • • • Bыбор пункта Extras.

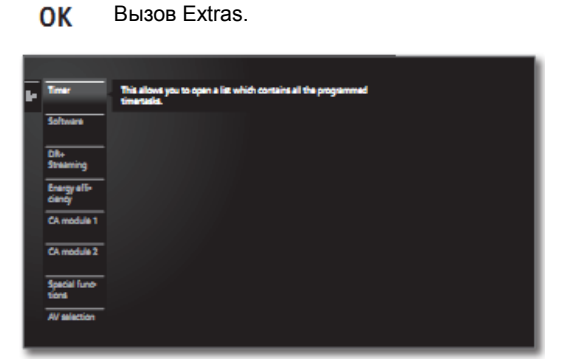

# Описание подпунктов меню дополнительных функций

| Timer                | В пункте меню таймер осуществляется доступ к                                                                                                    |
|----------------------|----------------------------------------------------------------------------------------------------|
|                      | меню таймера (инструкциям таймера).<br>См.правый столбец.                                                                                                    |
| Software             | Выполнение обновления ПО (см.стр.102).                                                                                                    |
| DR+<br>Streaming     | Выключение телевизора в расширенный режим<br>ожидания (функция сервера). Доступ к записям<br>телевизора сохраняется в течение заранее<br>определённого времени.<br>Дополнительная информация – см.стр.85. |
| Energy<br>efficiency | В этом пункте осуществляется настройка энерго-<br>эффективности телевизора (см.стр.102).                                                                                                    |

CA module 1 Настройка модулей условного доступа CA CA module 2 (см.стр.82)

Этот пункт меню отображается только в том случае, если к телевизору подключён как минимум один СА-модуль.

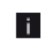

i.

Точное название пункта меню и доступных подпунктов зависит от вашего САмодуля.

AV selection Открытие диалога выбора AV (см.стр.84).

## Таймер

#### Меню таймера

Все запрограммированные записи, отмеченные программы и задания на копирование приведены в меню таймера.

В меню таймера предусмотрена возможность программирования новых записей, сохранения других программ и копирование уже записанных программ из архива цифрового рекордера DR+ на внешний жёсткий диск с USB-интерфейсом

Если запланирована запись по таймеру, то телевизор разрешается выключать только в режим ожидания. Никогда не выключайте телевизор из сети и не извлекайте вилку из розетки. В противном случае запись по таймеру будет невозможна.

#### Вызов меню таймера

| OME) | HOME:                       | Вызов режим                           | Ma Home.            |
|------|-----------------------------|---------------------------------------|---------------------|
| i l  | ( <b>)</b> + +              | Выбор пункт                           | ra Extras.          |
| 919) | ОК Выз                      | ов Extras.                            |                     |
|      | ▼ ▲ Выд<br>Буд              | елить <b>Timer</b> .<br>ет отображено | о меню таймера.     |
|      | Timer<br>Timer Instructions |                                       | Back                |
|      | 0 Man 2409.                 |                                       |                     |
|      | @ @ 24.08.                  | 12:15 - 12:44 ProSieben               | Malcolm mittendrin  |
|      | ⊕ e 24.09.                  | 20:15 - 21:15 RTL Television          | Wer wird Millionär? |
|      | g Men 2508.                 | 2020 - 20:15 Das Brits HD             | Tagalidhar          |
|      | Claris newy Deets           |                                       |                     |

Create newly Создать новую инструкцию таймера (на запись, копирование, сохранение)

Delete Удаление одной или нескольких инструкций таймера.

Дополнительная информация – см.стр.80.

#### Описание символов индикации в меню таймера:

- Эапись
- ОДЁТ ПРОЦЕСС ЗАПИСИ
- Выделенная программа (см.стр.40 и 80).
- Повторная запись (ежедневная, еженедельная или с понедельника по пятницу)

| Reference ID 40-55          | - 79 - |
|-----------------------------|--------|
| Руководство по эксплуатации |        |
| Дополнительные функции      |        |
| Таймер                      |        |
|                             |        |

#### Новая инструкция: новая запись

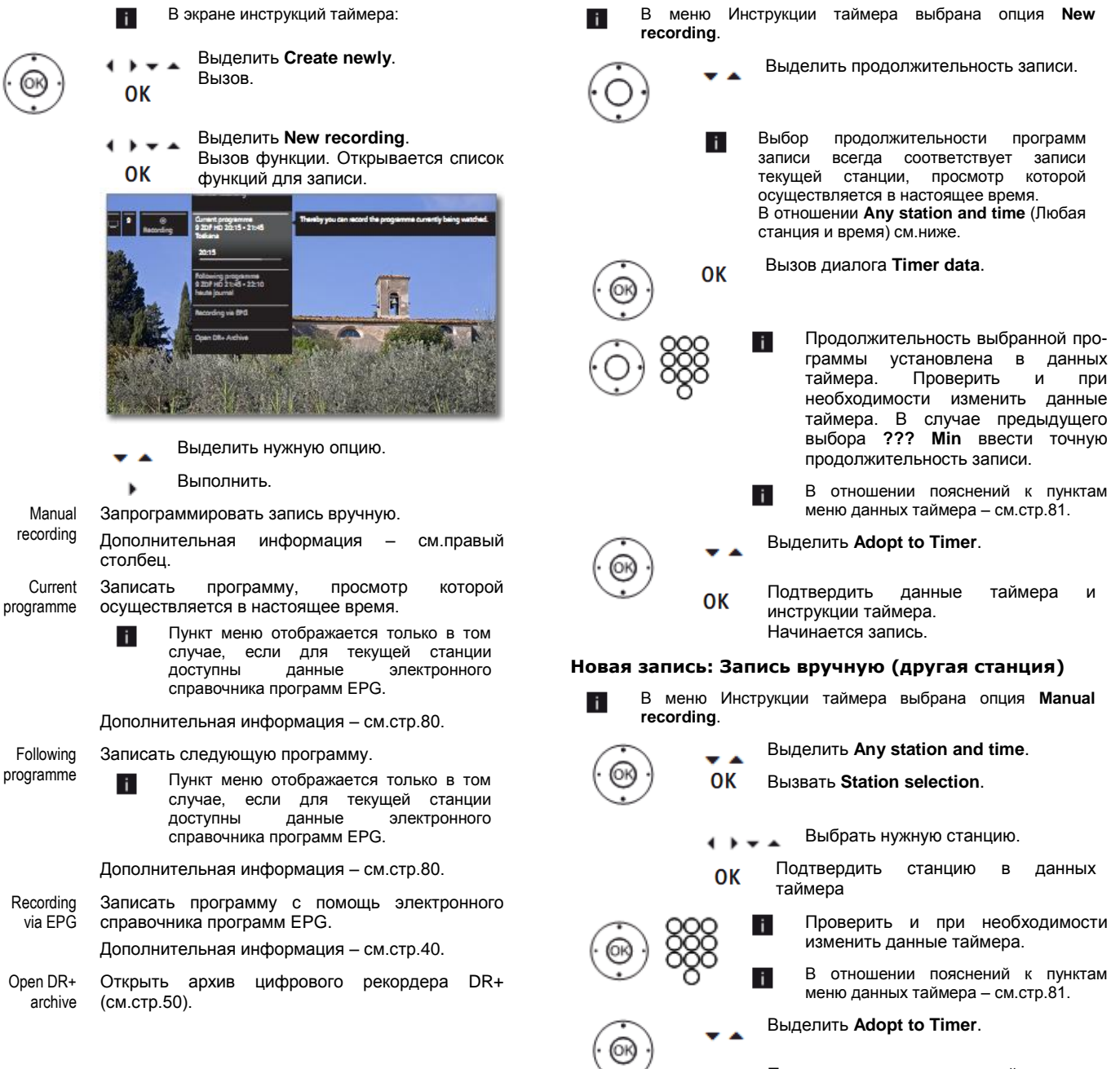

Подтвердить данные таймера и инструкции таймера.

ОК

Новая запись: Запись вручную (текущая станция)

| Reference ID 40-55          | - 80 - |
|-----------------------------|--------|
| Руководство по эксплуатации |        |
| Дополнительные функции      |        |
| Таймер                      |        |
|                             |        |

#### Новая запись – Текущая программа

После вызова **Current programme** (см.стр.79) отображается диалог данных таймера. В данные таймера поступают данные о текущей программе.

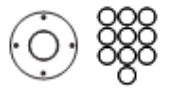

Проверить и при необходимости изменить данные таймера.

В отношении пояснений к пунктам меню данных таймера – см.стр.81.

#### Выделить Adopt to Timer.

Подтвердить данные таймера и инструкции таймера. Начинается запись.

#### Новая запись – Следующая программа

**OK** 

После вызова **Following programme** (см.стр.79) отображается диалог данных таймера. В данные таймера поступают данные о следующей программе.

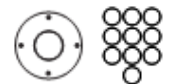

Проверить и при необходимости изменить данные таймера.

В отношении пояснений к пунктам меню данных таймера – см.стр.81.

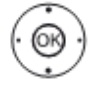

Выделить Adopt to Timer.

Подтвердить данные таймера и инструкции таймера.

#### Новое задание на копирование

OK

Записи, которые вы хотите хранить в течение длительного времени, необходимо скопировать на внешний диск с USBинтерфейсом.

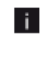

Копирование записей может быть невозможно или возможно в ограниченном объёме для программ, полученных при просмотре станций, закодированных с помощью Cl Plus (см.стр.83).

В экране инструкций таймера:

Осуществляется вызов цифрового архива DR+. Дополнительная информация о копировании – см.главу Цифровой рекордер – Обзор функций, начиная со стр.46.

#### Сохранение новых программ

i

С помощью электронного справочника программ (EPG) возможно сохранение интересных программ, которые ещё не начались.

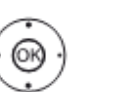

Выделить Create newly.
 Вызов.

В экране инструкций таймера:

Выделить **New memo**. Вызов функции копирования.

Осуществляется вызов электронного справочника программ (ЕРС). Дополнительная информация о сохранении – см.главу Электронный справочник программ, начиная со стр.39.

#### Конфликт записи

Если вы желаете запрограммировать запись, которая пересекается с уже сохранённой записью по таймеру, то открывается диалог **Recording conflict**. В нём можно определить, сохранять одну или обе записи.

Если вы выберете опцию сохранения обоих записей, то необходимо будет указать, какая из двух программ должна быть записана полностью.

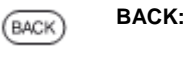

Прервать программирование новой записи. Обновить данные таймера новой запрограммированной записью.

#### Удаление запрограммированной инструкции таймера

Эта функция из списка инструкций таймера используется для удаления уже запрограммированной или завершения уже начатой процедуры записи по таймеру.

Отображаются инструкции таймера:

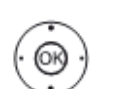

Выделить Delete. Вызов.

Выделить инструкцию таймера, которую необходимо удалить. Запомнить инструкцию таймера для

ОК запомнить инструкцию таимера для удаления.

Текст инструкции таймера, подлежащей удалению, отображается белым цветом. Впереди записи отображается пиктограмма

## удаления 🎹

- При необходимости сохраните другие записи.
  - Текст активной в настоящее время инструкции таймера отображается красным цветом.

В случае удаления этого таймера запись прекращается.

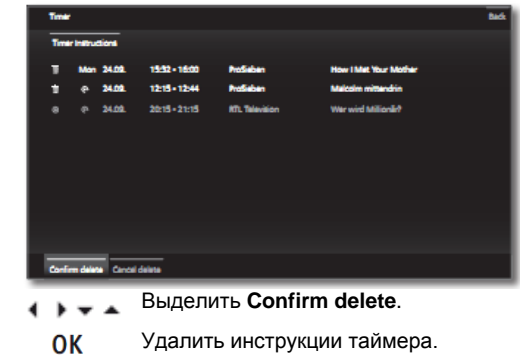

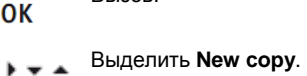

| Reference ID 40-55          | - 81 - |
|-----------------------------|--------|
| Руководство по эксплуатации |        |
| Дополнительные функции      |        |
| Таймер                      |        |

#### Ввод данных таймера

После выбора станции, прогрмму которой требуется записать, будут отображены данные таймера.

Настройки опций данных таймера зависят от выбора рекордера, запрограммирована ли запись аналоговой программы или программы DVB-станции, а также каким способом (с помощью EPG, вручную) запрограммирована запись.

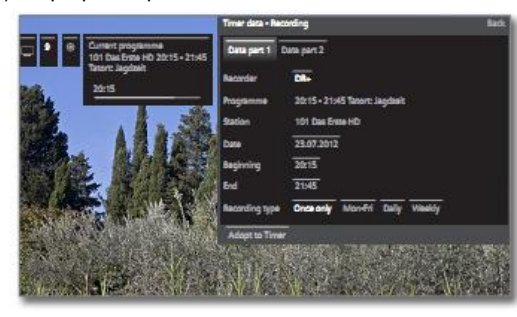

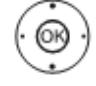

i

 Обновить данные таймера, при необходимости или нажать для подтверждения

В том случае, если в качестве источника записи выбран внешний DVD-рекордер вручную начать воспроизведения на подключённом устройстве с начала введённого времени записи.

Запись закодированных программ – см.информацию на стр.83.

#### Пояснения к настройкам опций в меню Timer data-часть 1

**OK** 

Station (доступно только в том случае, если приём выбранной станции доступен с помощью различных источников сигналов, например, DVB-T и DVB-S). Выбрать источник сигнала для записи.

Date День записи.

Beginning Время начала записи.

End Время завершения записию

Recording Программы могут записываться по различным type алгоритмам.

**Once only**: программа записывается только в указанной время.

Mon-Fri: запись программы осуществляется всегда с понедельника по пятницу в указанное время.

**Daily**: запись программы осуществляется каждый день в указанное время.

Weekly: запись программы осуществляется каждую неделю в указанное время.

#### Пояснения к настройкам опций в меню Timer data-часть 2

Lock Разрешить последующее воспроизведение этой recording записи только после ввода PIN-кода (Родительский контроль).

Если PIN-код ещё не был введён в настройках System settings → Control → Parental lock, то сначала включается функция Parental lock.

Delete Защитить запись от автоматического удаления с помощью Менеджера удаления (см.стр.52).

Auto time Для записи программы в телевизоре может control<sup>(1)</sup> использоваться автоматический контроль времени (Accurate Recording).

Автоматический контроль времени осуществляет мониторинг времени начала и окончания программ DVB-станций. Запись начинается в момент начала программы и прекращается в момент её завершения, даже в том случае, если время начала и/или завершения программы было изменено поставщиком/ транслирующей станцией.

- Автоматический контроль времени поддерживается не всеми станциями.
- Если выбрана настройка yes, а автоматический контроль времени не поддерживатся каналом, с которого осуществляется запись программы, то запись не осуществляется.
- Если информация о программе (Event-ID) недоступна для запрограммированной записи программы, например, ввиду изменения программы или изменения идентификатра Event-ID станцией, то запись программы невозможна. Ответственность за передачу этих данных с помощью автоматического контроля времени несут исключительно вещатели. Доступность соответствующих данных не гарантируется фирмой Loewe.

Recording subtitles

Выбрать, записывать ли также субтитры.

В случае прямой записи (см.стр.48) используется настройка, установленная в меню System settings  $\rightarrow$  Control  $\rightarrow$  more ...  $\rightarrow$  DR+  $\rightarrow$  Recording subtitles (стр.107).

Favourite Если выбрана настройка **уеs** (да), то запись добавляется в Избранное режима **Ноте**.

| Reference ID 40-55          | - 82 - |
|-----------------------------|--------|
| Руководство по эксплуатации |        |
| Дополнительные функции      |        |
| Модуль условного доступа    |        |
|                             |        |

## Модуль условного доступа (СА-модуль)

Для обеспечения приёма закодированных цифровых станций в CI-разъём вашего телевизора необходимо вставить модуль условного доступа (CA module, Conditional Access), а также смарт-карту (см.стр.12).

СА-модуль и смарт-карта не входят в объём поставки телевизора. Обычно их можно приобрести у вашего дилера. Фирма Loewe не предоставляет гарантии функционирования САмодуля.

Во время первого включения телевизор должен сначала распознать СА-модуль. Затем может потребоваться приблизительно минута для начала первого декодирования.

#### Установка смарт-карты в СА-модуль

Вставить смарт-карту в СА-модуль до упора, при этом сторона чипа с контактами золотого цвета должна быть направлена к стороне СА-модуля, на которую нанесён логотип поставщика услуг. Учитывать направление стрелки, нанесённой на смарткарту.

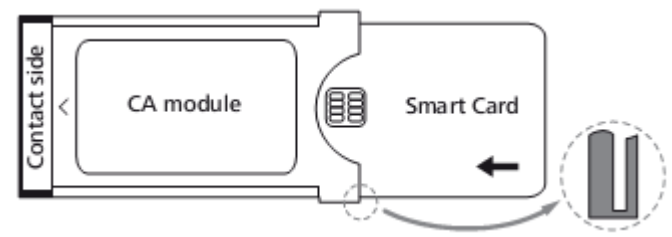

#### Установка СА-модуля в СІ-разъём

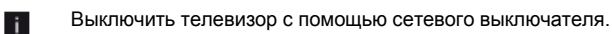

Снять крышку с задней части телевизора.

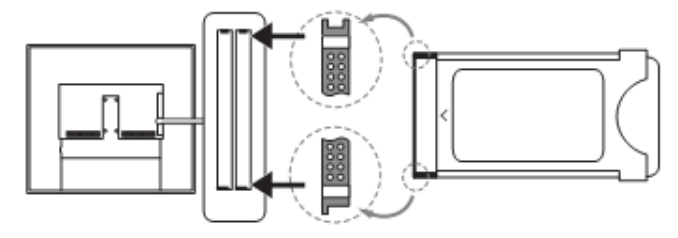

Аккуратно вставить СА-модуль в один из двух СІ-разъёмов стороной контактов вперёд. Не использовать силу. Убедиться в том, что модуль не погнулся в процессе установки. Протолкнуть СА-модуль как можно дальше до упора.

Закрыть боковую крышку.

#### Поиск закодированных станций

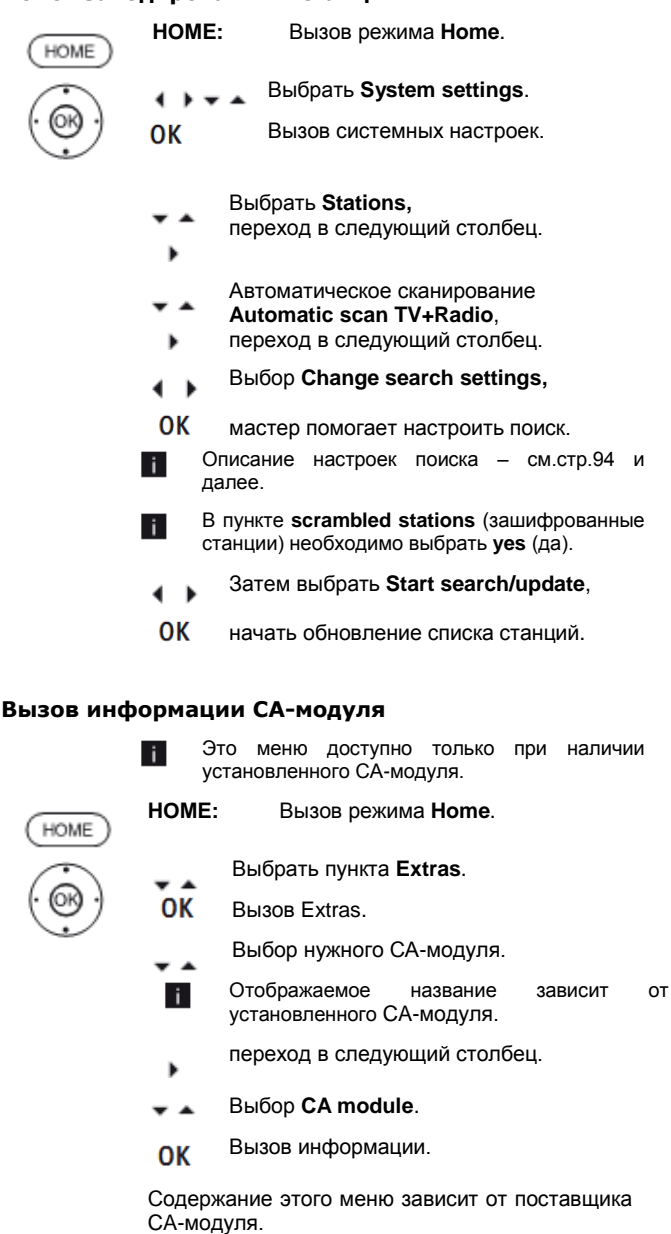

#### Извлечение СА-модуля

- Выключить телевизор с помощью сетевого выключателя.
- Снять крышку с задней части телевизора.

Нажать на кнопку извлечения соответ-ствующего отсека модуля, модуль разблокируется.

Извлечь модуль.

Установить крышку на место.

| Reference ID 40-55          | - 83 - |
|-----------------------------|--------|
| Руководство по эксплуатации |        |
| Дополнительные функции      |        |
| Модуль условного доступа    |        |
|                             |        |

## Стандарт DVB Common Interface (CI)

Возможности выбора в меню СА-модуля и рабочие характеристики СА-модуля зависят от типа используемого модуля и установленного в нём ПО. При наличии вопросов обратитесь к изготовителю модуля.

## Устранение неисправностей (СА-модуль)

В случае возникновения ошибки при работе СА-модуля может помочь следующая информация:

Переключите телевизор в режим ожидания. Извлечь САмодуль из телевизора. Полностью выключить телевизор (из розетки). Подождать несколько секунд. Установить на место СА-модуль. Снова включить телевизор.

Если ошибка не устранена, то следует записать 2-разрядный код ошибки (только для СА-модулей с поддержкой CI Plus). Обратиться к своему дилеру.

## Стандарт DVB Common Interface Plus (CI Plus)

СІ Plus является развитем стандарта цифрового телевидения DVB Common Interface. Разъёмы СІ Plus в принципе обладают обратной совместимостью с предыдущим стандартом СІ, т.е. СА-модули и смарт-карты, соответствующие более раннему стандарту СІ могут по-прежнему использовать в разъёмах СІ Plus, если это допускается поставщиком программ.

Поставщики программ, использующие стандарт CI Plus могут назначать различные права транслируемым ими программам. Например, поставщик программ может ограничить или полностью запретить запись или последующий просмотр закодированных программ. При наличии таких ограничений они также распространяются на просмотр телевизионных программ с использованием функции тайм-шифт.

В том случае, если вы хотите записать такую программу на экране отображается соответствующее сообщение. Запись осуществляется в этом случае (в архиве отображается соответствующая запись), но последующий просмотр программы невозможен или возможен лишь в течение ограниченного периода (например, в течение 10 дней). Возможное ограничение времени воспроизвдения также отображается рядом с соответствующей записью в архиве цифрового рекордера.

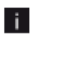

Все указанные здесь ограничения зависят исключительно от поставщика программ. Телевизор просто оценивает сигналы поставщика программ в качестве нейтральных.

Поставщик программ может запретить последующее декодирование записанной закодированной программы.

При программировании данных может возникнуть необходимость ввода защитного PIN-кода для предотвращения доступа детей при записи программы, защищённой с помощью стандарта CI Plus от просмотра несовершеннолетними. PIN-код функции Родительский контроль можно сохранить в телевизоре (см.стр.110). Для последующего просмотра программы необходим секретный код телевизора.

Вид меню СА-модуля зависит от изготовителя модуля.

#### Обновление ПО для СА-модулей с поддержкой CI Plus

Время от времени появляются новые версии системного ПО для ПО СА-модуля. Существует два типа обновления ПО.

#### Рекомендованное обновление:

Отображается информация о доступном обновлении. Вы можете запустить или отказаться от процедуры. Если обновление не будет установлено, то через регулярные промежутки времени будут отображаться напоминания до тех пор, пока обновление не будет установлено.

#### Принудительное обновление:

Отображается информация о доступном обновлении. Модуль не будет осуществлять декодирование до тех пор, пока не будет успешно установлено обновление.

| Reference ID 40-55             | - 84 - |
|--------------------------------|--------|
| Руководство по эксплуатации    |        |
| Дополнительные функции         |        |
| Специальные функции / Выбор AV |        |

## Специальные функции

## **Вызов специальных функций НОМЕ:** Вызов ре:

4 1

OK

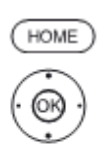

Выбрать Extras.
 Вызов Extras.

Выделить Special functions. Переход в следующий столбец.

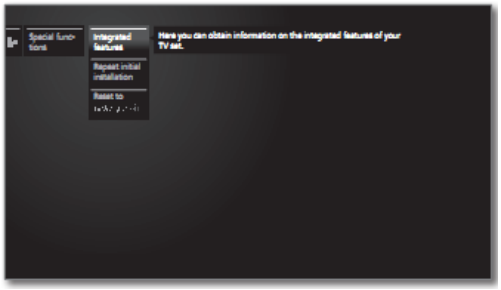

Вызов режима Ноте.

 $(\dot{O})$ 

\_ Выделить нужную функцию.

Переход в следующий столбец.

## Пояснение опций настройки в меню Специальные функции:

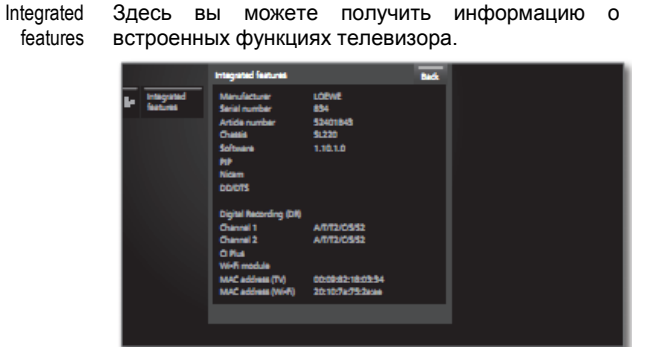

Repeat initial installation

аt Вы можете в любой момент повторить первую al установку. Последовательно отображаются п различные меню, в которых, например, выполняется автоматический поиск теле/радиостанций.

Внимание: При этом удаляются все сохранённые станции и все созданные личные списки.

Процедура первой установки – см.стр.21 и далее.

Если включена функция родительского контроля, то перед повтором первой установки необходимо ввести код доступа (см.Родительский контроль на стр.101).

 
 Reset to factory
 Сброс настроек изображения и звука, системы динамиков и сети и восстановление заводских settings

 настроек.

## Выбор АV-источника

#### Выбор AV-источника через AV-selection

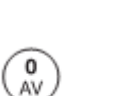

При нормальной работе телевизора без иной индикации:

Вызов AV selection.

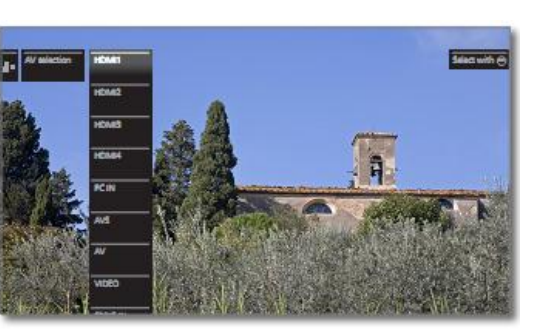

Выделить нужную функцию.

-

i.

ОК

ОК Переход в следующий столбец.

Если выбранный источник аудио/видео-сигнала обеспечивает получение сигнала (изображения), то он должен отображаться.

Для выбора VIDEO телевизор переключается на cable analog (кабель аналоговый), канал E36. Телевизор отображает сигнал с устройстваисточник сигнала через антенну.

#### Выбор AV-источника через список станций

иной индикации:

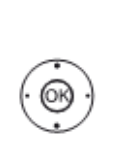

Вызвать список станций.

Вызвать режим просмотра списков станций.

При нормальной работе телевизора без

Выделить список **AV**. Отображается список AV.

Переход в список AV.

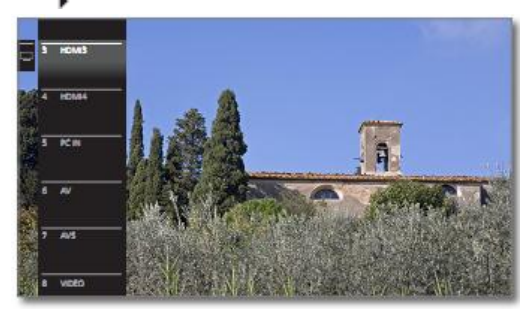

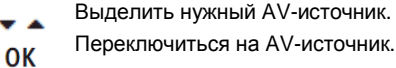

| Reference ID 40-55          | - 85 - |
|-----------------------------|--------|
| Руководство по эксплуатации |        |
| Дополнительные функции      |        |
| DR+ Streaming               |        |

## **DR+** Streaming

В этом пункте можно переключить телевизор в расширенный режим ожидания для работы DR+ Streaming.

# Расширенный режим ожидания с доступом к DR+ Streaming

Выключение доступного по сети телевизора прекращает доступ к архиву цифрового рекордера DR+. Однако телевизор можно переключить в расширенный режим ожидания для обеспечения доступа к архиву DR+ даже при выключении телевизора (функция сервера).

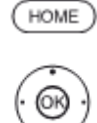

НОМЕ: Вызов режима Ноте.

↓ ▼ ▲ Выбрать Extras.

OK Вызов Extras.

• • • • Bыделить DR+ Streaming.

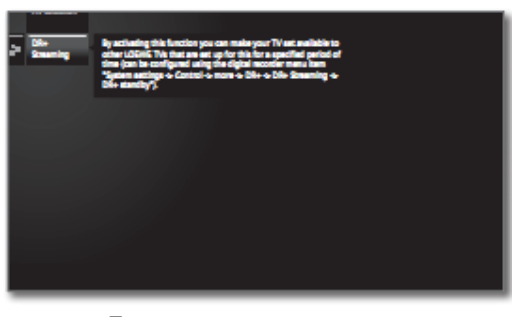

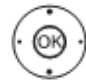

ОК Подтвердить.

Телевизор переключится в расширенный режим ожидания. Архив цифрового рекордера DR+ будет доступен в сети в течение периода, установленного в параметре DR+Streaming – Settings (см.стр.107).

| Reference ID 40-55          | - 86 - |
|-----------------------------|--------|
| Руководство по эксплуатации |        |
| Настройки системы           |        |
|                             |        |

## Настройки системы

В пункте меню **System settings** меню **Home** предусмотрены все настройки и возможности телевизора. Далее приведено их более подробное пояснение.

#### Вызов настроек системы

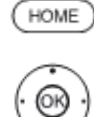

**НОМЕ:** Вызов режима **Номе**.

#### выбрать System settings.

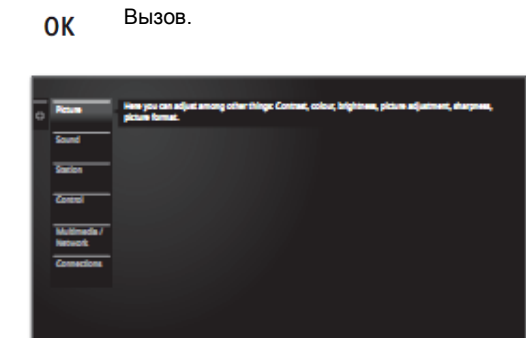

#### Пояснение опций настройки:

- Рісture В этом пункте доступны настройки представления изображения сигнала в телевизоре. Пояснение возможностей настройки – см.меню **Picture** на стр.87.
- Sound В этом пункте доступны настройки воспроизведения звука. Подпункты меню зависят от выбранных в настоящее время аудиокомпонентов. Пояснение возможностей настройки – см.меню Sound на стр.91.
- Stations Перемещение и удаление теле- и радиостанций. Кроме этого, возможно автоматическое и ручное обновление всего списка станций. Предусмотрено упорядочивание и сортировка станций в личных списках. Пояснение возможностей настройки – см.меню Stations на стр.92.
- Control В этом меню предусмотрена настройка дополнифункций телевизора, например тельных картинке" (PIP), цифрового "картинка в рекордера (DR+), а также общих настроек наподобие времени и даты, родительского контроля обновления программного И обеспечения. Пояснение возможностей настройки - см.меню

Пояснение возможностей настроики – см.меню Stations на стр.99.

Multimedia / С помощью меню Multimedia / Network Network предусмотрена возможность конфигурации сетевого адаптера и доступа к сети. Кроме того, в этом пункте можно выполнить настройки воспроизведения видео и музыки. Пояснение к настройкам сети – см.стр.115. Пояснение к настройкам мультимедиа – см.стр.118.

# Connections В этом меню предусмотрена возможность конфигурации внешних устройств, подключённых к одном из множества гнёзд телевизора. Пояснение возможностей настройки – см.меню Connections на стр.119.

## Изображение

В этом пункте меню предусмотрены настройки представления изображения сигнала в телевизоре.

#### Вызов настроек изображения

0K

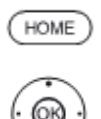

НОМЕ: Вызов режима Ноте.

🔹 🕨 🛥 🗸 Выбрать System settings.

- Вызов.
- Выделить Picture.
- Переход в следующий столбец.

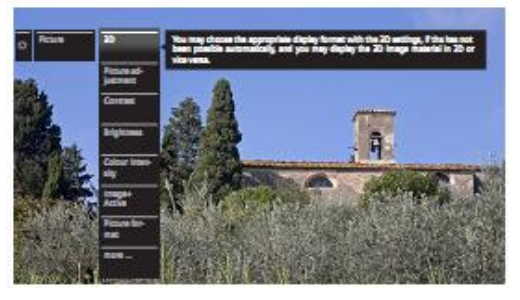

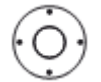

Выделить нужную функцию работы с изображением.

Переход в следующий столбец.

#### Пояснение к настройкам изображения:

| 3D                    | Выбор настроек 3D-изображения телевизора (см.стр.89).                                                                                                    |
|-----------------------|----------------------------------------------------------------------------------------------------|
| Picture<br>adjustment | Вы можете выбрать один из трёх фиксированных<br>вариантов изображения и трёх личных значений<br>изображения, устанавливаемых здесь (см.стр.88).                                                                                                    |
| Contrast              | Установка контраста зависит от яркости помещения.<br>Чем выше яркость в помещении, тем выше следует<br>устанавливать уровень контрастности.<br>Энергопотребление телевизора напрямую зависит<br>от устанавливаемого здесь значения (см. также<br>страницу 21). |
| Brightness            | Установить яркость таким образом, чтобы чёрные<br>области изображения были чёрными.                                                                                                    |
| Colour<br>intensity   | Установка интенсивности цвета по вашему вкусу.<br>Цвета должны выглядеть натуральными.                                                                                                    |
| Image+<br>Active      | Включение/выключение повышения качества изображения Image+ Active.                                                                                                    |
| Picture<br>format     | Установка формата изображения (см.стр.88).                                                                                                    |

**more...** Нажать **OK** для вызова дополнительных опций (см.правую колонку).

#### Пояснение настроек изображения (продолжение):

- Colour
   Этот пункт позволяет настроить изображение в соответствии с цветовой температурой (теплее или холоднее) по вашему вкусу.
- Sharpness Этот пункт меню позволяет настроить резкость для обеспечения наилучшего разрешения.
- Моve picture up/down телевизора Panorama или Zoom текстовая или графическая информация в верхней и нижней части экрана не видна или отображается частично. Эта функция обеспечивает перемещение изображения по вертикали вверх/вниз с помощью кнопок управления меню для просмотра всей информации.

Auto dimming В зависимости от видео (VBD+): яркость обратной подсветки уменьшается и одновременно повышается качество видеосигнала, что приводит к повышению контрастности телевизионного изображения

> в зависимости от окружающей среды (OPC) Контрастность телевизионного изображи

Контрастность телевизионного изображения автоматически снижается при уменьшении яркости помещения (Optical Power Control – OPC)

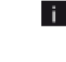

- Автоматическое уменьшение яркости также приводит к снижению энергопотребления телевизора.
- Ввиду снижения яркости в 3D-режиме по техническим причинам эта функция при показе 3-мерного контента отключена.

Film qualit Система DMM снижает резкие перепады, impr. (DMM) возникающие в случае быстрого перемещения объектов и при прокрутке текстовой информации. Эта функция особенно применима к кинофильмам.

- Digital Noise При активном DNC (Digital Noise Control) вы можете Control (DNC) устранить или уменьшить шум изображения.
  - Skin tone Регулировка тона кожи таким образом, чтобы достигалась наиболее естественная передача кожи лица.
  - Deblocking filter Для минимизации визуальных помех изображения, возникающих при работе современных методов сжатия изображений и последовательностей изображений (образование маленьких блоков) можно включать так называемый фильтр подавления блоков, препятствующих появлению указанных помех.
    - РС IN Для некоторых форматов изображения, типичных display для ПК, возможна коррекция горизонтального и вертикального положения, а также фазового расположения изображения.

| Reference ID 40-55          | - 88 - |
|-----------------------------|--------|
| Руководство по эксплуатации |        |
| Настройки системы           |        |
| Изображение                 |        |
|                             |        |

#### Настройка изображения

При выборе одной из трёх предусмотренных настроек (Ноте Mode, Premium Mode и Shop Mode) настройки изображения для активной в текущий момент входной группы сигналов устанавливаются в заранее определённые значения. См. стр. 145 в отношении пояснения Группы входного сигнала (Signal input groups).

В режиме Personal Mode вы можете определить ваши собственные настройки контрастности, интенсивности цвета, цветовой температуры, яркости, резкости и цифрового подавления шума. Вы можете ввести собственные спецификации для каждой группы входных сигналов.

#### Вызов настройки изображения HOME:

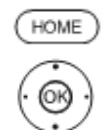

Выбрать System settings. Вызов. **OK** 

- Выделить Picture.
- Переход в следующий столбец.

Вызов режима Ноте.

Выделить Picture adjustment.

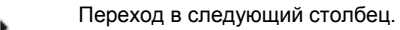

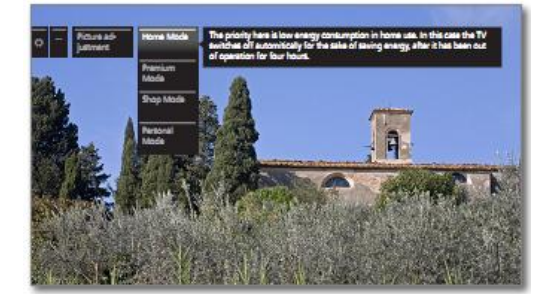

ОК

i

Выбрать режим.

Подтвердить выбор режима.

При выборе одного трёх заранее опрережимов делённых настройки изображения вы должны дополнительно указать, устанавливать ли режим только для выбранного в текущий момент источника сигнала, например, Only for HD Digital или for the entire TV.

#### Пояснение к режимам настройки изображения:

| Home Mode        | Основным фактором для домашнего пользования<br>является пониженное потребление энергии. В<br>случае отсутствия эксплуатации телевизора в<br>течение 4 часов телевизор автоматически<br>выключается. |
|------------------|----------------------------------------------------------------------------------------------------|
| Premium<br>Mode  | Настройки изображения в режиме Premium Mode<br>оптимизированы для более освещённой среды при<br>более высоком потреблении энергии.                                                                  |
| Shop Mode        | Настройки изображения в режиме Shop Mode<br>устанавливаются для работы в презентационных<br>помещениях (магазинах).                                                                                 |
| Personal<br>Mode | В этом пункте вы можете восстановить ваши последние личные настройки изображения.                                                                                                    |

#### Выбор формата изображения

| Опци | и настройки зависят от типа изображения.                                                                                                    |
|------|----------------------------------------------------------------------------------------------------|
| DME) | <b>НОМЕ:</b> Вызов режима <b>Ноте</b> .                                                                                                    |
| i)   | <ul> <li>◆ ▲ ▼ Выбрать System settings.</li> <li>OK Вызов.</li> </ul>                                                                                                    |
|      | ▼ ▲ Выделить Picture.                                                                                                    |
|      | Переход в следующий столбец.<br>Выделить <b>Picture format</b> .<br>Переход в следующий столбец.                                                                                                    |
|      | Runn for<br>me     If B T       If B T     If B T       If B T     If B T <t< td=""></t<> |
| -    | 🕶 🔺 Выбрать формат.                                                                                                    |

Подтвердить выбор формата. ОК

#### Пояснение к форматам изображения для HD-сигналов:

- 4:3 TV отображение Пропорционально правильное программ, транслируемых в формате 4:3 или 16:9. Вы 16:9 TV можете выбрать этот режим в том случае, если сигнал поступает не с ПК (обычный случай). Небольшая часть изображения обрезается. Это может быть необходимо для того, чтобы скрыть возможные помехи по краям изображения, возникающие от поступающего сигнала.
- 16:9 PC Пропорционально правильное отображение 16:9 PC программ, транслируемых в формате 4:3 или 16:9 без потери информации.
  - Этот режим выбирается в том случае, когда сигнал поступает с ПК.
- 4:3 Zoom Пропорционально правильное отображение. Максимальное изображения. 16:9 Zoom увеличение Отображаемый текст может исчезать.

#### Пояснение к форматам изображения для SD-сигналов:

- 16:9 Пропорционально правильное отображение программ, транслируемых в формате 16:9.
- Пропорционально 4:3 правильное отображение программ, транслируемых в формате 4:3.
- Panorama 1 Пропорционально правильное отображение программ, транслируемых в формате 4:3 на экране форматом 16:9. Логотип станции и субтитры остаются видимыми.
- Panorama 2 Заполняющее отображение (заводская установка) программ, транслируемых в формате 4:3 на экране форматом 16:9. Логотип станции и субтитры остаются видимыми.
  - Пропорционально правильное отображение. Zoom Максмимальное увеличение изображения. Отображаемый текст может исчезать.
  - PALPlus Этот формат является 4:3-совместимой трансляцией программ изображений 16:9, передаваемой станцией с автоматическим обнаружением.

#### 3D-функции

Поддержка 3D-функций телевизора используется для воспроизведения 3-мерных программ и контента, предлагаемых каналами или постапающих с внешних плееров.

Для использования 3D-функций в полном объёме необходима пара активных очков **Loewe Active 3D Glasses** (см. Аксессуары на стр. 146). Просим ознакомиться с Инструкциями по эксплуатации 3D-очков.

#### Настройки 3D

С помощью настроек 3D можно выбрать подходящий формат изображения, если он не был определён автоматически. Кроме того, можно выбрать просмотр 3D-контента как обычного 2мерного контента и наоборот, "традиционного" 2D-контента в качестве 3D-контента.

Для 3D-контента, воспроизводимого с внешнего HDMI-плеера 3D формат изображения обычно распознаётся правильно, если выбрана настройка **3D mode → automatic**. Вы можете установить 3D-режим вручную для просмотра 3D-контента, предлагаемого телекомпаниями.

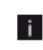

Ввиду снижения яркости в 3D-режиме по техническим причинам функция Auto dimming - Room и Auto dimming – Video (VBD+) при показе 3-мерного контента отключена (см.стр.87).

- Во время управления с помощью пульта ДУ при воспроизведении 3-мерного контента возможно кратковременное мерцание изображения.
  - При просмотре фильмов в 3D-режиме рекомендуем отключить светодиодную обратную подсветку<sup>(1</sup> (см.стр.20 и 111).

#### Вызов настроек 3D

0K

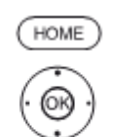

**НОМЕ:** Вызов режима **Ноте**.

выбрать System settings.

Вызов.

Выделить Picture.
 Переход в следующий столбец.

- Выделить 3D.
- Переход в следующий столбец.

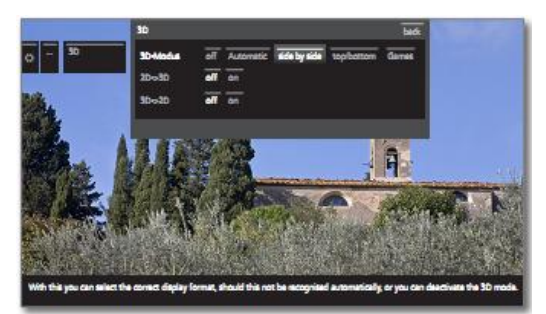

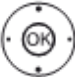

🕨 🕨 🛥 🔹 Выбрать настройки.

ОК Подтвердить настройки.

#### Пояснение настроек 3D:

#### 3D Mode

- off В этом пункте можно отключить 3D-режим телевизора. Телевизор будет отображать 2D/3Dконтент в том виде, в котором он предоставляется телестанцией или поступает с внешнего плеера.
- Automatic Если установлено это значение настройки телевизора (заводская установка), то телевизор автоматически переключается в правильный 3Dрежим, если это возможно.

Вносить изменения в эту настройку надо лишь в том случае, если 3D-контент отображается неправильно.

- side by side Отображение 3D-контента в формате side by side (рядом). При просмотре 3D-контента при этой установке два практически идентичных изображения отображаются одно **рядом** с другим и компонуются надлежащим образом телевизором.
  - 3D-режим автоматически сбрасывается при следующем включении телевизора.
- top/bottom Отображение 3D-контента в формате **top/bottom** (сверху/внизу). При просмотре 3D-контента при этой установке два практически идентичных изображения отображаются одно над другим и компонуются надлежащим образом телевизором.
  - 3D-режим автоматически сбрасывается при следующем включении телевизора.
  - Games Отображение 3D-контента в полноэкранном формате. При просмотре 3D-контента при этой установке два практически идентичных изображения отображаются в полноэкранном формате и компонуются надлежащим образом телевизором.
    - **3**D-режим **автоматически** сбрасывается при следующем включении телевизора.

#### 2D->3D

on/off В случае установки 2D->3D **on** весь 2-мерный контент будет отображаться как 3D. Для надлежащего просмотра нужны стереоочки 3D.

3D->2D

on/off В случае установки 3D->2D on, 3D-контент телевизионных станций и с внешних плееров переводится в 2D-формат и воспроизводится. 3мерные (3D) эффекты будут отключены. Для надлежащего просмотра 3D-очки не нужны.

| 90 - |
|------|
|      |
|      |
|      |
|      |

## Формат изображения/3D-режим

Если 3D-контент распознан телевизором, то формат изображения не может быть изменён впоследствии. Формат изображения в 3D-режиме всегда является 16:9 PC.

#### Инструкция / Символ

Если 3D-контент распознан телевизором, то на экране отображается соответствующее сообщение. Текст инструкции автоматически исчезает после истечения времени отображения (см.также стр.102).

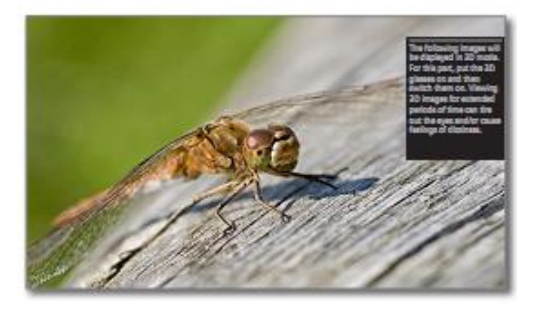

Символ соответствующий 3D-контенту также отображается в дисплее статуса.

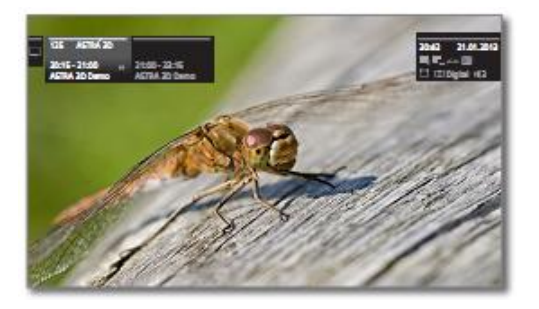

#### Звук

#### Вызов настроек звука

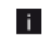

Доступные пункты меню зависят от выбранной станции и подключённых аудиокомпонентов.

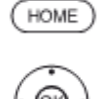

HOME: Вызов режима Ноте.

Выбрать System settings.

Вызов. **OK** 

#### Выделить Sound.

Переход в следующий столбец.

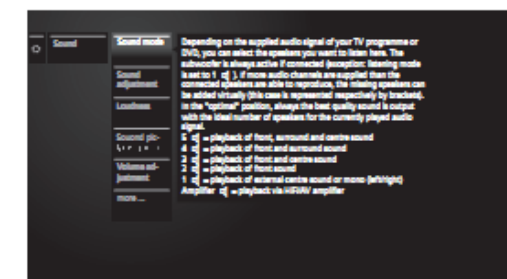

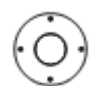

Выделить нужную функцию работы с изображением.

Переход в следующий столбец.

#### Пояснение к настройкам звука:

Sound mode Выбрать количество динамиков для аудиорежима. Выбор зависит от количества подключённых аудиокомпонентов (начиная со стр.120) и от передаваемого аудиосигнала. Этот пункт меню отображается только в телевизорах со встроенным цифровым декодером многоканального аудио.

> Если количество динамиков отображается в i скобках, то звук с отсутствующих динамиков передаётся существующими динамиками существующими (виртуальный режим).

Optimum Воспроизводимый в текущий момент аудиосигнал подаётся через идеальное для него количество динамиков.

- Воспроизвести звук через центральный динамик или моно-11 звук (левый/правый).
- Воспроизвести передний звук (левый/правый стерео). 24
- 34 Воспроизвести передний и центральный звук.
- 44 Воспроизвести передний и окружающий звук.
- 54 Воспроизвести передний, окружающий и центральный звук.

HiFi/AV Воспроизвести звук через внешний Ні Fi-усилитель. Выбор работе возможен только если при Мастера amplifier аудиокомпонентов был выбран усилитель (см.стр.123).

В этом пункте можно выбрать установки аудиорежима Dolby Dolby PLII Pro Logic II для кино и музыки. mode

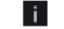

Этот пункт меню отображается только при определённых установках аудиорежима.

Настройки режимов: Речь, Классическая музыка, Поп-Sound музыка, Собственные настройки музыки и Собственные adjustment настройки звука для фильмов (Sound Speech, Classical, Pop, Custom music, Film soundtracks). В случае личных настроек музыки и саундтреков фильмов необходимо выполнить настройки частот (высокой и низкой частоты).

#### ſ

| Пояснение                            | к настройкам звука (продолжение):                                                                                                    |
|--------------------------------------|----------------------------------------------------------------------------------------------------|
| Loudness                             | Надлежащее усиление низких и высоких частот при малой громкости.                                                                                                    |
| Sound picture<br>syncronisa-<br>tion | Если звук не точно соответствует изображению, то вы<br>можете откорректировать это несоответствие в этом<br>пункте меню. При перемещении влево по шкале<br>происходит задержка звука по отношению к изображению,<br>при перемещении вправо по шкале происходит ускорение<br>по отношению к изображению. Настройка звука<br>изменяется с шагом 10 мс.                |
|                                      | Пункт меню Синхронизация звука и изображения<br>отображается только для станций DVB.                                                                                                    |
| Volume<br>adjustment                 | Громкость звука может изменяться в зависимости<br>от индивидуальных станций. Если громкость<br>слишком большая или слишком маленькая по<br>сравнению с другими станциями, то следует<br>отрегулировать громкость. При открытом меню<br>можно выбрать одну станцию за другой с помощью<br>кнопок P+/P-и настроить громкость для каждой<br>станции на удобном уровне. |
| more                                 | Нажать <b>ОК</b> для вызова.                                                                                                    |
| Loudspeaker/<br>Headphone<br>sound   | В случае 2-язычных программ возможность выбора<br>моно/стерео или источника звука 1 или источника<br>звука 2, отдельно для динамиков и для наушников.                                                                                                    |
|                                      | Опция доступна только для аналоговых станций.                                                                                                    |
| Auto volume                          | Уменьшение разницы громкости, например, в<br>случае рекламы, громкость которой очень велика.<br>Вы можете сократить эту разницу громкости, для<br>чего установить auto volume <b>on</b> . Для музыки и<br>прямых трансляций можно получить лучший<br>диапазон звука при выключении автоматической<br>регулировки громкости auto volume <b>off</b> .                 |
| AV output<br>signal                  | Вы можете указать здесь, какой источник звука<br>передаётся через гнездо AV для программ с двумя<br>источниками звука: Sound 1 (например, на<br>основном языке), Sound 2 (например, на<br>иностранном языке) или sound 1+2 (на обоих<br>языках одновременно).                                                                                                    |
| Maximum<br>volume                    | Ограничение регулировки громкости динамиков.<br>Это исключает установку слишком большой<br>громкости звука.                                                                                                    |
| Maximum<br>switch on<br>volume       | Указать громкость, устанавливаемую при<br>включении телевизора с помощью сетевого<br>выключателя или после сбоя питания.<br>Если при переключении телевизора в режим<br>ожидания громкость выше, чем указанное здесь<br>значение, то при повторном включении оно<br>автоматически уменьшается до фиксированного<br>максимального значения громкости при включении.  |
| Balance                              | Установить стереобаланс таким образом, чтобы<br>громкость звука была одинакова для левого и<br>правого каналов.                                                                                                    |
| Auto speech<br>detection             | Если включено автоматическое определение речи,<br>то звук текущей программы автоматически<br>выдаётся с обеспечением оптимальной чёткости<br>речи при определении таковой.                                                                                                    |
|                                      |                                                                                                    |

## Станции

В пункте меню Station телевизора предусмотрены различные настройки, относящиеся к поиску телестанций и станций DVBрадио, а также функции создания и редактирования различных списков станций.

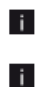

Работа со станциями невозможна в случае предстоящей записи с использованием программируемого таймера.

Если по меньшей мере одна станция заблокирована, то перед автоматическим поиском необходимо ввести код доступа (см. **Родительский контроль** на стр.101).

Порядок действий для радиостанций или Station lists Radio аналогична порядку действий для телестанций или Station lists TVS. Ввиду приведено описание процедуры только для телестанций.

#### Вызов меню станций

0K

.

ОК

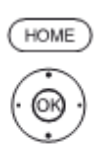

НОМЕ: Вызов режима Ноте.

#### 🔹 🕨 🛥 👻 Выбрать System settings.

Вызов.

Выделить Stations.
 Переход в следующий столбец.

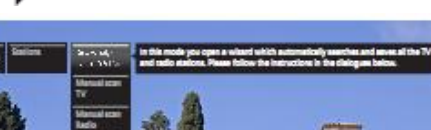

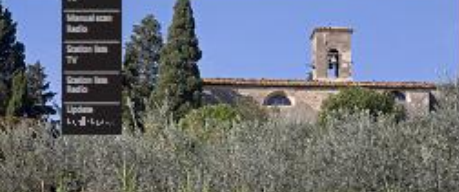

Выделить нужную функцию.

Переход в следующий столбец.

#### Пояснение к настройкам в меню станций:

Этот пункт используется для запуска мастера Automatic поиска и сохранения всех телестанций и станций scan DVB-радио (начиная со стр.93). TV+Radio В этом пункте меню предусмотрен ввод всех Manual scan настроек, доступных для телестанций (см.стр.94). TV Manual scan В этом пункте меню предусмотрен ввод всех настроек, доступных для станций DVB-радио Radio (см.стр.94). Station lists Этот пункт используется для перемещения и ΤV удаления телестанций из всех списков. Можно внести самые любимые программы в один или несколько списков избранных станций (см.стр.96). Station lists Этот пункт используется для перемещения и удаления станций DVB-радио из всех списков. Radio Можно внести самые любимые программы в один или несколько списков избранных станций (см.стр.96). Если канал не обновлён, то он будет обновлён Update автоматически, если в этом пункте выбран station list параметр Allow (разрешить) (см.стр.98). automatically

| Reference ID 40-55          | - 93 - |
|-----------------------------|--------|
| Руководство по эксплуатации |        |
| Настройки системы           |        |
| Станции                     |        |
|                             |        |

## Автоматическое сканирование теле + радиостанций

Для автоматического сканирования теле- и радиостанций запускается мастер, который осуществляет поиск новых ещё не сохранённых станций.

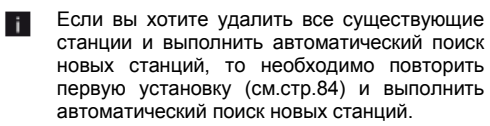

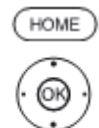

#### НОМЕ: Вызов режима Ноте.

🔹 🕨 🛥 🗸 Выбрать System settings.

ок Вызов настроек системы.

- Выделить Stations.
- Переход в следующий столбец.
- Выделить Automatic scan TV+Radio.
   Переход в следующий столбец.

В верхнем информационном тексте отображаются текущие настройки поиска.

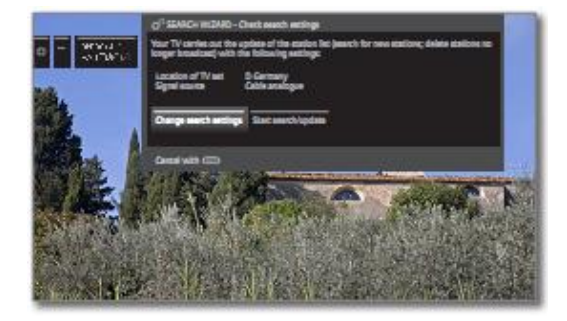

Если вы хотите изменить эти настройки поиска:

#### Bыбрать Change search settings.

ОК Мастер позволяет пошагово выполнить настройки поиска (см.правую колонку).

Если вы согласны с этими настройками:

#### Bыбрать Start search/update.

ОК Начать сканирование. Продолжение действий после операции поиска - см.стр.94.

(BACK)

ВАСК: Отменить текущий поиск/обновление.

#### Пояснение к некоторым настройкам поиска:

- Age-related В этом пункте можно определить предельный возраст для вашего телевизора. Передачи DVBтелевиденения, имеющие соответствующую маркировку по возрасту, будут заблокированы и могут просматриваться только после ввода кода доступа.
  - Signal Выбрать антенну/кабель (аналоговый сигнал), DVBsource T, DVB-C или DVB-S в зависимости от того, какой источник сигнала будет использоваться для поиска новых станций.

#### Пояснение к некоторым настройкам поиска (продолжение):

| Cable                             | При выборе                                                                     | расположения                                                              | телевизора                                              |
|-----------------------------------|--------------------------------------------------------------------------------|---------------------------------------------------------------------------|---------------------------------------------------------|
| (analogue)                        | устанавливается тел                                                            | евизионный стан,                                                          | дарт/стандарт                                           |
| TV/colour<br>standard             | цветности, действу<br>планируется осущест<br>стандартами, то<br>изменить.      | ощий по умол <sup>,</sup><br>влять поиск стані<br>этот параметр           | чанию. Если<br>ций с другими<br>необходимо              |
| DVB-T/C/S<br>Network<br>selection | Если по DVB-C дос<br>можете решить, от<br>каналы.                              | тупно несколько<br>какой сети по                                          | сетей, то вы<br>олучать ваши                            |
| DVB-T/C/S<br>Settings             | При выборе<br>определяются обычн<br>умолчаню разрешает<br>если вы знакомы с оо | расположения<br>ые настройки. Этн<br>ся менять только<br>стальными параме | телевизора<br>и значения по<br>в том случае,<br>етрами. |
|                                   | Scrampled stations:                                                            | (DVB-T/C/S)                                                               |                                                         |
|                                   | Вы можете указать                                                              | . осуществлять                                                            | ли поиск и                                              |

Вы можете указать, осуществлять ли поиск и обновление с учётом закодированных станций. Выбрать **yes** для сохранения всех закодированных станций. Однако, приём программ этих станций возможен только при наличии СА-модуля и соответствующей смарт-карты. По вопросу смарткарты, необходимой для приёма отдельных станций, обратитесь к вашему дилеру. Работа с САмодулем описана на стр.82.

#### Search method: (DVB-T)

Если вы хотите осуществлять поиск станций независимо от сетки каналов, то в качестве метода поиска следует выбрать **Frequency search** (Поиск по частоте).

#### Search method: (DVB-C)

Если вы выберете **Frequency search**, то поиск выполняется по всем принимаемым станциям. Для опции **Network search** осуществляется только поиск станций, обеспечиваемых сетью – либо для всех принимаемых сетей, либо для конкретной сети, указанной в **Network ID**.

#### Network ID: (DVB-C)

В этом пункте надо выбрать **none**. DVB-сигналы всех текущих передающих сетей выбираются автоматически (рекомендуется для большинства кабельных сетей).

Если, с другой стороны, вы укажете идентификатор конкретной сети (что необходимо для кабельных сетей в некоторых странах), то автоматически будет выполняться поиск только DVB-сигналов этой сети. Поставщик кабельной услуги обладает необходимой вам информацией.

#### Search method: (DVB-S)

Если вы выберете **Frequency search**, то поиск выполняется по всем принимаемым станциям. Для опции **Network search** осуществляется только поиск станций, обеспечиваемых сетью.

#### Accept Logical Channel Number: (DVB-T/C/S)

В различных странах цифровые станции (DVB-T) передаются с заранее установ-ленными номерами каналов для каждой станции, именуемыми "Logical Channel Numbers" - "LCN".

Если вы укажете здесь **yes** (да), то указанные номера программ будут приняты в качестве ячеек памяти станций для предпочтительных источников сигнала и отсортированы по логическим номерам LCN. После этого перестановка станций в списке станций будет невозможна (см. Переместить блок / Изменить порядок на стр.96).

| Reference ID 40-55          | - 94 - |
|-----------------------------|--------|
| Руководство по эксплуатации |        |
| Настройки системы           |        |
| Станции                     |        |

#### Поиск/обновление станций – работа с новыми и уже не обнаруживаемыми станциями

После завершения автоматического поиска / обновления отображается количество новых обнаруженных телестанций.

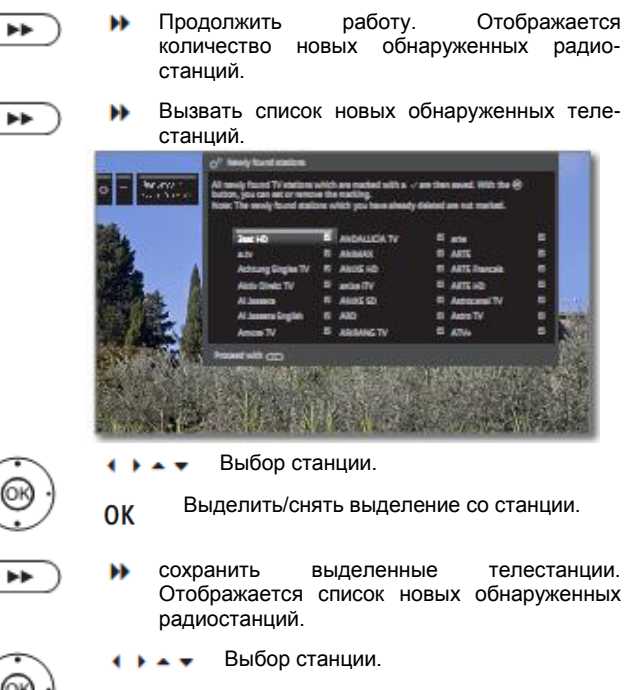

ОК Выделить/снять выделение со станции.

Продолжить.

Затем будет отображён список станций, которые сохранены, но временно не транслируют передачи или уже не существующие станции.

Количество используемых ячеек памяти отображается перд станцией. Выбрать станции, которые вы хотите удалить.

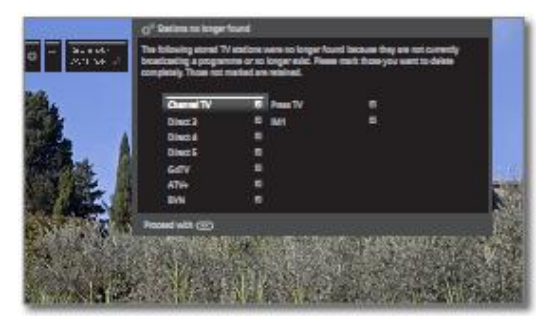

- 🕨 🔺 👻 Выбор станции.
- ОК Выделить/снять выделение со станции.
- Продолжить. Выделенные станции будут удалены. Отображается список радиостанций, которые уже не обнаруживаются.
  - 🕨 🔺 🔻 Выбор станции.

...

- ОК Выделить/снять выделение со станции.
- Завершить работу мастера поиска.

## Ручное сканирование теле + радиостанций

В этом пункте меню можно ввести все настройки, доступные для станции. Однако это требует точного знания технической информации.

> Поиск радиостанций в ручном режиме аналогичен поиску телестанций в ручном режиме. Т.о. подробное описание приведено только для поиска телестанций в ручном режиме.

#### Вызов поиска вручную

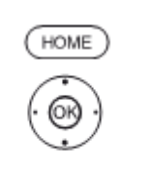

i

**НОМЕ:** Вызов режима **Ноте**.

выбрать System settings.

ок Вызов настроек системы.

- Выделить Stations.
- Переход в следующий столбец.
- A Выделить Manual scan TV.
- Переход в следующий столбец.

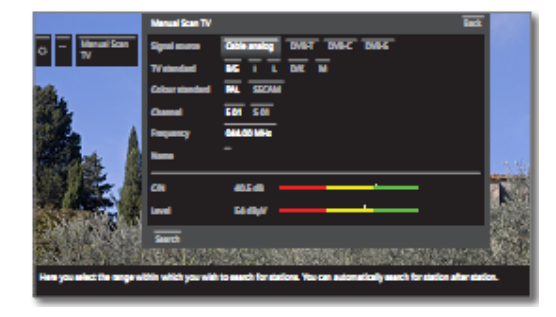

Выбрать пункт меню **Signal source** для определения в какой области осуществлять поиск станций.

В зависимости от выбранного источника будут доступны различные возможности настройки.

На следующей странице приведено отдельное описание настроек для аналогового кабеля и DVB-T/C/S.

#### Строка статуса для поиска вручную

Для поиска вручную отображается строка статуса, в которой предусмотрена индикация качества приёма отдельных станций во время сканирования станций. Маркеры во всех графиках предпочтительно должны находиться в зелёной области.

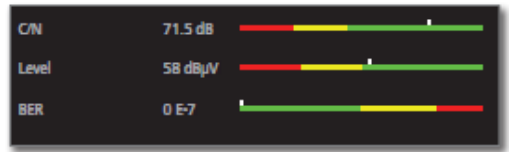

**C/N:** (Carrier/Noise) График отображения соотношения сигнала к шуму. Индикация значения в дБ предпочтительно должно быть высокой.

Level: График отображения уровня приёма станции. Индикация значения в дБµВ предпочтительно должно быть высокой.

**BER:** (Bit Error Rate) График отображения частоты ошибок станции. Значение BER должно быть по возможности минимальным.

| Reference ID 40-55          | - 95 - |
|-----------------------------|--------|
| Руководство по эксплуатации |        |
| Настройки системы           |        |
| Станции                     |        |

#### Поиск вручную для аналогового кабеля (приём по аналоговому кабелю)

Вызвана функция ручного поиска. i i

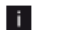

В качестве источника сигнала выбран Cable analogue.

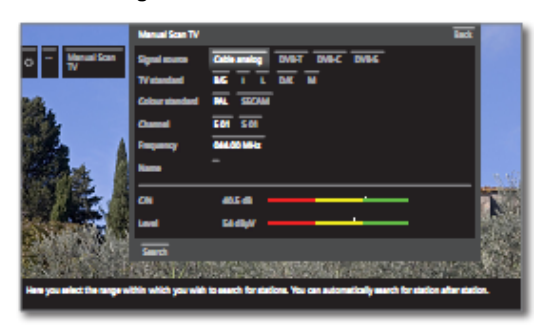

- Выделить И отрегулировать настройки.
- Подтвердить настройки. OK
- Выделить поиск Search. • •
- Начать поиск. OK

Если обнаружена станция:

- Выделить Store/Overwrite. + > + +
- Сохранить станцию. OK

#### Пояснение к настройкам поиска для аналогового кабеля:

| Signal<br>source   | Выбор диапазона, в котором необходимо осущест-<br>влять поиск станции.                                                                 |
|--------------------|----------------------------------------------------------------------------------------------------|
| TV standard        | При необходимости спросите своего дилера, какой<br>телевизионный стандарт выбрать для отдельных<br>каналов или аудиовидеооборудования. |
| Colour<br>standard | При необходимости спросите своего дилера, какой<br>стандарт цветности выбрать для отдельных<br>каналов или аудиовидеооборудования.     |
| Channel            | Прямой ввод канала.                                                                                                    |
| Frequency          | Прямой ввод частоты станции.                                                                                                    |
|                    | Диапазон ввода: 044,75 МГц – 859,25 МГц                                                                                                |
| Name               | В этом пункте отображается название обнару-<br>женной станции. Вы можете изменить название<br>станции. Ввод символов – см.стр.18.      |

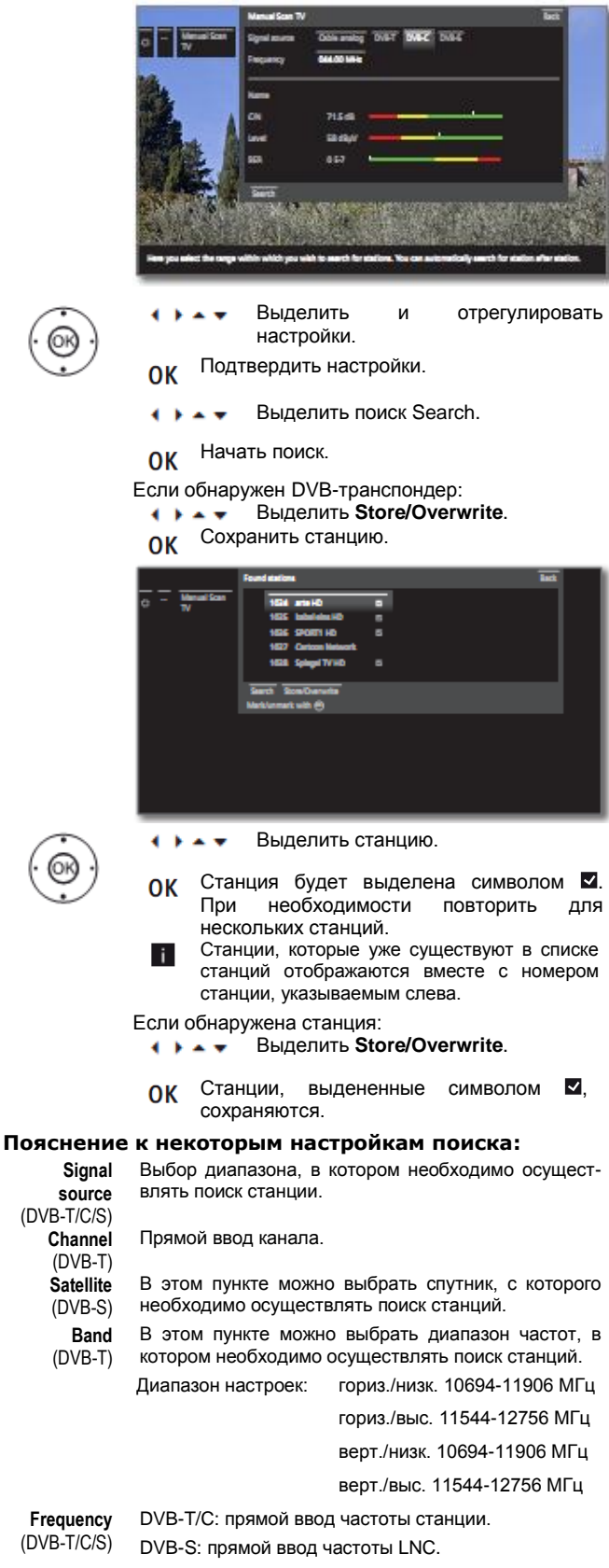

Поиск вручную для DVB-T/C/S:

i

Вызвана функция ручного поиска.

- Symbol rate В этом пункте можно указать скорость обмена
  - данными. (DVB-S) Диапазон: 1000-45000

| Reference ID 40-55          | - 96 - |
|-----------------------------|--------|
| Руководство по эксплуатации |        |
| Настройки системы           |        |
| Станции                     |        |

## Списки станций ТВ / радио

В пункте меню Station lists TV или Station lists Radio вы можете редактировать (удалять и перемещать блоки, восстанавливать удалённые станции) различные списки, например, DVB-T, DVB-C и т.п. Вы можете также создавать и редактировать новые личные списки (Personal lists, см.стр.97).

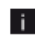

Функции пункта меню Списки станций Радио аналогичны функциям пункта меню Списки станций ТВ, т.о. подробное описание редактирования приведено только для телестанций.

мере одной

необходимо

#### Изменение общего списка станций

При наличии по меньшей i i заблокированной станции ввести код доступа Родительский (см. контроль на стр.101).

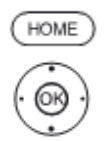

HOME: Вызов режима Ноте.

Выбрать System settings. 4 b .....

Вызов. OK

- Выделить Stations. Переход в следующий столбец.
- Выделить Station lists TV.
- Переход в следующий столбец.
- Выделить Overall station list. Вызов списка.

|       |                                        | Change overall station is                                  | -                           |    |                            |   | int     |    |
|-------|----------------------------------------|------------------------------------------------------------|-----------------------------|----|----------------------------|---|---------|----|
| • -   | Overall<br>elation let                 | Delete block More                                          | block Restore stations      |    |                            |   |         |    |
|       | 457844                                 |                                                            | 1 Des Entre HD              |    | 10 Des Ente                |   | 19 Z    |    |
| NR.   | 19,2%                                  |                                                            | 2 20F HD                    |    | 11 206                     |   | 20 Z    |    |
| 1     | Analog                                 |                                                            | a RTL                       |    | 12 arts                    |   | 21 Z    |    |
|       | -                                      |                                                            | 6 SAT.4                     |    | 13 RTLHD                   |   | 22 5    |    |
| - 2   | DVB-C                                  |                                                            | 6 ProSiden                  |    | 14 SAT1 HD                 |   | 22.8    |    |
| 100   |                                        |                                                            | e vax                       |    | 15 ProSieben HD            |   | 24 P    |    |
| 1000  | New                                    |                                                            | 7 kabeleina                 |    | 16 VOK HD                  |   | 25 10   |    |
| 1077  | personal list                          |                                                            | E ante HO                   |    | 17 kabel eins HD           |   | 26 5    | 18 |
| in I  | 1000                                   |                                                            | 8 Super RTL                 |    | 18 Super RTL HD            |   | 27 10   | 2  |
| EN.   | 1.6 1                                  |                                                            |                             |    |                            |   |         |    |
| 100   |                                        |                                                            | Star I all                  | 14 |                            | - | たか      | B  |
| Hanya | can move sizelon<br>praned sizelons in | around in all the lists, dei<br>one or more personal lists | ete stations and restore at |    | cu have previously deleter |   | an edit |    |

В этом пункте вы можете удалять и перемещать блоки станций, а также восстанавливать удалённые станции.

В следующем разделе приведено описание операций Delete block, Move block и Restore stations.

#### Удаление блока

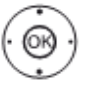

Выбрать Delete Block.

Перейти в список.

- Выбрать начало блока.
- Отметить начало блока. ОК
- Выбрать конец блока. ....
- Отметить конец блока (выбранные OK станции выделены синим цветом)
- Выбрать Exectute delete, < > • •
- блок будет удалён, или **OK**
- .... Выбрать Cancel procedure.
- отменить удаление. **OK**

#### Перемещение блока / Изменение порядка

i.

Изменение порялка станний С I CN (логическими номерами каналов) невозможно. В этом случае функция Move block является скрытой.

Выбрать Move block.

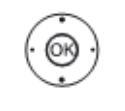

Перейти в список.

.

- Выбрать начало блока.
- Отметить начало блока. ОК
- Выбрать конец блока.
- Отметить конец блока (выбранные 0K станции выделены синим цветом)
- Выбрать положение вставки. ....
- Подтвердить положение вставки. **OK**

|                                                          | Charge overall station if                                 | itt                              | -        |                          |         |            |    |
|----------------------------------------------------------|-----------------------------------------------------------|----------------------------------|----------|--------------------------|---------|------------|----|
| O ASTRA1                                                 | _                                                         | 1 Des Ente HD                    |          | 10 Des Ensie             |         | 19 Z       |    |
| MA 1975                                                  |                                                           | 2 20FHD                          |          | 11 20F                   |         | 26 Z       |    |
| Anite                                                    |                                                           | a RTL                            |          | 12 arts                  |         | 21 Z       |    |
| 34 A                                                     |                                                           | 4 SAT.1                          |          | 13 RTLHD                 |         | 22.5       |    |
| STOR MAKE                                                |                                                           | 6 ProSeben                       |          | 14 SKT 1 HD              |         | 22.8       |    |
| 383                                                      |                                                           | 6 VOX                            |          | 15 ProSieben HD          |         | 24 P       |    |
| Could be a                                               |                                                           | 7 kabal eine                     |          | 16 VOKHD                 |         | 25.10      |    |
| percent list                                             |                                                           | 8 arts HD                        |          | 17 kabeleins HD          |         | 26.5       | 18 |
| Sector Sector                                            |                                                           | 9 SeperATL                       |          | 18 Super KTL HD          |         | 27 1       | Į. |
| ENT & W                                                  | Cancel procedure 1                                        | Secute move                      |          |                          |         |            |    |
|                                                          |                                                           | Co.                              |          |                          |         |            | P  |
| Here you can more station<br>frequently-used stations in | carcend in all the lists, do<br>one or more personal list | eliste stations and restor<br>IL | e dation | sycu have previously del | and. Yo | e can el t |    |

- Выбрать Exectute move,
- блок будет перемещён, или **OK**
- Выбрать Cancel procedure. < > . .
- отменить перемещение. **OK**

#### Восстановление станций

- Выбрать **Restore stations**. ....
  - Перейти в список.
- Выбрать начало блока.
- Отметить начало блока. **OK**
- Выбрать конец блока. < > • •
- Отметить конец блока (выбранные 0K станции выделены синим цветом)
- Выбрать Restore stations, ....
- станции будут снова добавлены в ОК список станций, или
- Выбрать Cancel procedure. • • • •
- отменить удаление. **OK**

| Reference ID 40-55          | - 97 - |
|-----------------------------|--------|
| Руководство по эксплуатации |        |
| Настройки системы           |        |
| Станции                     |        |
|                             |        |

#### Составление / редактирование личного списка

Каждый личный список может содержать до 99 станций. Вы можете составлять личные списки в соответствии со своими предпочтениями (например, тематические списки). Другие пользователи телевизора могут составлять свои собственные списки. Всего возможно создание до шести личных списков.

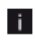

Создание и обновление личных списков станций невозможно во время выполнения запрограммированной записи по таймеру.

Вызов режима Ноте.

#### Создание/редактирование нового личного списка

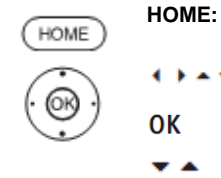

 Выбрать System settings.
 Вызов.
 Выделить Stations. Переход в следующий столбец.
 Выделить Station lists TV. Переход в следующий столбец.
 Выделить New personal list. Будет создан новый личный список х.
 Номер х зависит от того, сколько списков уже было создано.
 Выделить Personal list х. Открыть личный список х (в списке пока

- отсутствуют станции). Открыть список функций.
- Сткрыть список функци

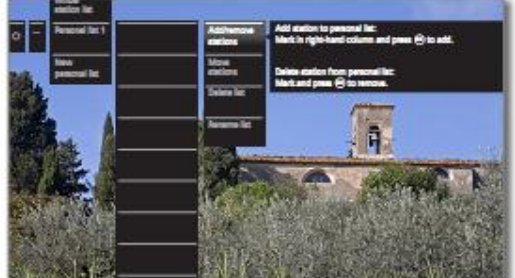

#### Переименование личного списка

**\*** •

Открыть личный список, подлежащий переименованию.

Ввести новое название (процедура аналогична

Выбрать Rename list в списке функций.

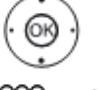

ОК Вызвать функцию.

переименованию станции, см.стр.18).

88 🏾 🎆

#### • • • • Выбрать Adopt.

ОК Подтвердить новое название личного списка.

#### Добавление станций в личный список

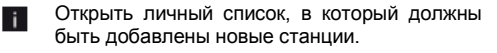

Выбрать Add/remove Stations списке функций.

Переход в следующий столбец (список станций). Процедура сортировки списка станций может быть изменена – по номерам и в алфавитном порядке. Для этого необходимо выбрать с помощью ▶ поля выбора 0...9 или А...Z и подтвердить соответствующим образом.

 Выделить станцию в списке станций, которую необходимо добавить в личный список.

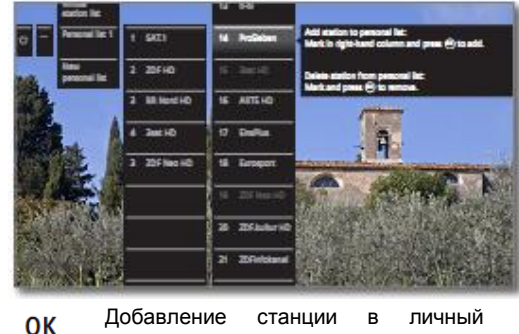

список. Функция цветных кнопок в стандартном режиме PIP.

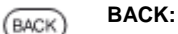

(BACK)

(BACK)

2

#### Удаление станций из личного списка

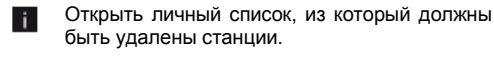

Закрыть список станций.

- Bыбрать Add/remove Stations в списке функций.
- Переход в личный список.
- Выделить станцию в списке станций, которую необходимо удалить из личного списка. Назначение цветных кнопок - стандартный режим PIP.

ВАСК: Закрыть список станций.

Перемещение/изменение порядка станций в личном списке

#### Открыть личный список, в который должны быть перемещены станции.

 Выбрать Move stations в списке функций.

ОК Вызвать функцию.

BACK:

- Выделить станцию в списке станций, которую необходимо внести в личный список (станция выделена красным цветом).
- Выбрать положение вставки (положение вставки выделено красным цветом)
- ОК Выполнить перемещение. Назначение цветных кнопок стандартный режим РІР.
  - Закрыть список станций.

| Reference ID 40-55          | - 98 - |
|-----------------------------|--------|
| Руководство по эксплуатации |        |
| Настройки системы           |        |
| Станции                     |        |

#### Автоматическое обновление списка станций

Некоторые вещатели предлагают автоматическое обновление списков станций (Dynamic Channel Management). Вы можете разрешить или заблокировать (Allow/Block) автоматическое обновление станций. Если автоматическое обновление разрешено, то при каждом изменении списка на экране отбражается сообщение о доступном обновлении.

#### Разрешить/заблокировать обновления

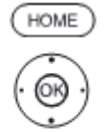

НОМЕ: Вызов режима Ноте.

🕨 🖌 🗣 Выбрать System settings.

ОК Вызов.

- Выделить Stations.
- Переход в следующий столбец.
- Выделить Update station list automatically.
  - Переход в следующий столбец.

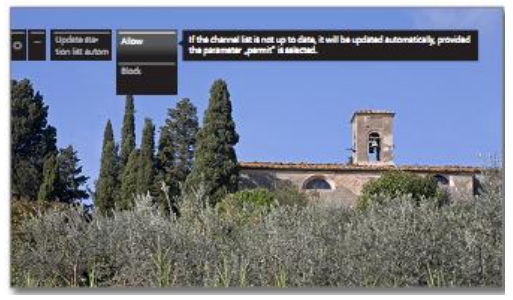

🕶 🔺 Выбрать Allow или Block.

ОК Выбрать опцию.

Если список каналов не обновлён, то он будет обновлён автоматически, при условии, что выбрана опция **Allow**.

#### Обновление списка станций

При каждом включении телевизора на экране отображается сообщение, если вещатель внёс изменения в свой список каналов.

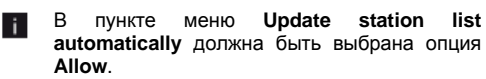

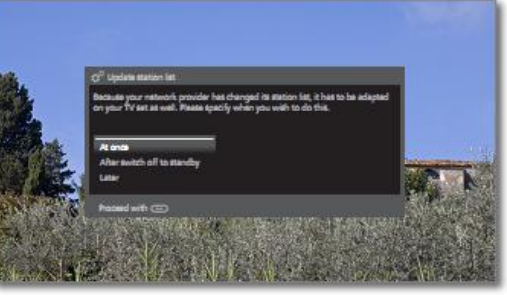

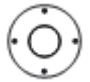

Выбрать нужную процедуру.

- At once Список станций будет обновлён немедленно. Обычно обновление происходит в фоновом режиме и не мешает работе телевизора. Однако в исключительных случаях во время этого процесса может потребоваться автоматическая смена станции.
- After switch Список каналов будет обновлён при следующем off to переключении телевизора в режим ожидания. standby

Обновление списка каналов отложено. При выключении и включении телевизора снова будет отображено сообщение об обновлении.

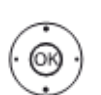

Later

ОК Подтвердить выбор.

| Reference ID 40-55          | - 99 - |
|-----------------------------|--------|
| Руководство по эксплуатации |        |
| Настройки системы           |        |
| Управление                  |        |

## Управление

В пункте Control (Управление) находятся настройки для различных режимов работы, например, PIP и DR+, а также настройки, относящиеся к общефункциональным характеристикам вашего телевизора, например, времени, дате и индикации на экране.

#### Вызов меню Управление

| (HOME)                | <b>НОМЕ:</b> Вызов режима <b>Ноте</b> .                                                                                                    |
|-----------------------|----------------------------------------------------------------------------------------------------|
| $\overline{\bigcirc}$ | ♦ ► ▼ Выбрать System settings.                                                                                                    |
| .00                   | ОК Вызов.                                                                                                    |
|                       | <ul> <li>Выделить Control.</li> <li>Переход в следующий столбец.</li> </ul>                                                                                                    |
|                       | Control         Language         Here spice can define the menu language and for DVB sations also           Prevental lock         Prevental lock         Prevental lock           Prevental lock         Prevental lock         Prevental lock           Prevental lock         Prevental lock         Prevental lock           Prevental lock         Prevental lock         Prevental lock           Prevental lock         Prevental lock         Prevental lock           Prevental lock         Prevental lock         Prevental lock           Prevental lock         Prevental lock         Prevental lock           Prevental lock         Prevental lock         Prevental lock           Prevental lock         Prevental lock         Prevental lock           Prevental lock         Prevental lock         Prevental lock           Prevental lock         Prevental lock         Prevental lock           Behavea         Behavea         Behavea         Behavea           Behavea         Behavea         Behavea         Behavea |
| -                     | Выбрать нужный пункт меню                                                                                                    |

(Ò)

Выбрать нужный пункт меню.
 Переход в следующий столбец.

#### Пояснение к возможностям настройки меню Управление:

| Language             | В этом пункте можно определить язык меню, а<br>для DVB-станций также язык субтитров и<br>аудиодорожки (см.стр.100).                                                                                                    |
|----------------------|----------------------------------------------------------------------------------------------------|
| Parental lock        | С помощью функции родительский контроль<br>можно запретить доступ ко всем станциям сразу<br>или каждый день в течение определённого<br>периода времени. Кроме того, станции могут<br>быть заблокированы в индивидуальном порядке.<br>Также возможна блокировка программ в<br>зависимости от возраста с помощью<br>соответствующего кода (см.стр.101). |
| PIP Settings         | В этом пункте меню осуществляется настройка<br>функция картинка в картинке (PIP) (см.стр.100).                                                                                                    |
| Energy<br>efficiency | Определение энергоэффективности телевизора (см.стр.102).                                                                                                    |

- Software Этот пункт меню используется для загрузки нового ПО с USB-носителя или Интернета (при наличии возможностей для этого) (см.стр.102).
- **more...** После подтверждения нажатием кнопки ОК будут предложены менее часто используемые подпункты текущего пункта меню (см.правую колонку).

#### more...

- On-screen В этом пункте можно ввести настройки displays продолжительности, расположения и наличия специальной индикации на экране (см.стр.105).
- Time and date
   Время и дата обычно автоматически поступают из телевизора (см.стр.105).
- DVB settings В этом пункте осуществляются настройки, относящиеся только к DVB-станциям (субтитры и аудиорежим, набор символов DVB), см.стр.106.
  - EPG В этом пункте осуществляются настройки электронного справочника программ EPG (см.стр.106).
  - DR+ В этом пункте осуществляются настройки цифрового рекордера (см.стр.107).
  - Standard В этом пункте осуществляются настройки Teletext стандартного телетекста (см.стр.108).
    - HbbTV Этот пункт предназначен для настроек режима HbbTV (см.стр.109).
  - СА В этом пункте можно выделить станции для CAmodule(s) модуля или назначить PIN-код записям (см.стр.110).
  - LED light В этом пункте осуществляется настройка module обратной подсветки телевизора (см.стр.111).
    - Этот пункт меню отображается только в том случае, если телевизор оборудован модулем подсветки.
  - Rotate TV В этом пункте можно определить максимальный диапазон поворота телевизора и положение выключения телевизора, оборудованного приводом для поворота (см.стр.112).
    - Этот пункт меню отображается только в том случае, если к телевизору подключена подставка с приводом для поворота.
  - Recording В этом пункте можно указать время перед записью и после записи (см.стр.113).
- Hard disks В этом пункте находятся средства, предназначенные для форматирования и проверки жёстких дисков (см.стр.114).

| Reference ID 40-55          | - 100 - |
|-----------------------------|---------|
| Руководство по эксплуатации |         |
| Настройки системы           |         |
| Управление                  |         |
|                             |         |

## Язык

В этом пункте можно указать язык для всех меню телевизора, а также определить язык для субтитров DVB и язык фильмов для DVB-программ.

#### Вызов пункта меню Язык

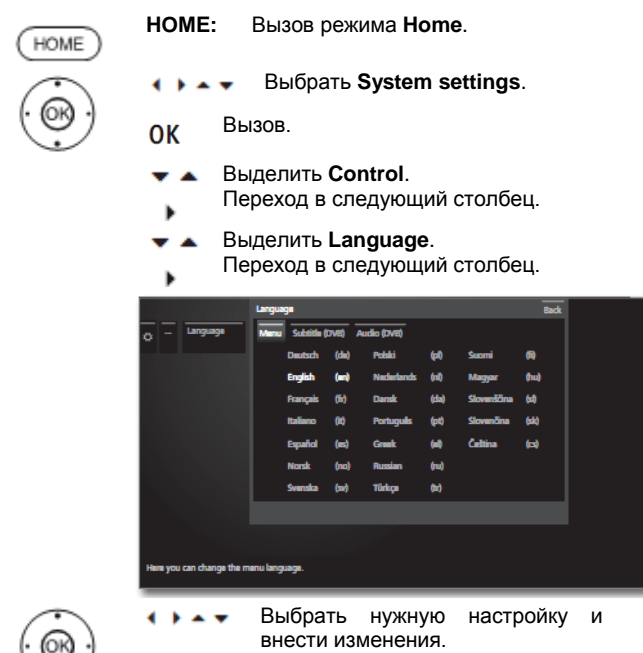

ОК

#### Пояснение к возможностям настройки меню Язык:

Menu В этом пункте можно определить язык меню.

Подтвердить настройки.

- Subtitle Если субтитры передаются DVB-станцией, то с (DVB) помощью этого пункта меню можно заранее указать нужный вам язык. Если он входит в число языков, предлагаемых станцией, то он будет отображаться автоматически. В этом пункте меню вы также можете указать альтернативный язык. который будет отображаться, если выбранный вами язык не входит в число языков, предлагаемых станцией цифрового телевидения.
- Audio (DVB) В этом пункте меню можно заранее указать нужный язык фильмов. Если он входит в число языков, предлагаемых станшией отображаться то ОН будет автоматически. В этом пункте меню вы также можете указать альтернативный язык, который будет отображаться, если выбранный вами язык не входит в число языков, предлагаемых станцией цифрового телевидения.

## Picture in Picture (PIP)

#### Настройка размера окна РІР

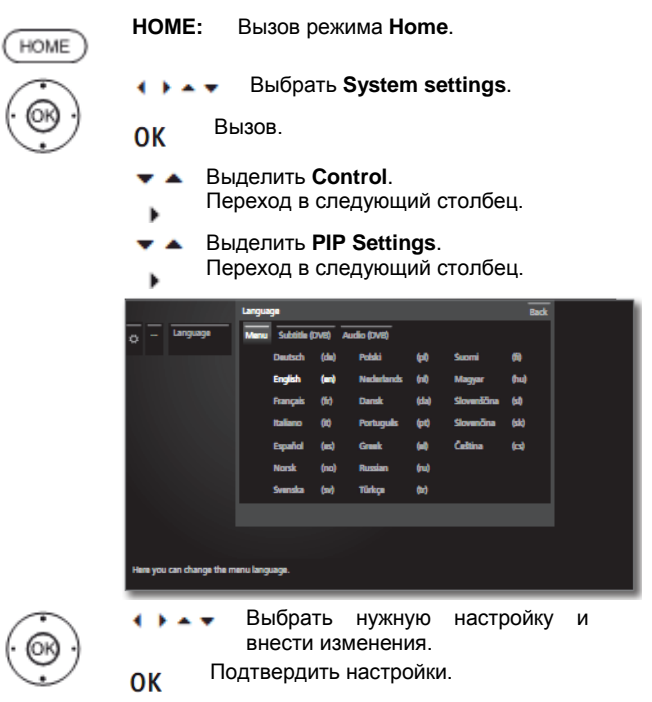

#### Пояснение к возможностям настройки меню **PIP Setting:**

Size Здесь можно определить размер, в котором экране окно PIP будет отображаться на large (картинка в картинке): **small** или (маленький или большой).

| Reference ID 40-55          | - 101 - |
|-----------------------------|---------|
| Руководство по эксплуатации |         |
| Настройки системы           |         |
| Управление                  |         |

## Родительский контроль

В этом пункте можно выбрать и установить различные опции предотвращения несанкционированного использования телевизора и защиты детей от неподходящих программ.

#### Вызов меню родительского контроля

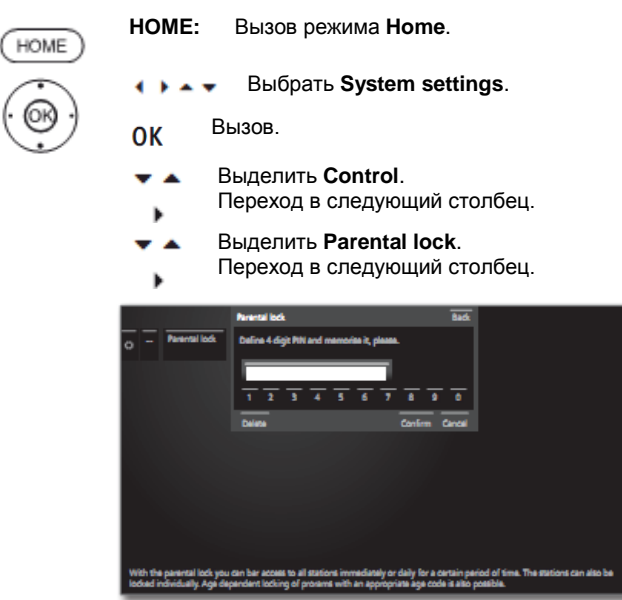

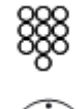

При первом доступе определить 4-значный код доступа (PIN-код). Запомните код доступа (PIN-код)

- 🔹 🕨 📥 🗸 Выбрать Confirm.
- ОК Подтвердить.

Ввести новый PIN-код, подтвердить ввод. Будет отображено меню **Parental lock**.

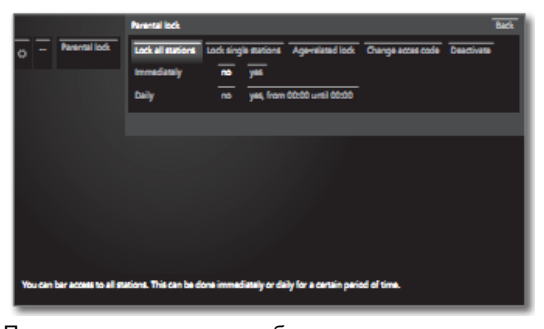

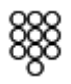

При последующем обращении к меню Родительский контроль необходимо будет вводить 4-значный код доступа (PIN-код). По соображениям безопасности при вводе он отображается в скрытом виде (\*\*\*\*).

#### Примечение по разблокировке

После ввода PIN-кода для разблокировке телевизора установленная блокировка в полном объёме временно снимаетсяю. Помимо общей блокировки, описанной в настоящей главе это также относится к записям цифрового архива DR+, защищённым кодом. Блокировка будет восстановлена только при выключении телевизора.

#### Пояснение к возможностям настройки меню родительского контроля:

- Lock all Блокировка телевизора происходит немедленно после выхода из меню. Просмотр всех программ возможен только после ввода кода доступа. Блокировка может быть активирована как немедленно **Immediately**, так и для определённого времени суток ежедневно **Daily**. Блокировка остаётся активной до тех пор, пока не будет отключена в меню.
- Lock single Вы можете заблокировать / открыть доступ к stations отдельным или всем станциям из списка станций. Блокировка остаётся активной до тех пор, пока не будет отключена в меню.
- Age-related Некоторые DVB-станции также транслируют lock классификацию по возрасту. Если указанный в этом пункте меню возраст меньше транслируемого предельного возраста, то для просмотра программы необходимо ввести код доступа.
- Change Вы можете изменить код доступа в любой аccess code момент. Введите вместо старого кода новый.
- Deactivate Все установленные блокировки родительского контроля (заблокированные станции, блокировка контента по возрасту, заблокированные фильмы в цифровом архиве отменяются. Текущий секретный код удаляется. При повторной активации родительского контроля все ранее установленные блокировки родительского контроля автоматически восстанавливаются.
  - Reset Все установленные в текущее время блокировки родительского контроля окончательно отменяются. Секретный код удаляется.

#### Защита несовершеннолетних от доступа к программам CI Plus

Защищённые от доступа несовершеннолетними трансляции поставщиков контента с кодировкой CI Plus могут потребовать от вас ввода секретного кода (PIN-кода) модуля условного доступа (CA-module).

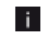

РІN-код функции Родительского контроля может быть сохранён в телевизоре (см.стр.110).

Мы рекомендуем выбрать секретный код телевизра в соответствии с секретным кодом СА-модуля, т.к. секретный код СА-модуля нельзя изменить. Это означает, что вам необходимо запомнить только один секретный код.

#### Кодовый номер

Кодовый номер отменяет все введённые PIN-коды. Он может использоваться, например, в том случае, если вы забыли ваш PIN-код. Информация о кодовом номере приведена на странице 144. Необходимо вырезать её из Инструкций по эксплуатации и сохранить в надёжном месте.

| Reference ID 40-55          | - 102 - |
|-----------------------------|---------|
| Руководство по эксплуатации |         |
| Настройки системы           |         |
| Управление                  |         |

## Энергоэффективность

В этом пункте определяется энергоэффективность телевизора. Значение контрастности (и т.о.яркости обратной подсветки адаптируется и в зависимости от установок включается/ выключается диммер (функция автоматического уменьшения яркости) (см.стр.87).

#### Вызов меню энергоэффективности

| HOME                  | <b>НОМЕ:</b> Вызов режима <b>Номе</b> .                                                                                                    |
|-----------------------|----------------------------------------------------------------------------------------------------|
| $\overline{\bigcirc}$ | 🔹 🕨 🔺 Выбрать System settings.                                                                                                    |
| .00                   | ОК Вызов настроек системы.                                                                                                    |
|                       | <ul> <li>Выделить Control.</li> <li>Переход в следующий столбец.</li> </ul>                                                                                                    |
|                       | <ul> <li>Выделить Energy efficiency.</li> <li>Переход в следующий столбец.</li> </ul>                                                                                                |
|                       | Construction in home sea, in this case, the TV     subbas of automatically for the same of sealing energy, after it has been out     and approximation for four hours.     Soop Mode |

 $(\bigcirc)$ 

 Выбрать нужную настройку и внести изменения.
 Подтвердить настройки.

#### Пояснение к возможностям настройки меню энергоэффективности:

При выборе **Home Mode** активизируется автоматическое выключение. Для режимов **Premium Mode** и **Shop Mode** автоматическое выключение изначально выключается. Дополнительная информация об автоматическом выключении приведена на стр.6.

- Ноте Mode Основным фактором для домашнего пользования является пониженное потребление энергии. Автоматический диммер включается.
  - Рremium Этот режим оптимизирует установки для более Mode освещённой среды при высоком потреблении энергии. Автоматический диммер выключается. Использование этой установки энергоэффективности затем необходимо снова подтвердить.
- Shop Mode Настройки изображения устанавливаются для работы в презентационных помещениях (магазинах). Автоматический диммер выключается. При уменьшении яркости в помещении энергопотребление не снижается. Использование этой установки энергоэффективности затем необходимо снова подтвердить.

## Обновление ПО

Программное обеспечение (ПО) телевизора может быть обновлено.

При обновлении ПО (пакетном обновлении) сканируются все релизы ПО в телевизоре и осуществляется обновление по мере необходимости.

В этом пункте можно загрузить новое ПО из различных источников (при наличии):

Текущие версии ПО можно загрузить с Интернет-сайта Loewe (см.ниже) и установить на телевизор с помощью USB флэшнакопителя (см.стр.103).

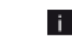

Просим иметь в виду требования к USB-накопителю на стр.144.

Если телевизор подключён к Интернету, но обновление ПО можно выполнить напрямую через Интернет (см.стр.104).

#### Загрузка ПО с интернет-сайта Loewe для обновления с помощью USB

Вы можете загрузить новую версию ПО для вашего телевизора с нашей страницы в интернете. Посетите нашу страницу:

http://support.loewe.tv (международный сайт) http://support.loewe.tv/uk (Великобритания и Республика Ирландия) http://support.loewe.tv/au (Австралия)

http://support.loewe.tv/nz (Австралия)

(под пунктом **Register now** или **Register free-of-charge**. Необходимо выполнить шаги процесса регистрации.

После успешного завершения процесса регистрации и последующего входа (по логину) на наш сайт вам следует зарегистрировать ваш телевизор (заранее запишите № артикула и серийный номер изделия, оба этих номера указаны на табличке-стикере, закреплённой на задней стороне телевизора или в пункте Integrated features, см.стр.84).

Затем вам будет предложен список контента для вашего телевизора, в т.ч. обновлений ПО. Загрузите данные и распакуйте все файлы в этом ZIP-архиве в главный каталог USB флэш-накопителя.

Затем необходимо выполнить обновление ПО как описано ниже.

| D ( ID (A 75                | 100     |
|-----------------------------|---------|
| Reference ID 40-55          | - 103 - |
| Руководство по эксплуатации |         |
| Настройки системы           |         |
| Управление                  |         |
|                             |         |

## Обновление ПО с помощью USB-накопителя

Для обновления ПО подключить USB-накопитель с загруженным ПО (см.стр.102) в свободный USB-порт телевизора (см.подключения на стр.12).

#### Вызов обновления ПО

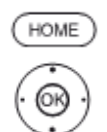

НОМЕ: Вызов режима Ноте.

- • • Выбрать System settings.
- ОК Вызов настроек системы.
  - 🖌 🔺 Выделить Control.
  - Переход в следующий столбец.
- 🕶 🔺 Выделить Software.
  - Переход в следующий столбец.
- A Выделить Software update.
- Переход в следующий столбец.
- 🔻 🔺 Выделить Via USB.
- вызвать Обновление ПО.

Отображается версия текущего установленного ПО.

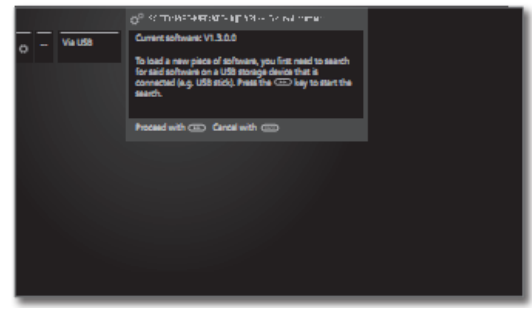

••

#### Продолжить.

Телевизор начинает поиск нового ПО на USBфлэш-накопителе.

В случае обнаружения новой версии ПО в процессе поиска на экране отображается сообщение (см.правую колонку).

В случае обнаружения на USB флэш-накопителе нескольких пакетов ПО всегда используется новейшая версия ПО.

Если в ходе поиска новая версия ПО не обнаружена:

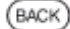

ВАСК: Завершить работу мастера.

#### Обнаружена новая версия ПО

|      |                | () <sup>10</sup> SOFFWARE-UPCATE WEARD - Current Software<br>Current software: 1.8.5.0<br>To load a name plane of anthema, you first near to search<br>for anti-software on a 12/18 antioph divide from it a<br>characteristic (s.g. 12/18 antio). How the coordinate on search<br>the search. |                |
|------|----------------|----------------------------------------------------------------------------------------------------|----------------|
|      |                | Proceed with (3) Cancel with (3)                                                                                                    |                |
|      |                |                                                                                                    |                |
| *    | ▶ Прод<br>Нача | <b>должить.</b><br>іть загрузку нового ПО.                                                                                                    |                |
|      | или            |                                                                                                    |                |
| BACK | BACK: 3        | авершить работу масте<br>Обновление не будет вып                                                                                                    | ра.<br>олнено. |

#### Загрузка новой версии ПО

(

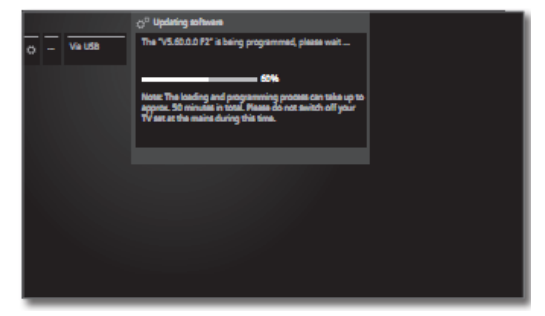

Загрузка ПО осуществляется в несколько этапов. Общая продолжительность загрузки и программирования может занимать до 50 минут.

Не выключайте телевизор с помощью сетевого выключателя в течение всего процесса загрузки и программирования.

По завершении обновления будет отображено соответствующее сообщение.

Для полной подготовки телевизора к новому использованию выключить телевизор и снова включить его с помощью сетевого выключателя.

| Reference ID 40-55          | - 104 - |
|-----------------------------|---------|
| Руководство по эксплуатации |         |
| Настройки системы           |         |
| Управление                  |         |
|                             |         |

### Обновление ПО вручную через Интернет

При наличии подключения к Интернету возможна прямая загрузка и установка нового ПО в телевизоре.

#### Вызов обновления ПО

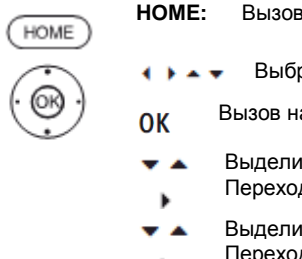

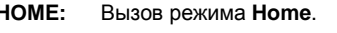

Выбрать System settings.

Вызов настроек системы.

- Выделить Control.
- Переход в следующий столбец.
- Выделить Software.
- Переход в следующий столбец.
- Выделить Software update. .
- Переход в следующий столбец. ь
- Выделить Via Internet. .
- вызвать Обновление ПО.

Отображается версия сообщение относительно защиты данных.

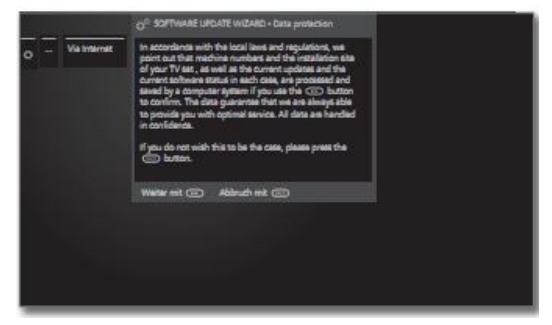

Если вы не согласны с передачей соответствующих данных:

BACK ...

BACK: Прекратить процесс обновления. Обновление не будет выполнено. В противном случае подтвердить согласие с

сообщением о защите данных, нажав 🏓.

Отображается версия текущего установленного ΠO.

| O     -     Via Internet       Commet software; V1.3.0.0       To load a new piece of software, you first need to search<br>for sid software on the update server. Press the CD<br>legit to start the search.       Proceed with CD     Back with CD |                |                                                                                                    |  |
|----------------------------------------------------------------------------------------------------|----------------|----------------------------------------------------------------------------------------------------|--|
| Proceed with (27) Back with (27)                                                                                                    | 🗘 Via Internet | Current software: V1.3.0.0<br>To load a new piece of software, you first need to search<br>for said software on the update server. Press the<br>key to start the search. |  |
|                                                                                                    |                | Proceed with CD Back with CD                                                                                                    |  |

\*\*

#### Продолжить.

Телевизор подключается к Интернету и сканирует сервер обновлений в отношении новой версии ПО.

В случае обнаружения новой версии ПО в процессе поиска на экране отображается сообщение (см.правую колонку).

Если в ходе поиска новая версия ПО не обнаружена:

## Обнаружена новая версия ПО

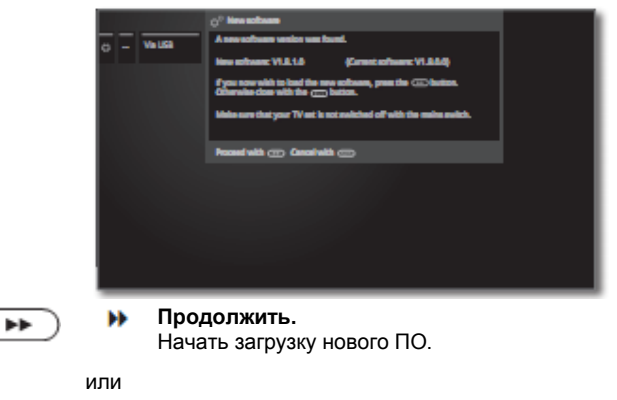

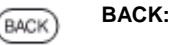

Завершить работу мастера. Обновление не будет выполнено.

#### Загрузка новой версии ПО

Из Интернета автоматически загружаются и обновляются только те части ПО, которые нуждаются в обновлении.

Каждая часть ПО загружается из Интернета независимо, затем осуществляется программирование.

Общее время, необходимое для загрузки всех частей ПО из Интернера зависит от скорости передачи данных.

Общая продолжительность программирования может занимать до 50 минут.

Не выключайте телевизор с помощью сетевого выключателя в течение всего процесса загрузки и программирования.

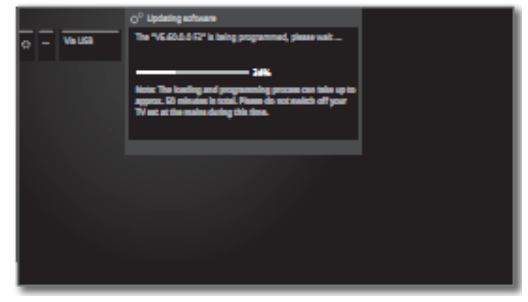

По завершении обновления будет отображено соответствующее сообщение.

Для полной подготовки телевизора к новому использованию выключить телевизор и снова включить его с помощью сетевого выключателя.

(BACK)

| Reference ID 40-55          | - 105 - |
|-----------------------------|---------|
| Руководство по эксплуатации |         |
| Настройки системы           |         |
| Управление                  |         |

#### Вывод вспомогательной информации на экран

В этом пункте меню можно определить настройки вывода вспомогательной информации на экран (on-screen displays).

# Вызов функций вывод вспомогательной информации на экран

| HOME                  | <b>НОМЕ:</b> Вызов режима <b>Ноте</b> .                                                |
|-----------------------|----------------------------------------------------------------------------------------|
| $\overline{\bigcirc}$ | ♦ ► ▼ Выбрать System settings.                                                         |
| . 00                  | ОК Вызов настроек системы.                                                             |
|                       | <ul> <li>Выделить Control.</li> <li>Переход в следующий столбец.</li> </ul>            |
|                       | <ul> <li>Выделить more</li> <li>Переход в следующий столбец.</li> </ul>                |
|                       | <ul> <li>Выделить On-screen displays.</li> <li>Переход в следующий столбец.</li> </ul> |
|                       | One scale display     Inst.       O                                                    |
| $\bigcirc$            | <ul> <li>Выбрать нужную настройку и<br/>внести изменения</li> </ul>                    |

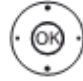

 Выбрать нужную настройку и внести изменения.
 ОК Подтвердить настройки.

#### Пояснение возможностей настроек в меню On-screen displays:

- Display time В этой опции меню можно определить продолжительность индикации вспомогательной информации, например, шкалы громкости при переходе от станции станции. к Продолжительность можно **VCTAHOBИТЬ** в диапазоне от 2 до 9 секунд.
  - Volume В этой опции меню можно определить, должна ли отображаться на экране шкала в случае изменения громкости.
  - Automatic В этом пункте можно включить/выключить info отображение текстовой информации для текущего выбранного пункта меню.
- Permanent Этот пункт меню позволяет установить clock display постоянную индикацию времени. Время остаётся видимым, если только не выводится другое окно.
- Аutomatic hint Если в этом пункте установлено значение **уе**s (да), то при переключении на ячейку HDMIпрограммы, к которой подключено устройство с поддержкой **Digital Link HD** (см.также стр. 125), отображается напоминание о том, что функции пульта ДУ изменились.

## Время и дата

Данные времени и даты автоматически поступают от вещателя DVB-программ (например, Astra, UPC) или через Интернет и соответствующие интернет-сервисы точного времени.

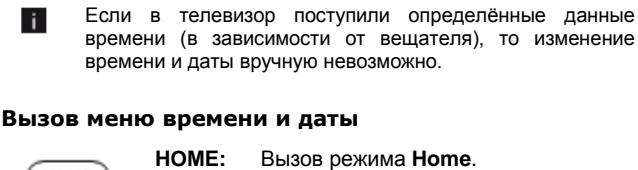

## номе Выбрать System settings. ОК Вызов. ОК Выделить Control. Переход в следующий столбец. Выделить more.... Переход в следующий столбец. Выделить Time and date. Переход в следующий столбец. Выделить Time and date. Переход в следующий столбец.

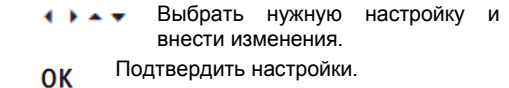

## ÖK

#### Пояснение возможностей настроек в меню Time and date:

| Time                                    | С помощью цифровых кнопок на пульте ДУ ввести время (от 00:00 до 23:59).                                                                                                    |
|-----------------------------------------|----------------------------------------------------------------------------------------------------|
| Deviation from<br>Universal Time        | В качестве мирового времени понимается<br>текущее время по гринвичскому меридиану 0. В<br>этом пункте меню необходимо указать сдвиг<br>времени относительно этого времени в часах (-<br>11+13) (с помощью кнопок или<br>цифровых кнопок на пульте ДУ. Летнее время<br>игнорируется. |
| Date                                    | С помощью цифровых кнопок на пульте ДУ ввести дату.                                                                                                    |
| Summer/Winter                           | Если в вашей стране выполняется переход с летнего на зимнее время, то следует выбрать <b>yes</b> .                                                                                                    |
| Beginning of<br>daylight-saving<br>time | Ввести дату, соответстующую дате перехода на<br>летнее время, если она отличается от<br>автоматически вычисляемой даты. Пункт меню<br>отображается только в том случае, если в<br>пункте Summer/Winter выбрана опция <b>уеs</b> .                                                   |
| End of daylight-<br>saving time         | Ввести дату, соответстующую дате окончания<br>летнего времени, если она отличается от<br>автоматически вычисляемой даты. Пункт меню<br>отображается только в том случае, если в<br>пункте Summer/Winter выбрана опция <b>уез</b> .                                                  |

## Настройки DVB

В этом пункте меню можно выполнить общие настройки для DVB-станций.

#### Вызов настроек DVB

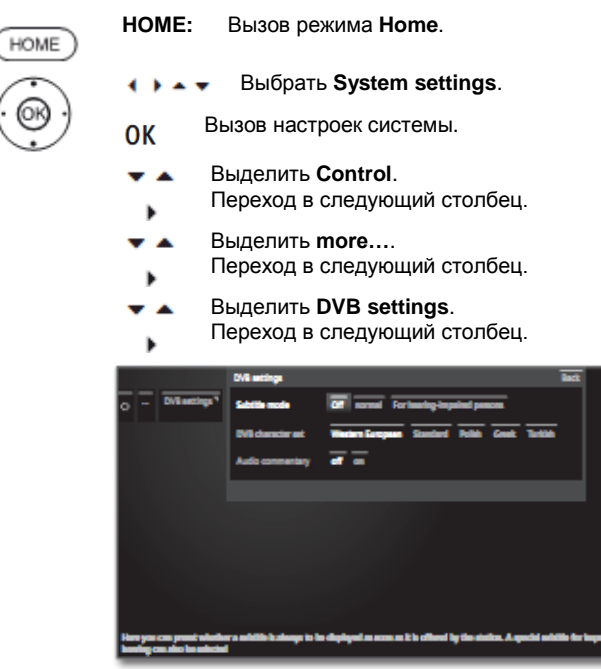

#### Пояснение возможностей настроек в меню DVB:

- Subtitle mode В этом пункте можно выбрать, включать ли отображение субтитров автоматически, если таковые предусмотрены станцией. Можно также выбрать специальные субтитры для людей с дефектами слуха. Субтитры предусмотрены не для всех станций. Многие станции передают субтитры только в виде телетекста.
- DVB Выбрать набор символов DVB для правильной character set индикации названий передач, транслируемой вашей станцией, входящей в избранные, а также текстов в вашем СА-модуле.
- Audio В этом пункте можно выбрать, включать ли соmmentary специальное звуковое сопровождение для лиц с дефектами зрения. В аудиодорожке для описания действий на экране используются аудиокомментарии.

## EPG

ŝ

ŝ

#### Вызов настроек EPG

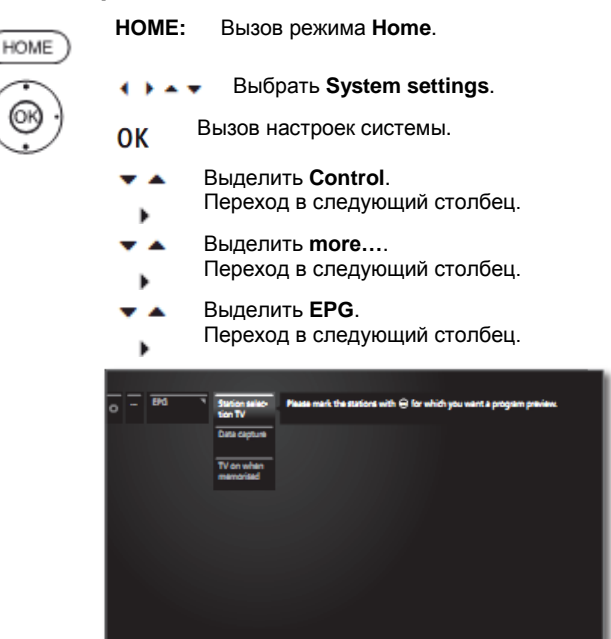

#### Пояснение возможностей настроек в меню EPG:

| Station<br>election | В пункте station selection вы можете определить<br>для какой станции будет отображена информация<br>справочника программ. Информация о |
|---------------------|----------------------------------------------------------------------------------------------------|
|                     | программах отображается только для станций,                                                                                            |
| Station             | отмеченных символом 🗹 в списке EPG.                                                                                                    |
| election            | С помощью экранных кнопок в нижней строке вы                                                                                           |
| Radio               | можете отметить или сняь отметку со всех                                                                                               |
|                     | станций или выбрать станции из списка                                                                                                  |
|                     |                                                                                                    |

отдельных (например, личных) списков. Ввиду большого количества принимаемых спутниковых станций вам необходимо ограничить поиск. Это сокращает время ввода данных и улучшает чёткость в справочнике программ EPG.

Data capture В этом пункте можно включить и выключить ввод данных для электронного справочника программ (EPG).

> Если ввод данных включён, то телевизор будет пытаться обновить базы данных в ночное время (обычно с 2 до 5 часов ночи) и при необходимости в течение двух минут после переключения в режим ожидания. Для обновления телевизор должен находиться в режиме ожидания и не выключаться от сети.

> В режиме ожидания во время получения данных индикатор телевизора подсвечен синим цветом. Данные также обновляются во время просмотра станции из справочника EPG.

TV on when memorised Если выбрано **yes** (да), то выключенный телевизор автоматически включается из режима ожидания в начале выбранной программы. При включении на экране отображается сообщение. Если просмотр сообщения не подтверждается в течение 5 минут нажатием кнопки **OK**, то телевизор автоматически выключается по соображениям безопасности.

| Reference ID 40-55          | - 107 - |
|-----------------------------|---------|
| Руководство по эксплуатации |         |
| Настройки системы           |         |
| Управление                  |         |
|                             |         |

## DR+

В этом пункте меню можно настроить цифровой рекордер в соответствии со своими требованиями.

#### Вызов настроек цифрового рекордера

HOME:

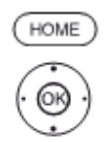

🔹 🕨 🛥 👻 Выбрать System settings.

Вызов режима Ноте.

ОК Вызов настроек системы.

- Выделить Control.
   Переход в следующий столбец.
- Выделить more....
   Переход в следующий столбец.
- Выделить DR+.
   Переход в следующий столбец.

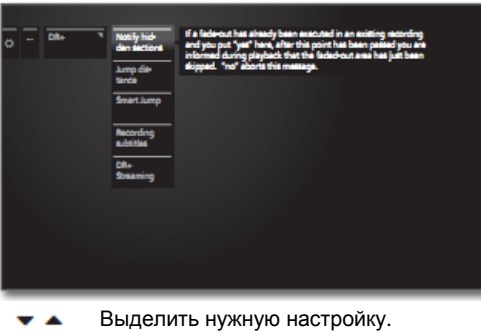

Переход в следующий столбец.
 Выполнить настройку.

Подтвердить настройку.

#### Пояснение возможностей настроек в меню DR+:

ОК

| Notify hidden<br>sections | Если запись была скрытой в архивной записи<br>(см.стр.63), то при переходе через скрытую<br>область на экран может быть выведено инфор-<br>мационное сообщение.<br>Заводская установка: <b>уез</b> (да) |
|---------------------------|----------------------------------------------------------------------------------------------------|
| Jump<br>distance          | Установка стандартной величины перехода (в минутах), используемой при переходах вперёд или назад при кратковременном нажатии кнопок <i>ч</i> или <i>.</i> . Заводская установка: <b>02 мин.</b>         |
| Smart jump                | Включение или выключение функции Smart<br>Jump (см.стр. 59).<br>Заводская установка: <b>уез</b> (да)                                                                                                    |
| Recording<br>subtitles    | В этой опции можно определить, записывать<br>ли субтитры в непрерывном режиме для<br>станций цифрового телевидения (DVB)<br>Заводская установка: <b>no</b> <sup>(1</sup> . (нет)                        |
| DR+<br>Streaming          | Опции настройки – см.правую колонку.                                                                                                    |

#### Вызов настроек DR+ streaming

| HOME                                                     | <b>НОМЕ:</b> Вызов режима <b>Номе</b> .                                                                                                    |  |  |  |
|----------------------------------------------------------|----------------------------------------------------------------------------------------------------|--|--|--|
| $\overline{\bigcirc}$                                    | ♦ ► ▼ Выбрать System settings.                                                                                                    |  |  |  |
| $(\mathbf{O})$                                           | ОК Вызов настроек системы.                                                                                                    |  |  |  |
|                                                          | <ul> <li>Выделить Control.<br/>Переход в следующий столбец.</li> <li>Выделить more<br/>Переход в следующий столбец.</li> </ul>                                                                                                    |  |  |  |
|                                                          | Выделить <b>DR+</b> .<br>Переход в следующий столбец.                                                                                                    |  |  |  |
|                                                          | Выделить <b>DR+ Streaming</b> .<br>Переход в следующий столбец.                                                                                                    |  |  |  |
|                                                          | One         Staturing         Space Dials are<br>result.         off your black to any other V set and UMP diams space and the back to any space bits<br>of your black to any other V set and UMP diams space and the back to a state the address space bits<br>of the space bits of the back to a state the address space bits<br>of the space bits of the back to a state the address space bits<br>of the back to a state the address space bits<br>of the back to a state the address space bits<br>of the back to a state the address space bits<br>of the back to a state the back to a state the back |  |  |  |
| $\bigcirc$                                               | Выделить нужную настройку.<br>Переход в следующий столбец.<br>Выполнить настройку.<br>Подтвердить настройку.                                                                                                    |  |  |  |
| Пояснение возможностей настроек<br>в меню DR+ streaming: |                                                                                                    |  |  |  |
| Share the DR<br>archive with<br>other devices            | В этом пункте можно определить, будут ли<br>доступны программы, записанные в архив<br>цифрового рекордера вашего телевизора для<br>просмотра с других телевизоров (функция<br>сервера).<br>Программы с открытым доступом также могут<br>воспроизводиться на других UPnP-AV-клиентах в<br>той же сети.                                                                                                    |  |  |  |
| Also use other archives                                  | Установка <b>уеs</b> (да) обеспечивает вам через архив<br>цифрового рекордера просмотр фильмов с других<br>телевизоров, подключённых к домашней сети<br>(функция клиента).                                                                                                    |  |  |  |

DR+ device Телевизору можно дать уникальное имя для name( быстрой идентификации в DR+Streaming.

DR+ device Присвоение имени вашей группе телевизоров.

group name Использование различных названий групп позволяет сгруппировать телевизоры по мере необходимости. Обмен данными возможен только между телевизорами, находящимися в одной и той же группе.

IP port Номера IP-портов назначаются на заводе. При number обычных обстоятельствах они не требуют изменений.

DR standby<sup>(1</sup> В этом пункте определяется продолжи-тельность периода, в течение которого телевизор будет продолжать предоставлять доступ к фильмам после вызова функции DR+ Streaming в медиапортале. Этот период ожидания также активизируется сразу же после завершения обмена данными с другим телевизором.

В случае установки телевизора в следующих странах: DK, FIN, N или S: **уеs** (да) (Дания, Финляндия, Норвегия или Швеция)

| Reference ID 40-55          | - 108 - |
|-----------------------------|---------|
| Руководство по эксплуатации |         |
| Настройки системы           |         |
| Управление                  |         |
|                             |         |

## Стандартный телетекст

В пункте меню Телетекст можно активизировать сообщения, открывать страницы и конфигурировать телетекст с помощью функции меню Settings.

#### Вызов настроек цифрового рекордера

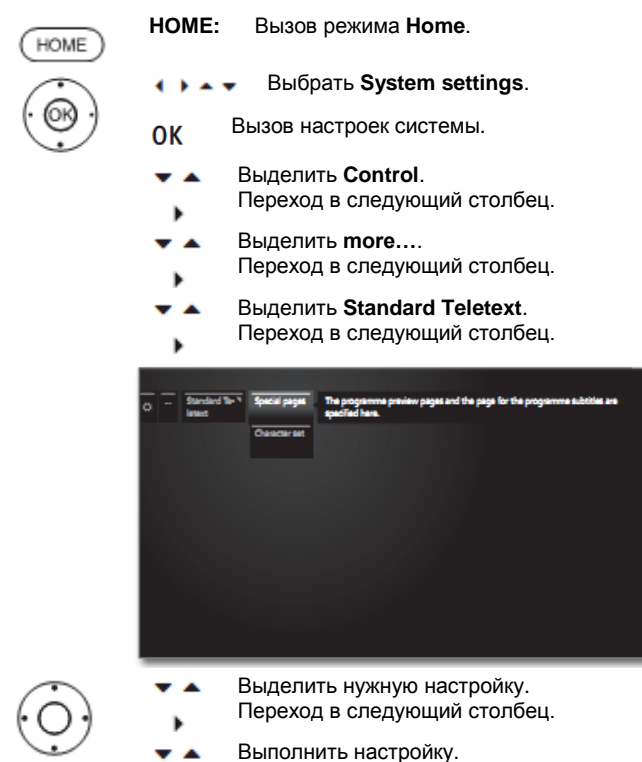

#### Пояснение функций меню Телетекст:

ОК

Special pages Ввод страницы предварительного просмотра первой программы телетекста, если она отличается от заводской установки (стр.301) и ввод страниц субтитров телетекста для каждой станции, если они отличаются от заводской установки (стр.150).

Подтвердить настройку.

Character set Набор символов телетекста можно переключать на другие языки (русский, греческий, польский и турецкий).
## HbbTV

#### Включение/выключение режима HbbTV

Если HbbTV-режим активен (заводская установка), то при наличии предлагаемых текущей станцией дополнительных услуг и информации (например, из Интернета) возможен также вызов указанных услуг и просмотр информации.

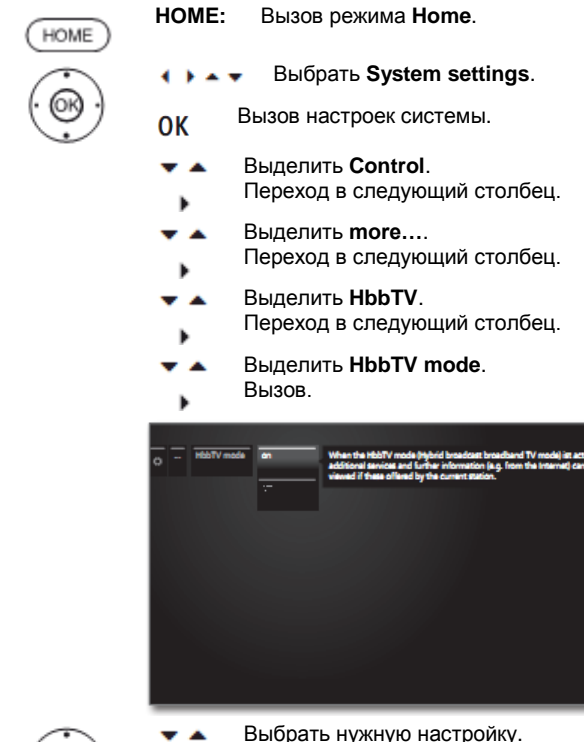

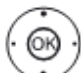

Выбрать нужную настройку.
 Подтвердить нажатием ОК.

## Начальное поведение HbbTV-станций

Если была выбрана установка **HbbTV mode** → on (см.левую колонку), то можно указать, осуществлять ли автоматическую загрузку HbbTV-приложения после смены канала, или же загрузка должна осуществляться **вручную** после однократного нажатия красной кнопки. После загрузки HbbTV-приложения на экране отображаются инструкции (в зависимости от просматриваемого в текущее время канала).

| HOME                 | <b>НОМЕ:</b> Вызов режима <b>Ноте</b> .                                                                                                    |
|----------------------|----------------------------------------------------------------------------------------------------|
| $(\mathbf{\hat{o}})$ | н 🕨 🖛 🕶 Выбрать System settings.                                                                                                    |
| . 00                 | ОК Вызов настроек системы.                                                                                                    |
|                      | <ul> <li>Выделить Control.</li> <li>Переход в следующий столбец.</li> </ul>                                                                                                    |
|                      | <ul> <li>Выделить more</li> <li>Переход в следующий столбец.</li> </ul>                                                                                                    |
|                      | <ul> <li>Выделить HbbTV.</li> <li>Переход в следующий столбец.</li> </ul>                                                                                                    |
|                      | <ul> <li>Выделить Start behaviour of HbbTV.</li> <li>Вызов.</li> </ul>                                                                                                    |
|                      | Substantiant         Substantiant         Substant         Substantiant         Substantiant |
|                      | ОК переключение между ручным (?) и                                                                                                    |
|                      | автоматическим (ма) запуском ПОВТУ-<br>приложения выделенной станции.                                                                                                    |
| I                    | лли:                                                                                                    |

- выделить Start all automatically.
- ОК выбрать автоматический запуск HbbTV-приложений для всех станций.

или:

- 🔹 🕨 🖛 👻 Выделить Start all manually.
- **ОК** выбрать автоматический запуск НbbTV-приложений для всех станций.

| Reference ID 40-55          | - 110 - |
|-----------------------------|---------|
| Руководство по эксплуатации |         |
| Настройки системы           |         |
| Управление                  |         |
|                             |         |

#### Функция кнопки ТЕХТ

Если установлено значение Standard Teletext first (заводская установка), то при нажатии кнопки ТЕХТ сначала открывается стандартный телетекст. При втором нажатии кнопки ТЕХТ отображается MediaText. При третьем нажатии кнопки TEXT отображается телевизионное изображение. Если установлено значение Mediatext first, то при нажатии кнопки TEXT сначала открывается MediaText.

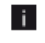

В зависимости от вещателя прямой вызов медиатекста может быть невозможен. В этом случае для открытия медиатекста требуется HbbTV-приложение.

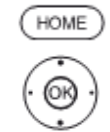

HOME: Вызов режима Ноте.

- Выбрать System settings. < > . . .
- Вызов системных настроек. OK
  - Выделить Control.
  - Переход в следующий столбец.
  - Выделить more....
  - Переход в следующий столбец.
- Выделить НbbTV.
- Переход в следующий столбец.
- Выделить Function of the TEXT key. Вызов.

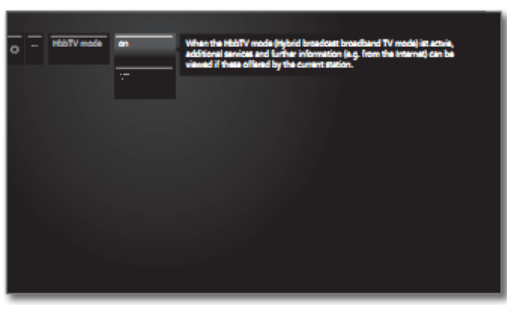

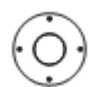

#### Выбрать Standard Teletext first или MediaText first.

## СА-модуль/модули

- Этот пункт меню доступен, если подключён по меньшей мере один СА-модуль. HOME: Вызов режима Ноте. HOME Выбрать System settings. 4 > A + Вызов системных настроек. ОК Выделить Control.
  - Переход в следующий столбец. ь
  - Выделить more....
  - Переход в следующий столбец. ٠
  - Выделить CA module(s). .
  - Переход в следующий столбец. Þ

#### Мэппинг станций

i.

Если для декодирования станций используются оба установленных СА-модуля, то можно определить, какой из модулей должен отвечать за декодирование определённой станции.

- Если установлено два СА-модуля, то будут учитываться i только настройки мэппинга станций.
  - Это утверждение относится только к СІ-разъёмам телевизора, а не к модулям, установленным в них! При переключении модулей мэппинг, т.е. установление соответствия между модулями и станциями, необходимо повторить.
    - Выделить Station mapping. **\*** 
      - Вызов списка станций
      - Выбор СА-модуля для мэппинга.
      - Выделить станцию.
      - Подтвердить мэппинг выбранного OK СА-модуля/отменить мэппинг.

Символ 🗹 используется для отображения станций, для которых выполнен мэппинг.

#### Сохранение PIN-кода для записей

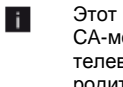

Этот пункт меню доступен только в том случае, если CI Plus СА-модуль установлен в один из двух СІ-разъёмов телевизора, поддерживающий запись передач С родительским контролем.

Для декодирования программ CI Plus, защищённых от просмотра с помощью функции родительского контроля сохранить PIN-код вещателя, связанный с СА-модулем.

- Bыделить Saving the PIN for recordings.
  - вызов окна ввода PIN-кода.
  - Выделить нужный СА-модуль в заголовке.
  - Перейти в окно ввода PIN-кода, С помощью цифровых кнопок ввести PINкод вещателя.

или:

- Выделить рисунок. ....
- Ввести рисунок в страницу ввода. OK

Завершить ввод:

- Выделить Adopt. • •
- сохранить PIN-код. OK

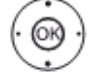

| Reference ID 40-55          | - 111 - |
|-----------------------------|---------|
| Руководство по эксплуатации |         |
| Настройки системы           |         |
| Управление                  |         |
| Правление                   |         |

### Модуль светодиодной подсветки

HOME:

HOME

В пункте меню LED light module<sup>(1</sup> вы можете определить основные настройки светодиодной обратной подстветки телевизора.

Вызов режима Ноте.

Выбрать System settings.

| ОК                      | Вызов системных настроек.                                                                                                    |
|-------------------------|----------------------------------------------------------------------------------------------------|
| <b>* ^</b>              | Выделить <b>Control</b> .<br>Переход в следующий столбец.                                                                                                    |
| <b>▼</b> ▲              | Выделить <b>more</b> .<br>Переход в следующий столбец.                                                                                                    |
| <b>* ^</b>              | Выделить <b>LED Light module</b> .<br>Переход в следующий столбец.                                                                                                    |
| o - LED light<br>module | Activations         Here you can spacify when the LED light elocid illuminum on the unit floating, during TV eperation and on stands;           Interiment inv         Interiment inv           Unit floating, during TV eperation and on stands;         Interiment inv           Unit floating, during TV eperation and on stands;         Interiment inv           Unit floating, during TV eperation and on stands;         Interiment inv           Unit floating, during TV eperation and on stands;         Interiment inv           Unit floating, during TV eperation and on stands;         Interiment inv |

| Active time | Здесь вы можете указать, включать ли и когда именно включать светодиодную обратную |
|-------------|------------------------------------------------------------------------------------|
|             |                                                                                    |
|             | подсветку. Настройка может быть выполнена как                                      |
|             | для нормальной работы телевизора, так и для                                        |
|             | выключенного телевизора.                                                           |
|             | Дополнительная информация – см.правую                                              |
|             | колонку.                                                                           |

- Luminous Определить интенсивность света (яркость) intensity светодиодной обратной подсветки. Дополнительная информация – см.правую колонку.
- Colour Установить цветовую температуру светодиодной temperature обратной подсветки. Отрицательный диапазон соответствует холодному белому цвету, положительный диапазон соответствует более тёплому белому цвету.
- Shut-off delay В случае выбора опции **yes** (да) обратная подсветка сохраняется в течение около 30 секунд после выключения телевизора.

## Определение времени включения обратной светодиодной подсветки

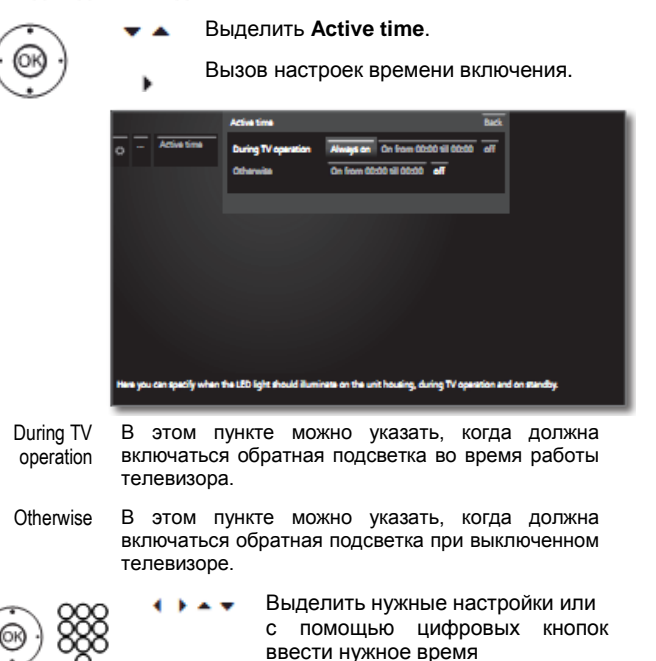

- ОК Подтвердить настройки.
- Always on Обратная светодиодная подсветка всегда включена при включённом телевизоре.
- On from... Обратная светодиодная подсветка всегда till... включена в течение выбранного периода времени.
  - off Обратная светодиодная подсветка всегда выключена

#### Определение интенсивности обратной светодиодной подсветки

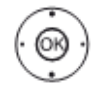

- Bыделить Luminous intensity.
- вызов настроек интенсивности света.
- Выбор нужного уровня интенсивности света.

#### Дополнительной управление светодиодной подсветкой

Помимо общих настроек по умолчанию в настройках системах управление светодиодной подсветкой может временно осуществляться с помощью панели управления на телевизоре и пульта ДУ. Дополнительная информация приведена на стр.20.

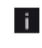

При просмотре фильмов в 3D-режиме (см.стр.89) рекомендуем отключить светодиодную обратную подсветку.

(1

| Reference ID 40-55          | - 112 - |
|-----------------------------|---------|
| Руководство по эксплуатации |         |
| Настройки системы           |         |
| Управление                  |         |
| •                           |         |

## Поворот телевизора

OK

В этом пункте меню можно определить диапазон повотора подставки с электроприводом и положение выключения телевизора.

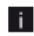

Пункт меню Rotate TV отображается только в том случае если телевизор оснащён подставкой с электроприводом.

#### Определение диапазона поворота (мастер поворота)

С помощью мастера поворота можно определить диапазон поворота телевизора (максимум +/- 40°) путём установки крайнего правого и крайнего левого положений.

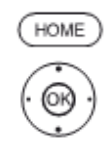

HOME: Вызов режима Ноте.

Выбрать System settings. < > • •

Вызов системных настроек.

- Выделить Control. .
  - Переход в следующий столбец.
- Выделить more.... Переход в следующий столбец.
- Выделить Rotate TV.
  - Переход в следующий столбец.
- Выделить Basic adjustments. вызов основных настроек.

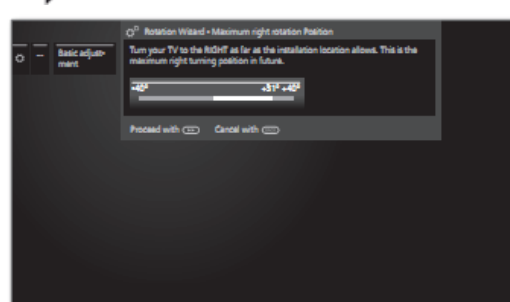

### Basic adjustments (to the right)

Повернуть телевизор в крайнее правое положение, насколько это возможно на месте установки телевизора. Это будет крайним правым положением поворота в будущем.

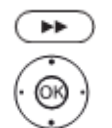

\*\*

#### Basic adjustments (to the left)

продолжить.

Повернуть телевизор в крайнее левое положение, насколько это возможно на месте установки телевизора. Это будет крайним левым положением поворота в будущем.

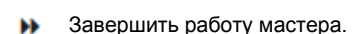

Поворот телевизора в заранее определённом диапазоне поворота – см.стр.43.

#### Определение положения выключения

(

Этот пункт используется для определения положения, которое телевизор занимает при выключении. Для возврата телевизора в определённое положение выключения в случае выключения необходимо включить эту функцию (см.ниже).

| HOME    | <b>НОМЕ:</b> Вызов режима <b>Номе</b> .                                                                                            |
|---------|----------------------------------------------------------------------------------------------------|
| <u></u> | ♦ ► ▼ Выбрать System settings.                                                                                                    |
| 06      | ОК Вызов системных настроек.                                                                                                    |
|         | <ul> <li>Выделить Control.</li> <li>Переход в следующий столбец.</li> </ul>                                                        |
|         | <ul> <li>Выделить more</li> <li>Переход в следующий столбец.</li> </ul>                                                            |
|         | <ul> <li>Выделить Rotate TV.</li> <li>Переход в следующий столбец.</li> </ul>                                                      |
|         | Выбрать Set switch-off position.<br>вызов Set switch-off position.                                                                 |
|         | O                                                                                                    |
|         | <ul> <li>Вызвать диалог настройки нового положения<br/>выключения.</li> <li>Установить нужное положение<br/>выключения.</li> </ul> |
| Ĩ       | Положение выключения может быть<br>определено только в установленном<br>диапазоне поворота (см.левую колонку).                     |
| ••      | Завершить работу мастера.                                                                                                    |

#### Активация положения выключения

Þ

В случае выключения телевизора с помощью кнопки включения/ выключения на пульте ДУ или на панели управления, осуществляется поворот телевизора в заранее определённое положение. После включения телевизор возвращается в положение, в котором он был до выключения.

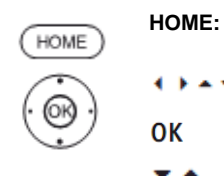

Выбор System settings. . . . .

Вызов режима Ноте.

- Вызов системных настроек. ОК
- Выделить Control.
  - Переход в следующий столбец.
- Выделить more.... . Переход в следующий столбец.
- Выделить Rotate TV. .
- Переход в следующий столбец.
- Выбрать Activate switch-off position.
- перейти на следующую строку меню.
- Выбрать yes (да).
- подтвердить. OK

|                             | - 113 - |
|-----------------------------|---------|
| Руководство по эксплуатации |         |
| Настройки системы           |         |
| Управление                  |         |

## Запись

В этом пункте меню можно установить время перед записью и после записи для записи по таймеру без автоматического контроля времени. Это минимизирует риск того, что часть программы не будет записана ввиду того, что вещатель начнёт показ программы раньше или завершит позже.

## Вызов настроек записи

| HOME                                  | <b>НОМЕ:</b> Вызов режима <b>Номе</b> .                                                                                                    |
|---------------------------------------|----------------------------------------------------------------------------------------------------|
| $\bigcirc$                            | ♦ ► ■ Выбрать System settings.                                                                                                    |
| ( ( ( ( ( ( ( ( ( ( ( ( ( ( ( ( ( ( ( | ОК Вызов системных настроек.                                                                                                    |
|                                       | <ul> <li>Выделить Control.</li> <li>Переход в следующий столбец.</li> </ul>                                                                                                    |
|                                       | <ul> <li>Выделить more</li> <li>Переход в следующий столбец.</li> </ul>                                                                                                    |
|                                       | <ul> <li>Выделить Recording.</li> <li>Переход в следующий столбец.</li> </ul>                                                                                                    |
|                                       | O         -         Naturding         -         -         -         -         -         -         -         -         -         -         -         -         -         -         -         -         -         -         -         -         -         -         -         -         -         -         -         -         -         -         -         -         -         -         -         -         -         -         -         -         -         -         -         -         -         -         -         -         -         -         -         -         -         -         -         -         -         -         -         -         -         -         -         -         -         -         -         -         -         -         -         -         -         -         -         -         -         -         -         -         -         -         -         -         -         -         -         -         -         -         -         -         -         -         -         -         -         -         -         -         -         -         -         - |
|                                       | <ul> <li>Выбор Pre-record time или Post-record time.</li> </ul>                                                                                                    |
| $\overline{\mathbf{C}}$               | Отметить нужную продолжительность                                                                                                    |

• Отметить нужную продолжительность времени перед записью и после записи.

## ОК Подтвердить значения.

| Заводские  | время перед записью: | 1 мин. |
|------------|----------------------|--------|
| установки: | время после записи:  | 5 мин. |

| Reference ID 40-55          | - 114 - |
|-----------------------------|---------|
| Руководство по эксплуатации |         |
| Настройки системы           |         |
| Управление                  |         |
|                             |         |

## Жёсткие диски

#### Проверка жёсткого диска

Процедуру проверки встроенного жёсткого диска следует запускать не реже одного раза в год или в случае возникновения проблем С записью (например, при переносе или воспроизведении с функцией тайм-шифт).

#### Вызов настроек жёсткого диска

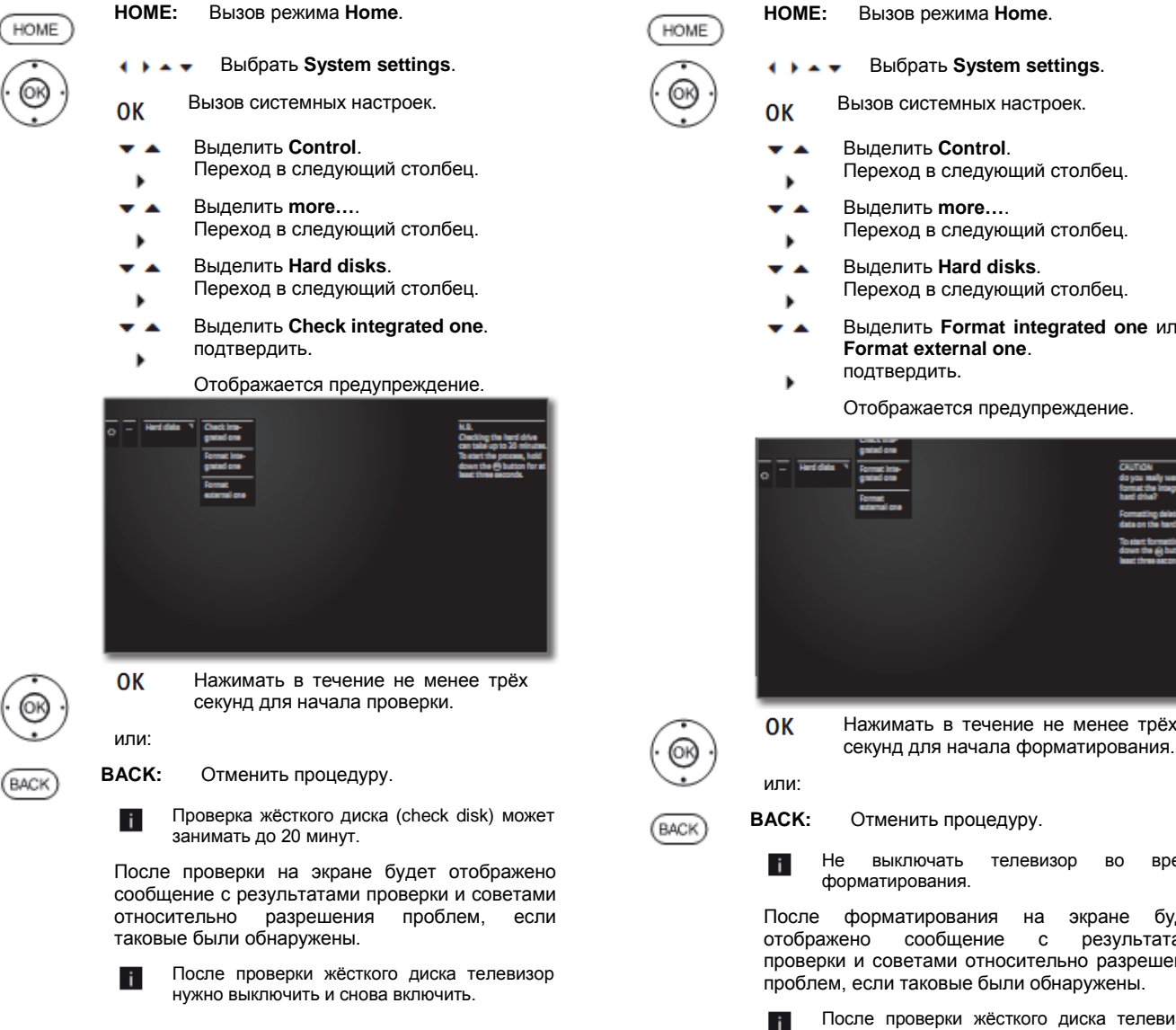

Форматирование жёсткого диска

Вы можете отформатировать встроенный жёсткий диск телевизора, например, в случае возникновения проблем с жёстким диском или с целью быстрого удаления данных с жёсткого диска без затруднений.

#### Внимание!

Форматирование жёсткого диска приводит к уничтожению всех сохранённых на нём данных!

> HOME: Вызов режима Ноте.

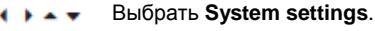

- Выделить Control.
  - Переход в следующий столбец.
- Выделить more....
- Переход в следующий столбец.
- Выделить Hard disks.
- Переход в следующий столбец.
- Выделить Format integrated one или Format external one.

Отображается предупреждение.

| o - Herddi | grand cha<br>da ''<br>grand cha<br>format<br>format<br>externationa |
|------------|---------------------------------------------------------------------|
| ОК         | Нажимать в течение не менее трёх                                    |

телевизор во время

форматирования на экране будет сообщение С результатами проверки и советами относительно разрешения проблем, если таковые были обнаружены.

После проверки жёсткого диска телевизор нужно выключить и снова включить.

#### Примечания о форматировании внешних USB-дисков:

В телевизоре используется жёсткий диск, отформатированный с файловой системой FAT32. Файловая система NTFS не поддерживается. Персональные компьютеры с операционной системой Microsoft Windows поддерживают жёсткие диски, отформатированные с файловой системой FAT32, объёмом до 32 гигабайт. Это автоматически накладывает ограничения на жёсткие диски, ёмкость которых превышает указанное значение. Отформатировать внешние жёсткие диски, которые вы хотите использовать с телевизором в соответствии с вышеуказанным описанием.

| Reference ID 40-55          | - 115 - |
|-----------------------------|---------|
| Руководство по эксплуатации |         |
| Настройки системы           |         |
| Мультимедиа / Сеть          |         |
|                             |         |

## Настройки сети

В пункте настройки сети (Network settings) обеспечивается настройка сетевых адаптеров и различных типов медиа.

#### Вызов настроек сети

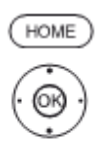

НОМЕ: Вызов режима Ноте.

🔹 🕨 🛥 🗸 Выбрать System settings.

- Ок Вызов системных настроек.
- Выделить Multimedia / Network. Переход в следующий столбец.
- Выделить Network settings.
   Переход в следующий столбец.

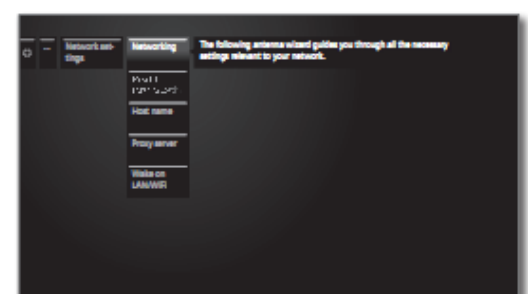

А Выбрать нужный пункт меню.

Переход в следующий столбец.

#### Пояснение возможностей настроек в меню Сеть:

| Networking                   | В этом пункте осуществляется вызов мастера<br>настройки сети, позволяющий выполнить все<br>необходимые настройки сети (см.правую колонку).     |
|------------------------------|----------------------------------------------------------------------------------------------------|
| Reset to<br>factory settings | В этом пункте осуществляется сброс настроек сети до заводских установок.                                                                       |
| Host name                    | Позволяет назначить имя телевизору таким образом,<br>чтобы он имел уникальную идентификацию в сети.<br>Процедура ввода текста – см.стр.18.     |
| Proxy server                 | Выполнить настройки для работы с прокси-сервером.<br>Осуществляется вызов прокси-сервера (см.стр.117).<br>Дополнительная информация – см.ниже. |
| Wake on<br>LAN/WiFi          | В случае выбора опции <b>allow</b> Switch on via LAN/WLAN обеспечивается включение телевизора по сети из режима ожидания.                      |

потребление телевизора в режиме ожидания!

## Сеть

Осуществляется запуск мастера сети и отображается текущий статус сети.

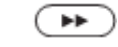

Изменить настройки сети.

#### Выбор сети

| c) — Recenting | Passe select the devined network mode from the fit or webch it off completely.<br>Note:<br>The "bridge function" allows additional network compatible devices (e.g. (JCMK<br>Elivery Repuid to the connected to the YVM setwork activat whithout their own<br>network access, is order to also are the YVM setwork access connection.<br>off |
|----------------|----------------------------------------------------------------------------------------------------|
|                | Dit, saindan only<br>Dit, saindan only<br>Dit, saindan + kridge function                                                                                                    |
|                | Rosed with @ Eact with @                                                                                                    |

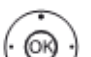

Выбрать доступ к сети.

#### Пояснение возможностей настроек:

- Оff деактивирует все существующие сетевые адаптеры вашего телевизора.
- On, доступ к сети осуществлять только по сетевому wired only кабелю. Беспроводный доступ отключается. Осуществляется вызов мастера сети (см.стр.116).
- On, доступ к сети осуществлять только по беспроводной wireless only локальной сети WLAN. Доступ по сетевому кабелю отключается. Осуществляется вызов мастера сети (см.стр.116).
- On, wireless+ Активны оба сетевых адаптера. Возможен беспроводный доступ к Интернету (WLAN). bridge function Устройства с поддержкой доступа в Интернет подключаются к сетевому гнезду (LAN) (например, медиацентр Loewe MediaCenter, приставка Loewe BluTechVision 3D) могут использовать и беспроводное подключение телевизора для доступа в Интернет посредством бридж-функции беспроводной сети WLAN.

Осуществляется вызов мастера сети (см.стр.116).

Ни в коем случае не допускать одновременного подключения телевизора беспроводным способом и с помощью проводного подключения к одной и той же сети, например, маршрутизатору, т.к. это может привести к серьёзным неисправностям!

ОК Продолжить.

| Reference ID 40-55          | - 116 - |
|-----------------------------|---------|
| Руководство по эксплуатации |         |
| Настройки системы           |         |
| Мультимедиа / Сеть          |         |

#### Конфигурация встроенного LAN-адаптера

Вызов мастера сети осуществляется с помощью настройки доступа к сети On, wired only (см.стр. 115).

#### Конфигурация ІР-адресов

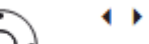

#### Bыбрать тип IP configuration.

- automatic: Автоматическая конфигурация IPадреса через DHCP-сервер или по множественным прото-колам по спецификации UPnP (включая DHCP).
- **ОК** перейти к пункту Network status (статус сети) (см.ниже).
- manual: Ввести вручную в этом пункте фиксированные ста-тические IPадреса (см.ниже).

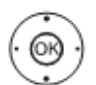

OK перейти к Manual IP configuration.

### Ручная конфигурация ІР-адресов

Если в пункте IP configuration выбран ручной тип (manual)

<u>ن</u> کی ا

С помощью цифровых кнопок на пульте ДУ последовательно ввести значения сетевых параметров IP, Subnet mask, Gateway и DNSсервера.

| P address        | 192.162.000.123 |  |
|------------------|-----------------|--|
| Subnet mask      | 265.255.255.000 |  |
| Cateway          | 162.168.000.100 |  |
| DNS enver 1      | 162.168.000.010 |  |
| DNS enver 2      | 162.168.001.010 |  |
| Proceed with car | ) laciwith co   |  |
|                  |                 |  |
|                  |                 |  |
|                  |                 |  |

(\*)

перейти к статусу сети.

#### Статус сети

Будет снова отображён текущий статус сети.

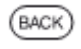

ВАСК: Завершить работу мастера.

#### Конфигурация встроенного WLAN-бридж-адаптера

Вызов мастера сети осуществляется с помощью настройки доступа к сети On, wireless only или Wireless + bridge function (см.стр.115).

#### Поиск точек доступа

| Телевизор<br>беспроводни | начинает<br>ых сетей. | поиск | маршрутизаторов |
|--------------------------|-----------------------|-------|-----------------|
|                          |                       |       |                 |

(BACK) ВАСК: Остановить поиск.

#### Выбор точки доступа

После завершения поиска:

- Выбрать нужную точку доступа из списка обнаруженных.
   ОК перейти к пункту ввода пароля
  - беспроводной сети WLAN.

#### Точка доступа не найдена

Если нужная точка доступа не найдена:

| ()<br>()<br>()<br>()<br>()<br>()<br>()<br>()<br>()<br>()<br>()<br>()<br>()<br>( | <ul> <li>Выделить Search again.</li> <li>ОК повторить поиск маршрутизаторов<br/>беспроводных сетей.</li> </ul> |
|---------------------------------------------------------------------------------|----------------------------------------------------------------------------------------------------|
|                                                                                 | или:                                                                                                    |
| â                                                                               | выделить Enter access point manually.                                                                          |
| S.                                                                              | ОК ввести вручную SSID нужной точки                                                                            |

- доступа, например, если SSID не передаётся. Процедура – см.стр.18.
- **ОК** перейти к пункту ввода пароля беспроводной сети WLAN.

#### Пароль WLAN (пароль WPA/пароль WEP/WEP index)

Если ваша беспроводная сеть является открытой, то необходимо перейти к пункту **IP configuration**.

Ввести пароль WLAN. Процедура – см.стр.18.

- (@) 888
- Обратитесь к администратору вашей сети, если вы не знаете кода доступа беспроводной сети.
- Поддерживаемые типы шифрования см.стр.144.

Для WEP-шифрования

- выбрать WEP index.
- ОК Перейти к пункту IP configuration.

#### Конфигурация ІР-адресов

i.

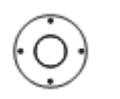

Выбрать тип IP configuration.

Дальнейший порядок действий в мастере сети описан в левой колонке в пункте Конфигурация IP-адресов.

#### Статус сети

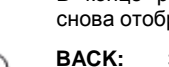

В конце работы мастера настройки сети будет снова отображён текущий статус сети.

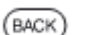

СК: Завершить работу мастера.

| Reference ID 40-55          | - 117 - |
|-----------------------------|---------|
| Руководство по эксплуатации |         |
| Настройки системы           |         |
| Мультимедиа / Сеть          |         |
|                             |         |

#### Пояснение возможностей настроек адаптера:

- Network Отображения текущего типа доступа (беспроводный проводный, или wireless/wired). способ получения IP-адреса IP configuration Текущий вашего телевизора (automatic или manual). IP address Ваш текущий ІР-адрес. Subnet mask Ваш текущий IP-адрес маски подсети. Gateway IP-адрес шлюза. DNS server 1 IP-адрес первого DNS-сервера. DNS server 2 IP-адрес второго DNS-сервера. Network SSID (только для беспроводного подключения) Название вашей сети MAC address (только для проводного подключения) Указывает МАС-адрес, встроенный (TV) в аппаратное обеспечение сетевого адаптера вашего телевизора (LAN). MAC address (только для беспроводного подключения) (WLAN) Указывает МАС-адрес, встроенный в аппаратное обеспечение сетевого адаптера беспроводной сети вашего телевизора (WLAN). Предоставление информации о текущем Connection status статусе вашего беспроводного соединения (сохранение настроек, соединение, неудачная попытки входа, точка доступа не
  - установлено). Link quality Обозначает мощность сигнала в процентах.

подключено,

соединение

найдена, не

#### Настройки прокси-сервера

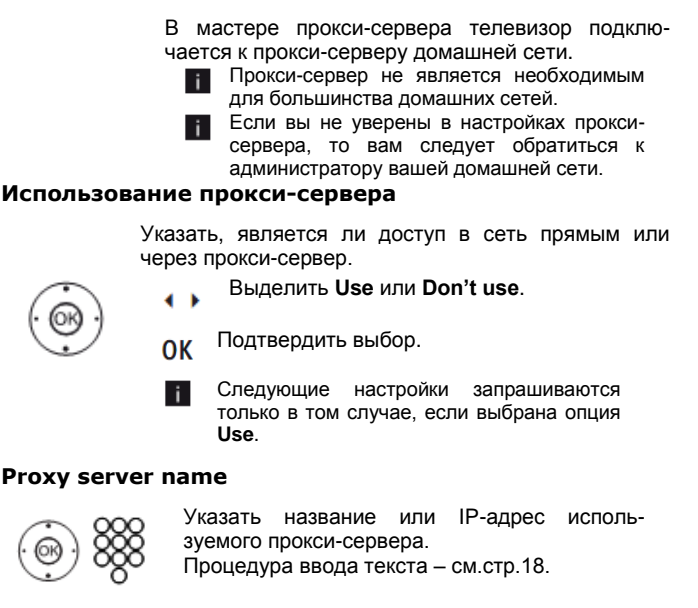

## Proxy port number

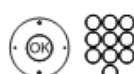

Указать номер порта прокси-сервера. Процедура ввода текста – см.стр.18.

#### **Proxy server login**

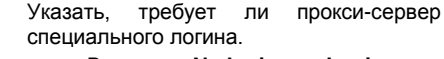

Выделить No login или Login necessary.

ввода

ОК Подтвердить выбор.

#### User name and password

Имя пользователя и пароль запрашиваются только в том случае, если выбрана опция Login necessary.

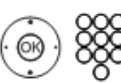

Ввести данные логина для прокси-сервера. Процедура ввода текста – см.стр.18.

| - 118 - |
|---------|
|         |
|         |
|         |
|         |

## Настройки мультимедиа

В этом пункте обеспечивается настройка функций аудио, видео и фото.

### Вызов меню настроек мультимедиа

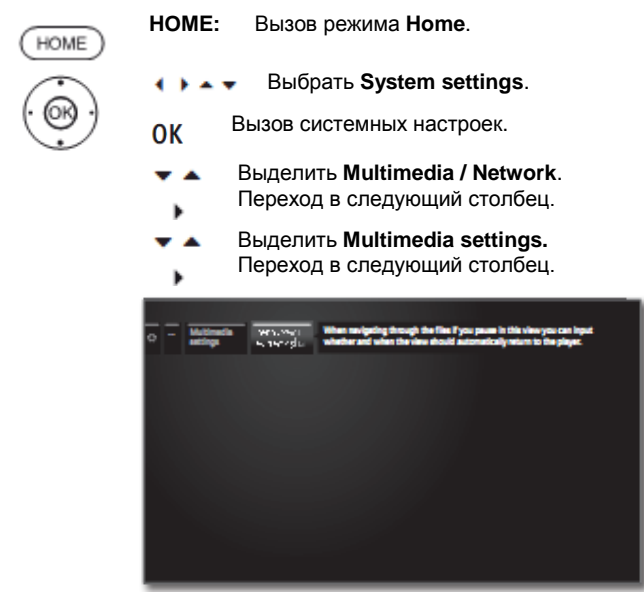

 $(\dot{O})$ 

🕶 🔺 Выбрать нужные настройки.

# Пояснение возможностей настроек в меню Мультимедиа:

Auto return to music player

Музыкальный плеер снова отображается при вызове
 другого диалога, например, при вызове музыки
 (см.стр.68) и отсутствии нажатия кнопок в течение определённого периода времени.

В этом пункте можно указать, по истечении какого периода времени снова отображаться музыкальный плеер (опции выбора: No, After 1 min, After 5 min).

| Reference ID 40-55          | - 119 - |
|-----------------------------|---------|
| Руководство по эксплуатации |         |
| Настройки системы           |         |
| Подключения                 |         |
|                             |         |

## Подключения

В этом пункте обеспечивается настройка внешних устройств.

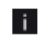

Пункт меню **Connections** недоступен во время осуществления записи по таймеру.

#### Вызов меню Подключения

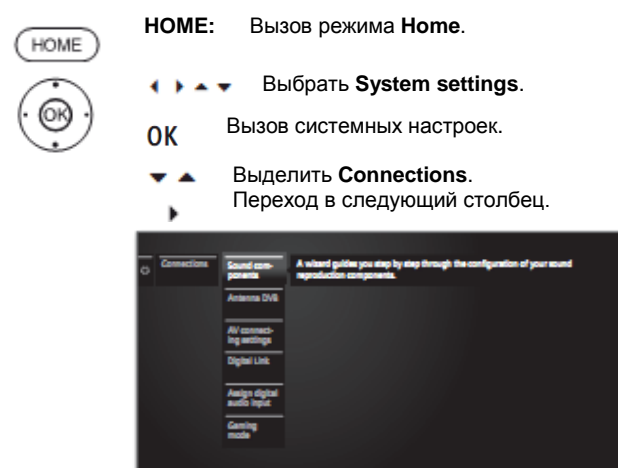

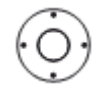

🕶 🔺 🛛 Выбрать нужные настройки.

#### Пояснение возможностей настроек в меню Подключения:

| Sound       | Ma       | істер            | ауд            | циокомпс | нентов,  |     | помогает   |
|-------------|----------|------------------|----------------|----------|----------|-----|------------|
| components  | СК       | энфигу           | рировать       | ь компо  | оненты,  | исп | юльзуемые  |
|             | дл       | я во             | оспроизв       | едения   | звука    | т   | елевизора. |
|             | Ог<br>на | исание<br>стр.12 | е мастер<br>0. | а аудио  | компонен | тов | приведенс  |
| Antenna DVB | В        | этом             | пункте         | можно    | настрои  | ть  | параметры  |

- Antenna DVB В этом пункте можно настроить параметры антенны DVB-T и DVB-S с помощью мастера антенны. Опции настройки DVB-антенн описаны в главе Первая установка (начиная со стр. 22).
- AV connecting В меню настроек AV-подключения можно settings определить параметры гнёзд подключения AV- и AVS. Дополнительная информация приведена на стр.124.
  - Digital Link Все настройки Digital Link осуществляются в этом меню (см.стр.125).
- Assign digital В этом пункте можно назначить соответствие аudio input гнезда цифрового аудиовхода (**SPDIF IN**) аудиовидеовходу (AV, HDMI, AVS и т.п.) (см.стр.126).
- Gaming mode В этом пункте можно установить более быстрое отображение для действий с различными входами телевизора, например, для игровых консолей (см.стр.125).

| Reference ID 40-55          | - 120 - |
|-----------------------------|---------|
| Руководство по эксплуатации |         |
| Настройки системы           |         |
| Подключения                 |         |

## Аудиокомпоненты

Мастер аудиокомпонентов помогает настроить компоненты, используемые для воспроизведения звука телевизором. Для воспроизведения звука можно настроить динамики телевизора, активные динамики, аудиосистему, а также сконфигурировать аналоговые и цифровые HiFi/AV-усилители.

Телевизоры, оснащённые встроенным цифровым декодером многоканального аудио, обеспечивают вывод до шести каналов звука (5.1 surround sound) с помощью интерфейса **DIGITAL AUDIO LINK** независимо от того, поступает ли звуковой сигнал с внешнего устройства (DVD-плеера, плеера Blu-ray) или источником является станция цифрового телевидения (DVB-station).

Настройки системы динамиков и активных динамиков с помощью интерфейса **DIGITAL AUDIO LINK** телевизора описаны на стр. 121.

Аудиоформаты, поддерживаемые цифровым аудиодекодером, приведены на стр. 142.

#### Вызов мастера аудиокомпонентов

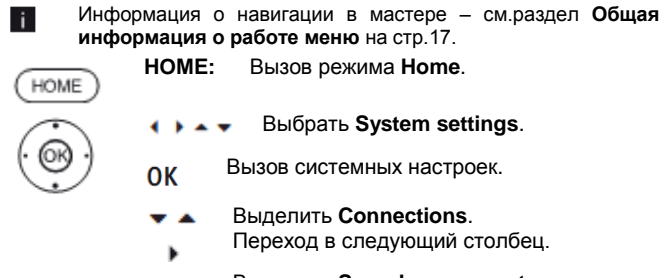

Выделить Sound components.
 Переход в следующий столбец.

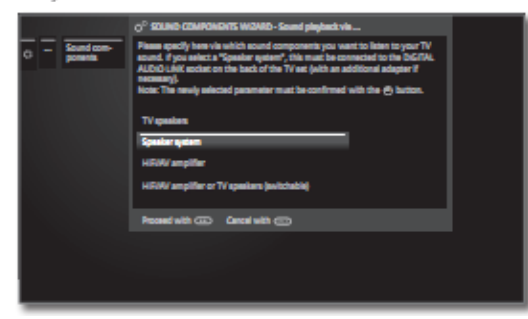

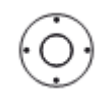

Выбрать Sound component.
 Возможности выбора – см.правую колонку.

Завершить этот этап (навигация – см.стр.17).

#### Sound playback via...

Некоторые аудиокомпоненты могут быть выбраны только в том случае, если соответствующее устройство подключено к телевизору.

TV speakers Воспроизведение звука с помощью встроенных в телевизор динамиков (заводская установка).

Speaker system Воспроизведение звука с помощью системы динамиков или активных динамиков (см.стр. 121). Порядок подключения системы динамиков

описан на стр.131. Подключения системы динамиков динамиков описано на стр.132.

НіFi/AV Воспроизведение звука с помощью аmplifier внешнего аналогового или цифрового звукового усилителя (см.стр. 122).

Порядок подключения HiFi/AV-усилителя описан на стр.132.

HiFi/AV Воспроизведение звука может по выбору amplifier or осуществляться через внешний аналоговый TV speakers или цифровой звуковой усилитель (см.стр. (switchable) 132) или с помощью встроенных в телевизор динамиков.

> Опции выбора для переключения аудиокомпонентов могут быть вызваны с помощью списка функций в Sound mode (см.38). Дополнительная информация – см.стр.91.

| Reference ID 40-55          | - 121 - |
|-----------------------------|---------|
| Руководство по эксплуатации |         |
| Настройки системы           |         |
| Подключения                 |         |
|                             |         |

## Настройка системы динамиков

#### Sound playback via... - Speaker system

Здесь можно определить, что вы желаете воспроизводить звук телевизора через систему динамиков. В случае подключения активных динамиков выбрать настройку **Speaker system**.

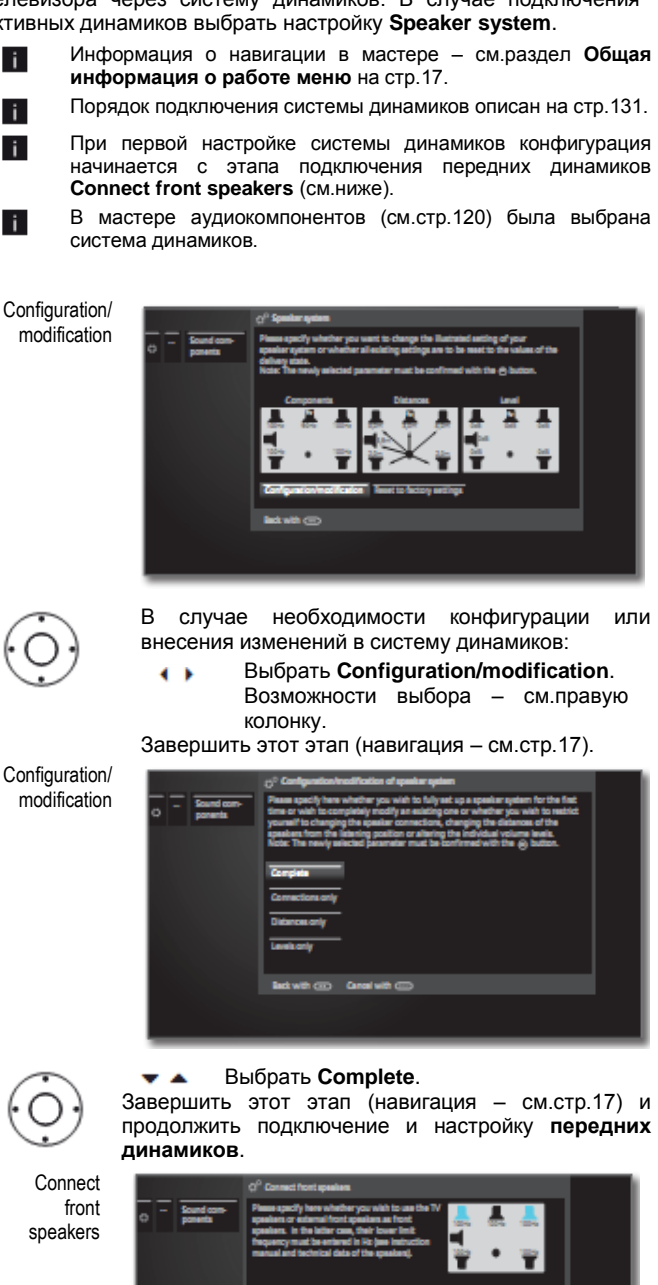

Выбрать начальное значение i. частотной характеристики динамиков для правильной установки (например, 50 Гц для спецификации "Frequency response 50-20.000Hz"). Значение см.технические данные динамиков. При необходимости вы можете заменить внешние передние динамики встроенными в телевизор динамиками. В этом случае необходимо выбрать **TV speakers**. Они затем используются для воспро-изведения звука передних динамиков.

Завершить этот этап (навигация – см.стр.17). Настроить динамики окружающего звука (surround speakers).

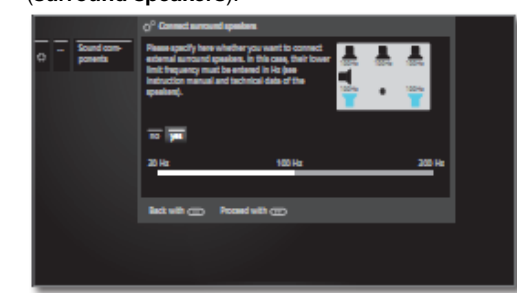

 Выбрать yes или no для внешних динамиков окружающего звука.

В случае выбора внешних динамиков в качестве динамиков окружающего звука.

- перейти в шкалу частот ниже и
- установить предельную нижнюю частоту динамиков окружающего звука с шагом 10 Гц.
- Выбрать начальное значение частотной характеристики динамиков для правильной настройки.

Завершить этот этап (навигация – см.стр.17). Настроить центральный динамик

(centre speaker)

Connect surround

speakers

Connect centre speaker

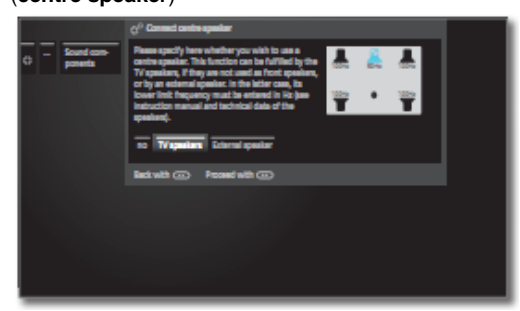

- Выбрать, будет ли использоваться динамики телевизора (TV speakers) или внешний динамик (External speaker) для воспроизведения центрального звука, или центральный динамик не подключен.
- Если центральный динамик не подключён, то передние динамики дополнительно передают составляющую центрального звука.
  - Выбрать yes или no для внешних динамиков окружающего звука.

В случае выбора внешних динамиков в качестве динамиков окружающего звука.

Выбрать External speakers или TV speakers.
 Для опции External speaker перейти

- в шкалу частот ниже и установить предельную нижнюю
  - частоту внешних передних динамиков с шагом 10 Гц.

см.продолжение на следующей странице ->

| Reference ID 40-55          | - 122 - |
|-----------------------------|---------|
| Руководство по эксплуатации |         |
| Настройки системы           |         |
| Подключения                 |         |

в шкалу частот ниже и установить предельную нижнюю частоту динамиков окружающего звука с шагом 10 Гц. Выбрать начальное значение частотной характеристики динамиков для правильной установки. Завершить этот этап (навигация – см.стр.17). Продолжить для подключения сабвуфера (Subwoofer) - -

Для опции External speaker перейти

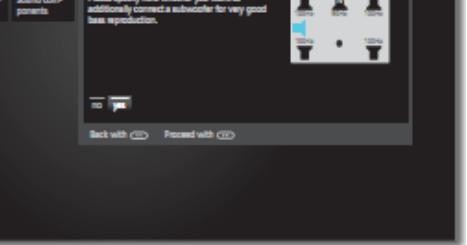

- Выбрать yes (да) или по (нет) для • • сабвуфера.
- Если сабвуфер не подключён, то передние i. динамики дополнительно передают составляющую сабвуфера.

Завершить этот этап (навигация - см.стр.17).

Перейти к установке расстояния дл левого переднего динамика (Distance to left front speaker)

Distance to left front speaker

\*\*

Connect subwoofer

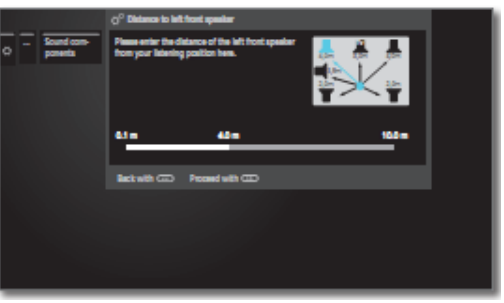

- Установить расстояние между передним левым динамиком и положением при прослушивании с шагом 10 см.
- Измерить расстояние от вашего положения i при прослушивании до передних динамиков, динамиков окружающего звука и центрального динамика соответственно. Цифровой аудиодекодре вычисляет время задержки на основании этих данных для сигналов динамиков таким образом, чтобы они достигали слушателя одновременно.
- перейти соответствующим другим к динамикам (правому переднему динамику, левому динамику окружающего звука. правому динамику окружающего звука, динамику и сабвуферу) и центральному также
- Выбранный динамик выделяется синим цветом.

После установки расстояния до сабвуфера.

перейти к регулировке уровня динамиков (Adjust speaker level).

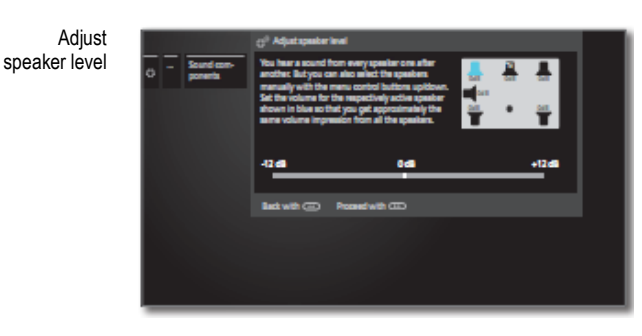

- ) Отрегулировать громкость динамика.
- Перейти к следующему динамику.
- Выбрать динамики вручную. .
- i Для сбалансированного воспроизве-дения звука на всех динамиках должна быть установлена одинаковая громкость. воспроизводится сигнал Шумовой автоматически на каждом динамике Настроить последовательно. каждый динамик одинаковую громкость на восприятия в положении прослушивания. Выбранный динамик выделяется синим цветом.

После настройки последнего динамика.

\*\*

перейти к регулировке фазы сабвуфера H (Subwoofer phase) Subwoofer phase

DVD-плеер, Включить станцию или воспроизводящий музыку на воспроизведение музыки.

• • Протестировать оба значения (0° и 180°) и выбрать одно из них, которое даёт более чистое воспроизведение басов в положении прослушивания.

Завершить этот этап (навигация – см.стр.17). Этим шагом завершается работа мастера аудиокомпонентов по подключению и настройке системы динамиков.

| Reference ID 40-55          | - 123 - |
|-----------------------------|---------|
| Руководство по эксплуатации |         |
| Настройки системы           |         |
| Подключения                 |         |

## Настройка HiFi/AV-усилителя

#### Sound playback via... - HiFi/AV amplifier

Мастер аудиокомпонентов помогает настроить различные усилителя звука (стереоусилители, усилители окружающего звука, аналоговые или цифровые) для различных форматов цифрового аудио (Dolby Digital, dts, MPEG, а также стерео/PCM). Дополни-тельная информация – см.Руководство по эксплуатации аудиоусилителя.

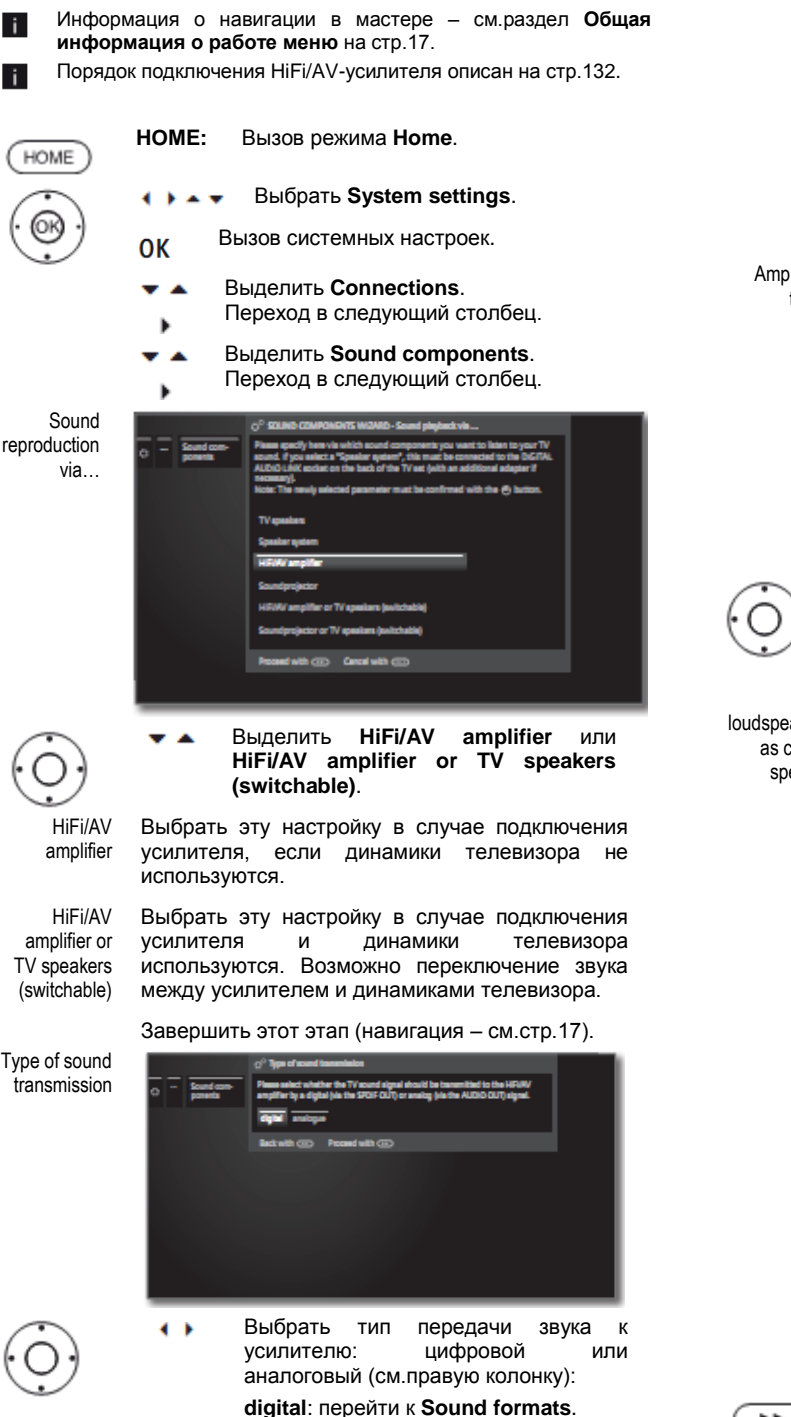

analogue: перейти к Type of amplifier.

Sound fornats Указать аудиоформаты, которые могут декодироваться с помощью цифрового усилителя (см.Инструкции по эксплуатации используемого усилителя). Подтвердить аудиоформаты. ОК Завершить этот этап (навигация - см.стр.17). Amplifier type Выбрать подключённого • • тип усилителя (усилитель окружающего звука или стереоусилитель). Завершить этот этап (навигация - см.стр.17). ΤV loudspeakers as centre speaker No 🔽 Если в качестве типа усилителя выбран усилитель окружающего звука: усилителя Лпя кажлого полкпючённого окружающего звука определить, использовать ли динамики телевизора в качестве центрального динамика. Если необходимо yes, то полкпючить центральный выход усилителя с центральным аудиовходом телевизора CENTER IN с помощью соединительного кабеля. Внимание: He использовать гнездо центрального динамика усилителя, вместо этого использовать центральный выход предусилителя!

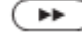

Завершить работу мастера.

| Reference ID 40-55          | - 124 - |
|-----------------------------|---------|
| Руководство по эксплуатации |         |
| Настройки системы           |         |
| Подключения                 |         |
|                             |         |

## Антенна DVB

В этом пункте можно выполнить настройки антенны DVB-T и вызвать мастер антенны для антенны DVB-S.

#### Вызов Antenna DVB

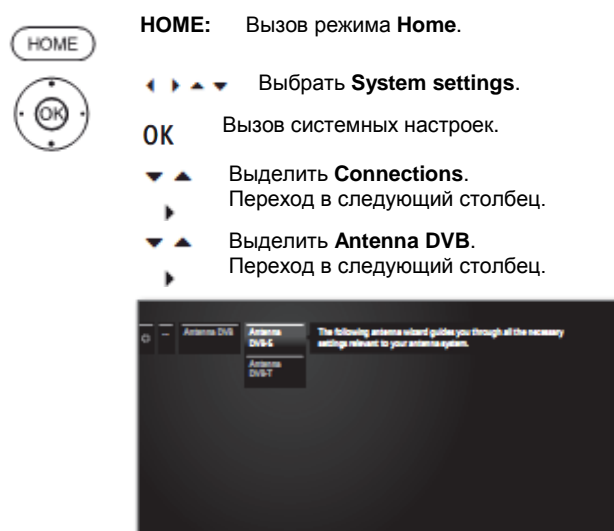

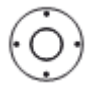

Выбрать нужную настройку.
 Вызвать.

#### Пояснение возможностей настроек в меню Антенна DVB:

 Antenna
 В этом пункте мастер антенны позволяет выполнить

 DVB-S
 все настройки, относящиеся к антенне DVB-S.

 Пояснение настроек мастера антенны DVB-S
 приведено в процедуре первой установки (начиная со стр.25).

Antenna В этом пункте можно определить, нуждается ли DVB-T антенна DVB-T в напряжении питания. Антенны со встроенным усилителем нуждаются в источнике питания на антенной линии. В этом случае выбрать опцию Supply voltage 5V и подтвердить нажатием OK. В противном случае выбрать опцию No supply

В противном случае выорать опцию No supply voltage и также подтвердить нажатием OK.

## Позиционирование/выравнивание антенны DVB-T

Если телевизор принимает одну или несколько станций цифрового телевидения DVB-T с помехами изображения и звука, то вы можете изменить расположение и выравнивание антенны. По вопросам, касающихся каналов, транслируемых станциями телевидения DVB-T в вашем регионе обратитесь к дилеру.

Осуществляется приём станции DVB-T, станция выбрана. Вызвать ручной поиск (см.стр.94).

Ввиду наличия заранее выбранных станций источник сигнала уже выбран в качестве DVB-T. Выполнить позиционирование и выравнивание антенны таким образом, чтобы обеспечить максимальные значения **C/N** и **Level** (см.строку статуса на стр.94).

Осуществить поиск станций DVB-T и сравнивать значения C/N и Level.

Затем выполнить позиционирование и выравнивание антенны на самую слабую станцию таким образом, чтобы обеспечить максимальные значения **С/N** и **Level**. Значение **BER** должно быть как можно меньше.

Затем выполнить автоматический поиск всех станций DVB-T (см.стр. 95).

## Настройки AV-подключения

В меню настроек AV-подключения можно настроить параметры гнёзд AV и AVS.

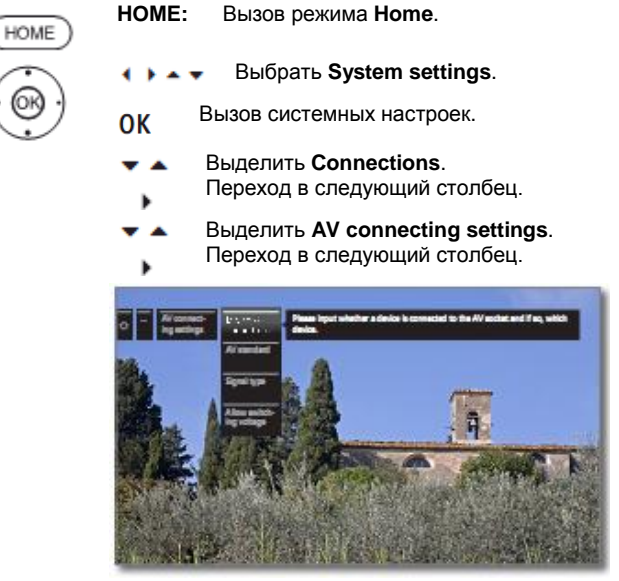

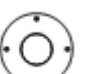

Выбрать нужную настройку.
 Вызвать.

#### Пояснение возможностей настроек в меню Настройки АV-подключения

- Device at
   Указать здесь, подключено ли устройство к

   connection
   телевизору, а если да, какое из них подключено к

   AV
   AV-гнезду. См.подключение устройств, начиная со стр.128.
- AV standard В этом пункте устанавливается AV-стандарт устройства, подключённого к AV или AVS. Обычно можно оставить настройку Automatic. Если стандарт подключённого устройства не определён автоматически, то здесь необходимо установить подходящий стандарт. При необходимости узнайте информацию у своего дилера или прочитайте в инструкциях по эксплуатации подключённого устройства.
  - Signal type В этом пункте устанавливается тип сигнала устройства, подключённого к AV или AVS. Обычно можно оставить настройку Automatic SVHS/VHS; в противном случае здесь необходимо установить подходящий тип сигнала. За дополнительной информацией обращайтесь к своему дилеру.

Allow Если активизирована эта функция, то при switching включении **AV**-устройства (не на AVS), выводящего voltage напряжение переключения на воспроизведения, изображение и звук немедленно отображается на всех разъёмах телевизора при условии, что с внешнего устройства поступает напряжение включения.

| - 125 - |
|---------|
|         |
|         |
|         |
|         |

## **Digital Link**

В этом пункте можно выполнить настройки для подключения внешних устройств к телевизору.

#### Вызов меню Digital Link

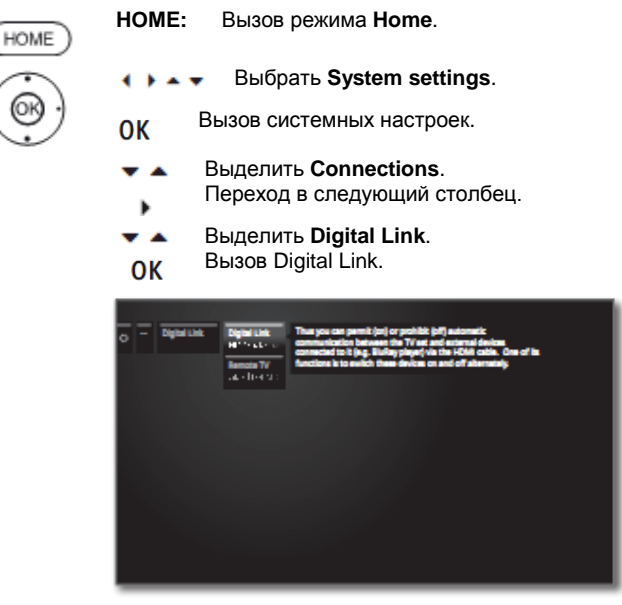

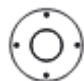

Выбрать нужную настройку. Вызвать.

#### Пояснение возможностей настроек в меню Digital Link:

Digital Link В этом пункте можно разрешить или запретить HD автоматический обмен данными между телевиfunctionality зором и подключёнными внешними устройствами (например, BluRay-плеером). Среди прочего Digital Link обеспечивает совместное включение и выключение.

В этом пункте можно выбрать возможность Remote TV switch on via автоматического включения телевизора из режима **Digital Link** ожидания в случае подключения устройств с поддержкой Digital Link HD или Digital Link Plus к входам HDMI или AV для начала воспроизведения или отображения экранного меню.

## Игровой режим

Для входов вашего телевизора, к которым подключаются игровые консоли, персональные компьютеры и караокеавтоматы, рекомендуем активизировать игровой режим (Gaming mode). Это позволяет ускорить отображение на экране, снизив объём применения технологий повышения качества изображения. Этот режим может быть установлен отдельно для каждого входа вашего телевизора.

#### Вызов меню Gaming mode

| (HOME)                | <b>НОМЕ:</b> Вызов режима <b>Номе</b> .   |
|-----------------------|-------------------------------------------|
| $\overline{\bigcirc}$ | 🔹 🕨 🔺 Выбрать System settings.            |
| .00                   | ОК Вызов системных настроек.              |
|                       | <ul> <li>Bыделить Connections.</li> </ul> |
|                       | Переход в следующий столбец.              |
|                       | 🕶 🔺 Выделить Gaming mode.                 |
|                       | OK Вызов Digital Link.                    |
|                       | Set Carrieg mode for legals. Back         |
|                       | C mode HOM2                               |

|                            | HOWI 1                        |                                        |                                       |
|----------------------------|-------------------------------|----------------------------------------|---------------------------------------|
| er moder                   | HOM 2                         |                                        |                                       |
|                            | KOM12                         |                                        |                                       |
|                            | HOM14                         |                                        |                                       |
|                            | M                             |                                        |                                       |
|                            | AVS                           |                                        |                                       |
|                            | PCN                           |                                        |                                       |
|                            | VIDED                         |                                        |                                       |
|                            | SPOFIN                        |                                        |                                       |
|                            | Mark/annark with @            |                                        |                                       |
|                            |                               |                                        |                                       |
|                            |                               |                                        |                                       |
|                            |                               |                                        |                                       |
| to activate the "Caming mo | de". Your activities are the  | a displayed guicker on the screen by n | ducing the complex, picture improving |
| Sechniques. This mode can  | to set separately for every i | hput of your TV wit.                   |                                       |

- Выбрать подключение. . .
  - Включение/выключение

игрового ОК режима для выбранного подключения.

Вы можете распознать AV-подключения с установленным игровым режимом по символу 🗹 после названия подключения. При фильтрации AV-списка расширенном списке станций АV-гнёзда в выделяются символом 🛃.

| Cipanded station list |                   | int |
|-----------------------|-------------------|-----|
|                       | 1 40411           | _   |
| A HAR THE             | 3 1010 3          | •   |
|                       | 4 HOM 4<br>5 PC N |     |
| HDM 2                 | 6 A/S<br>7 A/     |     |
|                       | a viceo           |     |
|                       | e spor in         |     |
|                       |                   |     |
|                       |                   |     |
|                       |                   |     |
| A.2 South < AV        | s « Allatations s |     |

| Reference ID 40-55          | - 126 - |
|-----------------------------|---------|
| Руководство по эксплуатации |         |
| Настройки системы           |         |
| Подключения                 |         |

## Назначение входа цифрового аудио

Для обеспечения прослушивания цифрового аудио с внешних устройств, подключённых к АV-входу, АV-вход может быть назначен входному гнезду цифрового аудио SPDIF IN телевизора. Переключением на этот АV-вход сигнал цифрового аудио на входе SPDIF IN передаётся на встроенный цифровой декодер многоканального аудио и гнездо цифрового аудиовыхода SPDIF DIGITAL OUT. После этого место аналогового сигнала вы услышите цифровое аудио с назначенного AV-входа.

#### Подключение устройств к цифровому аудиовходу

Для воспроизведения цифрового аудио с внешних устройств, например, DVD-плеера, необходимо обеспечить подачу цифрового аудиосигнала на телевизор.

Цифровой аудиосигнал от внешних источников может воспроизводиться с помощью встроенного в телевизор цифрового декодера многоканального аудио или с помощью внешнего подключённого аудиоусилителя.

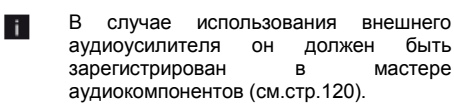

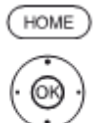

#### HOME: Вызов режима Ноте.

Выбрать System settings.

мастере

в

- Вызов системных настроек. **OK** 
  - Выделить Connections.
  - Переход в следующий столбец.
- Выделить Assign digital audio input. Переход в следующий столбец.
- Выбрать AV-вход.

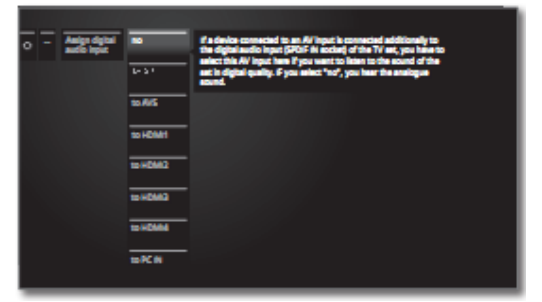

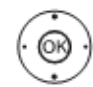

Подтвердить. OK

Например, для подключения DVD-плеера к цифровому аудиовходу телевизора подключить с помощью соединительного кабеля гнездо цифрового аудиовыхода DVD-плеера (DIGITAL ОUТ) к гнезду цифрового аудиовхода SPDIF IN (см.правую колонку).

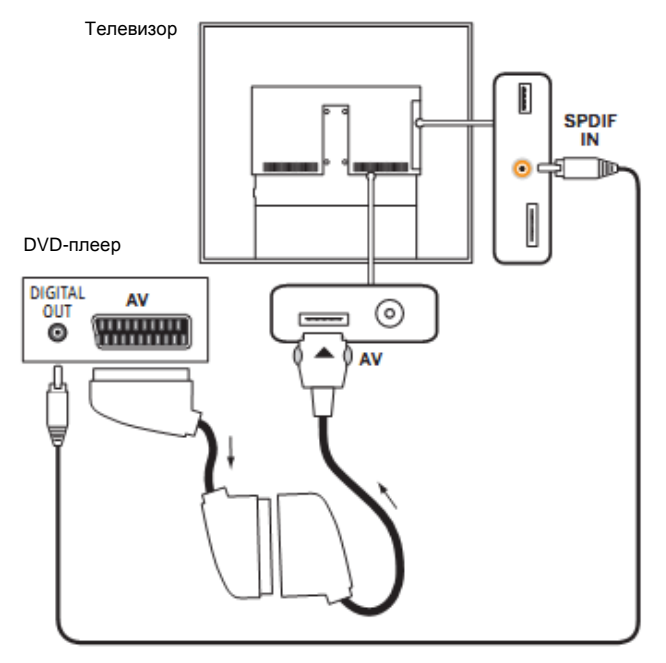

Пример подключения DVD-плеера

## Устройства для HDMI-подключения

HDMI-подключения (по интерфейсу High Definition Multimedia Interface) обеспечивают передачу цифровых видео- и аудиосигналов от плееров (например, DVD-плееров, DVDрекордеров, Blu-ray-плееров, игровых консолей или приставок Set-Top-Box) по единственному кабелю.

Данные цифрового видео и аудио передаются без сжатия данных в цифровом видео и тем самым исключается потеря качества видео и аудио.

К каждому HDMI-гнезду можно подключить каскадом максимум до пяти устройств. Устройства упорядочиваются в меню AV и списке станций под соответствущим HDMI-гнездом. Если соответствующее устройство сообщает своё собственное название, то оно отображается вместо названия подключения.

Телевизор может оптимально использоваться для показа фильмов в формате 24р, получаемых от подключённого HDMIплеера (например, модели Loewe BluTech Vision 3D) (см. Словарь терминов, стр. 150).

Сигналы цифрового видео от DVI-плеера также могут воспроизводиться по HDMI-подключению с помощью кабеляадаптера DVI/HDMI. Подача звука должна быть обеспечена дополнительно. Итак, звук должен поступать по дополнительным каналам.

В интерфейсах HDMI и DVI используется один и тот же метод защиты цифрового контента HDCP.

#### Подключение устройства

Перед подключением выключить все устройства.

Подключить устройство с помощью HDMI-кабеля (тип A, 19-контактный) к одному из **HDMI**-гнёзд телевизора.

HDMI-устройство подключается к HDMI-гнезду (например, камкордер) как показано на схеме.

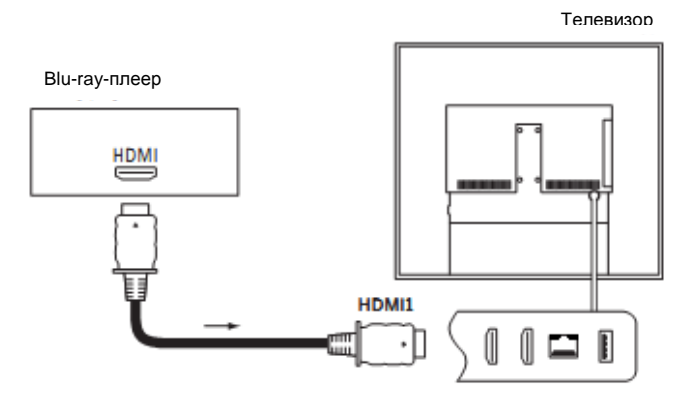

Пример подключения HDMI-устройства (например, Blu-ray-плеера)

#### Подключение внешнего устройства через HDMI/DVI-адаптер

Если ваше внешнее устройство, например, ПК, оборудовано HDMI-интерфейсом, то вы можете подключить его с помощью гнезда HDMI к телевизору. Если используется DVI/HDMI кабельадаптер, то соответствующий звук либо будет подаваться через гнездо аналогового входа VGA-адаптера (1 на AVS) (см.стр.130) или цифровым способом через гнездо SPDIF IN (см.стр.126) телевизора.

Для цифровой передачи данных гнезду SPDIF IN должно быть поставлен в соответствие нужный HDMI вход с помощью пункта меню System settings → Connections → Assign digital audio input (см.стр.126).

#### Подключение внешнего устройства через HDMI

Если ваше внешнее устройство оборудовано HDMI-интерфейсом, то аудиосигнал обычно передаётся с помощью HDMIподключения.

Если это не так, то необходимо подключить аналоговое или цифровое аудио как описано выше. Дополнительная информация о версии HDMI-интерфейса вашего внешнего устройства, например, ПК, указана в соответствующем руководстве по эксплуатации.

#### Воспроизведение с устройства

Если устройство на HDMI поддерживает функции Digital Link HD, то телевизор автоматически включается после включения воспроизведения на HDMI-устройстве.

HDMI-вход может быть вызван в ручном режиме.

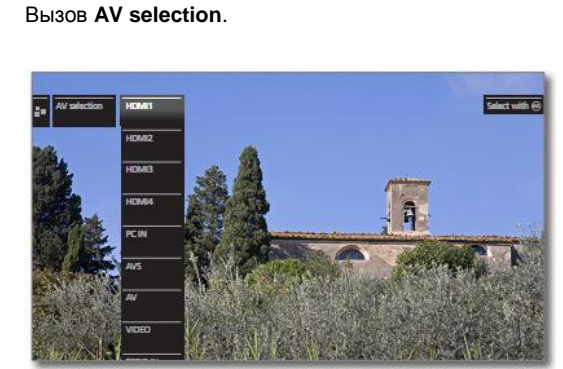

Выбрать гнездо HDMI.

Для устройств с поддержкой функций Digital Link HD вместо названия подключения может отображаться название устройства.

ОК Нажать ОК для включения/выключения.

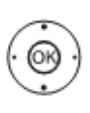

AV

Начать воспроизведение на подключённом HDMIустройстве. Определяется и автоматически устанавливается оптимальный возможный формат изображения.

#### Дистанционное включение телевизора с помощью Digital Link

Можно определить возможность автоматического включения телевизора из режима ожидания при воспроизведении диска или отображении экранного меню меню от устройств, поддерживающих функции **Digital Link HD** к гнёздам **HDMI1** или **HDMI2**.

Настройки включения находятся в пункте меню System settings  $\rightarrow$  Connections  $\rightarrow$  Digital Link  $\rightarrow$  Remote TV switch on via Digital Link (см.также стр.125).

| Reference ID 40-55          | - 128 - |
|-----------------------------|---------|
| Руководство по эксплуатации |         |
| Внешние устройства          |         |
|                             |         |

## Устройства для AV-подключения

Через евроразъём **AV** к телевизору может быть подключено дополнительное устройство, наподобие DVD-плеера, видеомагнитофона/DVD-рекордера и т.п. (см.стр.11). Требуемый адаптер Scart входит в комплект адаптеров. Комплект адаптеров можно заказать в качестве аксессуара у дилера Loewe (см.стр.146).

Гнёзда AV могут работать с сигналами различных типов. Узнать, с сигналом какого типа работает вспомогательное устройство, можно в Руководстве по эксплуатации соответствующего устройства.

Ввиду огромного количества имеющихся на рынке аудиовидеоустройств здесь мы можем привести лишь некоторые примеры подключения дополнительного оборудования к AVгнёздам.

Если аудиосигнал устройства, подключённого к АV-гнезду, предполагается передавать цифровым способом, то между коаксиальным цифровым выходом дополнительного устройства и гнездом SPDIF IN телевизора необходимо подключить соединительный кабель (cinch cable). Кроме того, цифровому аудиовходу должно быть назначен соответствующий AV-разъём. Назначить цифровому аудиовходу соответствующий AV-разъём можно в меню телевизора System settings → Connections → Assign digital audio input (см.стр.126).

## Дистанционное включение телевизора с помощью Digital Link

Можно определить возможность автоматического включения телевизора из режима ожидания при воспроизведении диска или отображении экранного меню меню от устройств, поддерживающих функции Digital Link HD к гнёзду AV.

Настройки включения находятся в пункте меню System settings  $\rightarrow$  Connections  $\rightarrow$  Digital Link  $\rightarrow$  Remote TV switch on via Digital Link (см.также стр. 125).

#### Подключение DVD-плеера к телевизору

В настройках системы в качестве устройства для AVподключения выбран DVD-плеер System settings → AV connecting settings → Device at connection AV (см.также стр.128).

Перед подключением выключить все устройства.

С помощью Scart-адаптера<sup>11</sup> подключить Scart-выход DVDплеера к AV-гнезду телевизора.

Подключить вилку адаптера к AV-гнезду телевизора таким образом, чтобы была видна стрелка на вилке.

Использовать для этого полностью подготовленный Scart-кабель (можно заказать у дилера).

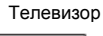

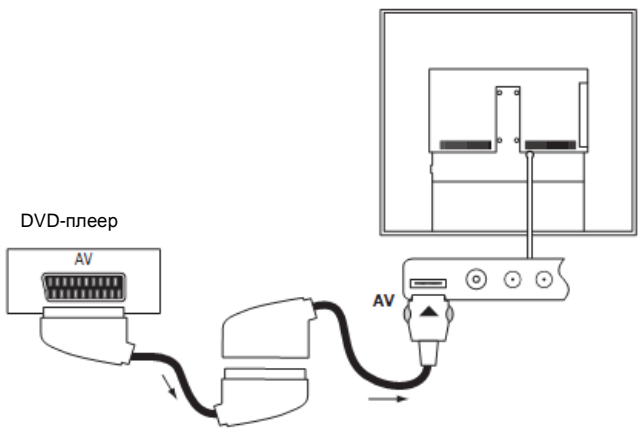

Пример подключения DVD-плеера

## Воспроизведение с АV-устройства

Если устройство на AV поддерживает функции Digital Link Plus или в настройках системы установлено System settings  $\rightarrow$  AV connecting settings  $\rightarrow$  Allow switching voltage  $\rightarrow$  yes, то телевизор автоматически включается после включения воспроизведения на AV-устройстве.

Однако AV-вход может быть вызван в ручном режиме.

Вызов AV selection.

0 AV

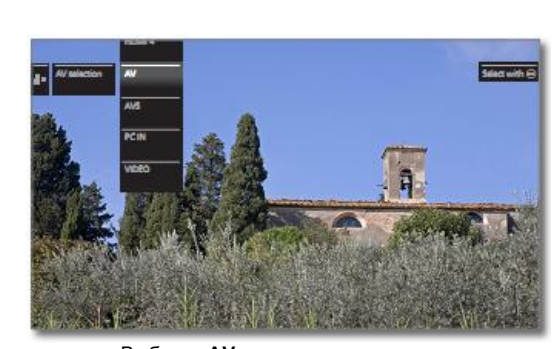

🔺 🚽 🛛 Выбрать AV.

ОК Нажать **ОК** для включения/выключения.

Начать воспроизведение на подключённомустройстве.

| Reference ID 40-55          | - 129 - |
|-----------------------------|---------|
| Руководство по эксплуатации |         |
| Внешние устройства          |         |
|                             |         |

#### Подключение DVD-рекордера к телевизору

В настройках системы в качестве устройства для AVподключения выбран DVD-рекордер System settings → AV connecting settings → Device at connection AV (см.также стр.128).

Перед подключением выключить все устройства.

С помощью Scart-адаптера<sup>(1</sup> подключить Scart-выход DVDрекордера к AV-гнезду телевизора. Использовать для этого полностью подготовленный Scart-кабель (можно заказать у дилера).

Подключить вилку адаптера к AV-гнезду телевизора таким образом, чтобы была видна стрелка на вилке.

Если вы желаете принимать и записывать аналоговые станции с помощью ресивера (тюнера), встроенного в рекордер, то рекордер должен быть подключен с помощью антенного кабеля.

Подключить DVD-рекордер как показано на следующей схеме.

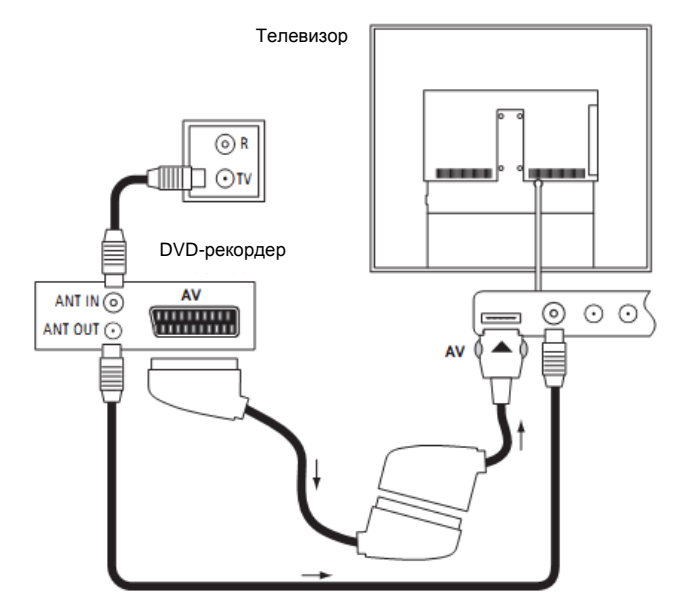

Пример подключения DVD-рекордера

## Воспроизведение с АV-устройства

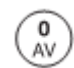

Вызов AV selection.

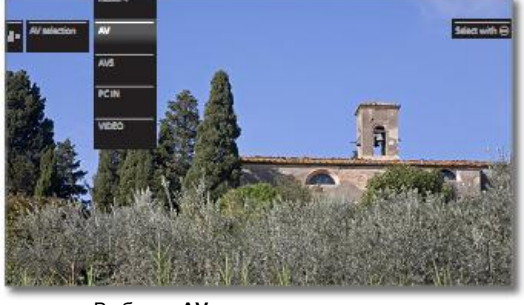

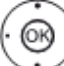

🚽 Выбрать AV.

ОК Нажать ОК для включения/выключения.

Начать воспроизведение на подключённомустройстве.

## Устройства для AV-подключения

Аудиовидиовход **AVS** (см.стр.12) даёт возможность подключения, например, цифровой камеры, камкордера или ПК с помощью различных адаптеров.

Требуемые адаптеры входят в комплект адаптеров. Комплект адаптеров можно заказать в качестве аксессуара у дилера Loewe (см.стр.159).

Аудиовидеовходы AVS и PC IN, доступные в выборе AV, оба относятся к гнезду AVS, расположенному сбоку на телевизоре. При использовании Scart-адаптера или адаптера S-video неоходимо всегда выбирать AVS в выборе AV. В случае подключения устройства с помощью VGAадаптера в выборе AV необходимо выбрать PC IN.

## Подключение камкордера/видеокамеры

Перед подключением выключить все устройства.

Подключить видеовыход камкордера к гнёзду **AVS** (телевизора с помощью адаптера S-видео<sup>(1</sup>. Для подключения использовать AV-кабель, входящий в комплект поставки камкордера.

В зависимости от типа вилки может потребоваться дополнительный кабель для подключения аудио.

Подключить вилку адаптера к AVS-гнезду телевизора таким образом, чтобы была видна стрелка на вилке.

В некоторых камкордерах на AV-выходе имеется FBAS-сигнал вместо сигнала S-Video. В этом случае следует использовать видеовход VIDEO IN (жёлтый).

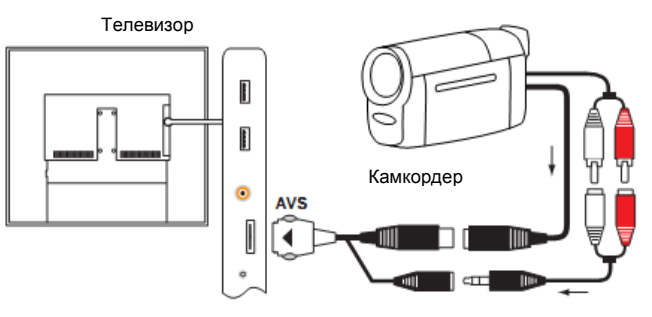

Пример подключения камкордера

Подключить видеовыход камкордера к гнёзду **AVS** (телевизора с помощью адаптера S-видео<sup>(1</sup>. Для подключения использовать AV-кабель, входящий в комплект поставки камкордера.

Если в камкордере предусмотрен HDMI-выход, то вы можете также подключить устройство через расположенное сбоку HDMIгнездо HDMI3 или HDMI4 (см. Подключения на стр. 12 или Устройства для HDMI-подключения на стр. 127).

#### Воспроизведение с АV-устройства

0 AV

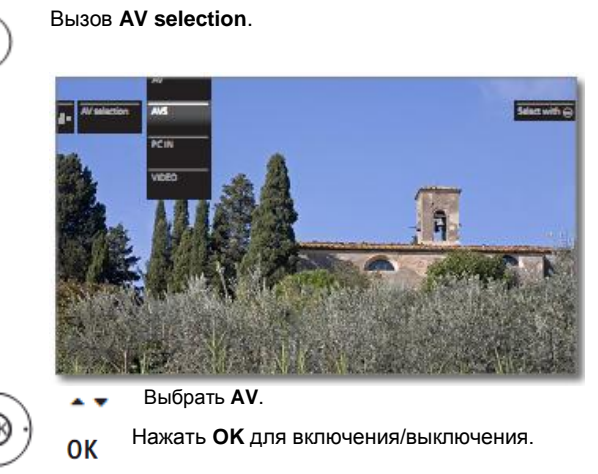

Начать воспроизведение на подключённомустройстве.

| Reference ID 40-55          | - 130 - |
|-----------------------------|---------|
| Руководство по эксплуатации |         |
| Внешние устройства          |         |
|                             | -       |

#### Подключение телевизора / игровой приставки

Вы можете подключить к телевизору ПК и таким образом использовать телевизор в качестве монитора.

При подключении ПК или дополнительного устройства к гнезду AVS телевизора заранее настройте выходной сигнал на ПК таким образом, чтобы он соответствовал одному из сигналов, указанных в таблице на стр. 145.

Перед подключением выключить все устройства.

Подключить устройство с помощью VGA-кабеля и VGAадаптера<sup>(1</sup> к гнезду **AVS** телевизора. Подключить вилку адаптера к **AVS**-гнезду телевизора таким образом, чтобы была видна стрелка на вилке.

Подключить аналоговый аудиосигнал ПК к VGA-адаптеру телевизора с помощью вспомогательного гнезда.

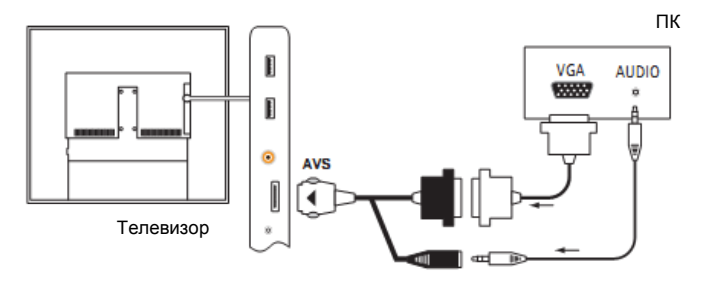

Пример подключения ПК

В комплект адаптеров AV SL2xx входит липучка для удерживания кабеля. Закрепить её под крышкой боковых коннекторов. Зафиксировать VGA-кабель с помощью липучки для предотвращения выдёргивания VGA-адаптера из гнезда под воздействием тяжёлого VGA-кабеля.

Дополнительная информация – см.инструкции по установке в комплекте адаптеров.

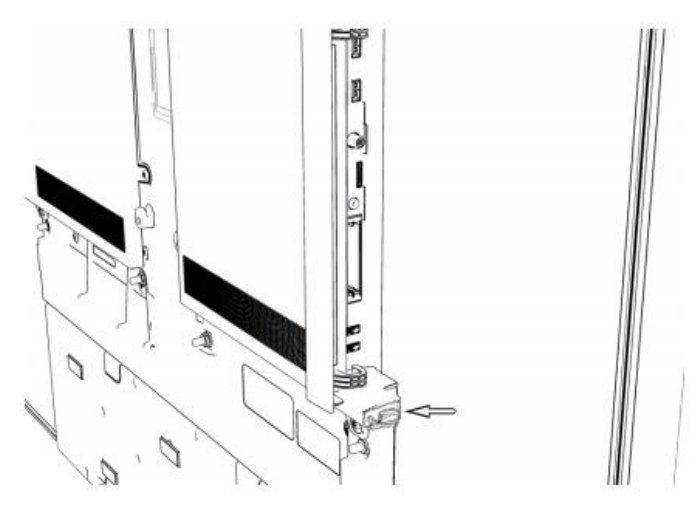

В альтернативном варианте подключить с помощью соединительного кабеля цифровой аудиовыход ПК или дополнительного оборудования к гнезду SPDIF IN телевизора.

Цифровой аудиовход может быть поставлен в соответствие гнезду AVS или PC IN с помощью пункта меню System settings → Connections → Assign digital audio input (см.стр.119).

#### Воспроизведение с устройства

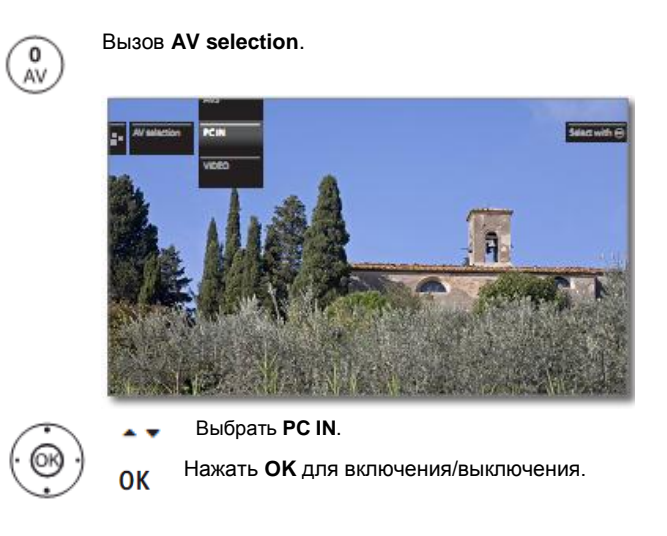

#### Настройка геометрии изображения с ПК

Вы можете установить положение (вертикальное, горизонтальное) и фазу вашего ПК. Настройки находятся в пункте System settings → Picture → more...→ PC IN – Display (см.стр.87).

## Подключение устройств с компонентными входами (YPbPr/YUV)

Внешние устройства с компонентным подключением YPbPr (часто обычно именуемым YUV; см.также Словарь терминов на стр.153) могут быть подключены к гнезду AVS телевизора с помощью двух адаптеров. Помимо VGA-адаптера требуется ещё компонентный VGA-адаптер (можно заказать у дилера).

Правила подключения других устройств описаны в левой колонке.

| Reference ID 40-55          | - 131 - |
|-----------------------------|---------|
| Руководство по эксплуатации |         |
| Внешние устройства          |         |
|                             |         |

## Подключение аудиосистемы Loewe

#### Конфигурация

Динамики и телевизор могут быть расположены как показано на иллюстрации внизу:

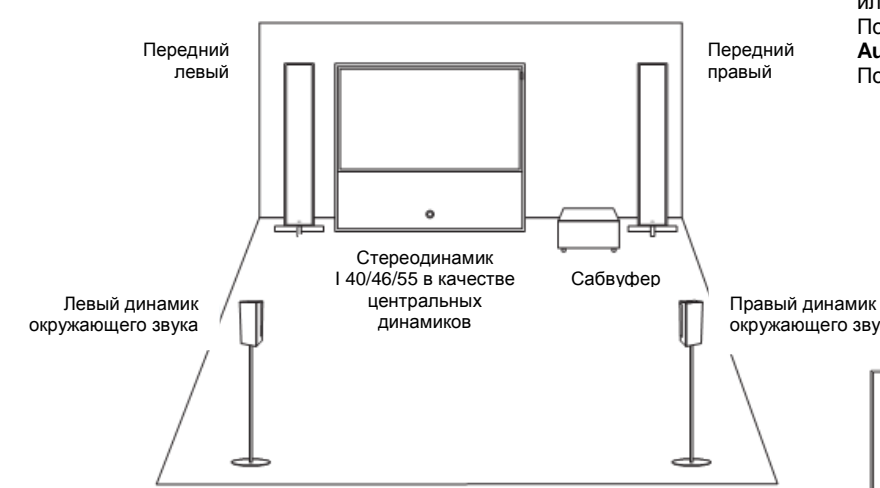

Пример установки аудиосистемы Loewe

Передние динамики и динамики окружающего звука должны быть установлены симметрично телевизору и месту просмотра.

Сабвуфер (динамик сверхнизких частот) может быть установлен в любом месте на полу. Рекомендуем установить его рядом с телевизором, но асимметрично.

Если используется центральный динамик вместо динамика Stereospeaker I 40/46/55, то его необходимо установить по центру под телевизором.

Для работы мастера аудиокомпонентов укажите значения расстояний от места просмотра телевизора до центрального динамика, передних динамиков и динамиков окружающего звука. Это позволит обеспечить естественное пространственное звучание аудиосистемы.

#### Подключение устройства

Перед подключением выключить все устройства.

Сабвуфер подключается к телевизору с помощью интерфейса DIGITAL AUDIO LINK. Подключить сетевой кабель (категории 5е или выше) к порту DIGITAL AUDIO LINK телевизора. Подключить Ethernet-кабель к гнезду RJ45 конвертера Digital Audiolink / Audiolink, доступного в качестве аксессуара. Подключить конвертер к гнезду AUDIO LINK сабвуфера.

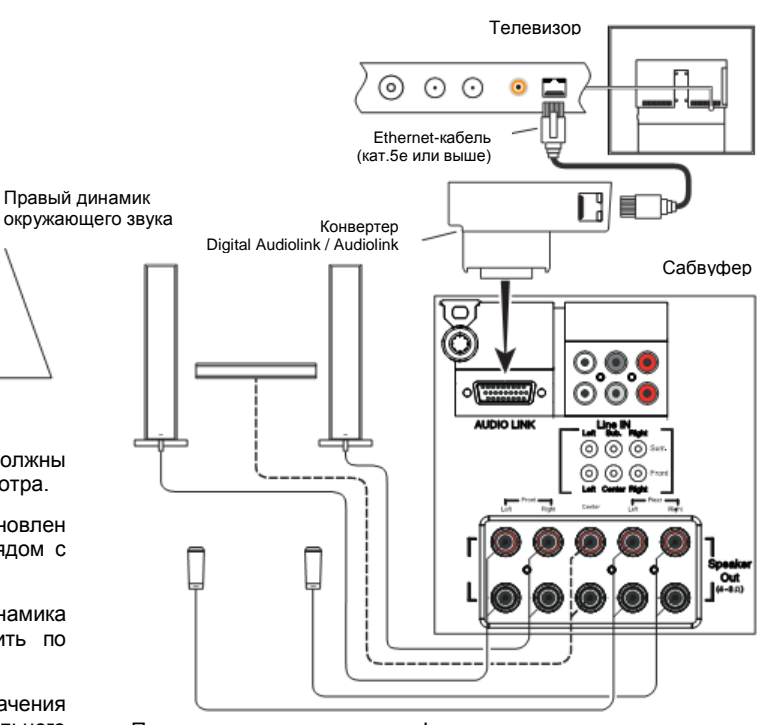

Подключение аудиосистемы Loewe к телевизору

#### Подключение динамиков к сабвуферу

Дополнительная информация о подключении динамиков приведена в Руководстве к системе динамиков.

#### Воспроизведение звука с помощью аудиосистемы

Для настройки воспроизведения звука с помощью аудиосистемы используется мастер аудиокомпонентов.

Дополнительная информация о настройках системы динамиков приведена, начиная со стр. 121.

| Reference ID 40-55          | - 132 - |
|-----------------------------|---------|
| Руководство по эксплуатации |         |
| Внешние устройства          |         |
|                             |         |

#### Подключение активных динамиков

Если вы хотите использовать другую аналогичную систему динамиков или активные динамики, то их необходимо подключить к интерфейсу **AUDIO LINK** телевизора с помощью кабеля-адаптера.

Подключить сетевой кабель (категории 5е или выше) к порту AUDIO LINK телевизора. Подключить Ethernet-кабель к гнезду RJ45 конвертера Digital Audiolink / Audiolink, доступного в качестве аксессуара. К другому концу конвертера подключить кабель-адаптер Audiolink / 30 cm / 9pin + 5.1 Out + Center In. Подключить коннекторы соединительного кабель-адаптера к соединительным коннекторам динамиков / сабвуфера.

Контакты кабеля-адаптера имеют следующую маркировку:

i i

| R | передний правый | SR  | правый динамик                     |
|---|-----------------|-----|------------------------------------|
| L | передний левый  | SL  | окружающего звука<br>левый динамик |
| с | центральный     | SUB | окружающего звука<br>сабвуфер      |

Подключения кабеля-адаптера являются выходами предусилителя. Следовательно, только активные динамики могут подключаться напрямую к кабелю-адаптеру.

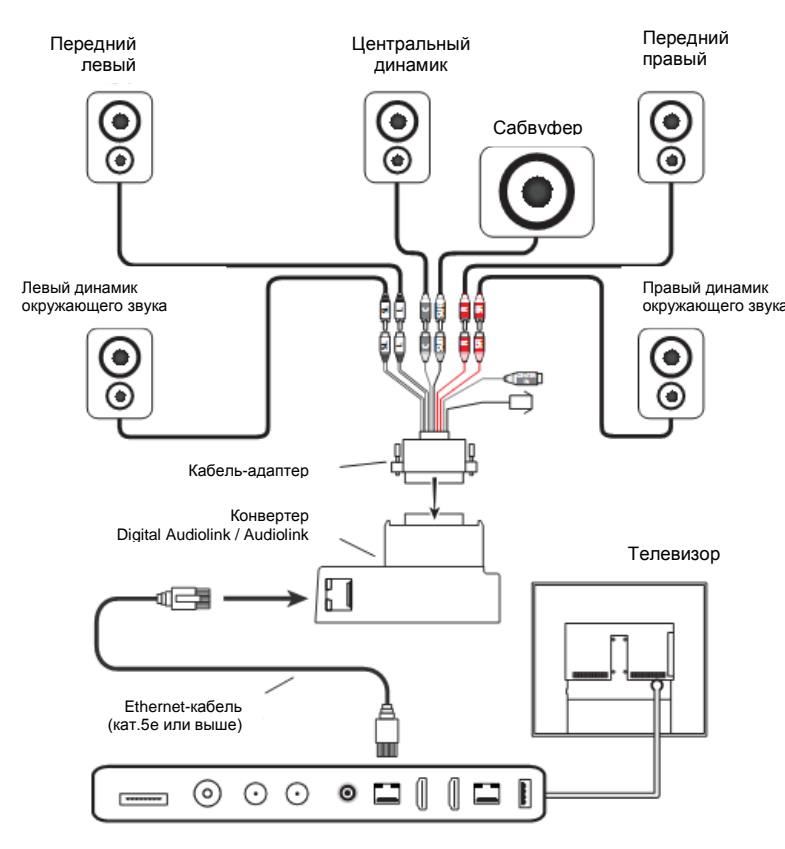

Подключение активных динамиков к телевизору

#### Воспроизведение звука с помощью аудиосистемы

Для настройки воспроизведения звука с помощью аудиосистемы используется мастер аудиокомпонентов.

Дополнительная информация о настройках активных динамиков приведена, начиная со стр. 121.

## Подключение HiFi/AV-усилителя

#### Подключение цифровых HiFi/AV-усилителей

Подключить цифровой аудиовыход телевизора **SPDIF OUT** к цифровому аудиовходу усилителя с помощью соединительного кабеля:

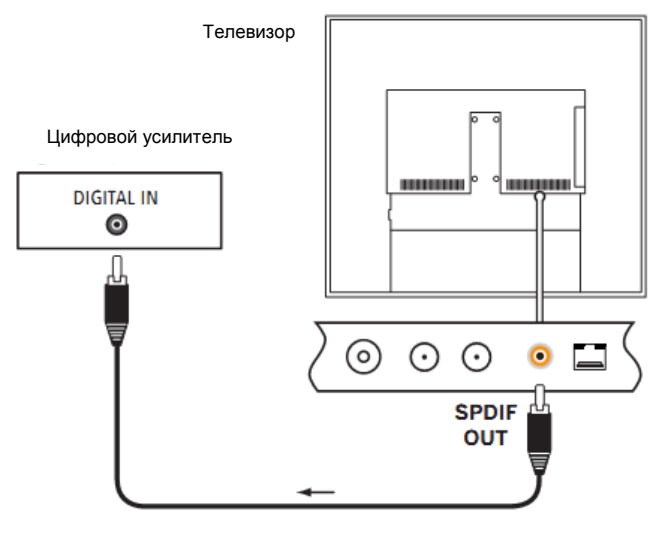

## Подключение аналоговых HiFi/AV-усилителей

Для подключения аналогового аудиовыхода **AUDIO OUT** к аналоговому аудиовходу усилителя использовать соединительный стереокабель/кабель-адаптер.

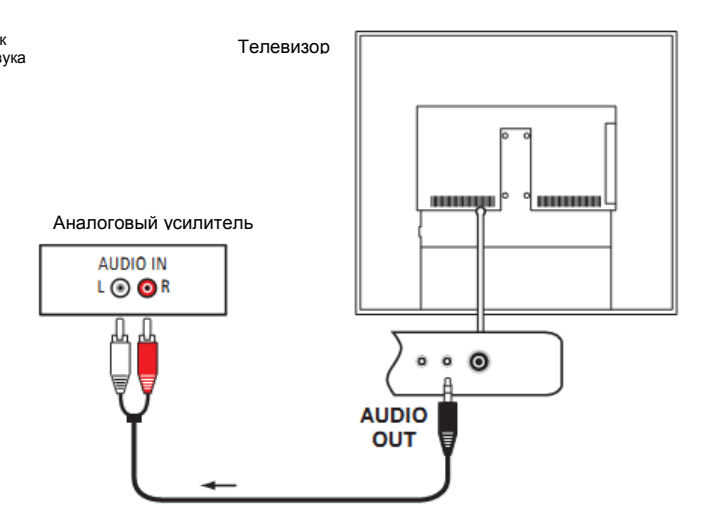

#### Воспроизведение звука с помощью HiFi/AV-усилителя

Для настройки воспроизведения звука с помощью подключённых HiFi/AV-усилителей используется мастер аудиокомпонентов.

Дополнительная информация о настройках HiFi/AV-усилителя приведена, начиная со стр.123.

| Reference ID 40-55          | - 133 - |
|-----------------------------|---------|
| Руководство по эксплуатации |         |
| Внешние устройства          |         |
|                             |         |

### Воспроизведение аудио с внешних устройств

Подключить внешние аудиовидеоустройства (например, МРЗплеер, DVD-плеер) для воспроизведения звука к AV-входам телевизора.

## Подключение внешнего устройства (например, MP3-плеера)

Подключить выход (гнездо) MP3-плеера с помощью адаптера Svideo<sup>(1</sup> (AVS) или VGA-адаптера<sup>(1</sup> (PC IN) к гнезду AVS телевизора.

Подключить вилку адаптера к AVS-гнезду телевизора таким образом, чтобы была видна стрелка на вилке.

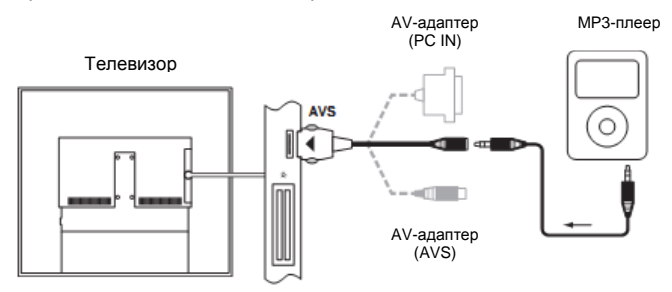

Пример подключения МРЗ-плеера

#### Выбор АV-входа

В виде примера здесь приведено описание выбора AV-входа для устройства, подключённого к гнезду AVS (подключение описано выше). Процедура аналогична выбору других AVвходов.

| (HOME)                | HOME:            | Вызов режима <b>Home</b> .                          |          |
|-----------------------|------------------|-----------------------------------------------------|----------|
| $\overline{\bigcirc}$ | < > <del>-</del> | Выбор пункта <b>Extras</b> .                        |          |
| · @8                  | OK E             | Зызов Extras.                                       |          |
|                       | <b>▲</b> ₹ 8     | Выделить <b>AV selection</b> .<br>вызвать выбор AV. |          |
|                       |                  |                                                     |          |
|                       | 2 AV existin     | EDMT                                                | Select o |
|                       | Refe.            | OM2                                                 |          |

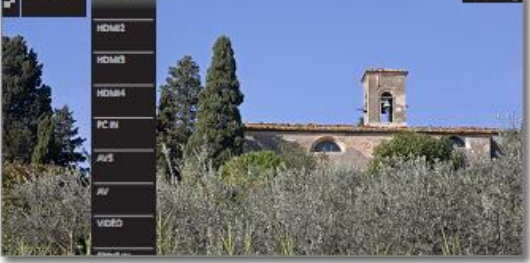

🕳 🔺 Выделить нужный аудиовидеоисточник.

ОК Нажать ОК для переключения на AVисточник.

После выбора AV-входа начать воспроизведение на внешнем устройстве.

# Последовательный интерфейс RS-232C (RJ12)

С помощью последовательного интерфейса RS-232C (RJ12) вы можете подключить к телевизору домашнюю сетевую систему от различных изготовителей (например, AMX, Crestron).

По вопросам конфигурации интерфейса RS-232C (RJ12) и за дополнительной информацией о различных домашних сетевых системах просим обращаться к вашему дилеру.

## Управление оборудованием Loewe

Использование пульта ДУ для управления телевизором в режиме телевизора

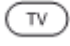

Нажать кнопку ТV, индикация над ней будет гореть приблизительно 5 секунд.

## Использование пульта ДУ для управления рекордером Loewe

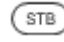

Нажать кнопку STB, индикация над ней будет гореть приблизительно 5 секунд.

#### Использование пульта ДУ для управления плеером Loewe

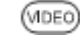

Нажать кнопку VIDEO, индикация над ней будет гореть приблизительно 5 секунд.

#### Использование пульта ДУ для управления телевизором в режиме радио

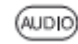

Нажать кнопку AUDIO, индикация над ней будет гореть приблизительно 5 секунд.

Пока нажата кнопка горит индикация соответствующего режима работы (TV - STB - DVD - AUDIO). Это позволяет проверить, в какой режим устанавливается при каждом нажатии кнопки.

Заводская установка (factory setting) кнопок описана выше (см.также таблицу в правой колонке). Назначение кнопок может изменено в соответствии с существующим быть дополнительными устройствами (см.правую колонку).

#### Настройка для управления аудио с помощью пульта ДУ

Кнопки для управления функциями аудио Громкость (10) и включение/выключение звука (1) запрограммированы на заводе работы с телевизором. для Однако настройка взаимодействующего с пультом ДУ устройство может быть изменена.

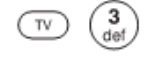

Одновременно нажимать кнопку TV и цифровую кнопку в течение не менее 5 секунд. Светодиод над выбранной кнопкой TV мерцает дважды.

| Функция | Кнопки | Устройство                      |
|---------|--------|---------------------------------|
|         | TV + 3 | Auro/AudioVision/MediaVision 3D |
| Аудио-  | TV + 4 | Mediacenter                     |
| функции | TV + 5 | Loewe TV                        |
|         | TV + 6 | Loewe TV со звуковым проектором |
|         |        | без подключения системы         |

#### Использование пульта ДУ для управления другими устройствами Loewe

Пульт ДУ может использоваться для управления различными устройствами Loewe. Кнопки управления STB – DVD – AUDIO могут определены для управления различными устройствами фирмы Loewe.

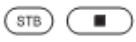

Нажимать требуемые кнопки устройства и кнопку Stop озновременно в течение 5 секунд до тех пор, пока соответствующий светодиод не загорится дважды.

Затем ввести 2-значный код устройства из нижеуказанного списка. Соответствующий светодиод мерцает дважды.

| Устройство                              | Код | Заводская<br>установка |
|-----------------------------------------|-----|------------------------|
| Loewe ViewVision 8106 H                 | 10  |                        |
| Loewe Viewvision, Centros 21x2          | 12  |                        |
| Loewe ViewVision DR+ DVB-T              | 13  |                        |
| Loewe Auro 2216 PS/8116 DT              | 14  |                        |
| Loewe BluTech Vision                    | 15  |                        |
| Аудиопроектор Loewe Soundprojector      | 17  |                        |
| SetTopBox (STB) data base               | 18  | STB                    |
| Цифровое радио Loewe TV - Digital radio | 19  | Audio                  |
| Медиацентр Loewe Mediacenter            | 20  |                        |
| Loewe BluTech Vision 3D                 | 21  | VIDEO                  |
| HDMI CEC mode                           | 22  |                        |
| Loewe AudioVision                       | 24  |                        |
| Loewe Individual Sound Projector ID     | 25  |                        |
| Apple IR codes                          | 26  |                        |
| Apple IR codes (Apple TV-2G)            | 27  |                        |
| Loewe Soundbox                          | 28  |                        |
| Loewe SoundVision                       | 29  |                        |
| Loewe AirSpeaker                        | 30  |                        |
| Loewe MediaVision 3D                    | 35  |                        |
| Сброс до заводских значений             | 99  |                        |

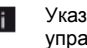

i.

Указанные здесь коды применимы только для прямого управления дополнительным устройством.

Доступные коды могут изменяться в зависимости от статуса прошивки пульта ДУ.

| Reference ID 40-55          | - 135 - |
|-----------------------------|---------|
| Руководство по эксплуатации |         |
| Программирование пульта ДУ  |         |
|                             |         |

## Управление оборудованием Loewe

С помощью кода **18** (Set-TopBox data base) ваш пульт ДУ Assist может быть запрограммирован для работы с Set-Top Box (например, декодером, внешним кабельным тюнером). Таким образом можно избавиться от необходимости иметь несколько пультов ДУ.

Использование 2-значных кодов доступа – см.стр.134

Следующие опции доступны для программирования:

- ввод 3-значного кода

i

i

- считывание кода Set-Top Box
- настройка отдельных кнопок
- удаление запрограммированных кодов

Далее в качестве примера приведена кнопка STB, т.к. код устройства 18 назначен для этой кнопки на заводе. Код 18 может быть также назначен кнопкам AUDIO и RADIO (см.стр.134); соответственно этому прилагается дальнейшее описание.

#### Ввод З-значного кода

Кнопка **STB** может быть запрограммирована напрямую с помощью независимого от устройства 3-значного кода. Список этих кодов можно найти, начиная со стр.160.

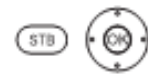

Удерживать в нажатом состоянии кнопки **STB** и **OK** в течение пяти секунд. Светодиод над кнопкой **STB** мерцает дважды.

Ввести 3-значный код из списка. Светодиод над кнопой **STB** загорится на 1 секунду.

ОК выйти из режима программирования. После успешного программирования светодиод мерцает дважды.

После ввода неправильного кода светодиод горит в течение 2 секунд. Повторить указанное программирование.

#### Считывание запрограммированного кода Set-Top Box

Нажать кнопку INFO.

мерцание.

Код запрограммированного в текущий момент на кнопке STB устройства может быть отображён с помощью пульта ДУ.

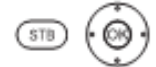

Удерживать в нажатом состоянии кнопки **STB** и **OK** в течение пяти секунд. Светодиод над кнопкой **STB** мерцает дважды.

Светодиод над кнопой **STB** загорится на 1 секунду мерцает дважды.

Светодиол над кнопкой STB мерцанием отображает запрограммированный код. Для индикации цифры "0" используется 5-кратное

(INFO)

#### Программирование отдельных кнопок

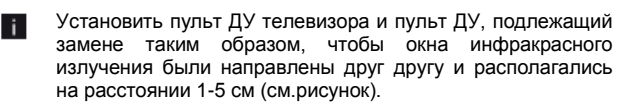

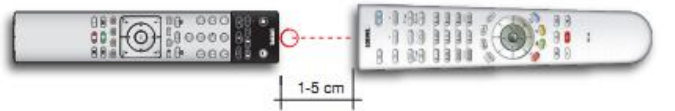

пульте ДУ телевизора.

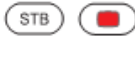

Удерживать в нажатом состоянии кнопку STB и красную кнопку одновременно в течение пяти секунд. Светодиод над кнопкой STB будет постоянно гореть.

Нажать перепрограммируемую кнопку на

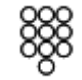

Светодиод над кнопкой **STB** мерцает.

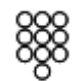

STB

Нажать на исходном пультре ДУ перепрограммируемую кнопку.

Светодиод над выбранной кнопкой **STB** дважды мерцает.

Если код распознан неправильно, то светодиод над кнопкой STB мерцает десять раз. Затем следует повтороить ввод на исходном пульте ДУ. При необходимости проверить расположение двух пультов ДУ. Продолжить вышеописан-ную процедуру для других кнопк.

Для выхода из режима программирования снова нажать кнопку STB.

- По истечении 10 секунд без ввода происходит автоматический выход из режима программирования.
- Существует возможность, что не все коды пульта ДУ могут быть запрограммированы.
- Вы можете записать примечания относительно запрограммированных вами функций на странице 162.

| Reference ID 40-55          | - 136 - |
|-----------------------------|---------|
| Руководство по эксплуатации |         |
| Аудио/Радио                 |         |
|                             |         |

#### Удаление функций отдельных кнопок

Вы можете удалить запрограммированную функцию отдельной кнопки.

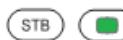

Удерживать в нажатом состоянии кнопку **STB** и **зелёную кнопку** одновременно в течение пяти секунд. Светодиод над кнопкой **STB** будет постоянно гореть.

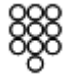

Нажать кнопку с удаляемой функцией на пульте ДУ телевизора.

Светодиод над кнопкой **STB** мерцает дважды.

Продолжить удаление функций других кнопок как описано выше.

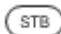

Для выхода из режима удаления снова нажать кнопку **STB**.

Светодиод над кнопкой STB мерцает.

## Удаление всех функций кнопки для устройства

Вы можете удалить все запрограммированные функции кнопки **STB**.

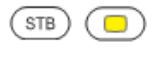

Удерживать в нажатом состоянии кнопку **STB** и **жёлтую кнопку** одновременно в течение пяти секунд. Светодиод над кнопкой **STB** мерцает дважды.

## Удаление всех функций кнопок для всех устройств

Вы можете удалить все запрограммированные функции для кнопок **TV**, **STB**, **VIDEO** и **AUDIO**.

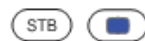

Удерживать в нажатом состоянии кнопку **STB** и синюю кнопку одновременно в течение пяти секунд. Светодиод над кнопками устройств мерцает дважды.

| Reference ID 40-55          | - 137 - |
|-----------------------------|---------|
| Руководство по эксплуатации |         |
| Приложения Loewe            |         |
|                             |         |

## Приложения Loewe

Loewe предлагает различные приложения для ваших мобильных устройств:

#### Loewe Internet Radio App

Loewe Internet Radio App является приложением для Интернетрадио, аналогом которого для продуктов компании Apple iPhone, iPad и iPod touch (начиная с версии iOS 3.0) является vTuner. Ваши личные настройки наподобие избранного в программе vTuner синхронизируются с пунктами избранного в телевизоре после регистрации вашего продукта Apple на странице поддержкие Loewe (см.стр.102).

#### Loewe VideoNet App

Приложение Loewe VideoNet App обеспечивает бесплатный и прямой доступ к лучшим видео Сети. Это приложение напрямую транслирует подкасты, скринкасты и вебшоу на ваш iPad. Вы можете использовать функцию Избранное для добавления видео в список избранных видео всего одним щелчком. В вашем распоряжении функция "Send-to-TV" для направления избранных видео на ваш телевизор Loewe для воспроизведения.

Это приложение доступно для Apple iPad (начиная с iOS 3.2) на сайте приложений Appstore.

Для использования всех функций приложения необходимо подключить VideoNet App на вашем телевизоре (можно найти в разделе **MediaNet**) к приложению VideoNet App на вашем iPad (pairing). Точное описание необходимых действий приведено в инструкциях к приложению для iPad в разделе **Pairing**.

#### Loewe Assist Media App

Loewe Assist Media App является мощным приложением, которое позволит не только заменить ваш пульт ДУ в домашней сети, но также и EPG и архив DR+, доступный с помощью телевизора, и перенести на iPad. Вы также можете передавать список станций с вашего телевизора на ваш iPad, а также записи таймера программ, немедленно начинать запись и добавлять записи из Избранного на стартовый экран приложения.

Во время работы приложения **Loewe Assist Media app**, клавиатура вашего iPad может быть использована с ограничениями для ввода текста на экране (например, в браузере). После подтверждения введённый текст передаётся в телевизор.

Это приложение доступно для Apple iPad (версия iOS 4.0 и выше) в магазине приложений Appstore.

Обзор требований для использования приложения Assist Media арр на Apple iPad приведён на стр. 138.

| Reference ID 40-55          | - 138 - |
|-----------------------------|---------|
| Руководство по эксплуатации |         |
| Приложения Loewe            |         |
|                             |         |

#### Обзор требований для использования приложения Assist Media на Apple iPad

1. Маршрутизатор WLAN и домашняя сеть

Маршрутизатор беспроводной сети должен быть установлен и подключён. Дополнительная информация – см.стр.14.

дополнитольная информация онногр. П.

2. Телевизор Loewe подключён к домашней сети с помощью LAN/WLAN

Настройки сети для телевизора Loewe – доступны в режиме HOME  $\rightarrow$  System settings  $\rightarrow$  Multimedia / Network  $\rightarrow$  Network settings  $\rightarrow$  Networking.

|                | O <sup>O</sup> NETWORKING WIZARD                                                                               | Network status                                                                         |  |
|----------------|----------------------------------------------------------------------------------------------------|----------------------------------------------------------------------------------------|--|
| O - Networking | Current settings:<br>Networking<br>IP configuration                                                            | Wined<br>Automatic                                                                     |  |
|                | Additional information:<br>IP address<br>Subnet mask<br>Gateway<br>DNS server 1<br>DNS server 2<br>MAC address | 172.16.10.201<br>253.253.0.0<br>172.160.1<br>172.160.1<br>192.160.1<br>00004821:777352 |  |
|                | Change settings with 🚥                                                                                         | Cancel with 📼                                                                          |  |
|                |                                                                                                    |                                                                                        |  |
|                |                                                                                                    |                                                                                        |  |

Выбрать, будет ли телевизор подключаться к Интернету с помощью локальной сети LAN (по кабелю) или WLAN (беспроводное подключение). Здесь будет отображено название сети и IP-адрес телевизора. Этот адрес будет указан в приложении Assist Media App (Settings → Connect) и используется для различения устройств, зарегистрированных в сети. Дополнительная информация приведена на стр.115 и далее.

#### Доступное цифровое кабельное / спутниковое подключение (DVB-C/-S)

Фирма Loewe рекомендует DVB-C или DVB-S подключение для вашего телевизора. В этом случае у вас будет возможность полноценного использования приложения Assist Media для iPad. В случае аналогового приёма телевидения Assist Media не может полностью использовать EPG, например.

#### 4. Проверяются настройки DR+ Streaming

Установить настройки DR+ Streaming в разделе HOME  $\rightarrow$  System settings  $\rightarrow$  Control  $\rightarrow$  more ...  $\rightarrow$ DR+  $\rightarrow$  DR+ Streaming первые два пункта Share DR+ archive with other devices и Also use other archives – установить параметр yes (Общее использование архива DR+ с другими устройствами, Использовать также другие архивы).

| o - 5 | R+<br>beaming | Share DR+ arr<br>To te 4 th ni<br>Nuswas | If you talket "yes" here, you will make the Dith-archive of your TV set<br>walklish to my other TV sets and UMP clients equipped with this<br>facture. They will then be able to access the archive over your home<br>reteach. |
|-------|---------------|------------------------------------------|----------------------------------------------------------------------------------------------------|
|       |               | Dit+ device<br>name                      |                                                                                                    |
|       |               | P port<br>number<br>DR+ standby          |                                                                                                    |
|       |               |                                          |                                                                                                    |

В настройке DR+ Streaming вы можете установить название телевизора, под которым он будет отображаться в приложении. После переименования телевизор следует выключить и снова включить с помощью сетевого выключателя. Дополнительная информация приведена, начиная со стр.107.

#### 5. Создание Apple ID

Если у вас ещё нет пользовательского аккаунта (Apple ID) на вашем iPad, то его можно создать в настройках Settings – iTunes & App Stores.

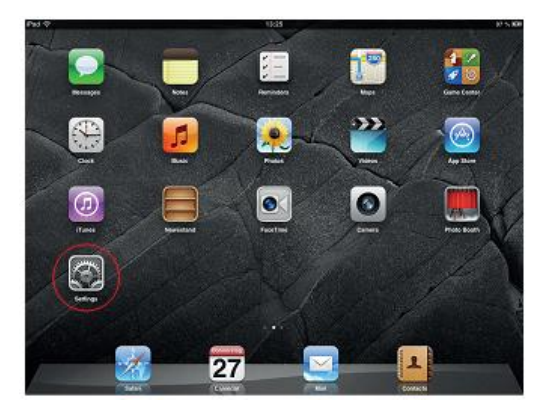

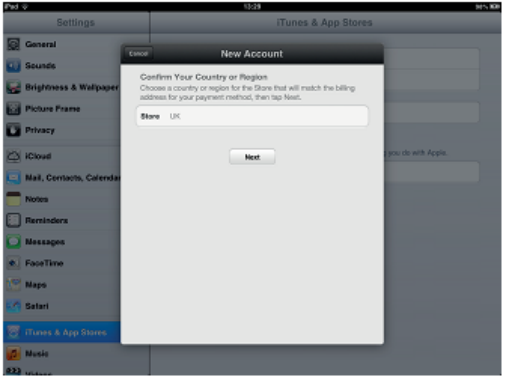

Выполнить инструкции.

Вы можете загрузить приложение Loewe **Assist Media** для iPad в он-лайн магазине App Store.

| 139 - | Reference ID 40-55          |
|-------|-----------------------------|
|       | Руководство по эксплуатации |
|       | Приложения Loewe            |
|       |                             |

6. Установка приложения Loewe Assist Media

Открыть **Арр Store**.

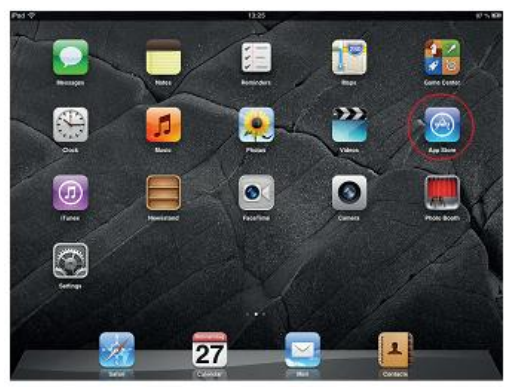

Ввести ключеное слово **Loewe** в списке браузере вверху справа. Начать поиск, для чего нажать на **Search**.

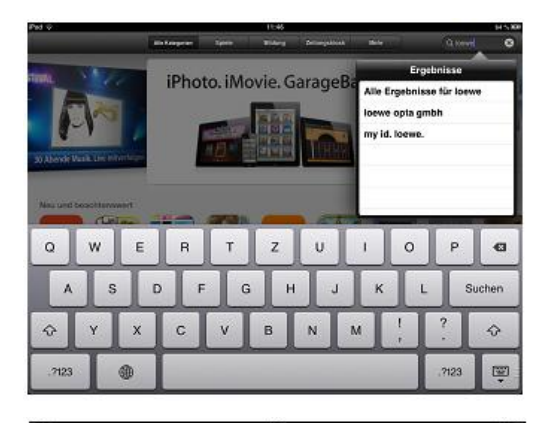

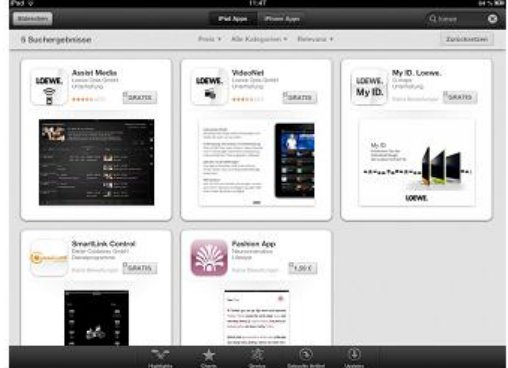

Установить приложение **Assist Media**, для чего нажать **FOR FREE**. При установке приложения следовать инструкциям.

#### 7. Установка приложения Assist Media

Активировать службы определения расположения для приложений Assist Media и Maps в вашем **iPad** в настройках **Settings** → **Data protection** → **Location service**. Это очень важно для работы с функциями, специально разработанными для страны. Таким образом, вы можете пользоваться видеосервисом maxdome.

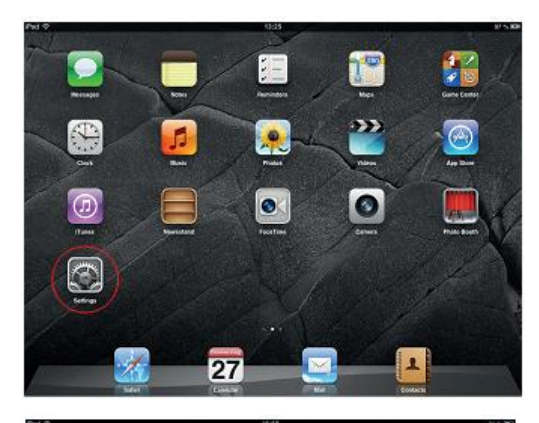

| Settings                  | Location Services                                                                                                    |                                     |  |  |
|---------------------------|----------------------------------------------------------------------------------------------------|-------------------------------------|--|--|
| Airplane Mode             | Location Services                                                                                                    | <b>6</b>                            |  |  |
| Bluetooth Ot              | Location Services uses (need socioed W-F) hamper locations to determine you<br>opproximate location.                                                    |                                     |  |  |
| Do Not Disturb            | T Assist Hedia                                                                                                    | * CON (C                            |  |  |
| Notifications             | @ Carriers                                                                                                    | OFF                                 |  |  |
| General                   | 🔄 Google Earth                                                                                                    | ( CN 🤅                              |  |  |
| 3 Sounds                  | 🔚 HP ePrint                                                                                                    | () OFF                              |  |  |
| Brightness & Wallpaper    | 🖂 IM4                                                                                                    | CON C                               |  |  |
| Picture Frame             | 💯 Hapa                                                                                                    | ON C                                |  |  |
| Privacy                   | Tuneis Radio                                                                                                    | ON C                                |  |  |
| ) (Dioud                  | 😥 Find Ny iPad                                                                                                    | 01.3                                |  |  |
| Nall, Contacts, Calendars | <ul> <li>A purple boolism pareness into will appear next in<br/>boardies.</li> </ul>                                                                    | an iter that has recently used your |  |  |
| Notes                     | <ul> <li>A gray toullow sensors can will appear rait to a<br/>writer the last 24 hours.</li> </ul>                                                      | e kers that has apost pair location |  |  |
| Reminders                 | $\vec{\tau}$ . An outfined location pervices from will appear read to an Aero that is using a protonom                                                  |                                     |  |  |
| Nessages                  | A geofessie is a virtual perimeter around a location. Ages like Terrenders use geofescing<br>to notify you when you arrive at a locae, these locations. |                                     |  |  |

Открыть приложение **Assist Media** на вашем iPad. Приложение сканирует вашу домашнюю сеть на наличие телевизоров Loewe. Выполнить инструкции и выбрать нужный телевизор.

| PH Q         | /15044.                             | R\$244 |  |  |  |
|--------------|-------------------------------------|--------|--|--|--|
|              |                                     |        |  |  |  |
|              |                                     |        |  |  |  |
|              | E Dens                              |        |  |  |  |
|              | ■ \$1225-and485122017 172.16 14.165 |        |  |  |  |
|              |                                     |        |  |  |  |
|              |                                     |        |  |  |  |
|              |                                     |        |  |  |  |
| C2 81315-536 |                                     |        |  |  |  |

На следующем этапе вы выбираете, какой список станций должно загрузить приложение: несортированный главный список или один из ваших личных списков. Затем начинается загрузка ЕРG. Спустя несколько минут загрузки приложение становится доступным. В дальнейшем пакеты данных ЕРG загружаются в фоновом режиме.

| Reference ID 40-55          | - 140 - |
|-----------------------------|---------|
| Руководство по эксплуатации |         |
| Устранение неисправностей   |         |

| Проблема                                                                                                    | Возможная причина                                                                                                    | Способ устранения                                                                                                    |
|----------------------------------------------------------------------------------------------------|----------------------------------------------------------------------------------------------------|----------------------------------------------------------------------------------------------------|
| Телевизор автоматически выключается.                                                                                                    | Функция автоматического выключения<br>выключает телевизор в целях экономии<br>энергии спустя 4 часа неактивности.<br>Автоматическое выключение сраба-тывает<br>только в том случае, если установлен<br>режим энергосбережения <b>Home mode</b> по<br>крайней мере для одной из групп входных<br>сигналов. | Использование автоматического выклю-<br>чения рекомендовано в целях<br>энергобезопасности и безопасности.                                                                                                    |
| Все меню отображаются на неправильном языке.                                                                                                    | Установлен неправильный язык меню.                                                                                                    | Установить язык меню:<br>Нажать кнопку НОМЕ. Выделить последний<br>пункт меню (внизу слева). Выделить<br>четвертый пункт слева в следующем списке<br>и перейти в следующий столбец вправо.<br>Вызвать первый пункт списка с помощью<br>кнопки ОК. Выбрать язык и подтвердить<br>выбор с помощью кнопки ОК.                                                                                                    |
| Общие проблемы при подключении<br>внешних устройств через вход AV.                                                                                 | <ul> <li>а) АV-стандарт установлен неправильно.</li> <li>b) Тип сигнала установлен неправильно.</li> </ul>                                                                                                    | <ul> <li>а) Установить правильный стандарт<br/>(см.стр.124).</li> <li>b) Установить правильный тип сигнала<br/>(см.стр.124).</li> <li>Если для AV standard или Signal type<br/>установлено значение "Automatic", то<br/>это может привести к неправильному<br/>обнаружению в случае нестандартных<br/>сигналов. В этом случае стандарт и<br/>сигнал должны быть установлены в<br/>соответствии с информацией в<br/>руководстве по эксплуатации внешнего<br/>устройства.</li> </ul> |
| В <b>телексте</b> некоторые <b>символы</b><br>отображаются неправильно.                                                                            | В меню телетекста выбран неправильный<br>набор символов.                                                                                                    | Установить правильный набор символов:<br>выбрать в меню телетекста System settings<br>→ Control → more→ Standard Teletext →<br>Character set → Standard или выбрать<br>нужный набор символов.                                                                                                    |
| При работе модуля условного доступа (CA-<br>module) возникают ошибки.                                                                              |                                                                                                    | Выключить телевизор. Извлечь модуль<br>условного доступа (CA-module) из<br>телевизора. Подождать несколько секунд.<br>Снова вставить CA-module и затем<br>включить телевизор.                                                                                                    |
| При работе внешнего цифрового аудио-<br>усилителя отсутствует звук.                                                                                | <ul> <li>а) Внешний усилитель цифрового аудио<br/>не поддерживает выбранный аудио-<br/>формат (Dolby Digital, dts, MPEG).</li> <li>b) Телевизор и внешний усилитель<br/>цифрового аудио не подключены друг<br/>к другу.</li> </ul>                                                                        | <ul> <li>а) В выборе звука установить на DVD-<br/>плеере PCM-стерео. Для DVB-станций<br/>выбрать Language/sound.</li> <li>b) Подлючить SPDIF OUT телевизора к<br/>цифровому входу внешнего<br/>цифрового аудиоусилителя и выбрать<br/>для него подходящий вход.</li> </ul>                                                                                                    |
| Запрограммированная запись не была<br>сделана.                                                                                                    | Провайдер удалил программу из данных<br>электронного справочника программ EPG,<br>например, ввиду изменений программы.<br>Станция, с которой должна быть выполнена<br>запись не поддерживает автоматический<br>контроль времени (Accurate Recording).                                                     | Только перещающие организации несут<br>ответственность за передачу данных для<br>автоматического контроля времени.<br>Наличие соответствующих данных не может<br>быть гарантировано.                                                                                                    |
| Начало или конец запрограммированной<br>записи отсутствует, несмотря на<br>использование автоматического контроля<br>времени (Accurate Recording). | Передача времени программы произошло с<br>задержкой и канал, с которого была<br>выполнена запись, не обновил данные.                                                                                                    | Только перещающие организации несут<br>ответственность за передачу данных для<br>автоматического контроля времени.<br>Наличие соответствующих данных не может<br>быть гарантировано.                                                                                                    |
| Ваш телевизор не получил IP-адрес с<br>помощью метода <b>автоматической</b><br>конфигурации IP-адреса.                                             | В вашей сети отсутствует рабочий сервер<br>DHCP.                                                                                                    | Сконфигурируйте DHCP-сервер.<br>Назначить IP-адрес телевизору <b>вручную</b> .                                                                                                    |

| Reference ID 40-55          | - 141 - |
|-----------------------------|---------|
| Руководство по эксплуатации |         |
| Устранение неисправностей   |         |

\_

| Проблема                                                                                                    | Возможная причина                                                                                                    | Способ устранения                                                                                                    |
|----------------------------------------------------------------------------------------------------|----------------------------------------------------------------------------------------------------|----------------------------------------------------------------------------------------------------|
| Во время воспроизведения видеофайла или<br>музыкальной композиции звук отсутствует.                                               | <ul> <li>а) Звук телевизора отключен (режим<br/>mute) или установлена слишком<br/>маленькая громкость.</li> </ul>                                                               | <ul> <li>а) Увеличить громкость с помощью</li> <li>кнопки V+ пульта ДУ. При этом режим</li> <li>mute отключается.</li> </ul>                                           |
|                                                                                                    | b) В пункте меню System settings →<br>Connections → Sound components<br>зарегистрировано несуществующее или<br>неподключённое аудиоустройство<br>(например, HiFi/AV-усилитель). | <ul> <li>b) Подключить аудиоустройство и<br/>включить его.</li> <li>B Мастере аудиокомпонентов вернуть<br/>установку Динамики телевизора (TV<br/>speakers).</li> </ul> |
| Файл отображается на медиасервере, но не<br>отображается в медиапортале (MediaPortal).                                            | Медиасервер не предоставил доступ к<br>файлу.                                                                                                    | Внести изменения в настройки<br>медиасервера. Для этого необходимо<br>ознакомиться с разделом ПО<br>медиасервера на стр. 144.                                          |
| Воспроизведение отображаемого медиа-<br>файла невозможно.                                                                         | Формат файла не поддерживается<br>(см.также сведения об ограничениях в<br>разделе Поддерживаемые форматы<br>файлов на стр. 144).                                                | Способы устранения отсутствуют.                                                                                                    |
| Символы, полученные в коде WLAN<br>беспроводного маршрутизатора, не могут<br>быть введены при конфигурации сети на<br>телевизоре. | Устройство не поддерживает все<br>специальные символы.                                                                                                    | Изменить пароль маршрутизатора бес-<br>проводной сети WLAN.                                                                                                    |
| При поиске беспроводных маршрути-<br>заторов устройств не обнаружено.                                                             | Маршрутизатор не готов для беспро-водной<br>связи.                                                                                                    | Проверить ваш беспроводный маршрути-<br>затор.<br>Попробовать подключиться позже, через<br>несколько минут.                                                            |

Если при работе по беспроводной сети возникают помехи, например, внезапное прерывания во время воспроизведения или замедление

реакции устройств на команды, необходимо сеги возникают полкают, например, внезапное перевыалиов во время воспроизведения или замедление реакции устройств на команды, необходимо попробовать следующие методы: - расстояние от микроволновых печей, устойств Bluetooth, мобильных телефонов до Wi-Fi-совместимых устройств наподобие принтеров или наладонных компьютеров/смартфонов (PDA) должно составлять не менее трёх метров.

- изменить активный канал на беспроводном маршрутизаторе WLAN.

| Reference ID 40-55          | - 142 - |
|-----------------------------|---------|
| Руководство по эксплуатации |         |
| Технические данные          |         |
|                             |         |

## Технические данные

| Тип                            |                             | Reference ID 55                                                    | Reference ID 46                                           | Reference ID 40         |  |
|--------------------------------|-----------------------------|--------------------------------------------------------------------|-----------------------------------------------------------|-------------------------|--|
| Артикул №                      |                             | 52424xxx                                                           | 52422xxx                                                  | 52421xxx                |  |
| Размеры устройства без подст   | авки (ШхВхГ)                | 126,4 x 105,3 x 7,3                                                | 107,0 x 94,4 x 7,3                                        | 93,8 x 87,1 x 7,3       |  |
| Вес устройства без подставки   | (прибл.) в кг               | 45,5                                                               | 36,5                                                      | 30,5                    |  |
| Технология дисплея             |                             | Fu                                                                 | III-HD LCD с обратной подсветкой Edg                      | e-LED                   |  |
| Диагональ экрана (в см) / Форм | иат изображения             | 140 / 16:9                                                         | 117 / 16:9                                                | 101 / 16:9              |  |
| Разрешение (в пикселях)        |                             | 1920 х 1080 / 400 Гц                                               |                                                           |                         |  |
| Контраст (статический / динами | ический)                    |                                                                    | 5 000:1 / 5 000 000:1                                     |                         |  |
| Угол просмотра (по горизонтал  | и/вертикали)                |                                                                    | 178° / 178°                                               |                         |  |
| Энергопотребление макс. On-N   | Mode (Вт)                   |                                                                    |                                                           |                         |  |
| (Выход аудио на уровне 1/8 от  | макс.значения)              | 161                                                                | 138                                                       | 126                     |  |
| Энергопотребление макс. On-N   | Mode Home (Вт)              | 120                                                                | 109                                                       | 96                      |  |
| Энергопотребление в режиме     | ожидания (Вт)               | 0,47                                                               | 0,47                                                      | 0,47                    |  |
| Энергопотребление в выключё    | енном состоянии (Вт)        | 0                                                                  | 0                                                         | 0                       |  |
| Температура окружающей сре,    | ды (°С)                     | 5°-35°                                                             |                                                           |                         |  |
| Относительная влажность        |                             | 20-80%                                                             |                                                           |                         |  |
| Давление воздуха               |                             | 800-1114 гПа (0-2000 м над уровнем моря)                           |                                                           |                         |  |
| Обозначение шасси              |                             | SL 220                                                             |                                                           |                         |  |
| Электропитание:                |                             | 220 В – 240 В/50–60 Гц                                             |                                                           |                         |  |
| Тюнер:                         | наземн./кабель:<br>спутник: | 4 vровня: 13/18B/22 к                                              | VHF/Hyperband/UHF<br>(Гц/16 уровней: DiSEgC 1.0 Однокабе) | тьная система: EN 50494 |  |
| Диапазон:                      | наземн./кабель:             |                                                                    | 45 ΜΓμ-860 ΜΓμ                                            |                         |  |
|                                | спутник:                    |                                                                    | Спутник: 950 МГц-2150 МГц                                 |                         |  |
| Память станций, в т.ч. для AV  | и радио:                    | 5000                                                               |                                                           |                         |  |
| Телевизионные стандарты        | аналоговое:                 | B/G, I, L, D/K, M, N                                               |                                                           |                         |  |
|                                | цифровое.                   |                                                                    | DVB-T/T2, DVB-C, DVB-S/S2                                 |                         |  |
| Стандарты цветности:           |                             | SECAM, PAL, NTSC, NTSC-V, PAL-V (60 Γμ)                            |                                                           |                         |  |
| Аудиостандарты:                | аналоговое:                 |                                                                    | моно, стерео, 2-канальн.                                  |                         |  |
|                                | BG, DK, MN:<br>BG L DK      |                                                                    | FM-A2<br>FM-Nicam                                         |                         |  |
|                                | L. L1:                      |                                                                    | AM-Nicam                                                  |                         |  |
|                                | цифровое:                   | моно, стере                                                        | ео, 2-канальное, PCM, Dolby Digital, Do                   | olby Digital Plus,      |  |
|                                |                             | Dolby Virtual Speaker, DTS, Dolby Digital Pulse                    |                                                           |                         |  |
| Выходная мощность аудио (му    | зыка/синусоидальн.):        | 2 x 40 Bт + 1 x 80 Bт (музыка) / 2 x 20 Вт + 1 x 40 Вт (синусоид.) |                                                           |                         |  |
| Память страниц                 |                             | FLUF LEVEI 2.5                                                     |                                                           |                         |  |
|                                |                             |                                                                    | 2000                                                      |                         |  |

| Reference ID 40-55          | - 143 - |
|-----------------------------|---------|
| Руководство по эксплуатации |         |
| Технические данные          |         |

## Функции подключений

В следующей таблице приведены названия, типы и назначения портов.

| Обозначение                  | Тип             | Функция/сигнал                                                              |                                                      |
|------------------------------|-----------------|-----------------------------------------------------------------------------|------------------------------------------------------|
| 220-240V~<br>50/60 Hz        | Сетевая розетка | 220-240 В ~ 50/60 Гц                                                        | Напряжение питания                                   |
|                              |                 |                                                                             |                                                      |
| (RS-232C)                    | RJ12            | Ввод/вывод данных                                                           | Последовательный интерфейс                           |
| (CONTROL)                    | Mini-DIN        | Поворотная по                                                               | дставка (точность позиционирования 1,5°)             |
| IR LINK                      | гнездо 3,5 мм   |                                                                             | Подключение IR-пульта                                |
| AUDIO<br>OUT                 | гнездо 3,5 мм   |                                                                             | аналоговый аудиовыход левый/правый                   |
| CENTER                       | соед. (чёрный)  |                                                                             | центральный аудиовход (аналоговый)                   |
| AV                           | Mini AV         | Видеовход:                                                                  | Y/C (S-VHS/Hi 8)<br>CVBS (VHS/8 mm)<br>RGB           |
|                              |                 | Аудиовход:                                                                  | L/R                                                  |
| ANT TV                       | Гнездо ІЕС      | 75 Ом / 5 В / 80 мА:                                                        | Антенна/кабель/DVB-T/T2/<br>DVB-C                    |
| (ANT SAT) (ANT SAT2)         | Гнездо F (2x)   | 75 Ом / 13/18 В / 500 мА:                                                   | ANT-SAT DVB-S/S2                                     |
| (SPDIF OUT)                  | соед. (оранж.)  | SPDIF OUT:                                                                  | Цифровой аудиовыход                                  |
| DIGITAL<br>AUDIO LINK        | RJ-45           | Аудиовыход:                                                                 | Мультисаунд (цифровой)                               |
| (HDMI1)(HDMI2)(HDMI3)(HDMI4) | HDMI тип A (2x) | Вход цифрового видео<br>Digital Video/Audio IN<br>(HDMI1, HDMI2, HDMI3, HDI | /аудио Цифровое видео и аудио<br>MI4):               |
| LAN                          | RJ-45           | Ethernet/Fast Ethernet:                                                     | Интерфейс локальной сети                             |
| USB                          | USB тип A (3x)  | USB 2.0 (макс.500 мА):                                                      | Мультимедиа-файлы/обновление ПО                      |
| (SPDIF IN)                   | соед. (оранж.)  | SPDIF IN:                                                                   | Цифровой аудиовход                                   |
| AVS                          | Mini AV         | с адаптером S-video:                                                        | Y/C (S-VHS/Hi 8)                                     |
|                              |                 | с VGА-адаптером:                                                            | РС/STB-видеосигнал <sup>(1</sup><br>Y/C (S-VHS/Hi 8) |
| Ģ                            | гнездо 3,5 мм   |                                                                             | Наушники 32-200 Ом                                   |
| CI-<br>COMMON<br>INTERFACE   | разъём CI (2x)  | Общий интерфейс:                                                            | Разъём для СА-модуля                                 |

(1

| Reference ID 40-55          | - 144 - |
|-----------------------------|---------|
| Руководство по эксплуатации |         |
| Технические данные          |         |
|                             |         |

## MediaHome

#### Поддерживаемые форматы файлов

## Изображения: JPG, PNG

- Музыка: MP3, M4A (AAC LC), WMA (сжатый), FLAC, WAV (PCM)
- Видео: AVI (MPEG-1/2, DivX, XviD, AC3, MP3), WMV (WMV9, VC-1, WMA9, WMA Pro), MP4 (XviD, H.264/MPEG-4 AVC, AAC LC), MOV (H.264/MPEG-4 AVC, AAC LC), MKV (H.264/MPEG-4 AVC, AC3), FLV (H.264/MPEG-4 AVC, H.263, MP3, AAC LC), MPG (MPEG-1, MPEG Audio), TS/PS (MPEG-2, H.264/MPEG-4 AVC, MPEG2 Audio, AC3), VOB (MPEG-2, MPEG2 Audio, AC3)
  - H.264/MPEG AVC до Profile High (Level 4.2)

#### Ethernet (проводная сеть)

Поддерживаемые стандарты: 10 Mbit/sec Ethernet (10Base-T), 100 Mbit/sec Fast Ethernet (100Base-T)

#### WLAN (беспроводная сеть)

#### Поддерживаемые стандарты: IEEE 802.11b/g/n

**Используемый диапазон частот:** 2400-2483,5 МГц и 5180-5730 МГц

Поддерживаемые типы шифрования: WEP 64- и 128-битное (ASCII и HEX), WPA PSK, WPA2 AES

#### Поддерживаемый стандарт домашней сети:

Universal Plug and Play Audio / Video (UpnP AV)

#### ПО медиасервера

Для воспроизведения мультимедийного контента с устройств, подключённых к вашей домашней сети, вам необходимо иметь ПО медиасервера, которое делает соответствующие файлы доступными. Работа с конкретными файлами зависит от технических характеристик, а также программного обеспечения медиасервера.

Вы можете загрузить тестовую версию ПО **TwonkyMedia** Mediaserver с нашей интернет-страницы. Вместе с телевизором вы также приобрели опцию получения бесплатной лицензии на доступную в текущий момент версию медиасервера Twonky media server. В качестве альтернативы вы можете использовать другие медиасерверы, например, Windows Media Player (WMP), начиная с версии 11.

Для обмена данным с вашим ПК необходимы некоторые **адреса портов** сетевого подключения. Они не должны быть заблокированы с помощью брандмауэра, если таковой используется, в противном случае возможны серьёзные ошибки соединения.

Для работы Windows Media Player 11 необходимы адреса портов 1900 и блок, начиная с 10280 по 10284 включительно (все для UDP), а также 2869 и 10243 (оба для TCP). Для работы TwonkyMedia должны быть доступны порты 1030, 1900 и 9080 (все для UDP) и 9000 (для TCP).

Другие порты должны быть свободными в зависимости от используемой операционной системы.

По вопросам конфигурации брандмауэра следует обращаться к администратору вашей сети.

#### Требования к USB-накопителю

Протестированные фирмой Loewe USB флэш-накопители, совместимые по типу и по формату можно заказать у дилера Loewe под арт. № 90456.900.

Если вы хотите использовать собственный USB-накопитель, то следует иметь в виду советы/рекомендации:

- флэш-накопитель должен быть отформатирован в FAT32.
- флэш-накопитель должен иметь только 1 раздел.
- не использовать USB флэш-накопитель с шифрованием.
- не использовать USB флэш-накопители, эмулирующие CD-ROM привод.
- на устройстве не должно быть скрытых файлов.
- для некоторых типов устройств существенным является конструкция USB флэш-накопителя. Максимальные размеры: 70x20x10 мм
- При наличии сомнений необходимо отформатировать USB флэш-накопитель как "FAT32" без "extended attributes" (расширенных атрибутов).

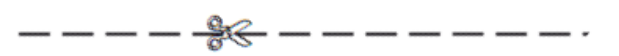

Кодовый номер **3001** отменяет код доступа и тем самым функцию родительского контроля. Хранить этот номер в безопасном месте.
| Reference ID 40-55          | - 145 - |
|-----------------------------|---------|
| Руководство по эксплуатации |         |
| Технические данные          |         |
|                             |         |

### Сигналы, поступающие по AVS (PC IN) / HDMI

В следующей таблице указаны совместимые сигналы, которые телевизор может отображать через подключения PC IN и гнёзда HDMI (HDMI1, HDMI2, HDMI3, HDMI4).

Сконфигурировать выходной сигнал на ПК, HDMI- или DVIустройстве таким образом, что он соответствовал одному из сигналов, указанных в таблице.

| Формат  | по       | Х | по    | Частота | Подключение |
|---------|----------|---|-------|---------|-------------|
|         | горизон- |   | верти | изобра- |             |
| 480i60  | 720      | x | 480i  | 60 Ги   | PC IN HDMI  |
| 576i50  | 720      | X | 576i  | 50 Гц   | PC IN, HDMI |
| 480p60  | 720      | Х | 480p  | 60 Гц   | PC IN, HDMI |
| 576p50  | 720      | х | 576p  | 50 Гц   | PC IN, HDMI |
|         | 1440     | Х | 480p  | 60 Гц   | HDMI        |
|         | 1440     | Х | 576p  | 50 Гц   | HDMI        |
| 720p50  | 1280     | Х | 720p  | 50 Гц   | PC IN, HDMI |
| 720p60  | 1280     | Х | 720p  | 60 Гц   | PC IN, HDMI |
| 1080i50 | 1920     | Х | 1080i | 50 Гц   | PC IN, HDMI |
| 1080i60 | 1920     | Х | 1080i | 60 Гц   | PC IN, HDMI |
| 1080p24 | 1920     | Х | 1080p | 24 Гц   | PC IN, HDMI |
| 1080p25 | 1920     | Х | 1080p | 25 Гц   | PC IN, HDMI |
| 1080p30 | 1920     | Х | 1080p | 30 Гц   | PC IN, HDMI |
| 1080p50 | 1920     | Х | 1080p | 50 Гц   | PC IN, HDMI |
| 1080p60 | 1920     | Х | 1080p | 60 Гц   | PC IN, HDMI |
| VGA     | 640      | Х | 480   | 60 Гц   | PC IN, HDMI |
| SVGA    | 800      | Х | 600   | 60 Гц   | PC IN, HDMI |
| XGA     | 1024     | Х | 768   | 60 Гц   | PC IN, HDMI |
| WXGA    | 1360     | Х | 768   | 60 Гц   | PC IN, HDMI |
| SXGA    | 1280     | Х | 1024  | 60 Гц   | PC IN, HDMI |

### Группы входных сигналов

В вашем телевизоре сигналы отсортированы по различным группам входных сигналов в соответствии с их источником. Помимо источников сигналов различаются также типы сигналов. Для каждой группы входных сигналов существуют индивидуальные значения настроек изображения (см.стр.88).

| Название<br>группы<br>сигналов | Источник сигнала/Тип сигнала                                                                                 |
|--------------------------------|----------------------------------------------------------------------------------------------------|
| SD Analog                      | кабель аналоговый, интерфейсы AV, AVS, PC IN (1 (SD)                                                         |
| SD Digital                     | DVB (SD), DR+ (SD), MPEG-кодировщик                                                                          |
| SD Media Player                | полноэкранное отображение SD-видео через USB, сеть,<br>VOD и медиацентр (в т.ч.НbbTV-медиацентр)             |
| SD HDMI                        | воспроизведение SD-видео через HDMI, например,<br>DVD-плеер                                                  |
| HD Analog                      | PC IN (1 (HD)                                                                                                |
| HD Digital                     | DVB (HD), DR+ (HD)                                                                                           |
| HD Media Player                | полноэкранное отображение HD-видео через USB, сеть, VOD и медиацентр (в т.ч.НbbTV-медиацентр)                |
| HD HDMI                        | воспроизведение SD-видео через HDMI, например, Blu-<br>Ray-плеер                                             |
| 3D HD                          | 3D-воспроизведение HD-видео (аналогового или<br>цифрового)                                                   |
| 3D SD                          | 3D-воспроизведение SD-видео (аналогового или<br>цифрового)                                                   |
| 3D Media Player                | полноэкранное отображение 3D-видео (SD/HD) через<br>USB, сеть, VOD и медиацентр (в т.ч.HbbTV-<br>медиацентр) |
| 3D HDMI                        | воспроизведение 3D-видео через HDMI, например, 3D<br>Blu-Ray-плеер                                           |
| Photo Player                   | воспроизведение фотографий через USB и сеть                                                                  |
| Browser                        | отображение веб-сайтов в браузере (в т.ч. медиаприло-<br>жений)                                              |
| VGA                            | PC IN <sup>(1</sup> (PC) или HDMI (PC)                                                                       |

| Reference ID 40-55          | - 146 - |
|-----------------------------|---------|
| Руководство по эксплуатации |         |
| Аксессуары                  |         |

### Аксессуары

Следующие аксессуары можно заказать и приобрести у вашего дилера Loewe.

### Опции установки:

Предумотрено большое количество опций для установки телевизора на полу, столе или настенной установки. Обзор имеющихся опций приведён на странице 148.

### Loewe Speaker Reference ID:

Дополните ваш телевизор Reference ID исключительной аудиосистемой. Speakers Reference ID воспроизводят даже самые сложные звуки с невероятной точностью, а конструкция д'Апполито позволяет достичь беспрецедентной пространственной чёткости Использование в динамиках высокотехнологичных материалов, например, керамики. обеспечивает ни с чем несравнимое качество звука. Для работы Speaker Reference ID дополнительно требуется сабвуфер Loewe Subwoofer 800.

### Loewe 3D Blu-ray плеер:

Вlu-ray-плеер фирмы Loewe **BluTech Vision 3D** позволяет просматривать 2D- и 3D-фильмы на дисках Blu-ray. Интегрированный в систему Loewe пульт ДУ Assist обеспечивает удобное управление как телевизором Loewe, так и плеером BluTech Vision 3D.

### Loewe Mediavision 3D:

Система Loewe Mediavision 3D лишь частично является аудиосистемой: она используется для воспроизведения звука через встроенную док-станцию для iPod/iPhone и автоматической идентификации песен или музыки из фильмов с помощью функции MusicID. Loewe Mediavision 3D также является системой для домашнего кинотеатра, обеспечивающей превосходные аудиовизуальные характеристики благодаря быстрому и точному приводу Full-HD 3D Blu-ray. Loewe Mediavision 3D отличается ещё одной превосходной особенностью, радующей глаз отделкой с индивидуальным рисунком, интарсией.

### 3D-очки Loewe:

Затворные 3D-очки Loewe Active 3D Glasses позволяют наслаждаться 3-мерными эффектами в фильмах и программах и совместимы со всеми 3D ЖК-телевизорами Loewe.

### Loewe Assist Easy:

Улучшенный и упрощённый дизайн пульта ДУ Loewe Assist Easy гарантирует лёгкий просмотр, все важные функции доступны и настраиваются одной рукой. Это оптимальный центр управления для нового пользовательского интерфейса Loewe Assist Media. Кроме того, как многофункциональный пульт ДУ он пригоден для управления другими продуктами Loewe.

### USB-удлинитель (арт.№ 70167080):

Для обеспечения лёгкого доступа к USB-портам и установки USB флэш-накопителей с большими размерам корпуса к телевизору можно подключить USB-удлинитель. За USB-удлинителем можно обратиться к дилеру Loewe.

### Конвертер Digital Audiolink/Audiolink (арт.№ 71600080):

Конвертер Digital Audiolink/Audiolink позволяет подключать телевизор к аудиоустройствам с помощью 25-контактного гнезда AUDIO LINK.

Для подключения конвертера дополнительно потребуется Ethernet-кабель категории 5е или выше с вилками RJ45, длиной не менее 1 м и не более 15 м.

#### Комплект адаптеров AV SL 2xx (арт.№ 71678080):

Комплект адаптеров Loewe состоит из трёх AV-адаптеров: Scartадаптера Loewe, позволяющего дополнить телевизор AVгнездом для подключения, например, DVD-плееров или DVDрекордеров. VGA-адаптер позволяет подключить ПК-монитор или приставку Set-top box. С помощью адаптера S-video возможно подключение видеокамеры к телевизору. Дополнительно к видеовходам адаптеры для VGA и S-video оборудованы 3,5 мм стереогнездом для аналогового аудио.

### Scart-адаптер Loewe (арт.№ 71480080):

Scart-адаптер Loewe, позволяет дополнить телевизор AVгнездом для подключения, например, DVD-плееров или DVDрекордеров.

| Reference ID 40-55          | - 147 - |
|-----------------------------|---------|
| Руководство по эксплуатации |         |
| Аксессуары                  |         |
|                             |         |

### Варианты оборудования

Варианты оборудования и возможности апгрейда/переоборудования указаны в следующей таблице.

| Варианты комплектации            | Reference ID 55 | Reference ID 46 | Reference ID 40 |
|----------------------------------|-----------------|-----------------|-----------------|
| DR+                              | •               | •               | •               |
| DVB-T/T2/C Twin                  | •               | •               | •               |
| DVB-S/S2 Twin                    | •               | •               | •               |
| Декодер цифрового аудио          | •               | •               | •               |
| HbbTV                            | •               | •               | •               |
| WLAN                             | •               | •               | •               |
| RJ12                             | •               | •               | •               |
| Подключение подставки с приводом | •               | •               | •               |
| IR Link                          | •               | •               | •               |
| Модуль светодиодной подсветки    | 0               | 0               | 0               |

- при поставке с завода
- О в зависимости от типа телевизора
- недоступно

### Встроенные функции

Точное наименование телевизора - см. идентификационную табличку на задней части телевизора. Точные технические характеристики приведены в главе Встроенные функции (Integrated features) в пункте Extras → Special functions (см.стр. 84).

| Reference ID 40-55          | - 148 - |
|-----------------------------|---------|
| Руководство по эксплуатации |         |
| Аксессуары                  |         |
|                             |         |

# Опции установки

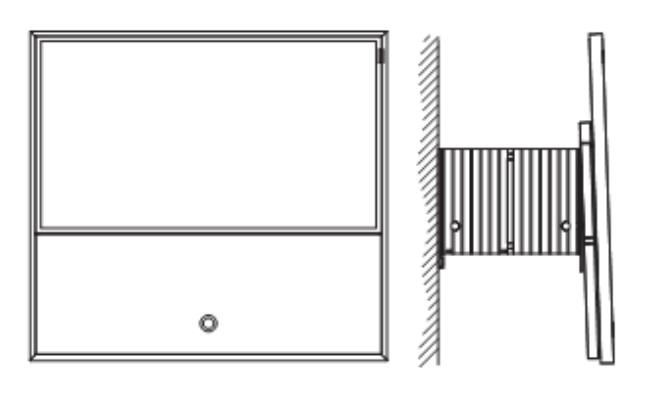

WM Flex R ID 40-55

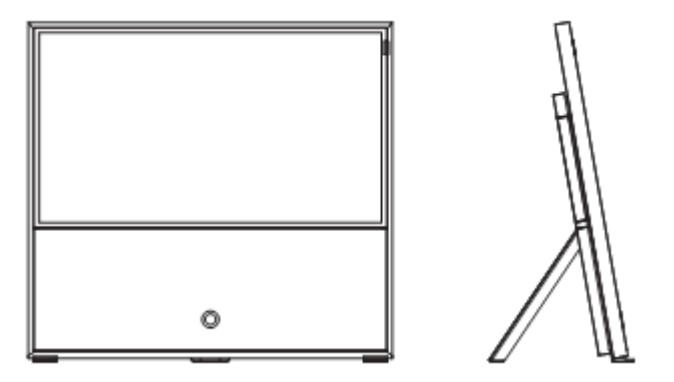

Напольная подставка Floor Stand R ID 40-55

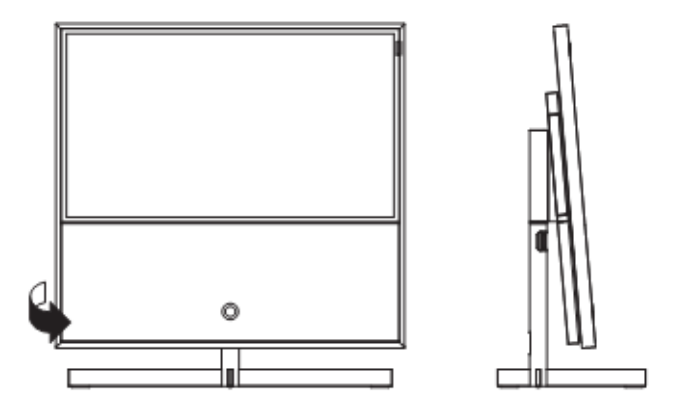

Напольная подставка Floor Stand R ID 40/46 Dynamic

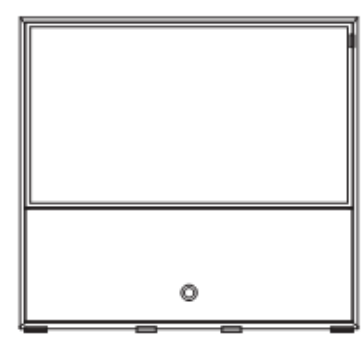

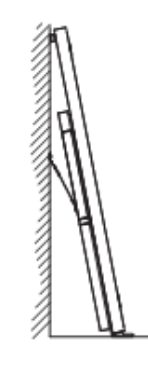

Напольно-настенный монтаж Floor Wall Mount Kit R ID 40-55

Защита окружающей среды

### Энергопотребление

Ваш телевизор оборудован системой экологичного режима ожидания. В режиме ожидания энергопотребление снижается до низкого уровня (см. Технические данные на стр. 142). Просим иметь в виду, что данные EPG (Электронного справочника программ, при определённых обстоятельствах утрачиваются, Electronic Programme Guide) и запрограммированная по таймеру запись может быть не выполнена с помощью телевизора.

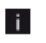

Телевизор отключается от сети только в случае отключения кабеля питания.

Энергопотребление телевизора при эксплуатации зависит от настроек энергоэффективности при первой установке (см.стр. 21) или установок в меню телевизора (см.стр. 88).

В случае активации функции автоматического уменьшения яркости (см.стр.87) изображение телевизора автоматически настраивается в соответствии с освещённостью. Это позволяет снизить энергопотребление телевизора.

В случае отсутствия эксплуатации телевизора в течение 4 часов (отсутствие регулировки громкости, переключения программ и т.п.) телевизор автоматически переключается в режим ожидания с целью энергосбережения. Приглашение прекратить процесс выключения отображается на экране за одну минуту до истечения 4 часов. Автоматическое выключение срабатывает только в том случае, если установлен режим энергосбережения **Home mode**.

#### Картонная коробка и упаковка

Вы приобрели высококачественный технический продукт с длительным сроком службы. В отношении утилизации упаковки мы оплатили платёж в пользу компании, уполномоченной осуществлять сбор у дилеров и утилизацию упаковки.

#### Телевизор

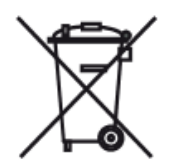

Правила утилизации, обращения и переработки использованных электронных устройств регламентируются Директивой 2002/96/ЕС. Старые электронные FC устройства должны утилизироваться отдельно. Не выбрасывать как обычный бытовой мусор!

При покупке нового телевизора со сравнимыми характеристиками вы можете бесплатно направить старый телевизора в указанные центры по переработке или к специальному дилеру. Дополнительную информацию относительно возврата (также для стран не входящих в ЕС) можно получить в муниципалитете/местных административных органах.

#### Батарейки

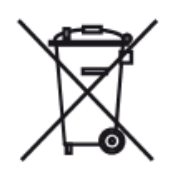

Батарейки, входящие в комплект поставки оборудования, не содержат вредных веществ наподобие кадмия, свинца и ртути.

Согласно Инструкции о батареях использованные батарейки запрещается выбрасывать как **бытовые отходы**.

Принести использованные батарейки в магазин розничной торговли в **специальные контейнеры**, предназначенные для сбора использованных батареек.

### Лицензии

Изготовлено по лицензии Dolby Laboratories. "Dolby", "Pro Logic" и символ двойного D являются торговыми марками Dolby Laboratories.

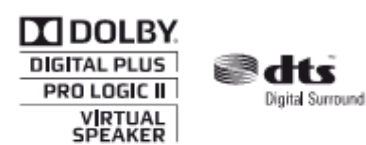

В телевизоре используется ПО, частично основанное на работе независимой группы экспертов по фотографии Independent JPEG Group.

HMDI, логотип HMDI и High Definition Multimedia Interface являются торговыми марками HDMI licensing LLC в США и других странах.

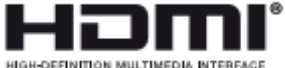

HIGH-DEFINITION MULTIMEDIA INTERFACE

Продукт включает ПО, разработанное проектом OpenSSL Project для использования в комплекте инструментов OpenSSL Toolkit (http://www.openssl.org).

Это программное обеспечение предоставляется OpenSSL в виде "as is", все явные и подразумеваемые гарантии товарных свойств и пригодности для применения в конкретных целях исключены. OpenSSL project, а также участники этого проекта не несут ответственности за прямые, косвенные, случайные, специальные, примерные, а также иные убытки (включая, но не ограничиваясь, поставкой или заменой товаров или услуг; потерей данных или прибылей; а также перебоями в ведении бизнеса), независимо от причин возникновения убытков в связи ли с контрактными обязательствами, со строгой ли ответственностью, или в связи с право-нарушениями (в т.ч. по халатности или по иным причинам), возникающими в связи с использованием этого ПО, даже в случае предупреждения о возможности таких убытков.

В телевизоре используется криптографическое ПО, автором которого является Эрик Янг (eay@cryptsoft.com, Eric Young).

В телевизоре используется ПО, написанное Тимом Хадсоном (tjh@cryptsoft.com, Tim Hudson).

В данном изделии используется ПО, разработанное третьими фирмами и / или ПО, на которое распространяется Лицензия общего применения GNU General Public License (GPL) и/или GNU Lesser General Public License (LGPL). Вы имеете право передавать и изменять их в соответствии с версией 2 Лицензии GNU General Public License или иной последующей версией, которая будет опубликована Free Software Foundation.

Фирма Loewe публикует эту программу БЕЗ ГАРАНТИЙ ИЛИ ПОДДЕРЖКИ, в особенности без любой подразумеваемой гарантии ПОДГОТОВЛЕННОСТИ РЫНКА или ПРИМЕНИМОСТИ В КОНКРЕТНЫХ ЦЕЛЯХ. Более подробную информацию можно узнать в Лицензии общего применения GNU General Public License. Вы можете заказать ПО в службе поддежки клиентов фирмы Loewe.

Условия лицензии GNU General Public License можно скачать на сайте:

http://www.gnu.org/licences/.

| Руководство по эксплуатации |  |
|-----------------------------|--|
| Словарь терминов            |  |

### 0-9

24р movie display: Фильмы, выпускаемые на дисках Blu-ray поддерживают 24р-фильмы. Плеер Blu-ray передаёт на телевизор оригинальные фильмы с частотой 24 кадра в секунду. Установленный на заводе режим цифрового кино DMM (DigitalMovieMode) вычисляет и вставляет дополнительные переходные карды, что способствует подавлению скачков изображения, типичных для кино и повышает плавность воспроизведения фильмов.

### Α

### Accurate Recording: CM. Automatic time control.

**Администратор:** Лицо, осуществляющее администирование сети, т.е. занимающееся конфигурацией и поддержкой всех компонентов, относящихся к сети.

**Активная антенна**: Антенна, имеющая собственный блок питания или усиления, которая может улучшить качество приёма в областях с плохим приёмом.

Audio Return Channel: Обратный канал аудио, введённый одновременно со стандартом HDMI 1.4, используется в том случае, когда аудиосистема с (пред)усилителем аудио, например, Loewe MediaVision 3D, подключена к телевизору с помощью интерфейса HDMI. Цифровой аудиосигнал телевизора (например, звуковое сопровождение текущей телепрограммы) может передаваться в аудиоусилитель с помощью обратного канала аудио HDMI-кабеля. Таким образом, тот же самый кабель, который обычно отвечает за передачу данных изображения от подключённого медиаплеера на телевизор передаёт аудиоданные в противоположном направлении. Так обратный канал аудио позволяет избавиться от соединительного кабеля, который ранее требовался помимо кабеля HDMI.

Аutomatic time control (Автоматический контроль времени): Также называется Accurate Recording. Аналогично VPS для аналоговых станций автоматический контроль времени осуществляет контроль за временем начала и окончания программ DVB-станций. Если эти параметры отличаются от времени, запрограммированном в данных таймера, то текущее время записи автоматически изменяется. Автоматический контроль времени поддерживается не всеми DVB-станциями.

**AVI:** Сокращение от Audio Video Interleave, формата файлаконтейнера, разработанного Microsoft. В одном AVI-видеофайле может содержаться несколько потоков аудио, видео и текстовых данных (поэтому формат и называется контейнером).

AV-гнездо: Гнездо для аудио- и видеосигналов.

AV-source: Аудио/видео источник.

**AVS:** Аудио/видеогнёзда, расположенные сбоку на телевизоре (cinch и мини-DIN).

### В

Band (Диапазон): Название диапазона передач.

**Blu-ray Disc:** Формат, идущий на смену **DVD**. На одном диске Blu-ray можно записать около пяти DVD (сокращённо диски называются BD). Как следствие, на диске Blu-ray достаточно пространства для сохранения изображений высокого разрешения и многоканального аудио.

**BMP:** Сокращение от **Bitmap**, формата растровой графики, разработанного для Microsoft Windows и OS/2, наиболее распространённый и по этой причине поддерживаемый большинством популярных графических пакетов.

### С

**CA module:** Модуль условного доступа (Conditional Access) содержит систему кодирования сравнивающий передаваемый код с кодом смарт-карты (**Smart Card**). Если они совпадают, то соответствующие станции или программы декодируются.

**CEC:** Сокращение от Consumer Electronics Control (управление потребительской электроникой). CEC обеспечивает универсальные функции управления развлекательными электронными устройствами (например, System standby, One Touch Play). CEC также известен как **Digital Link HD** фирмы Loewe.

Channel (WLAN): Канал является определённой частью частотного диапазона беспроводной локальной сети (WLAN). Устройства, которые хотят связываться друг с другом должны использовать один и тот же WLAN-канал. В Европе частотный диапазон WLAN разделён на 13 каналов.

Cinch cable: Соединительный кабель для передачи аудио и видео.

#### Cl slot (Cl-разъём): См. Common Interface.

Client (клиент): Также относится к сетевому клиенту; используется для описания терминального устройства, например, телевизора, подключённого к сети и получающего данные от (медиа)сервера для обеспечения доступа пользователя к ним.

**Common Interface:** Общий интерфейс (Common Interface) (CIразъём) является стандартизированным интерфейсом. При установке соответствущих модулей декодирования (CAмодулей modules) могут использоваться закодированные цифровые программы на смарт-карте (**Smart Card**).

**Common Interface Plus: CI Plus** является развитием стандарта **Common Interface**. CI Plus-разъёмы в принципе обладают обратной совместимостью с более ранним стандартом CI, т.е. СА-модули и смарт-карты, соответствующие более раннему стандарту CI, также могут испльзоваться в CI Plus-разъёмах, если поставщик программ обеспечивает поддержку. Кроме того, на стандарт CI Plus распространяются дополнительные требования.

#### Component: CM. Component Connection.

**Component connection:** Также называется **Component**. Подключение, при котором видеосигнал поступает через три отдельных гнезда. Подключение является компонентным, т.е.состоит из компоненты яркости "Y", а также цветовой разницы "**Pb**" (синий компонент) и "**Pr**" (красная компонента).

#### Conditional Access module: Cm. CA module.

### D

**Декодер:** Аналоговые закодированные телевизионные сигналы передаются через декодер, раскодируются и изображение становятся видимым.

DHCP: Сокращение от Dynamic Host Configuration Protocol (протокол динамической конфигурации хоста). DHCP обеспечивает автоматическое получение IP-адресов с помощью DHCP-сервера.

**DHCP-сервер:** Сетевая служба, отвечающая за автоматическое распределение IP-адресов клиентам.

Digital Link HD: Система для управления устройствами посредством HDMI-подключения телевизора Loewe TV в случае скрытого монтажа.

**DMM:** Сокращение от Digital Movie Mode (Режим цифрового кино). Независимо от типа передачи – из студии, передачи в прямом эфире или показ фильма – передача всегда осуществляется с оптимальным качеством. Неподвижные изображения отображаются с резкостью и чёткостью. Посредством создания промежуточных изображений DMM обеспечивает совершенное студийное качество даже очень динамичных сюжетов.

| Reference ID 40-55          | - 151 - |
|-----------------------------|---------|
| Руководство по эксплуатации |         |
| Словарь терминов            |         |

### D (продолжение)

**DNC:** Сокращение от Digital Noise Control (цифровой контроль шума). Слабые телевизионные сигналы (аналоговые) могут генерировать мешающий шум изображения. DNC регулирует эффект цифрового контроля шума изображения.

**DNS:** Сокращение от **Domain Name System** (система доменных имён). Читаемыем именам (например, www. loewe-int.de) поставлены в соответствие цифровые **IP-адреса**. DNS-серверы отвечают за превращение читаемых адресов в соответствующие IP-адреса.

**Dolby Digital:** Цифровое многоканальное аудио. Цифровой стандарт для выскокачественных домашних систем воспроизведения видео. В этом стандарте отдельные каналы передаются отдельно. Три передних канала: правый, левый и центральный, два канала кругового аудио, а также канал внешнего сабвуфера называются обозначаются 5:1 сигналом.

**Dolby Pro Logic:** Аналоговое многоканальное аудио. Преобразует стереосигнал в кодировке Dolby в круговое аудио. Он обычно содержит четыре канала (передний левый, центральный, передний правый, канал кругового аудио). Этот метод не предусматривает генерирование специального канала сабвуфера.

**Dolby Pro Logic II:** Аналоговое многоканальное аудио. Dolby Pro Logic II является продолжением Dolby Pro Logic. Этот метод позволят генерировать 6-канальный пространственный звук из стереосигнала или сигнала Pro-Logic (передний левый, центральный, передний правый, левый канал кругового аудио, правый канал кругового аудио, сабвуфер).

**Dolby Surround:** Аналоговая многоканальная аудиосистема, сводящая четыре аудиоканала до двух аудиодорожек с помощью матричного кодирования.

**Dolby Virtual Speaker:** Технология Dolby Virtual Speaker эмулирует окружающее аудио при реальном воспроизведении 5.1-каналов с помощью двух динамиков.

**DRM:** Digital Rights Management. Средства и методы защиты данных, защищённых авторскими правами. Для правильной работы защищённый контент DRM требует наличия не только устройств с поддержкой DRM, но и лицензии, выдаваемой поставщиком (предоставляется за плату).

DTS: Digital Theater Systems; Цифровое многоканальное аудио.

**DVB-C/-S/-T:** Термин Digital Video Broadcasting обозначает цифровое телевидение. Технически DVB является стандартизированным процессом передачи цифрового контента (телевидения, радио, многоканального аудио, пространственного аудио, **EPG**, телетекста и других вспомогательных услуг) с помощью цифровых технологий. **С** обозначает передачу по кабелю, **S** – передачу через спутник, а **T** – наземную передачу или вещание с помощью антенн.

**DVD:** Сокращение от Digital Video Disk или Digital Versatile Disk (более поздний термин).

**DVD preceiver:** Комбинированное устройство в виде DVD-плеера и радио без встроенного усилителя.

**DVI:** Digital Visual Interface, интерфейс для передачи цифрового аудио и графических данных (без аудио).

**Dynamic contrast ratio:** Коэффициент динамической контрастности. В этом случае интенсивность света дисплея адаптируется для тёмных областей изображения. При этом яркость обратной подстветки автоматически уменьшается и коэффициент контрастности временно, т.е. динамически, повышается.

### Е

#### Electronic Programme Guide: CM. EPG.

**EPG:** Электронный справочник программ (Electronic Programme Guide) является электронным вариантом печатных телепрограмм. С помощью можно осуществлять просмотр программ телестанций, передавать нужные данные. В списке программ содержатся данные о названиях, времени начала и продолжительности программ. Кроме того, отображается краткое содержание программ.

Ethernet: Технология кабельных сетей, применяемая для локальных сетей (LAN). Термин также относится к стандартам, например, коннекторам и скорости обмена данными.

**Euro AV socket:** Интерфейс подключеия видеоустройств к телевизору. Это гнездо также называют гнездом Scart.

**Exif:** Сокращение от Exchangeable Image File Format. Стандартный формат дополнительных данных в современных цифровых камерах, содержащий, например, дату и время, данные о диафрагме, светочувствительности, ориентации камеры (портретная/пейзажная).

#### F

FLOF: Full Level One Facilities. Система телетекста, в которой названия и номера точек перехода передаются в нижней строке каждой страницы. Это используется, например, для направления пользователя к соответствующим темам. Информация о существующих страницах и страницах с подстраницами не поддерживается в системе FLOF.

### G

Gateway: Шлюз. Точка передачи в другую сеть; в этом случае подключение домашней сети к Интернету.

Сетевое устройство обычно используется в качестве стандартного шлюза, осуществляющего это подключение. Интернет-шлюзом часто является DSL-маршрутизатор.

### н

**HbbTV:** HbbTV (Hybrid broadcast broadband television) – промышленный стандарт, предлагающий открытую платформу для технологии, не зависящий от изготовителей. HbbTV сочетает телевизионные программы с онлайн-сервисами с использованием широкополосного доступа к Интернету (DSL).

**HDCP:** High-bandwidth Digital Content Protection. Система защиты цифрового контента для интерфейсов DVI и HDMI, разработанная с целью предотвращения незаконного копирования высококачественного видеосигнала.

**HDMI:** High Definition Multimedia Interface является новым интерфейсом для полностью цифровой передачи аудио- и видеоданных.

**HD-Ready:** Логотип качества, который получают устройства, способные отображать телевидение высокой чёткости (**HDTV**).

**HDTV:** High Definition Television является собирательным термином для обозначения большого количества стандартов телевидения высокой чёткости.

High band and Low band: Диапазоны передачи для спутников (высокий и низкий).

Host: Хост. Компьютер, с которого передаются команды и данные сервера. Также используется для обозначения медиасервера.

| eference ID 40-55          | - 15 |
|----------------------------|------|
| уководство по эксплуатации |      |
| поварь терминов            |      |

L

**ID3 tags:** Дополнительная информация для аудиофайлов MP3 и WMA. В числе прочего тэги содержат данные об исполнителе, названии композиции, альбоме и обложку альбома. Эти данные могут быть отредактированы на ПК с помощью программ редактирования ID3-тэгов.

IP address: IP-адреса (адреса Internet Protocol) используются для идентификации устройств в сети, функционирующей по Интернет-протоколу (IP, Internet Protocol). IP-адреса состоят из четырёх групп 3-разрядных чисел.

**IR-Link:** Функция IR-Link обеспечивает управление вспомогательными устройствами со скрытым монтажом других изготовителей с помощью телевизора Loewe. Необходимый для этого ИК-датчик доступен в качестве аксессуара, может быть заказан и использован в гнезде IR-Link телевизора.

### J

**JPEG/JPG:** Joint Photographic Experts Group – Объединённая группа экспертов по фотографии является комитетом, разработавшим стандартный метод сжатия цифровых фотографий. Этот метод JPEG (для краткости **JPG**), названный в комитета является общеупотребительным графическим форматом для фотографий.

### L

LAN: Сокращение от Local Area Network. Локальная сеть. Используется в основном для обозначения проводных сетей (Ethernet).

LCD: Liquid Crystal Display. ЖК-дисплей.

LCN: Logical Channel Numbers. Номера логических каналов. В станциях с LCN, номер ячейки канала, соответствующий станции, также передаётся провайдером. Станции сортируются в соответствии с этими номерами каналов.

**L-Link:** Интеллектуальная система подключения устройств Loewe для автоматического обмена информацией. Упрощает взаимодействие телевизора и системных компонентов Loewe.

LNB/LNC: Важнейший электронный компонент спутниковой антенны, называемый LNB (Low Noise Block Converter). Он устанавливается в фокальной точке параболической антенны. Обозначение LNC (Low Noise Converter) указывает на то, что происходит преобразование на низкую промежуточную частоту. Дополнительный блок в LNB указывает на факт, что в каждом случае происходит преобразование всего частотного диапазона (блока).

### Μ

**MAC address:** Аппаратный адрес сетевого адаптера, например, сетевой карты в ПК. Он присваивается навсегда изготовителем и используется для уникальной идентификации устройств в сетях.

**Mbit/sec:** Информация о скорости передачи данных в сетях в мегабитах, т.е. миллионах символов в секунду. В беспроводных локальных сетях (WLAN) максимальная скорость зависит от версии протокола и составляет 11 Мбит/с (IEEE 802.11b), 54 Мбит/с (IEEE 802.11g) или 300 Мбит/с (IEEE 802.11n), в проводных сетях скорость составляет 10 Мбит/с или 100 Мбит/с (Fast Ethernet).

**Media server:** Медиасервер, т.е. устройство, на котором хранятся мультимедийные данные, а также название сервиса, предоставляемое устройством, которое предоставляет такие данные для сети.

**Модулятор:** Передатчик в видеомагнитофоне или DVDрекордере, позволяющий устройству получать сигналы через тюнер телевизора.

### М (продолжение)

Моно: Одноканальное аудио.

МР3: Формат данных сжатых аудиофайлов.

**MPEG:** Формат сжатия цифрового видео.

Мультимедийный контент: Этот термин используется для наименования видео, музыки и фотографии в целом.

### Ν

**NAS:** Сокращение от Network Attached Storage. Термин используется для обозначения жёсткого диска, подключённого независимо к сети (т.е. не через ПК).

**Network ID:** NID обозначает так называемый идентификационный номер программы (ID number), известный также как сетевой идентификатор – число в диапазоне от 0 до 8191. Эта спецификация необходима в отдельных кабельных сетях в некоторых странах. Затем происходит поиск только DVBсигналов сети этой станции.

NICAM: Аудиостандарт. Используется в Дании, Великобритании, Франции, Швеции и Испании.

**NTSC:** Американский стандарт телевидения, National Television Standards Committee.

### Ρ

**Page Catching:** Термин применим к телетексту и означает переход на страницу или вызов номера страницы.

PAL: Европейский стандарт.

**РСМ:** Импульсно-кодовя модуляция (Pulse Code Modulatio) для цифрового аудио.

### Picture in Picture: См. PIP.

**PIP:** Picture in Picture; функция, позволяющая выводитб на экране два изображения ("картинка в картинке").

Pixel: Обозначает как мельчайшую единицу растра цифрового графического изображения, так и отображение точки на экране с сеткой.

**Pixel error:** Термин pixel error используется для обозначения дефектного пикселя, обычно на ЖК-дисплее. Дефектные пиксели могут возникать ввиду производственных сбоев. Обычно дефект проявляется в виде негаснущего пикселя или постоянно чёрного пикселя. Наличие отдельных дефектных случаев возможно, гарантия в этом случае не распространяется.

**PNG:** Сокращение от Portable Network Graphics, свободного формата растровой графики, используемого для сжатия без потерь качества.

**Port:** Порт является частью сетевого адреса (или также IPадреса). Он позволяет направлять различные пакеты данных различным службам, работающим на устройстве с одним и тем же сетевым адресом.

**Powerline:** Термин Powerline используется для обозначения проводных сетей, в которых данные передаются с помощью домашней электропроводки с использованием дополнительных адаптеров, доступных в качестве опции.

**Progressive JPEG:** Формат **Progressive JPEG** позволяет изображениям отображаться с постепенным повышением детализации по мере завершения процесса загрузки.

| Reference ID 40-55          | - 153 - |
|-----------------------------|---------|
| Руководство по эксплуатации |         |
| Словарь терминов            |         |

### Р (продолжение)

**ProScan/Progressive Scan:** Progressive Scan (сокращённо PS) или метод полного изображения является методом, используемым в мониторах, телевизора, ЭЛТ и других устройствах отображения, при котором изображение получается не строка за строкой (чересстрочная развёртка), а в виде реальных полных изображений.

**PSK:** Используется в сочетании с шифрованием в беспроводной сети WLAN, обозначает Pre-Shared Key (предварительный ключ). Клиенты, желающие подключиться к беспроводной сети, защищённой с помощью PSK, должны знать этот ключ.

### R

RGB: Цветовые сигналы: красный, зелёный и синий.

**Router:** Маршрутизатор (или роутер) – устройство, используемое для соединения нескольких сетей, например, домашней сети и Интернета.

#### S

Satellite tuner: Спутниковый тюнер. Ресивер для спутниковых программ.

**SDTV:** Standard Definition TeleVision. Телевидение стандартной чёткости.

SECAM: Французский стандарт телевидения, Séquentiel à mémoire.

Set-Top-Box: Set-Top-Box (или STB) обозначает электронное развлекательное устройство, подключаемое к другому устройству, обычно к телевизору и предоставляющее дополнительные функциональные возможности.

Signal input groups: В зависимости от поступающего сигнала источники сигналов подразделяются на различные группы.

Signal strength: Мощность принимаемого антенной сигнала.

Signal quality: Качество поступающего на антенну сигнала.

Smart Card: Смарт-карта является картой с электронным микропроцессором, выдаваемой соответствующим провайдером программ или сертифицированными операторами платного телевидения. На карте находится код, который раскодируется с помощью СА-модуля.

Static contrast ratio: Коэффициент статической контрастности описывает разницу между самой яркой и самой тёмной областью изображения.

#### Стерео: Двухканальное аудио.

Switch: Свитч (концентратор). Устройство для соединения нескольких компьютеров в сеть.

Switching voltage: Напряжение включения, видеоустройство направляет напряжение включения телевизора в режим воспроизведения.

Symbol rate: Скорость передачи данных при передаче данных.

### т

**Terrestrial:** Беспроводная передача, при передаче данных в которой в качестве промежуточной станции не используются спутники называется наземной (terrestrial).

**TFT:** Thin Film Transistor. Тонкоплёночный транзистор. Наиболее известной областью применения тонкоплёночных транзисторов является использование для плоских ЖКэкранов, в которых в качестве каждого отдельного пикселя используется тонкоплёночный транзистор. Дисплеи такой конструкции также называются дисплеями с активной матрицей, однако часто их также называют TFT-дисплеями.

Tuner: Тюнер. Синоним термина ресивер.

### U

UPnP AV: Сокращение от Universal Plug and Play Audio / Video. Используется для управления сетевыми устройствами всех изготовителей. Стандарт UPnP стал распространённым стандартом для домашних сетей.

**USB:** Universal Serial Bus. Система последовательной шины для подкдюченич внешних устройств (USB кард-ридеров, USB флэш-накопителей).

#### ۷

VGA: ПК-интерфейс для подключения монитора.

VPS: Video Programming System (VPS) является сигналом, который передают некоторые (но не все) станции аналогового телевидения в разделительных промежутках. Этот сигнал используется видеомагнитофонами и DVD-рекордерами при записи программ, что позволяет реагировать на задержки времени начала программ, изменения программ и превышения запланированной продолжительности программ.

### w

**WEP:** Сокращение от Wired Equivalent Privacy. Использованный в недавнее время метод ширования в беспроводных сетях WLAN, в настоящее время устарел.

Wired network: Проводная сеть, см. LAN.

Wireless network: Беспроводная сеть, см. WLAN.

WLAN: Сокращение от Wireless Local Area Network. Также используется для сокращения термина беспроводная сеть.

WMA: Сокращение от Windows Media Audio, собственный формат аудиоданных Microsoft. Содержимое сжимается как и в случае MP3-файлов.

**WMV:** Сокращение от Windows Media Video, формат видео, разработанный Microsoft.

**WPA:** Сокращение от Wi-Fi Protected Access. Стандарт шифрования, сменивший WEP в качестве стандарта для беспроводных сетей.

| Reference ID 40-55          | - 154 - |
|-----------------------------|---------|
| Руководство по эксплуатации |         |
| Словарь терминов            |         |
|                             |         |

### Υ

**Ycc/Ypp:** Цветовые стандарты для развлекательных устройств **Set-Top-Boxes**.

YCbCr: Цифровая цветовая модель, неформально также используется для неправильного сигналов в стандартом разрешении (SDTV). Цветовая модель YCbCr, в которой, например, закодированы DVD-видео, разработана на основе YUV, используемой в технологии аналогового телевидения. В модели YCbCr данные передаются по цифровым интерфейсам наподобие DVI или HDMI без преобразования.

**YPbPr:** Аналоговая цветовая модель, см. также **Component connection**. Аналоговый YPbPr-сигнал генерируется из YCbCrсигнала с помощью преобразователя в источнике-плеере и затем подаётся на 3 компонентных выхода источника-плеера.

**YUV:** Цветовая модель YUV используется в аналоговом телевидении в соответствии со стандартами PAL и NTSC. Под YUV обычно имеют в виду в таком случае **YPbPr** (для аналоговых подключений/кабелей) или **YCbCr** (в цифровых приложениях). YUV имеет место только в квадратурной модуляции во время передаче PAL NTSC и по другому не используется.

| Reference ID 40-55          | - 155 - |
|-----------------------------|---------|
| Руководство по эксплуатации |         |
| Декларация соответствия ЕС  |         |
|                             |         |

Настоящее устройство удовлетворяет требованиям **Директивы 1999/5/ЕС**. Разрешего использование в всех странах ЕС, а также в **Исландии**, **Норвегии** и **Швейцарии**. Во **Франции** и **Италии** разрешается использование **только внутри помещений**.

- ВС Този уред отговаря на основните изисквания и разширените съответни предпоставки Директива 1999/5/ЕС. Разрешено е използването му във всички държави от ЕС, и освен това в Исландия, Норвегия и Швейцария. Във Франция и Италия изголзваието му е разрешено само в затворени помещения.
- Toto zafizení je v souladu se základními požadavky a ostatními odpovídajícími ustanoveními Směrnice 1999/5/EG. Muze byt pouzivan ve všech zemích EU dodatecne také na Islandu, v Norsku a ve Švýcarsku. Ve Francii a v Italii je použití pfistroje dovolené jenom v interiéru.
- Dieses Gerät entspricht den grundlegenden Anforderungen und den weiteren entsprechenden Vorgaben der **Richtlinie 1999/5/EG**. Es darf in alien Ländern der EU sowie zusätzlich in **Island**, **Norwegen** und der **Schweiz** betrieben werden. In Frankreich und Italien ist die Nutzung **nur in Innenräumen** zulässig.

Dette udstyr er i overensstemmelse med de vaesentlige krav og andre relevante bestemmelser i Direktiv 1999/5/EF. Det må kun anvendes i EU-landene samt i Island, Norge og Schweiz. I Frankrig og Italien er det kun tilladt at anvende det indendørs.

Este equipo cumple con los requisitos esenciales así como con otras disposiciones de la Directiva 1999/5/CE. Puede operar en todos los países de la UE y adicionalmente en Islandia, Noruega y Suiza. En Francia e Italia, su uso está permitido únicamente en espacios interiores.

Tämä laite täyttaa direktiivin 1999/5/EY olennaiset vaatimukset ja on siinä asetettujen muiden laitetta koskevien maaräysten mukainen. Laitetta saa käyttaa kaikissa EU-maissa sekä Islannissa, Norjassa ja Sveitsissä. Ranskassa ja Italiassa laitetta saa käyttaa vain sisätiloissa.

Cet appareil est conforme aux exigences essentielles et aux autres dispositions pertinentes de la Directive 1999/5/EC. L'utilisation est possible dans tous les pays de l'UE, en Islande, en Norvège et en Suisse. En France et en Italie l'utilisation est autorisée uniquement dans des espaces fermés.

GB This equipment is in compliance with the essential requirements and other relevant provisions of Directive 1999/5/EC. It may be operated in all countries in the EU and also in Iceland, Norway and Switzerland. In France and Italy it may only be used indoors.

Ο Αυτός ο εξοπλισμός είναι σε συμμόρφωση με τις ουσιώδεις απαιτήσεις και άλλες σχετικές διατάξεις της Οδηγίας 1999/5/EC. Επιτρέπεται η λειτουργία της σε όλες τις χώρες της ΕΕ. καθώς και στην Ισλανδία, στην Νορβηγία και στην Ελβετία. Στην Γαλλία και στην Ιταλία επιτρέπεται η χρήση μόνο σε εσωτερικούς χώρους.

Questo apparato é conforme ai requisiti essenziali ed agli altri principi sanciti dalla Direttiva 1999/5/CE. Può essere messo in funzione in tutti i paesi dell'UE e inoltre in Islanda, Norvegia e in Svizzera. In Francia e in Italia è consentito l'uso solo in ambienti chiusi.

Dette utstyret er i samsvar med de grunnleggende krav og andre relevante bestemmelser i EU-direktiv 1999/5/EF. Det kan brukes alle EU-land og dessuten i Island, Norge og Sveits. I Frankrike og Italia er kun innendørs bruk tillatt.

Dit apparaat voldoet aan de essentiele eisen en andere van toepassing zijnde bepalingen van de Richtlijn 1999/5/EG. Het gebruik is toegestaan in alle landen van de EU en ook in IJsland, Noorwegen en Zweden. In Frankrijk en Italië is het gebruik slechts binnenshuis toegestaan.

S Denna utrustning är i överensstämmelse med de väsentliga kraven och andra relevanta bestämmelser i Direktiv 1999/5/EC. Apparaten får användas i alla länder inom EU liksom på Island, i Norge och i Schweiz. I Frankrike och Italien får apparaten användas endast inomhus.

CEŒ

| Reference ID 40-55          | - 156 - |
|-----------------------------|---------|
| Руководство по эксплуатации |         |
| Декларация соответствия ЕС  |         |
|                             |         |

| Декларация соответствия ЕС |                                                                                                    |  |
|----------------------------|----------------------------------------------------------------------------------------------------|--|
| Документ №/Месяц, год:     | 52421/52422/52424/11-2012                                                                              |  |
| Изготовитель:              | Lowe Opta GmbH                                                                                         |  |
| Торговая марка:            | LOEWE.                                                                                                 |  |
| Адрес:                     | Industriestrasse 11, 96317 Kronach, Germany                                                            |  |
| Продукт:                   | Цветной телевизионный приёмник с ЖК-дисплеем<br>Colour Television Receiver with LCD Flat Panel Display |  |
| Описание продукта          | Reference ID 40 / 52421; Reference ID 46 / 52422; Reference ID 55 / 52424                              |  |

Вышеуказанный продукт удовлетворяет требованиям следующих европейских Директив: The designated product conforms to the provisions of the following European directives:

### 2006/95/EC

Директива Совета от 12 декабря 2006 г. о гармонизации стандартов стран-участниц в отношении электрических устройств, применяемых в определённых диапазонах напряжения – Директива о низковольтном оборудовании Electrical equipment designed far use within certain voltages limits - LV-Directive.

### 2004/108/EC

Директива Совета от 15 декабря 2004 г. о гармонизации стандартов стран-участниц в отношении электрических устройств, применяемых в определённых диапазонах напряжения – Директива об электромагнитной совместимости (ЭМС)

Electromagnetic compatibility

### 1999/5/EC

Директива Совета от 3 марта 1999 о радио- и телекоммуникационном оборудовании и взаимном признании их соответствия

Radio equipment and Telecommunications Terminal Equipment and the Mutual Recognition of their Conformity

### 2009/125/EC

Директива Европейского парламента и Совета от 21 октября 2009 об определении требовании экологичности энергопотребляющих продуктов

Establishing a framework far the setting ofecodesign requirements for energy-relating products

12

Идентификация и маркировка СЕ:

----

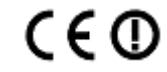

### Указанный продукт полностью соответствует требованиям стандартов и Директив:

The conformity of the designated product with the provisions of Directives is proved by full compliance with the following standards:

### Директива 2006/95/ЕС

X EN60065 2002 + A1 2006, A11 2008, A2 2010, A12 2011

| Дирен | стива 2004/10 | )8/EC     |                  |             |           |              |              |                    |
|-------|---------------|-----------|------------------|-------------|-----------|--------------|--------------|--------------------|
| X     | EN 55013      | 2001      | + A1 2003, A2 20 | 006         | X         | EN 55024     | 2010         |                    |
| X     | EN 55020      | 2007      | + A11 2011       |             | X         | EN 61000-3-2 | 2006         | + A1 2009, A2 2009 |
| ×     | EN 55022      | 2006      |                  |             | ×         | EN 61000-3-3 | 2008         |                    |
| Дирен | тива 1999/5/  | EC        |                  |             |           |              |              |                    |
| X     | EN 62311      | 2008      |                  |             | X         | EN 301489-17 | 7 V2.1.1     |                    |
| X     | EN 301489-1   | V1.8.1    |                  |             | x         | EN 300328    | V1.7.1       |                    |
| ×     | EN 301893     | V1.5.1    |                  |             |           |              |              |                    |
| Выдан | o: Loewe Opt  | a GmbH    |                  | Мест        | о, дата:  | Кронах, 20   | ).11.2012    |                    |
| Подпи | сь уполномоче | нных лиц: | ФИО:             | подпись     |           |              | подпись      |                    |
|       |               |           | _                | Роланд Бол  | њ         |              | Райнер Нов   | ицки               |
|       |               |           |                  | Директор    |           |              | Начальник    | -                  |
|       |               |           |                  | исследовате | пьского с | отдела       | отдела разра | ботки телевизоров  |
|       |               |           |                  |             |           |              |              |                    |

# Reference ID 40-55

Руководство по эксплуатации Алфавитный указатель

| <b>0-9</b><br>24p format<br>3D.<br>3D-функция.<br>3D-режим | .127<br>87<br>89<br>89 |
|------------------------------------------------------------|------------------------|
| A Accurate Recording                                       | 81                     |
| В<br>Blu-ray плеер                                         | 127                    |

### С

| СА-модуль             |    |
|-----------------------|----|
| СІ -разъём            |    |
| Common Interface      |    |
| Common Interface Plus | 83 |

### D

### М

- 157 -

| M                              |
|--------------------------------|
| Меdia<br>Доступ                |
| <b>O</b><br>On-screen displays |
| PC IN                          |
| <b>S</b><br>Set-Top-Box        |
| U                              |

| UPnP                | 55 |
|---------------------|----|
| USB флэш-накопитель |    |
| ·                   |    |
|                     |    |
| V                   |    |
| VBD+                |    |

| Y     |  |
|-------|--|
| YPbPr |  |
| YUV   |  |

## A

| <b>n</b>                                               |          |
|--------------------------------------------------------|----------|
| Автоматический контроль времени                        | 106      |
| Антенна DVB                                            | 119, 124 |
| Антенна DVB-S                                          | 124      |
| Антенна DVB-T                                          | 124      |
| Автоматическое уменьшение яркости -                    | -        |
| помещение                                              | 87, 89   |
| Автоматическое уменьшение яркости –<br>Вилео (VBD+) 89 | -        |
| Автоформат                                             | 34       |
| Автоматическое распознавание речи                      |          |
| Алфавитный указатель в телевизоре                      | 15       |
| Активные динамики                                      | 132      |
| Аудиокомментарии                                       | 106      |
| Аудиорежим                                             | 32       |
| Аудиосигнал AV                                         | 33       |
| Аудиосистема                                           | . 116    |
| Аудиоусилители                                         | 120      |

### Б

| D                               |      |
|---------------------------------|------|
| Баланс                          | 91   |
| Батарейки                       | 14   |
| Безопасность                    | 8, 9 |
| Беспроводное подключение        | 60   |
| Блок-схема                      | 18   |
| Блокировка/разблокировка фильма | 101  |
| Блок управления                 | 10   |
| Будильник                       | 57   |
|                                 |      |

### в

| Включение                        | 15  |
|----------------------------------|-----|
| Внутренняя антенна WLAN          | 55  |
| Воспроизведение видео            | 57  |
| Время                            | 39  |
| Время и дата                     | 105 |
| Выбор страницы                   | 50  |
| Выбор аудио/видеоисточника       | 31  |
| Выбор спутнковой установки       | 24  |
| Выбор станции                    | 30  |
| с помощью списков                |     |
| избранных станций                | 36  |
| с помощью кнопки Р+/Р            | 35  |
| с помощью цифровых кнопок        | 35  |
| Выбор страницы                   | 42  |
| Вход цифрового аудио             | 121 |
| Вывод вспомогательной информации |     |
| на экран                         | 58  |
| Выключение                       | 21  |
| Выключение звука                 | 32  |
|                                  |     |
|                                  |     |

Г Громкость ...... 32 Громкость наушников (Headphone volume) .....32

| Д                            |            |
|------------------------------|------------|
| Данные таймера               | 93, 122    |
| Дата                         | 88         |
| Декодер                      | 109        |
| Станции декодера             | 109        |
| Декодирование в ночное время | 88         |
| Дисплей                      | 21         |
| Дистанционное управление     | 3, 20, 125 |
| Дистанционное включение ТВ   |            |
| через Digital Link           | 109        |

### ж

| Жёсткие диски  |     |
|----------------|-----|
| Проверка       | 114 |
| Форматирование |     |

### 3

| Закладки<br>Удаление                                    |
|---------------------------------------------------------|
| Закодированные станции                                  |
| Время перед записью 113<br>Время после записи 113<br>88 |
| Захват данных                                           |

### И

| Избранное                     | 34       |
|-------------------------------|----------|
| Игровая консоль               | 125, 127 |
| Игровой режим (Gaming)        | 125      |
| Интенсивность цвета           | 87       |
| Интерактивные службы данных   | 52       |
| Информационный дисплей        | 15       |
| Информация о скрытых разделах | 85       |
| Избранное                     | 34       |
| Изображение                   | 86, 87   |
| Настройка изображения         | 34, 35   |
| Формат изображения            | 34, 35   |
| Индикация статуса             | 40, 90   |
| Интерфейс RS-232С             | 133      |
|                               |          |

### к

**Л** Личные страницы текста ...... 38, 51

### М

| Максимальная громкость                 |
|----------------------------------------|
| Мастер аудиокомпонентов                |
| Мастер записи                          |
| Мастер первой установки                |
| Мастер поиска 42                       |
| Менеджер удаления                      |
| Установка защиты от удаления в         |
| меню данных таймера                    |
| Установка/отмена защиты от удаления102 |
| Меню радио 17, 53                      |
| Меню телевизора 16                     |
| Меню                                   |
| Язык меню 15                           |
| Работа в меню 12                       |

### Н

| Назначение цифрового аудиовыхода1 | 19, 126 |
|-----------------------------------|---------|
| Наклон телевизора                 | 94      |
| Настройка изображения             | 34      |
| Настройка звука                   | 91      |
| Настройка мультимедиа             | 118     |
| Настройки DR+ Streaming           | 107     |
| Групповое название DR-устройства  | 107     |
| Название DR-устройства            | 107     |
| DR-ожидание после выключения      | 107     |
| Номер IP-порта                    | 107     |
|                                   |         |

### ο

Обновление ПО

| Вручную через Интернет         | 104  |
|--------------------------------|------|
| С помощью USB-флэш-накопителя  | .103 |
| Оборудование телевизора        | 104  |
| Общая информация о работе меню | 16   |
| Объём поставки                 | 7    |

### п

| Перемещение изображения по вертика | али 35  |
|------------------------------------|---------|
| Переход                            | 87, 96  |
| Переход к закладкам                | 95      |
| Повтор начальной установки         | 22      |
| Поворот телевизора                 | 43, 112 |
| Подключения                        | 12, 86  |
| Подключение антенн                 | 13      |
| Подключение телевизора             | 13      |
| Позиционирование/                  |         |
| выравнивание антенны DVB-T         | 124     |
| Приложения Loewe                   | 137     |
| Программное обеспечение            |         |
| Загрузка ПО                        | 126     |
| Обновление ПО                      | 126     |
| Просмотр другого фильма из архива  |         |
| во время архивной записи           | 49      |

### Ρ

| Разрешить напряжение включения | 108        |
|--------------------------------|------------|
| Размер перехода                | 85         |
| Регулировка громкости          | 33         |
| Режим радио 2                  | 21, 52, 54 |
| Режим ожидания (Standby)       | 21         |
| Резкость                       | 87         |
| Родительский контроль          | 56, 101    |
| Ручной поиск станций           | 43         |

### С

| Сброс изображения/звука         | 35     |
|---------------------------------|--------|
| Связывание кабелей в пучок      | 20     |
| Сетевой выключатель             | 11, 15 |
| Синхронизация звука-изображения | 32     |
| Смарт-карта (Smart Card)        | 82     |
| Станции и списки                |        |
| Изменение списка избранных      | 43     |
| Добавление станции              | 43     |
| Удаление станции                | 43     |
| Перемещение станции             | 43     |
| Переименование списка           | 43     |
| Изменение станции               | 42     |
| Удаление станции                | 44     |
| Перемещение станции             | 44     |
| Переименование станции          | 44     |
| Восстановление станции          | 44     |
| Поиск/обновление станции        | 40     |
| Список станций                  | 30     |
| Стандарт AV                     | 108    |
| Стандартный РІР                 | 46     |
| Субтитры                        | 38, 41 |
| Субтитры видеотекста            | 51     |
|                                 |        |

### т

| Таблица символов | 18 |
|------------------|----|
| Таймер           | 78 |
| Данные таймера   | 81 |
| Меню таймера     |    |
| Телетекст        | 42 |
| Тип сигнала      |    |

| Reference ID 40-55          | - 158 - |
|-----------------------------|---------|
| Руководство по эксплуатации |         |
| Аудио/Радио                 |         |
|                             |         |

## у

| Установка крышек | 13 |
|------------------|----|

### ሐ

| Ψ                             |       |
|-------------------------------|-------|
| Формат изображения            | 87,88 |
| 4:3                           | 88    |
| 16:9                          |       |
| PALplus                       | 88    |
| Панорама                      | 88    |
| Zoom                          | 88    |
| Форматирование жёсткого диска | 114   |
| Функции кнопок                | 36    |
| Функция выделения             | 88    |
| -                             |       |

## ц

| Цветные кнопки       |     | 42     |
|----------------------|-----|--------|
| Цветовая температура |     | 87     |
| Цифровые кнопки      | 12, | 15, 30 |
| ч                    |     |        |

| Чистка и уход | 7 |
|---------------|---|
|               |   |

## Э

| Энергоэффективность21, 7 |
|--------------------------|
|--------------------------|

### Reference ID 40-55

<u>- 1</u>59 -

Руководство по эксплуатации Сервисные центры

### A

Loewe Austria GmbH Parkring 12 1010 Wien, Österreich Ten. +43 - 810 0810 24 Φarcc +43 - 1 22 88 633 - 90 E-mail: loewe@loewe.co.at

### AUSINZ

Audio Products Group Pty Ltd 67 O'Riordan St Alexandria NSW 2015, Australia Ten. +61 - 2 9669 3477 Φaκc +61 - 2 9578 0140 E-mail: help@audioproducts.com.au

#### BNLL

Loewe Opta Benelux NV/SA Uilenbaan 84 2160 Wommelgem, België Τeπ. +32 - 3 - 2 70 99 30 Φaκc +32 - 3 - 2 71 01 08 E-mail: ccc@loewe.be

#### BG

SOFIA AUDIO CENTRE 138 Rakovski St. 1000 Sofia, Bulgaria Ten. +359 - 29 877 335 Факс +359 - 29 817 758 E-mail: sac@audio-bg.com

### (CH)

Telion AG Rütistrasse 26 8952 Schlieren, Schweiz Τεπ. +41 - 44 732 15 11 Φaκc +41 - 44 732 15 02 E-mail: Igelpke@telion.ch

#### (CY)

Hadjikyriakos & Sons Ltd. 121 Prodromos Str., PO Box 21587 1511 Nicosia, Cyprus Ten. +357 - 22 87 21 11 Φarc +357 - 22 66 33 91 E-mail: savvas@hadjikyriakos.com.cy

### CZ

BaSys CS s.r.o. Sodomkova 1478/8 10200 Praha 10 - Hostivar, Česko Τεπ. +420 2 34 70 67 00 Φακc +420 2 34 70 67 01 E-mail: office@basys.cz

#### 

Loewe Opta GmbH, Customer Care Center Industriestraße 11 96317 Kronach, Deutschland Ten. +49 180122256393 Φarc +49 926199500 E-mail: ccc@loewe.de Kjaerulff1 Development A/S C.F. Tietgens Boulevard 19 5220 Odense SØ, Denmark Ten. +45 - 66 13 54 80 Φacc +45 - 66 13 54 10 E-mail: info@loewe.dk

E Gaplasa S.A. Conde de Torroja, 25 28022 Madrid, España Ten. +34 - 917 48 29 60 Факс +34 - 913 29 16 75 E-mail: loewe@maygap.com

### (EST)

Tedra Trading Oy Kuusemetsa 3 Saue 76506, Estonia Ten. +372 - 50 14 817 Φακc +372 - 67 09 611 E-mail: raivo@futurehifi.com

F Loewe France SAS Rue du Dépôt, 13 Parc de l l'Europe, BP 10010 67014 Strasbourg Cédex, France Ten. +33 - 3-88 79 72 50 Факс +33 - 3-88 79 72 59 E-mail: loewe.france@loewe-fr.com

### FIN

Кагеvох Оу Museokatu 36 00100 Helsinki, Finland Тел. +358 - 9 44 56 33 Факс +358 - 9 44 56 13 E-mail: kare@haloradio.fi

#### GB (R) Loewe UK Limited Century Court, Riverside Way Riverside Business Park, Irvine, Ayrshire KA11 5DJ, UK Ten. +44 - 1294 315 000 Φarc +44 - 1294 315 001 E-mail: enquiries@loewe-uk.com

Issagogiki Emboriki Ellados S.A. 321 Mesogion Av 152 31 Chalandri-Athens, Hellas Ten. +30 - 210 672 12 00 Φaκc +30 - 210 674 02 04 E-mail: christina\_argyropoulou@ isembel.gr

#### H Basys Magyarorszagi KFT Tó park u.9. 2045 Törökbálint, Magyar Ten. +36 - 2341 56 37 (121) Φarc +36 - 23 41 51 82 E-mail: basys@mail.basys.hu

Galerien und PartnerPlus Kings Tower 28D, 111 King Lam Street Kowloon, Hong Kong Ten. +852 -92 60 89 88 Aaac +852-23 10 08 08 E-mail: info@loewe-cn.com

Plug&Play Ltd. Bednjanska 8, 10000 Zagreb Hrvatska (Kroatia) Tel +385 1 4929 683 Fax +385 1 4929 682 E-mail: info@loewe.hr

Loewe Italiana S.r.L Largo del Perlar, 12 37135 Verona (VR), Italia Ten. +39 - 045 82 51 611 Avac +39 - 045 82 51 622 E-mail: info@loewe.it

Clear electronic entertainment (2009) Ltd 13 Noah Mozes St. Agish Ravad Building Tel Aviv 67442, Israel Ten. +972 - 3 - 6091100 Φarc +972 - 3 - 6991795 E-mail: yossi@pioneer-il.com

Salem Agencies & Services Co. Hamad Al Haqueel Street, Rawdah, Jeddah 21413 Kingdom of Saudi Arabia Ten. +966 (2) 665 4616 Φack +966 (2) 660 7864 E-mail: hkurkijian@aol.com

Kpartners, SIA A.Čaka iela 80 Riga, LV-1011, Latvia Ten. +3 71 - 67 31 05 68 E-mail: dom332@dom332.lv

#### LT A Cappella Ltd. Ausros Vartu 5, Pasazo skg. 01129 Vilnius, Lithuania Ten. +370 - 52 12 22 96 Факс +370 - 52 62 66 81

E-mail: info@loewe.lt

M Doneo Co. Ltd 34/36 Danny Cremona Street Hamrun, HMR1514, Malta Ten. +356 - 21 - 22 53 81 Øaxc +356 - 21 - 23 07 35 E-mail: service@doneo.com.mt

### MA

 Somara S.A.

 377, Rue Mustapha El Maani

 20000 Casablanca, Morocco

 Tel +212 - 22 22 03 08

 Φaκc +212 - 22 26 00 06

 E-mail: somara@somara.ma

N Pce. Premium Consumer Electronics as Ostre Kullerod 5 3241 Sandefjord, Norge Tel +47 - 33 29 30 46 Fax +47 - 33 44 60 44 E-mail: olejacob@pce.no

P Mayro Magnetics Portugal, Lda. Rua Professor Henrique de Barros Edificio Sagres, 2°. C 2685-338 Prior Velho, Portugal Ten.+351 - 21 942 78 30 Φaκc +351 - 21 940 00 78 E-mail: geral.loewe@mayro.pt

PL Tele Radio Video UI. Boh.Getta Warszawskiego 18 81-609 Gdynia Ten. 58 624-50-09 E-mail: loewe@trv.com.pl

### RUS

Сервисный Центр Loewe пер.Аптекарский, 4, подъезд 5А 105005 Москва, Россия Тел. +7 - 499 940 42 32 (доб.454) Факс +7 - 495 730 78 01 E-mail: service@loewe-cis.ru

### S

Kjaerulff 1 AB Ridbanegatan 4, Box 9076 200 39 Malmø, Sverige Ten. +46 - 4 06 79 74 00 Φaxc +46 - 4 06 79 74 01 E-mail: sweden@kjaerulff1.com

### SG

Atlas Sound & Vision Pte Ltd 10 Winstedt Road #01-18 Singapore 227977 Ten. +65 - 6334 9320 Φarc +65 - 6339 1615 E-mail: service@atlas-sv.com

### SLO

JADRAN d.d., Sežana Partizanska cesta 69 6210 Sežana, Slovenija Ten. +386 57391200 Факс +386 57391460 E-mail: info@jadran.si

### (SK)

BaSys SK, s.r.o. Stará Vajnorská 37/C 83104 Bratislava, Slovakia Ten. + 421 2 49 10 66 18 Факс + 421 2 49 10 66 33 E-mail: loewe@basys.sk

### TR

SERVISPLUS GENEL MERKEZ ÖRNEK MAH.ATES SOK.NO:1 34704 ATASEHIR,ISTANBUL, TÜRKIYE Teπ. +90 - 216 315 39 00 Φaκc +90 - 216 315 49 50 E-mail: info@servisplus.com.tr

### UAE

Dubai Audio Center P.O. Box 32836, Sheikh Zayed Road Dubai, UAE Ten. +971 - 4 343 14 41 Φaκc +971 - 4 343 77 48 E-mail: service@dubaiaudio.com

### (ZA)

The Soundlab (Pty) Ltd P.O. Box 31952, Kyalami 1684 Gauteng, Republic of South Africa Ten. +27 - 1 14 66 47 00 Φarc +27 - 1 14 66 42 85 E-mail: loewe@mad.co.za

© by Loewe Opta 12.09.12

| Reference ID 40-55          | - 160 - |
|-----------------------------|---------|
| Руководство по эксплуатации |         |
| Кодовая страница            |         |

141

133

227

171

161

137

197

180

168

STB 166, 169 179 ARSAT AEGIR AWA 033, 104 AKAI ALBA 060, 017, 067, 104, 111, 126, 180, 201 ALCATEL 336 336 133, 168, 179, 201 033, 048, 059, 077, 201 133, 168, 226 060, 137, 225 ALDES ALLSONIC ALLTECH ALPHA 033 ALTAI 047 AMITRONICA 060 047, 186, 207 AMPERE 060, 006, 047, 071, 097, 132, 165, 174, 175, 186, 212, 216, 217, 227, 228 AMSTRAD ANGLO 060 060, 051, 133, ANKARO 161, 162, 168, 226 ANTTRON 017, 077, 180 APOLLO 017 ARCON 025, 051, 079, 132, 136, 161 ARMSTRONG 033, 175 ARTHUR MARTIN 130 ASA ASAT 009 025, 033 ASLF 060 127, 194 171, 172 AST ASTACOM ASTON 032, 095 032, 095 013, 021, 025, 098, 099 164, 175, 178, 190, 222, 223 006, 091, 094, 176, 177, 179, 180, 181 059, 180 ASTRA ASTRO AUDIOTON AUSTAR 212, 332 AVALON 047 AXIS 054, 210, 223, 226 BARCOM BEKO 021, 051 067 051, 226 BEST BIRMINGHAM CABLE 343 BLAUPUNKT 090, 176 BILLE SKY 060.217 163, 169, 175, 186, BOCA 199, 207, 222 BRAIN WAVE 094, 161 BRANDT 069 BRITISH SKY BROADCASTING BRITISH TELECOM 050, 227 341 BROADCAST 013 BROCO 060, 223 BRUNS BSKYB 104, 171, 172, 229, 335 BT BT SATELLITE BUBU SAT 060 BUSH 048, 077, 106, 126 BVV CABLETIME 308, 311, 312, 333, 334 CAMBRIDGE 006, 104, 199 CANAL 019 CANAL DIGITAL 128 CANAL PLUS 128, 019, 320, 321 CANAL SATELLITE 128, 191, 211 CANARY CARAT.SOM 054 CHAPARRAL CHESS 012, 134 CITYCOM 135, 164, 203, 204, 230 CLARK CLATRONIC 094 CLEMENS KAMPHUS 133, 210 CLYDE CABLE VISION CNT 317 179 COMCAST COMCRYPT 004 320, 321 COMMANDER 161, 162 COMMLINK COMMUNICADO 054 COMTEC 054, 168

| CONDOR         |        |       |           |      | 164. | 226         |
|----------------|--------|-------|-----------|------|------|-------------|
| CONNEXION      | IS     |       | 047,      | 096, | 226, | 231         |
| CONRAD         | 006, ( | 010,  | 164,      | 169, | 226, | 230         |
| CONTEC         |        |       |           | 054, | 135, | 169         |
| COSAT          |        |       |           |      |      | 059         |
| CROWN          |        |       |           |      |      | 175         |
| CRYPTOVISIO    | DN     |       |           |      | 067, | 315         |
| CYBERMAXX      | (      |       |           |      |      | 116         |
| CYRUS          |        |       |           |      |      | 037         |
| DAERYUNG       |        |       |           |      |      | 047         |
| DAEWOO         |        |       |           | 060, | 017, | 025         |
| DANSAT         |        |       |           |      | 048, | 077         |
| DAUMLING       |        |       |           |      |      | 163         |
| D-BOX          |        |       |           |      | 045, | 214         |
| DECCA          |        |       |           |      |      | 038         |
| DECSAT         |        |       |           |      |      | 310         |
| DECSAT CAN     | IAL    |       |           |      |      | 310         |
| DELFA          |        |       |           |      |      | 212         |
| DEUTSCHE T     | ELEKC  | M     |           |      |      | 056         |
| DEW            |        |       |           |      | 025, | 054         |
| DIAMOND        |        |       |           |      |      | 225         |
| DIRECTV        |        |       |           |      |      | 144         |
| DISCOVERER     |        |       |           |      |      | 197         |
| DISEQC         | _      |       |           |      | 171, | 1/2         |
| DISK EXPRES    | 5      |       |           |      |      | 051         |
| DISMOND        |        |       |           |      | 105  | 225         |
| DISTRATEL      | 119,   | 146,  | 147,      | 149, | 185, | 217         |
| DISTRISAL      |        |       |           |      | 033, | 059         |
| DNK            |        |       | 077       | 077  | 047  | 101         |
| DINT           |        |       | 035,      | 057, | 047, | 231         |
| DRAKE          |        |       |           |      |      | 029         |
| DUAL           |        |       |           |      |      | 075         |
| DUAL           |        |       |           |      |      | 225         |
| DUNE           |        |       |           |      |      | 106         |
| ECHOSTAR       |        |       | 060       | 0.21 | 547  | 190         |
| ECHOSIAN       |        |       | 000,      | 170  | 211  | 212         |
| EIE            |        |       | 000,      | 120, | 014  | 108         |
| EINHELL        | 0      | 60    | 006       | 017  | 007  | 163         |
|                |        | 168   | 169       | 175  | 186  | 222         |
| ει εκτά        |        | 100,  | 105,      | 175, | 100, | 170         |
| FLSAT          |        |       |           |      |      | 071         |
| FITA           |        |       | 017       | 033  | 059  | 226         |
| ELTASAT        |        |       | · · · · , | ,    | ,    | 059         |
| EMANON         |        |       |           |      |      | 017         |
| EMME ESSE      |        |       |           | 133, | 213, | 226         |
| ENGEL          |        |       |           |      |      | 060         |
| EP SAT         |        |       |           |      |      | 067         |
| EURIEULT       |        |       |           |      | 185, | 217         |
| EUROCRYPT      |        |       |           |      | 021, | 067         |
| EURODEC        |        |       |           |      | 110, | 232         |
| EUROPA         |        |       |           | 006, | 033, | 161,        |
|                |        |       | 162,      | 164, | 169, | 212         |
| EUROPEAN       |        |       |           |      |      | 163         |
| EUROSAT        |        |       |           |      | 175, | 225         |
| EUROSKY        |        |       | 164,      | 175, | 186, | 226         |
| EUROSTAR       |        |       | 164,      | 215, | 233, | 234         |
| EUTRA          |        |       |           |      | 137, | 203         |
| EXATOR         |        |       |           | 017, | 104, | 180         |
| FAGOR          |        |       |           |      |      | 059         |
| FERGUSON       |        |       | 023,      | 048, | 067, | 077,        |
|                |        | 106,  | 108,      | 111, | 124, | 206         |
| FIDELITY       |        |       |           | 006, | 071, | 097         |
| FILMNET        |        |       |           |      |      | 318         |
| FINLANDIA      |        |       |           |      | 021, | 067         |
| FINLUX         | (      | 009,  | 010,      | 021, | 067, | 220         |
| FINNSAI        |        |       |           |      |      | 110         |
| FLAIR MATE     |        |       |           |      |      | 060         |
| FORCE          |        |       |           |      |      | 068         |
| FOXTEL         |        |       |           | 235, | 022, | 319         |
| FRACARRO       |        |       | 017,      | 087, | 196, | 213         |
| FRANCE TEL     | ECOM   |       |           | 017  | 100  | 344         |
| FREECOM        |        |       |           | 017, | 193, | 201         |
| FREESAI<br>ETE | _      |       | 080       | 126  | 127  | 150         |
| r i E          | 0      | οU,   | 105       | 100  | 13/, | 109,        |
| ELID A         | _      | 10    | 130,      | 199, | 212, | 220         |
| FUBA           | 051 /  | 10,   | 125       | 176  | 221, | 04/,<br>226 |
| G SAT          | 051,1  | .008, | 135,      | 170, | 220, | 120         |
| GALAXI         |        |       |           |      | 0//, | 051         |
| GALAXIE        |        | 54    | 050       | 122  | 161  | 169         |
|                | 2      | 09    | 210       | 211  | 212  | 223         |
|                | 2      | ,     | 226       | 236  | 237  | 238         |
| GALAXISAT      |        |       | ,         | ,    |      | 127         |
| GARDINER       |        |       |           |      |      | 204         |
|                |        |       |           |      |      |             |

| GEC                                           | 317   |
|-----------------------------------------------|-------|
| GENIX                                         | 024   |
| GENERAL-INSTRUMENTS                           | 332   |
| GIUCAR RECORD                                 | 089   |
| GOLDBOX 128 191                               | 711   |
| GOODMANS 067                                  | 111   |
| GRAETZ 088                                    | 099   |
| GRANADA 021                                   | , 099 |
| GRANDIN 185                                   | 239   |
| GROTHUSEN 017,                                | , 193 |
| GRUNDIG 026,003,067,090,<br>171 172 176 217   | 227   |
| 240, 241, 242, 020, 307                       | 316   |
| HANSEATIC                                     | 197   |
| HANTOR 017                                    | , 094 |
| HANURI                                        | 179   |
| HARTING UND HELLING                           | 133   |
| HASE & IGEL                                   | 161   |
| HIGH PERFORMANCE 085                          | 122   |
| HINARI 017                                    | 077   |
| HIRSCHMANCE                                   | 090   |
| HIRSCHMANN 006, 009, 010, 047,                | 081,  |
| 113, 133, 171, 172,                           | 176,  |
| 196, 203, 216, 219,                           | , 243 |
| HITACHI 067 106 111                           | 120   |
| HNE GOV, TOO, TTT,                            | 165   |
| HOUSTON 059, 071, 161, 162                    | , 171 |
| HUMAX 212, 236, 244                           | , 005 |
| HUTH 013, 054, 059, 094,                      | 133,  |
| 136, 161, 162, 163,                           | 164,  |
| 168, 169, 175,                                | , 186 |
| HYPERVISION                                   | 120   |
|                                               | 136   |
| IMEX                                          | 185   |
| IMPERIAL                                      | 126   |
| INGELEN 088                                   | 099   |
| INNOVATION                                    | 116   |
| INTERNATIONAL                                 | 186   |
| INTERTRONIC                                   | 175   |
| INTERVISION 042, 039, 164,<br>INVIDEO         | 213   |
| ITALTEL                                       | 213   |
| ITT 021, 067, 088, 099, 120,                  | 123   |
| ITT NOKIA 009, 010, 021, 067,                 | 088,  |
| 099, 120, 123,                                | , 214 |
| JEEMON 138 330 333 341                        | 059   |
| IOHANSSON 059                                 | 094   |
| JOK 171, 172, 200                             | 229   |
| JSR                                           | 059   |
| JVC 003                                       | , 104 |
| KABELVISION                                   | 330   |
| KAMM 060,                                     | , 215 |
| KAIHREIN 060, 033, 037, 080,                  | 081,  |
| 114 135 166 176                               | 180   |
| 196 204 218 245                               | 246   |
| KEY WEST                                      | 163   |
| KOLON                                         | 017   |
| KONIG                                         | 164   |
| KOSCOM                                        | 210   |
| KOSMOS 080, 081, 133,                         | , 193 |
| KR UD9, 137, 180,<br>KREISELMEVER             | 176   |
| K-SAT                                         | 060   |
| KYOSTAR 017                                   | , 180 |
| KYOTO GMI ATLAN                               | 143   |
| Les electronic                                | 226   |
| LASAT 054, 164, 175,                          | 179,  |
| 186, 199, 222,                                | 226   |
| LEIVIUN 161, 162,<br>LENCO 060, 017, 035, 070 | 161   |
| 167 164 107 771 25, 0/9,                      | 226   |
| LENNOX 042                                    | 059   |
| LENSON                                        | 006   |
| LEXUS                                         | 033   |
| LEYCO                                         | 104   |
| LG (GOLDSTAR) 079, 107,                       | , 193 |
| LIFESAL 197,                                  | 116   |
| EN ETEX                                       | 000   |

| LODENIZENI 161                                                                                                    |                                                                                                    |
|----------------------------------------------------------------------------------------------------|----------------------------------------------------------------------------------------------------|
| LONEINZEIN ID                                                                                                    | 1, 162, 163, 164, 165, 186                                                                                                    |
| LORRAINE                                                                                                    | 193                                                                                                    |
| LUPUS                                                                                                    | 226                                                                                                    |
| LUXOR                                                                                                    | 006.010.021.088.097.                                                                                                    |
|                                                                                                    | 099 120 123 130 214                                                                                                    |
|                                                                                                    | 110                                                                                                    |
| MGD1                                                                                                    | 107                                                                                                    |
| NACAD                                                                                                    | 197                                                                                                    |
| MACAB                                                                                                    | 225, 232, 248, 329                                                                                                    |
| MAGAI                                                                                                    | 080                                                                                                    |
| MANATA                                                                                                    | 060, 171, 172                                                                                                    |
| MANHATTAN                                                                                                    | 042, 059, 067, 106,                                                                                                    |
|                                                                                                    | 111 151 171 172                                                                                                    |
|                                                                                                    | 179 210 221                                                                                                    |
| MARANT7                                                                                                    | 033 037                                                                                                    |
| IVIARAN12                                                                                                    | 033, 037                                                                                                    |
| MASCOM                                                                                                    | 081                                                                                                    |
| MASPRO                                                                                                    | 060, 026, 003, 093, 096,                                                                                                    |
|                                                                                                    | 106, 108, 113, 137, 161,                                                                                                    |
|                                                                                                    | 176, 242                                                                                                    |
| MASTER_S                                                                                                    | 135                                                                                                    |
| MATSU                                                                                                    | 003, 109, 171, 172, 176                                                                                                    |
| MAX                                                                                                    | 164                                                                                                    |
| MB                                                                                                    | 197                                                                                                    |
| MEDIAROX                                                                                                    | 101 211                                                                                                    |
| MEDIABUA                                                                                                    | 191, 211                                                                                                    |
| MEDIAMARKI                                                                                                    | 1/5                                                                                                    |
| MEDIASAT                                                                                                    | 006, 128, 191, 211, 223                                                                                                    |
| MEDION                                                                                                    | 060, 226                                                                                                    |
| MEDISON                                                                                                    | 060                                                                                                    |
| MEGA                                                                                                    | 033                                                                                                    |
| MELECTRONIC                                                                                                    | 204                                                                                                    |
| MEMOUIS                                                                                                    | 054 134                                                                                                    |
| METRONIC                                                                                                    | 054, 134                                                                                                    |
| METRONIC                                                                                                    | 060, 017, 117, 119, 121,                                                                                                    |
|                                                                                                    | 131, 146, 147, 149, 151,                                                                                                    |
|                                                                                                    | 152, 153, 154, 156, 157,                                                                                                    |
|                                                                                                    | 168, 175, 179, 180, 185,                                                                                                    |
|                                                                                                    | 204, 217                                                                                                    |
| METZ                                                                                                    | 090 176                                                                                                    |
| MICRO                                                                                                    | 164,190                                                                                                    |
| MICRO ELECTRO                                                                                                    | 104, 180                                                                                                    |
| MICKO ELECTRO                                                                                                    | NIC 060                                                                                                    |
| MICRO MAXX                                                                                                    | 116                                                                                                    |
| MICRO STAR                                                                                                    | 116                                                                                                    |
| MICRO TEC                                                                                                    | 060                                                                                                    |
| MICRO TECHNO                                                                                                    | LOGY 060, 190, 223                                                                                                    |
| MICRONIK                                                                                                    | 240                                                                                                    |
|                                                                                                    | / 47                                                                                                    |
| MINERVA                                                                                                    | 003 090                                                                                                    |
| MINERVA                                                                                                    | 003, 090                                                                                                    |
| MINERVA<br>MITSUBISHI                                                                                                    | 003, 090<br>067, 090                                                                                                    |
| MINERVA<br>MITSUBISHI<br>MITSUMI                                                                                                    | 003, 090<br>067, 090<br>222                                                                                                    |
| MINERVA<br>MITSUBISHI<br>MITSUMI<br>MNET                                                                                                    | 003, 090<br>067, 090<br>222<br>320, 321, 342                                                                                                    |
| MINERVA<br>MITSUBISHI<br>MITSUMI<br>MNET<br>MORGAN                                                                                                    | 003, 090<br>067, 090<br>222<br>320, 321, 342<br>060, 033, 059, 132, 163,                                                                                                    |
| MINERVA<br>MITSUBISHI<br>MITSUMI<br>MNET<br>MORGAN                                                                                                    | 003,049<br>067,090<br>222<br>320,321,342<br>060,033,059,132,163,<br>169,175,186,199,207,                                                                                                    |
| MINERVA<br>MITSUBISHI<br>MITSUMI<br>MNET<br>MORGAN                                                                                                    | 003, 090<br>067, 090<br>222<br>320, 321, 342<br>060, 033, 059, 132, 163,<br>169, 175, 186, 199, 207,<br>222, 250                                                                                                    |
| MINERVA<br>MITSUBISHI<br>MITSUMI<br>MNET<br>MORGAN<br>MOVIE TIME                                                                                                    | 003, 090<br>067, 090<br>222<br>320, 321, 342<br>060, 033, 059, 132, 163,<br>169, 175, 186, 199, 207,<br>222, 250<br>328                                                                                                    |
| MINERVA<br>MITSUBISHI<br>MITSUMI<br>MNET<br>MORGAN<br>MOVIE TIME<br>MR ZAPP                                                                                                    | 003, 090<br>067, 090<br>222<br>320, 321, 342<br>060, 033, 059, 132, 163,<br>169, 175, 186, 199, 207,<br>222, 250<br>328<br>329                                                                                                    |
| MINERVA<br>MITSUBISHI<br>MITSUMI<br>MNET<br>MORGAN<br>MOVIE TIME<br>MR ZAPP<br>MULTICHOICE                                                                                                    | 003, 090<br>067, 090<br>222<br>320, 321, 342<br>060, 033, 059, 132, 163,<br>169, 175, 186, 199, 207,<br>222, 250<br>328<br>329<br>100, 235                                                                                                    |
| MINERVA<br>MITSUBISHI<br>MITSUBISHI<br>MITSUMI<br>MORGAN<br>MOVIE TIME<br>MR ZAPP<br>MULTICHOICE<br>MILITISTAR                                                                                                    | 003, 090<br>067, 090<br>222<br>320, 321, 342<br>060, 033, 059, 132, 163,<br>169, 175, 186, 199, 207,<br>222, 250<br>228, 329<br>329<br>100, 235<br>080                                                                                                    |
| MINERVA<br>MITSUBISHI<br>MITSUBISHI<br>MNET<br>MORGAN<br>MOVIE TIME<br>MR ZAPP<br>MULTICHOICE<br>MULTISTAR<br>MULTISTAR                                                                                                    | 003, 090<br>067, 090<br>222<br>320, 321, 342<br>060, 033, 059, 132, 163,<br>169, 175, 186, 199, 207,<br>222, 250<br>328<br>329<br>100, 235<br>080<br>127, 193                                                                                                    |
| MINERVA<br>MITSUBISHI<br>MITSUMI<br>MNET<br>MORGAN<br>MOVIE TIME<br>MR ZAPP<br>MULTICHOICE<br>MULTISTAR<br>MURATTO                                                                                                    | 003, 090<br>067, 090<br>222<br>320, 321, 342<br>060, 033, 059, 132, 163,<br>169, 175, 186, 199, 207,<br>222, 250<br>328<br>329<br>100, 235<br>080<br>127, 193                                                                                                    |
| MINERVA<br>MITSUBISHI<br>MITSUBISHI<br>MITSUMI<br>MNET<br>MORGAN<br>MOVIE TIME<br>MR ZAPP<br>MULTICHOICE<br>MULTISTAR<br>MURATTO<br>MYRYAD                                                                                                    | 003, 090<br>067, 090<br>222<br>320, 321, 342<br>060, 033, 059, 132, 163,<br>169, 175, 186, 199, 207,<br>222, 250<br>222, 250<br>328<br>329<br>100, 235<br>080<br>127, 193<br>037                                                                                                    |
| MINERVA<br>MITSUBISHI<br>MITSUBISHI<br>MORGAN<br>MORGAN<br>MORGAN<br>MOVIE TIME<br>MR ZAPP<br>MULTICHOICE<br>MULTISTAR<br>MURATTO<br>MYRYAD<br>MYRYAD                                                                                                    | 003, 090<br>067, 090<br>222<br>320, 321, 342<br>060, 033, 059, 132, 163,<br>169, 175, 186, 199, 207,<br>222, 250<br>328<br>329<br>100, 235<br>080<br>127, 193<br>037<br>060                                                                                                    |
| MINERVA<br>MITSUBISHI<br>MITSUBISHI<br>MNET<br>MORGAN<br>MOVIE TIME<br>MR ZAPP<br>MULTICHOICE<br>MULTISTAR<br>MULTICHOICE<br>MULTISTAR<br>MURATTO<br>MYRYAD<br>MYSAT<br>NAVEX                                                                                                    | 003, 090<br>067, 090<br>222<br>320, 321, 342<br>060, 033, 059, 132, 163,<br>169, 175, 186, 199, 207,<br>222, 250<br>328<br>329<br>100, 235<br>080<br>127, 193<br>047                                                                                                    |
| MINERVA<br>MITSUBISHI<br>MITSUBISHI<br>MITSUMI<br>MNET<br>MORGAN<br>MORGAN<br>MORGAN<br>MURITO<br>MULTISTAR<br>MURATTO<br>MYRYAD<br>MYRYAD<br>MYRYAD<br>MAVEX<br>NEC                                                                                                    | 003, 090<br>067, 090<br>222<br>320, 321, 342<br>060, 033, 059, 132, 163,<br>169, 175, 186, 199, 207,<br>222, 250<br>222, 250<br>328<br>329<br>100, 235<br>080<br>127, 193<br>037<br>060<br>094<br>030, 073                                                                                                    |
| MINERVA<br>MITSUBISHI<br>MITSUBISHI<br>MORGAN<br>MORGAN<br>MORGAN<br>MURTCHOICE<br>MULTICHOICE<br>MULTICHOICE<br>MULTICHOICE<br>MULTISTAR<br>MURATTO<br>MYRYAD<br>MYSAT<br>NAVEX<br>NEC<br>NEIRU                                                                                                    | 003, 090<br>067, 090<br>222<br>320, 321, 342<br>060, 033, 059, 132, 163,<br>169, 175, 186, 199, 207,<br>222, 250<br>328<br>329<br>100, 235<br>080<br>127, 193<br>037<br>060<br>094<br>030, 073<br>079                                                                                                    |
| MINERVA<br>MITSUBISHI<br>MITSUBISHI<br>MITSUMI<br>MNET<br>MORGAN<br>MOVIE TIME<br>MR ZAPP<br>MULTICHOICE<br>MULTISTAR<br>MURATTO<br>MYSAT<br>NAVEX<br>NEC<br>NEIRU<br>NETA P                                                                                                    | 003, 090<br>067, 090<br>222<br>320, 321, 342<br>060, 033, 059, 132, 163,<br>169, 175, 186, 199, 207,<br>222, 250<br>228<br>328<br>329<br>100, 235<br>080<br>127, 193<br>037<br>060<br>094<br>030, 073<br>079<br>140                                                                                                    |
| MINERVA<br>MITSUBISHI<br>MITSUBISHI<br>MITSUMI<br>MNET<br>MORGAN<br>MORGAN<br>MORGAN<br>MURATO<br>MURATO<br>MYRYAD<br>MYRYAD                                                                                                    | 003, 090<br>067, 090<br>222<br>320, 321, 342<br>060, 033, 059, 132, 163,<br>169, 175, 186, 199, 207,<br>222, 250<br>222, 250<br>100, 235<br>080<br>127, 193<br>037<br>060<br>094<br>030, 073<br>079<br>140<br>077                                                                                                    |
| MINERVA<br>MITSUBISHI<br>MITSUBISHI<br>MORGAN<br>MORGAN<br>MORGAN<br>MORGAN<br>MURTCHOICE<br>MULTICHOICE<br>MULTICHOICE<br>MULTICHOICE<br>MULTISTAR<br>MURATTO<br>MYRYAD<br>MYSAT<br>NAVEX<br>NEC<br>NEIN<br>NETA P<br>NETA P<br>NETWORK<br>NEUHAUS                                                                                                    | 003, 090<br>067, 090<br>222<br>320, 321, 342<br>060, 033, 059, 132, 163,<br>169, 175, 186, 199, 207,<br>222, 250<br>328<br>329<br>100, 235<br>080<br>127, 193<br>037<br>060<br>094<br>030, 073<br>079<br>140<br>077<br>060, 006, 059, 161,                                                                                                    |
| MINERVA<br>MITSUBISHI<br>MITSUBISHI<br>MITSUBISHI<br>MITSUBISHI<br>MORGAN<br>MOVIE TIME<br>MR ZAPP<br>MULTICHOICE<br>MULTISTAR<br>MURATTO<br>MYSAT<br>MAVEX<br>NEC<br>NEIRU<br>NETA P<br>NETWORK<br>NEUHAUS                                                                                                    | 003, 090<br>067, 090<br>222<br>320, 321, 342<br>060, 033, 059, 132, 163,<br>169, 175, 186, 199, 207,<br>222, 250<br>222, 250<br>328<br>329<br>100, 235<br>080<br>127, 193<br>037<br>060<br>094<br>030, 073<br>079<br>140<br>077<br>060, 006, 059, 161,<br>162, 164, 169, 210, 233                                                                                                    |
| MINERVA<br>MITSUBISHI<br>MITSUBISHI<br>MORGAN<br>MORGAN<br>MORGAN<br>MORGAN<br>MURATO<br>MURATO<br>MURATO<br>MYRYAD<br>MYRYAD                                                                                                    | 003, 090<br>067, 090<br>222<br>320, 321, 342<br>060, 033, 059, 132, 163,<br>169, 175, 186, 199, 207,<br>222, 250<br>100, 235<br>080<br>127, 193<br>037<br>060<br>094<br>030, 073<br>079<br>140<br>077<br>060, 006, 059, 161,<br>162, 164, 169, 210, 223,<br>077                                                                                                    |
| MINERVA<br>MITSUBISHI<br>MITSUBISHI<br>MITSUMI<br>MNET<br>MORGAN<br>MOVIE TIME<br>MR ZAPP<br>MULTICHOICE<br>MULTISTAR<br>MULTICHOICE<br>MULTISTAR<br>MULTISTAR<br>MULTISTAR<br>MURATTO<br>MYSAT<br>NAVEX<br>NEC<br>NEIRU<br>NETA P<br>NETWORK<br>NEUHAUS<br>NEUSAT                                                                                                    | 003, 090<br>067, 090<br>222<br>320, 321, 342<br>060, 033, 059, 132, 163,<br>169, 175, 186, 199, 207,<br>222, 250<br>328<br>329<br>100, 235<br>080<br>127, 193<br>060, 064, 059, 161,<br>162, 164, 169, 210, 223,<br>060, 161, 210                                                                                                    |
| MINERVA<br>MITSUBISHI<br>MITSUBISHI<br>MITSUBISHI<br>MNET<br>MORGAN<br>MOVIE TIME<br>MR ZAPP<br>MULTICHOICE<br>MULTISTAR<br>MURATTO<br>MYSAT<br>NAVEX<br>NEC<br>NEIRU<br>NETA P<br>NETWORK<br>NEUHAUS<br>NEUSAT<br>NEUSAT<br>NEUSAT<br>NEUSAT                                                                                                    | 003, 090<br>067, 090<br>222<br>320, 321, 342<br>060, 033, 059, 132, 163,<br>169, 175, 186, 199, 207,<br>222, 250<br>222, 250<br>080<br>127, 193<br>037<br>060<br>094<br>030, 073<br>077<br>060, 006, 059, 161,<br>162, 164, 169, 210, 223,<br>060, 061, 1210<br>138<br>060, 161, 210<br>138                                                                                                    |
| MINERVA<br>MITSUBISHI<br>MITSUBISHI<br>MITSUBISHI<br>MORGAN<br>MORGAN<br>MORGAN<br>MORGAN<br>MURATO<br>MURATO<br>MURATO<br>MYRYAD<br>MYRYAD<br>NEC<br>NEU<br>NEU<br>NEU<br>NEU<br>NEU<br>NEU<br>NEU<br>NEU<br>NEU<br>NEU                                                                                                    | 003, 090<br>067, 090<br>222<br>320, 321, 342<br>060, 033, 059, 132, 163,<br>169, 175, 186, 199, 207,<br>222, 250<br>200, 235<br>080<br>127, 193<br>037<br>060<br>094<br>030, 073<br>079<br>140<br>077<br>060, 006, 059, 161,<br>162, 164, 169, 210, 223,<br>060, 1175, 201                                                                                                    |
| MINERVA<br>MITSUBISHI<br>MITSUBISHI<br>MITSUMI<br>MNET<br>MORGAN<br>MOVIE TIME<br>MR ZAPP<br>MULTICHOICE<br>MULTISTAR<br>MULTICHOICE<br>MULTISTAR<br>MULTICHOICE<br>MULTISTAR<br>MULATO<br>MYSAT<br>NERV<br>NETA P<br>NETWORK<br>NETA P<br>NETWORK<br>NEUAUS<br>NEUSAT<br>NEUSAT<br>NEUSAT<br>NEUSAT<br>NEUSAT<br>NEUSAT<br>NEUSAT<br>NEUSAT                                                                                                    | 003, 090<br>067, 090<br>222<br>320, 321, 342<br>060, 033, 059, 132, 163,<br>169, 175, 186, 199, 207,<br>222, 250<br>228<br>328<br>329<br>100, 235<br>080<br>127, 193<br>060, 073<br>079<br>140<br>077<br>060, 006, 059, 161,<br>162, 164, 169, 210, 223,<br>060, 161, 210<br>138<br>060, 175, 201<br>009, 010, 021, 045, 067,                                                                                                    |
| MINERVA<br>MITSUBISHI<br>MITSUBISHI<br>MITSUBISHI<br>MNET<br>MORGAN<br>MOVIE TIME<br>MR ZAPP<br>MULTICHOICE<br>MULTISTAR<br>MURATTO<br>MYSAT<br>NAVEX<br>NEC<br>NETA P<br>NETWORK<br>NEUHAUS<br>NEUSAT<br>NEUSAT<br>NEXTWAVE<br>NIKKO<br>NOKIA                                                                                                    | 003, 090<br>067, 090<br>222<br>320, 321, 342<br>060, 033, 059, 132, 163,<br>169, 175, 186, 199, 207,<br>222, 250<br>080<br>127, 193<br>037<br>060<br>094<br>030, 073<br>077<br>060, 006, 059, 161,<br>162, 164, 169, 210, 223,<br>060, 161, 210<br>138<br>060, 175, 201<br>138<br>060, 175, 201<br>140<br>158<br>158<br>158<br>158<br>158<br>158<br>158<br>158                                                                                                    |
| MINERVA<br>MITSUBISHI<br>MITSUBISHI<br>MORGAN<br>MORGAN<br>MORGAN<br>MORGAN<br>MORGAN<br>MURATTO<br>MYRYAD<br>MYRYAD<br>NATYAD<br>NATYAD                                                                                                    | 003, 090<br>007, 090<br>222<br>320, 321, 342<br>060, 033, 059, 132, 163,<br>169, 175, 186, 199, 207,<br>222, 250<br>100, 235<br>080<br>127, 193<br>037<br>060<br>094<br>030, 073<br>079<br>140<br>050, 006, 059, 161,<br>162, 164, 169, 210, 223,<br>060, 175, 201<br>009, 010, 021, 045, 067,<br>088, 099, 105, 120, 123,<br>211, 214, 242, 251, 346                                                                                                    |
| MINERVIA<br>MITSURI<br>MITSURI<br>MITSURI<br>MITSURI<br>MORGAN<br>MOVIE TIME<br>MR ZAPP<br>MULTICHOICE<br>MULTISTAR<br>MURATTO<br>MYSAT<br>NAVEX<br>NEC<br>NEIN<br>NETA P<br>NETWORK<br>NEUHAUS<br>NEUSAT<br>NEUSAT<br>NEUSAT<br>NEUSAT<br>NEUSAT<br>NEUSAT<br>NEUSAT<br>NEUSAT<br>NEUSAT<br>NEUSAT<br>NEUSAT<br>NEUSAT<br>NEUSAT<br>NEUSAT<br>NEUSAT<br>NEUSAT<br>NEUSAT<br>NEUSAT<br>NEUSAT<br>NEUSAT<br>NEUSAT<br>NEUSAT                                                                                                    | 003, 090<br>067, 090<br>222<br>320, 321, 342<br>060, 033, 059, 132, 163,<br>169, 175, 186, 199, 207,<br>222, 250<br>328<br>329<br>100, 235<br>080<br>127, 193<br>037<br>060<br>094<br>030, 073<br>079<br>140<br>077<br>060, 006, 059, 161,<br>162, 164, 169, 210, 223,<br>060, 161, 210<br>138<br>060, 175, 201<br>138<br>060, 175, 201<br>138<br>200, 175, 212, 123,<br>211, 214, 242, 251, 346                                                                                                    |
| MINERVA<br>MITSUBISHI<br>MITSUBISHI<br>MITSUBISHI<br>MITSUBISHI<br>MORGAN<br>MOVIE TIME<br>MR ZAPP<br>MULTICHOICE<br>MULTISTAR<br>MURATTO<br>MYRYAD<br>MYSAT<br>NAVEX<br>NEC<br>NEIRU<br>NETA P<br>NETWORK<br>NEUHAUS<br>NEUSAT<br>NEUSAT<br>NEXTWAVE<br>NIKKO<br>NOKIA<br>NOMEX<br>NOOS                                                                                                    | 003, 090<br>067, 090<br>222<br>320, 321, 342<br>060, 033, 059, 132, 163,<br>169, 175, 186, 199, 207,<br>222, 250<br>080<br>127, 193<br>037<br>060<br>094<br>030, 073<br>077<br>060, 006, 059, 161,<br>162, 164, 169, 210, 223,<br>060, 161, 210<br>138<br>060, 175, 201<br>138<br>060, 175, 201<br>138<br>060, 155, 120<br>138<br>060, 175, 201<br>138<br>060, 155, 120<br>138<br>060, 155, 120<br>138<br>139<br>130<br>130<br>130<br>130<br>130<br>130<br>130<br>130                                                                                                    |
| MINERVA<br>MITSUBISHI<br>MITSUBISHI<br>MORGAN<br>MORGAN<br>MORGAN<br>MORGAN<br>MURATTO<br>MURATTO<br>MYRYAD<br>MYRYAD<br>NAUCX<br>NEC<br>NEU<br>NEU<br>NEU<br>NEU<br>NEU<br>NEU<br>NEU<br>NEU<br>NEU<br>NEU                                                                                                    | 003, 090<br>067, 090<br>222<br>320, 321, 342<br>060, 033, 059, 132, 163,<br>169, 175, 186, 199, 207,<br>222, 250<br>100, 235<br>080<br>127, 193<br>037<br>060<br>094<br>030, 073<br>079<br>140<br>030, 073<br>079<br>140<br>050, 006, 059, 161,<br>162, 164, 169, 210, 223,<br>060, 175, 201<br>009, 010, 021, 045, 067,<br>088, 099, 105, 120, 123,<br>211, 214, 242, 251, 346<br>221<br>329<br>721                                                                                                    |
| MINERVIA<br>MITSUBISHI<br>MITSUBISHI<br>MITSUBISHI<br>MITSUBISHI<br>MORGAN<br>MOVIE TIME<br>MR ZAPP<br>MULTICHOICE<br>MULTISTAR<br>MURATTO<br>MYSAT<br>NAVEX<br>NEC<br>NEITO<br>NETA P<br>NETWORK<br>NETA P<br>NETWORK<br>NETA P<br>NETA P<br>NETWORK<br>NETA P<br>NETWORK<br>NETA P<br>NETWORK<br>NETA P<br>NETA P<br>NETWORK<br>NETA P<br>NETA P<br>NETA                                                                                  | 003, 090<br>067, 090<br>222<br>320, 321, 342<br>060, 033, 059, 132, 163,<br>169, 175, 186, 199, 207,<br>222, 250<br>228<br>329<br>100, 235<br>080<br>127, 193<br>037<br>060<br>094<br>030, 073<br>079<br>140<br>077<br>060, 006, 059, 161,<br>162, 164, 169, 210, 223,<br>060, 161, 210<br>138<br>060, 175, 201<br>099, 010, 021, 045, 067,<br>088, 099, 105, 120, 123,<br>211, 214, 242, 251, 346<br>221<br>329<br>221                                                                                                    |
| MINERVA<br>MITSUBISHI<br>MITSUBISHI<br>MITSUBISHI<br>MITSUBISHI<br>MORGAN<br>MOVIE TIME<br>MR ZAPP<br>MULTICHOICE<br>MULTISTAR<br>MURATTO<br>MYRVAD<br>MYSAT<br>NAVEX<br>NEC<br>NEIRU<br>NETWORK<br>NEUHAUS<br>NEUSAT<br>NETWORK<br>NEUHAUS<br>NEUSAT<br>NEXTWAVE<br>NIKKO<br>NOKIA<br>NOMEX<br>NOCO<br>NOROO<br>NOROO<br>NO<br>NO<br>NO<br>NO<br>NO<br>NO<br>NO<br>NO<br>NO<br>NO<br>NO<br>NO<br>N             | 003, 090<br>067, 090<br>222<br>320, 321, 342<br>060, 033, 059, 132, 163,<br>169, 175, 186, 199, 207,<br>222, 250<br>080<br>127, 193<br>037<br>060<br>094<br>030, 073<br>077<br>060, 006, 059, 161,<br>162, 164, 169, 210, 223,<br>060, 161, 210<br>138<br>060, 175, 201<br>138<br>060, 175, 201<br>138<br>070, 075, 075, 075, 075, 075, 075, 075,                                                                                                    |
| MINERVA<br>MITSUBISHI<br>MITSUBISHI<br>MITSUMI<br>MNET<br>MORGAN<br>MOVIE TIME<br>MR ZAPP<br>MULTICHOICE<br>MULTISTAR<br>MULTICHOICE<br>MULTISTAR<br>MULTICHOICE<br>MULTISTAR<br>MULTICHOICE<br>MULTISTAR<br>MULTICHOICE<br>MULTISTAR<br>MULTICHOICE<br>MULTISTAR<br>MURATO<br>MYSAT<br>NERV<br>NETWORK<br>NETWORK<br>NETWORK<br>NETWORK<br>NETWORK<br>NETWORK<br>NETWORK<br>NETWORK<br>NETWORK<br>NETWORK<br>NETWORK<br>NETWORK<br>NETWORK<br>NETWORK<br>NETWORK<br>NOKIA                                                                                                    | 003, 090<br>067, 090<br>222<br>320, 321, 342<br>060, 033, 059, 132, 163,<br>169, 175, 186, 199, 207,<br>222, 250<br>328<br>329<br>100, 235<br>080<br>127, 193<br>060, 064, 059, 161,<br>162, 164, 169, 210, 223,<br>060, 161, 210<br>188<br>060, 175, 201<br>009, 010, 021, 045, 067,<br>088, 099, 105, 120, 123,<br>211, 214, 242, 251, 346<br>11, 229<br>221<br>017, 067, 179, 206<br>094                                                                                                    |
| MINERVA<br>MITSUBISHI<br>MITSUBISHI<br>MITSUBISHI<br>MNET<br>MORGAN<br>MOVIE TIME<br>MR ZAPP<br>MULTICHOICE<br>MULTISTAR<br>MURATTO<br>MYSAT<br>NAVEX<br>NEC<br>NEIRU<br>NETA P<br>NETWORK<br>NEUHAUS<br>NEUSAT<br>NEXTWAVE<br>NIKKO<br>NOKIA<br>NOMEX<br>NOOS<br>NORCO<br>NORDMENDE<br>NOVIS                                                                                                    | 003, 090<br>067, 090<br>222<br>320, 321, 342<br>060, 033, 059, 132, 163,<br>169, 175, 186, 199, 207,<br>222, 250<br>080<br>127, 193<br>037<br>060<br>094<br>030, 073<br>079<br>140<br>077<br>060, 006, 059, 161, 210<br>138<br>060, 175, 201<br>099, 010, 021, 045, 067,<br>088, 099, 105, 120, 123,<br>211, 214, 242, 251, 346<br>221<br>017, 067, 179, 206<br>094<br>328                                                                                                    |
| MINERVA<br>MINERVA<br>MITSUBISHI<br>MITSUBISHI<br>MITSUBISHI<br>MORGAN<br>MOVIE TIME<br>MR ZAPP<br>MULTICHOICE<br>MULTISTAR<br>MURATTO<br>MYRVAD<br>MYRVAD<br>NEUWAR<br>NEUWAR<br>NOKIA                                                                                                    | 003, 090<br>067, 090<br>222<br>320, 321, 342<br>060, 033, 059, 132, 163,<br>169, 175, 186, 199, 207,<br>222, 250<br>828<br>329<br>100, 235<br>080<br>127, 193<br>037<br>060<br>094<br>030, 073<br>079<br>140<br>077<br>060, 006, 059, 161,<br>162, 164, 169, 210, 223,<br>060, 161, 210<br>099, 010, 021, 045, 067,<br>138<br>060, 175, 201<br>099, 010, 120, 123,<br>211, 214, 242, 251, 346<br>221<br>017, 067, 179, 206<br>094<br>328<br>133, 203                                                                                                    |
| MINERVA<br>MITSUBISHI<br>MITSUBISHI<br>MITSUBISHI<br>MITSUBISHI<br>MORGAN<br>MOVIE TIME<br>MR ZAPP<br>MULTICHOICE<br>MULTISTAR<br>MULTICHOICE<br>MULTISTAR<br>MULTICHOICE<br>MULTISTAR<br>MULTICHOICE<br>MULTISTAR<br>MULTICHOICE<br>MULTISTAR<br>MURATO<br>MYSAT<br>NERV<br>NETA P<br>NETWORK<br>NETA P<br>NETWORK<br>NETA P<br>NETWORK<br>NETA P<br>NETWORK<br>NETA P<br>NETWORK<br>NEUSAT<br>NEUSAT<br>N                                                                                        | 003, 090<br>067, 090<br>222<br>320, 321, 342<br>060, 033, 059, 132, 163,<br>169, 175, 186, 199, 207,<br>222, 250<br>228<br>328<br>329<br>100, 235<br>080<br>127, 193<br>060<br>094<br>030, 073<br>079<br>140<br>077<br>060, 006, 059, 161,<br>162, 164, 169, 210, 223,<br>060, 161, 210<br>138<br>060, 175, 201<br>099, 010, 021, 045, 067,<br>088, 099, 105, 120, 123,<br>211, 214, 242, 251, 346<br>211, 329<br>221<br>017, 067, 179, 206<br>094<br>328<br>133, 203<br>332                                                                                                    |
| MINERVA<br>MITSUBISHI<br>MITSUBISHI<br>MITSUBISHI<br>MNET<br>MORGAN<br>MOVIE TIME<br>MR ZAPP<br>MULTICHOICE<br>MULTISTAR<br>MURATTO<br>MYSAT<br>NAVEX<br>NEC<br>NETA P<br>NETWORK<br>NETA P<br>NETWORK<br>NETA P<br>NETWORK<br>NETA P<br>NETWORK<br>NEUHAUS<br>NETA P<br>NETWORK<br>NEUHAUS<br>NEUSAT<br>NEXTWAVE<br>NIKKO<br>NOKIA<br>NOMEX<br>NOOS<br>NORCO<br>NORDMENDE<br>NOVIS<br>NSC<br>NTC<br>CABLETELL<br>OCEANIC                                                                                                    | 003, 090<br>067, 090<br>222<br>320, 321, 342<br>060, 033, 059, 132, 163,<br>169, 175, 186, 199, 207,<br>222, 250<br>080<br>127, 193<br>037<br>060<br>094<br>030, 073<br>077<br>060, 006, 059, 161,<br>162, 164, 169, 210, 223,<br>060, 161, 210<br>138<br>060, 175, 201<br>099, 010, 021, 045, 067,<br>088, 099, 105, 120, 123,<br>211, 214, 242, 251, 346<br>221<br>017, 067, 179, 206<br>094<br>328<br>133, 203<br>322<br>225                                                                                                    |
| MINERNA<br>MINERNA<br>MITSUBISHI<br>MITSUBISHI<br>MITSUMI<br>MNET<br>MORGAN<br>MOVIE TIME<br>MR ZAPP<br>MULTICHOICE<br>MULTISTAR<br>MURATTO<br>MYRYAD<br>MYRYAD<br>NAVEX<br>NEU<br>NEUNAN<br>NOKIA<br>NOKIA<br>NOKIA<br>NOKIA<br>NOKIA<br>NOKIA<br>NOKIA<br>NOKIA<br>NOKIA<br>NOKIA<br>NOKIA<br>NOKIA<br>NOKIA<br>NOKIA<br>NOKIA<br>NOKIA<br>NOKIA<br>NOKIA<br>NOCO<br>NORDMENDE<br>NICCO<br>NORDMENDE<br>NICCO<br>NORDMENDE<br>NICCO<br>NORDMENDE<br>NICCO<br>NORDMENDE<br>NICCO<br>NORDMENDE<br>NICCO<br>NORDMENDE<br>NICCO<br>NICCO<br>NORDMENDE<br>NICCO<br>NICCO<br>NORDMENDE<br>NICCO<br>NICCO<br>NIC | 003, 090<br>067, 090<br>222<br>320, 321, 342<br>060, 033, 059, 132, 163,<br>169, 175, 186, 199, 207,<br>222, 250<br>080<br>127, 193<br>037<br>060<br>094<br>030, 073<br>079<br>140<br>077<br>060, 006, 059, 161,<br>162, 164, 169, 210, 223,<br>060, 107, 201<br>099, 010, 021, 045, 067,<br>088, 099, 105, 120, 123,<br>211, 214, 242, 251, 346<br>221<br>017, 067, 179, 206<br>094<br>328<br>133, 203<br>322<br>255<br>7, 025, 054, 161, 162, 180                                                                                                    |
| MINERNA<br>MINERNA<br>MITSUBISHI<br>MITSUBISHI<br>MITSUMI<br>MNET<br>MORGAN<br>MOVIE TIME<br>MR ZAPP<br>MULTICHOICE<br>MULTISTAR<br>MURATTO<br>MYSAT<br>NAVEX<br>NEC<br>NETWORK<br>NETA P<br>NETWORK<br>NETA P<br>NETWORK<br>NETA P<br>NETWORK<br>NETA P<br>NETWORK<br>NETA P<br>NETWORK<br>NETA P<br>NETWORK<br>NETA P<br>NETWORK<br>NETA P<br>NETWORK<br>NETA P<br>NETWORK<br>NETA P<br>NETWORK<br>NOKIA<br>NOMEX<br>NOCO<br>NORDMENDE<br>NOVIS<br>NSC<br>NTL CABLETELL<br>OCEANIC<br>OCTAGON 017<br>OKANO 017                                                                                                    | 003, 090<br>067, 090<br>222<br>320, 321, 342<br>060, 033, 059, 132, 163,<br>169, 175, 186, 199, 207,<br>222, 250<br>228<br>329<br>100, 235<br>080<br>127, 193<br>060<br>094<br>030, 073<br>079<br>140<br>077<br>060, 006, 059, 161,<br>162, 164, 169, 210, 223,<br>060, 161, 210<br>138<br>060, 175, 201<br>138<br>060, 175, 201<br>138<br>060, 175, 201<br>138<br>060, 175, 201<br>138<br>060, 175, 201<br>138<br>221<br>017, 067, 179, 206<br>94<br>322<br>221<br>017, 067, 179, 206<br>94<br>332<br>225<br>7, 025, 054, 161, 162, 180<br>080 133, 175                                                                                                    |
| MINERNA<br>MINERNA<br>MITSUBISHI<br>MITSUBISHI<br>MITSUBISHI<br>MNET<br>MORGAN<br>MOVIE TIME<br>MR ZAPP<br>MULTICHOICE<br>MULTISTAR<br>MURATTO<br>MYSAT<br>NAVEX<br>NEC<br>NETA P<br>NETWORK<br>NETA P<br>NETWORK<br>NETA P<br>NETWORK<br>NEUHAUS<br>NETA P<br>NETWORK<br>NEUHAUS<br>NETA P<br>NETWORK<br>NEUHAUS<br>NEUSAT<br>NETWORK<br>NEUHAUS<br>NEUSAT<br>NEXTWAVE<br>NIKKO<br>NOKIA<br>NOMEX<br>NOOS<br>NORCO<br>NORDMENDE<br>NOVIS<br>NSC<br>NTC<br>CABLETELL<br>OCEANIC<br>OCTAGON 017<br>OKANO<br>OLYMPIC                                                                                                    | 003, 090<br>067, 090<br>222<br>320, 321, 342<br>060, 033, 059, 132, 163,<br>169, 175, 186, 199, 207,<br>222, 250<br>080<br>127, 193<br>037<br>060<br>094<br>030, 073<br>077<br>060, 006, 059, 161,<br>162, 164, 169, 210, 223,<br>060, 061, 175, 201<br>138<br>060, 164, 169, 210, 223,<br>060, 0175, 201<br>138<br>060, 175, 201<br>099, 010, 021, 045, 067,<br>088, 099, 105, 120, 123,<br>211, 214, 242, 251, 346<br>221<br>017, 067, 179, 206<br>094<br>328<br>133, 203<br>327<br>025, 054, 161, 162, 180<br>080, 133, 175                                                                                                    |
| MINERVA<br>MITSUBISHI<br>MITSUBISHI<br>MITSUBISHI<br>MITSUMI<br>MNET<br>MORGAN<br>MULTICHOICE<br>MULTISTAR<br>MULTICHOICE<br>MULTISTAR<br>MULTICHOICE<br>MULTISTAR<br>MURATTO<br>MYRYAD<br>MYSAT<br>NAVEX<br>NERU<br>NETA P<br>NETWORK<br>NETA P<br>NETWORK<br>NETA P<br>NETWORK<br>NETA P<br>NETWORK<br>NETA P<br>NETWORK<br>NETA P<br>NETWORK<br>NETA P<br>NETWORK<br>NETA P<br>NETWORK<br>NETA P<br>NETWORK<br>NETA P<br>NETWORK<br>NETA P<br>NETWORK<br>NETA P<br>NETWORK<br>NETA P<br>NETWORK<br>NETA P<br>NETWORK<br>NETA P<br>NETA P<br>NETWORK<br>NETA P<br>NETA P<br>NETWORK<br>NETA P<br>NETA P<br>NETWORK<br>NETA P<br>NETWORK<br>NETA P<br>NETWORK<br>NETA P<br>NETWORK<br>NETA P<br>NETWORK<br>NETA P<br>NETA P<br>NETWORK<br>NETA P<br>NETA P<br>NETA P<br>NETWORK<br>NETA P<br>NETA P<br>NETWORK<br>NETA P<br>NETWORK<br>NETA P<br>NETWORK<br>NETA P<br>NETWORK<br>NETA P<br>NETWORK<br>NETA P<br>NETWORK<br>NETA P<br>NETWORK<br>NETA P<br>NETWORK<br>NETA P<br>NETWORK<br>NETA P<br>NETWORK<br>NETWORK<br>NETA P<br>NETWORK<br>NETWORK<br>NETWORK<br>NETWORK<br>NETWORK<br>NETWORK<br>NETWORK<br>NETWORK<br>NETWORK<br>NETWORK<br>NETA P<br>NETWORK<br>NETA P<br>NETWORK<br>NETA P<br>NETWORK<br>NETA P<br>NETWORK<br>NETA P<br>NETWORK<br>NETA P<br>NETWORK<br>NETA P<br>NETWORK<br>NETA P<br>NETWORK<br>NOKIA<br>NOKIA<br>NOKIA<br>NOKIA<br>NOTO NOTO NOTO NOTO NOTO NOTO NOTO NOTO                                                                                                    | 003, 090<br>067, 090<br>222<br>320, 321, 342<br>060, 033, 059, 132, 163,<br>169, 175, 186, 199, 207,<br>222, 250<br>080<br>127, 193<br>060, 006, 059, 161,<br>162, 164, 169, 210, 223,<br>060, 105, 210, 123,<br>211, 214, 242, 251, 346<br>060, 175, 201<br>009, 010, 021, 045, 067,<br>088, 099, 105, 120, 123,<br>211, 214, 242, 251, 346<br>133, 203<br>322<br>7, 025, 054, 161, 162, 180<br>080, 133, 175<br>133<br>197, 197, 197<br>100, 080, 133, 175<br>133<br>197, 197, 197<br>100, 101, 102, 104, 105<br>100, 102, 104, 105<br>100, 102, 104, 105<br>100, 102, 104, 105<br>100, 102, 104, 105<br>100, 102, 104, 105<br>100, 102, 104, 105<br>100, 102, 104, 105<br>100, 104, 105<br>100, 105<br>100, 100, 100, 105<br>100, 100, 105<br>100, 105<br>100, 100, 1 |
| MINERNA<br>MINERNA<br>MINERNA<br>MITSUBISHI<br>MITSUBISHI<br>MITSUBISHI<br>MNET<br>MORGAN<br>MOVIE TIME<br>MR ZAPP<br>MULTICHOICE<br>MULTISTAR<br>MURATTO<br>MYSAT<br>NAVEX<br>NEC<br>NEIRU<br>NETA P<br>NETWORK<br>NETA P<br>NETWORK<br>NETA P<br>NETA P<br>NETWORK<br>NET<br>NET P<br>NETWORK<br>NO<br>NORD<br>NORD<br>NORD<br>NORD<br>NO<br>NORD<br>NET P<br>NET<br>NET<br>NET<br>NET<br>NET<br>NET<br>NET<br>NET<br>NET<br>NET                                                                                                    | 003, 090<br>067, 090<br>222<br>320, 321, 342<br>060, 033, 059, 132, 163,<br>169, 175, 186, 199, 207,<br>222, 250<br>328<br>329<br>100, 235<br>080<br>127, 193<br>037<br>060<br>094<br>030, 073<br>079<br>040<br>030, 073<br>079<br>040<br>030, 073<br>079<br>040<br>030, 073<br>041<br>030, 073<br>041<br>030, 073<br>041<br>041<br>041<br>042<br>050, 161, 210<br>138<br>060, 175, 201<br>099, 010, 021, 045, 067,<br>088, 099, 105, 120, 123,<br>211, 214, 242, 251, 346<br>221<br>017, 067, 179, 206<br>332<br>225<br>7, 025, 054, 161, 162, 180<br>080, 133, 175<br>133<br>187, 188, 189                                                                                                    |
| MINERNA<br>MINERNA<br>MITSUBISHI<br>MITSUBISHI<br>MITSUBISHI<br>MNET<br>MORGAN<br>MOVIE TIME<br>MR ZAPP<br>MULTICHOICE<br>MULTISTAR<br>MURATTO<br>MYRVAD<br>MYSAT<br>NAVEX<br>NEC<br>NETA P<br>NETWORK<br>NEUHAUS<br>NETWORK<br>NEUHAUS<br>NETWORK<br>NEUHAUS<br>NEUSAT<br>NETWORK<br>NEUHAUS<br>NEUSAT<br>NETWORK<br>NEUHAUS<br>NEUSAT<br>NETWORK<br>NEUHAUS<br>NEUSAT<br>NETWORK<br>NEUHAUS<br>NEUSAT<br>NETWORK<br>NEUHAUS<br>NEUSAT<br>NETWORK<br>NEUHAUS<br>NEUSAT<br>NETCON<br>NORON<br>NOROS<br>NORCO<br>NOROS<br>NORCO<br>NOROS<br>NORCO<br>NOROS<br>NORCO<br>NOROS<br>NORCO<br>NOROS<br>NORCO<br>NOROS<br>NORCO<br>NOROS<br>NOCO<br>NOROS<br>NOCO<br>NOROS<br>NOCO<br>NOROS<br>NOCO<br>NOROS<br>NOCO<br>NOROS<br>NOCO<br>NOROS<br>NOCO<br>NOROMENDE<br>NOT<br>SC<br>NTC<br>OCTAGON 017<br>OKANO<br>OLYMPIC<br>ONDIGITAL<br>ONO                                                                                                    | 003, 099<br>067, 090<br>222<br>320, 321, 342<br>060, 033, 059, 132, 163,<br>169, 175, 186, 199, 207,<br>222, 250<br>080<br>127, 193<br>037<br>060<br>094<br>030, 073<br>077<br>060, 006, 059, 161,<br>162, 164, 169, 210, 223,<br>060, 161, 210<br>138<br>060, 175, 201<br>099, 010, 021, 045, 067,<br>088, 099, 105, 120, 123,<br>211, 214, 242, 251, 346<br>221<br>017, 067, 179, 206<br>094<br>328<br>133, 203<br>327<br>0 25, 054, 161, 162, 180<br>080, 133, 175<br>133<br>187, 188, 189<br>301                                                                                                    |

| Re | eference ID 40-55 |
|----|-------------------|
| P\ |                   |

Руководство по эксплуатации Кодовая страница

| OPTIMA 133                                                                                                    | SATMASTER 013                                                                                                    | 191, 205, 206, 211                                                                                                    |
|----------------------------------------------------------------------------------------------------|----------------------------------------------------------------------------------------------------|----------------------------------------------------------------------------------------------------|
| OPTUS 332                                                                                                    | SATPARTNER 017 079 094 133 179                                                                                                    | THORENS 225                                                                                                    |
| OPRIT 075 104                                                                                                    | 190 102 201                                                                                                    | THORN 067                                                                                                    |
| ORBITECH 005 017 107 150 101 734                                                                                                    | 100, 193, 201                                                                                                    | THORN 007                                                                                                    |
| ORBITECH 006, 017, 103, 169, 181, 224                                                                                                    | SAISIAIION 151                                                                                                    | THORN-FERGUSON 023, 048, 067                                                                                                    |
| ORIGO 126, 221                                                                                                    | SAVA 077, 108, 161, 164, 171,                                                                                                    | TIOKO 135, 175                                                                                                    |
| OSAT 097                                                                                                    | 172, 179, 200, 201, 206, 217                                                                                                    | TLEWIRE 059                                                                                                    |
| OTTO VERSAND 090                                                                                                    | SCHACKE 180                                                                                                    | TOKAI 033                                                                                                    |
| OXEORD 104                                                                                                    | SCHAUBLORENZ 088 099                                                                                                    | TONNA 060 006 013                                                                                                    |
| DACE 001 033 044 048 050                                                                                                    | SCHNEIDER 171 173 319                                                                                                    | 050,050,013,                                                                                                    |
| PACE 001, 022, 044, 048, 050,                                                                                                    | SCHINEIDER 171, 172, 218                                                                                                    | 059,007,171,210                                                                                                    |
| 067, 077, 098, 108, 124,                                                                                                    | SCHWAIGER 077, 114, 135, 161, 164,                                                                                                    | TOPFIELD 011                                                                                                    |
| 189, 202, 227, 242, 252,                                                                                                    | 169, 197, 217, 255                                                                                                    | TORX 341                                                                                                    |
| 253, 319, 347                                                                                                    | SCIENTIFIC ATLANTA 305, 306, 325, 326                                                                                                    | TOSHIBA 067, 145                                                                                                    |
| PACIFIC 225                                                                                                    | SEDEA-ELECTRONIQUE 017                                                                                                    | TPS 129 205                                                                                                    |
| PACKSAT 171 172                                                                                                    | SEEMANN 047 104 175 223                                                                                                    | TRENDLINE 222                                                                                                    |
| PACKSAI 171, 172                                                                                                    | SEEWANN 047, 104, 175, 225                                                                                                    | TREND CINE 222                                                                                                    |
| PALCOM 092                                                                                                    | SEG 017, 094, 165,                                                                                                    | TRENDPLAIN 222                                                                                                    |
| PALLADIUM 003, 006, 017, 175                                                                                                    | 178, 190, 197, 226                                                                                                    | TRGRA 088                                                                                                    |
| PALSAT 006                                                                                                    | SELECO 059, 213                                                                                                    | TRIAD 085, 101, 127, 193, 194                                                                                                    |
| PANASAT 235 254                                                                                                    | SEPTIMO 146 151 154                                                                                                    | TRIASAT 006 220                                                                                                    |
| PANASONIC 031 067 124 227                                                                                                    | SERV/LSAT 050                                                                                                    | TRIAX 060 006 033                                                                                                    |
| DANIDA 021 049 057 164 175 210                                                                                                    | SEMENIS 000 176 100                                                                                                    | 000,000,003,                                                                                                    |
| PANDA UZ1, 048, 067, 164, 176, 210                                                                                                    | SIEMEINS USU, 176, 199                                                                                                    | 047, 211, 220, 230                                                                                                    |
| PATRIOT 104                                                                                                    | SILVA 079, 193                                                                                                    | TRISTAR 025                                                                                                    |
| PHILIPS 026, 003, 033, 037, 051,                                                                                                    | SINTRACK 013                                                                                                    | TUDI 327                                                                                                    |
| 067, 077, 124, 128, 144,                                                                                                    | SKANTIN 060                                                                                                    | TWINNER 115, 119                                                                                                    |
| 156 161 162 169 171                                                                                                    | SKARDIN 223                                                                                                    | UNIDEN 058 071 080 148 208                                                                                                    |
| 173, 176, 182, 183, 171,                                                                                                    | SKINEAT 005                                                                                                    | UNICAT 030, 071, 080, 140, 200                                                                                                    |
| 172, 170, 160, 167, 166,                                                                                                    | SKINSAT UUD                                                                                                    | UNISAT 055, 054, 175                                                                                                    |
| 191, 204, 211, 218, 229,                                                                                                    | SKR 060                                                                                                    | UNITED CABLE 330, 341                                                                                                    |
| 242, 313, 323, 329, 345                                                                                                    | SKY 034, 050, 189, 227, 001                                                                                                    | UNITOR 051, 094                                                                                                    |
| PHOENIX 054.077                                                                                                    | SKY MASTER 060, 133, 168.                                                                                                    | UNIVERSUM 003, 009, 071,                                                                                                    |
| PHONOTREND 042 059 133                                                                                                    | 170 197 215                                                                                                    | 164 165 176                                                                                                    |
| 142,055,155,                                                                                                    | EKV DULE 000                                                                                                    | VALADICITAL 078                                                                                                    |
| 142, 108, 212                                                                                                    | SKT PLUS UUZ                                                                                                    | VAIADIGITAL 078                                                                                                    |
| PIONEER 128, 191, 211, 302                                                                                                    | SKYLAB 051                                                                                                    | VARIOSAI 1/6                                                                                                    |
| PIXX 255                                                                                                    | SKYMAX 033                                                                                                    | VARIOSTAT 176                                                                                                    |
| PLANET 126, 213                                                                                                    | SKYSAT 197                                                                                                    | VECTOR 178                                                                                                    |
| POLSAT 110                                                                                                    | SKYVISION 059                                                                                                    | VENTANA 033 037                                                                                                    |
| POLYTRON 047 135                                                                                                    | SI 161 165 175 196                                                                                                    | VESTEI 165                                                                                                    |
| POETIKON 047, 133                                                                                                    | SL 101, 103, 173, 180                                                                                                    | VESTEL 103                                                                                                    |
| PREDKI 017, 094                                                                                                    | SIVI ELECTRONIC 000                                                                                                    | VIASAI UID                                                                                                    |
| PREISNER 047, 103, 163, 169,                                                                                                    | SMART 186                                                                                                    | VIDEOCRYPT 023                                                                                                    |
| 175, 186, 199, 222                                                                                                    | SONY 067, 211, 227                                                                                                    | VIDEOTRON 331                                                                                                    |
| PREMIER 059, 133                                                                                                    | SR 222                                                                                                    | VIDEOWAY 331                                                                                                    |
| PREMIERE 101 211 214 007                                                                                                    | STARIAND 060                                                                                                    | VIDIO WAY 015                                                                                                    |
| DROMAN 067                                                                                                    | STARDING 004                                                                                                    |                                                                                                    |
| PROMAX 007                                                                                                    | STARKING 094                                                                                                    | VIPER UD4                                                                                                    |
| PROSAT 108, 170                                                                                                    | STARSAT UBU                                                                                                    | VIRGIN MEDIA 065                                                                                                    |
| PROSONIC 165                                                                                                    | STRONG 017, 025, 179, 180, 186,                                                                                                    | VISIOPASS 309, 313, 329                                                                                                    |
| PROTEK 225                                                                                                    | 196, 211, 226, 235                                                                                                    | VISIOSAT 060, 194, 200                                                                                                    |
| PROVISAT 201                                                                                                    | STS 328                                                                                                    | VIVA 161, 162                                                                                                    |
| PROVISION 179                                                                                                    | STV 014                                                                                                    | VORTEC 017 082 083 132 142                                                                                                    |
|                                                                                                    |                                                                                                    | VT56U 437, 464, 266, 264                                                                                                    |
| DVD STEREO VISUAL 330                                                                                                    | STV/ 01/ 137                                                                                                    | 1// 10/ /0/                                                                                                    |
| PVP STEREO VISUAL 330                                                                                                    | STVI 014, 137                                                                                                    | VIECH 127, 194, 200, 204                                                                                                    |
| PVP STEREO VISUAL 330<br>PVP STEREO VISUAL MATRIX 341                                                                                                    | STVI 014, 137<br>SUMIDA 175                                                                                                    | WELA 060, 163, 169, 186                                                                                                    |
| PVP STEREO VISUAL 330<br>PVP STEREO VISUAL MATRIX 341<br>PYE 003                                                                                                    | STVI 014, 137<br>SUMIDA 175<br>SUNNY SOUND 226                                                                                                    | WELA 060, 163, 169, 186<br>WESTMINSTER 335                                                                                                    |
| PVP STEREO VISUAL         330           PVP STEREO VISUAL MATRIX         341           PYE         003           PYXIS         208, 210                                                                                                    | STVI         014, 137           SUMIDA         175           SUNNY SOUND         226           SUNSAT         060, 223                                                                                                    | VIECH         127, 194, 200, 204           WELA         060, 163, 169, 186           WESTMINSTER         335           WETEKOM         006, 197, 207                                                                                                    |
| PVP STEREO VISUAL         330           PVP STEREO VISUAL MATRIX         341           PVE         003           PYXIS         208, 210           QUADRAL         168, 169, 170.                                                                                                    | STVI         014, 137           SUMIDA         175           SUNNY SOUND         226           SUNSAT         060, 223           SUNSTAR         163, 175, 186, 222, 226                                                                                                    | VIECH         127, 194, 200, 204           WELA         060, 163, 169, 186           WESTMINSTER         335           WETEKOM         006, 197, 207           WEWA         067                                                                                                    |
| PVP STEREO VISUAL         330           PVP STEREO VISUAL MATRIX         341           PYE         003           PYXIS         208, 210           QUADRAL         168, 169, 170, 171, 172, 173, 226                                                                                                    | STVI         014, 137           SUMIDA         175           SUNNY SOUND         226           SUNSAT         060, 223           SUNSTAR         163, 175, 186, 222, 226           SUPERCABLE         343                                                                                                    | VIECH         127, 194, 200, 204           WELA         060, 163, 169, 186           WESTMINSTER         335           WETEKOM         006, 197, 207           WEWA         067           WIBO         175                                                                                                    |
| PVP STEREO VISUAL         330           PVP STEREO VISUAL MATRIX         341           PYE         003           PYXIS         208, 210           QUADRAL         168, 169, 170,<br>171, 172, 173, 226           OUELLE         090, 097, 164, 165                                                                                                    | STVI         014, 137           SUMIDA         175           SUNNY SOUND         226           SUNSAT         060, 223           SUNSTAR         163, 175, 186, 222, 226           SUPERCABLE         343           SUPERCOVA         199                                                                                                    | VIECH         127, 194, 200, 204           WELA         060, 163, 169, 186           WESTMINSTER         335           WETEKOM         006, 197, 207           WEWA         067           WIDERAT         004                                                                                                    |
| PVP STEREO VISUAL         330           PVP STEREO VISUAL MATRIX         341           PYE         003           PYXIS         208, 210           QUADRAL         168, 169, 170,<br>171, 172, 173, 226           QUELLE         090, 097, 164, 165                                                                                                    | STVI         014, 137           SUMIDA         175           SUNNY SOUND         226           SUNSAT         060, 223           SUNSTAR         163, 175, 186, 222, 226           SUPERCABLE         343           SUPERNOVA         189                                                                                                    | VIECH         127, 194, 200, 204           WELA         060, 163, 169, 186           WESTMINSTER         335           WETEKOM         006, 197, 207           WEWA         067           WIBO         175           WINERSAT         094                                                                                                    |
| PVP STEREO VISUAL         330           PVP STEREO VISUAL MATRIX         341           PYE         003           PYXIS         208, 210           QUADRAL         168, 169, 170,<br>171, 172, 173, 226           QUELLE         090, 097, 164, 165           QUIERO         110                                                                                                    | STVI         014, 137           SUMIDA         175           SUNNY SOUND         226           SUNSAT         060, 223           SUPSERCABLE         343           SUPERNOVA         189           TAGRA         059                                                                                                    | VIECH         127, 194, 200, 204           WELA         060, 163, 169, 186           WESTMINSTER         335           WETEKOM         006, 197, 207           WEWA         067           WIBO         175           WINTERGARTEN         168                                                                                                    |
| PVP STEREO VISUAL         330           PVP STEREO VISUAL MATRIX         341           PYE         003           PYXIS         208, 210           QUADRAL         168, 169, 170,<br>171, 172, 173, 226           QUELLE         090, 097, 164, 165           QUIERO         110           RADIOLA         033, 037                                                                                                    | STVI         014, 137           SUMIDA         175           SUNNY SOUND         226           SUNSAT         060, 223           SUNSTAR         163, 175, 186, 222, 226           SUPERCABLE         343           SUPERNOVA         189           TAGRA         059           TANDBERG         008                                                                                                    | VIECH         127, 194, 200, 204           WELA         060, 163, 169, 186           WESTMINSTER         335           WETEKOM         006, 197, 207           WEWA         067           WIBO         175           WINERSAT         094           WISI         006, 047, 067, 088,                                                                                                    |
| PVP STEREO VISUAL         330           PVP STEREO VISUAL MATRIX         341           PYE         003           PYXIS         208, 210           QUADRAL         168, 169, 170,<br>171, 172, 173, 226           QUELLE         090, 097, 164, 165           QUIERO         110           RADIOLA         033, 037           RADIX         047, 137, 216                                                                                                    | STVI         014, 137           SUMIDA         175           SUNNY SOUND         226           SUNSAT         060, 223           SUNSTAR         163, 175, 186, 222, 226           SUPERCABLE         343           SUPERNOVA         189           TAGRA         059           TANDBERG         008           TANDY         085, 122                                                                                                    | VIECH         127, 194, 200, 204           WELA         060, 163, 169, 186           WESTMINSTER         335           WETEKOM         006, 197, 207           WEWA         006, 177, 207           WIBO         175           WINTERSAT         094           WISI         006, 047, 067, 088, 123, 127, 164, 169                                                                                                    |
| PVP STEREO VISUAL         330           PVP STEREO VISUAL MATRIX         341           PYE         003           PYXIS         208, 210           QUADRAL         168, 169, 170,<br>171, 172, 173, 226           QUELLE         090, 097, 164, 165           QUIERO         110           RADIOLA         033, 037           RADIX         047, 137, 216           RAINBOW         137, 180                                                                                                    | STVI         014, 137           SUMIDA         175           SUNNY SOUND         226           SUNSAT         060, 223           SUNSTAR         163, 175, 186, 222, 226           SUPERCABLE         343           SUPERNOVA         189           TAGRA         059           TANDBERG         008           TANDY         085, 122           TANTEC         067, 108                                                                                                    | VIECH         127, 194, 200, 204           WELA         060, 163, 169, 186           WESTMINSTER         335           WETEKOM         006, 197, 207           WIBO         175           WINERSAT         094           WISI         006, 047, 067, 088, 123, 127, 164, 169, 176, 194, 200, 210                                                                                                    |
| PVP STEREO VISUAL         330           PVP STEREO VISUAL MATRIX         341           PYE         003           PYXIS         208, 210           QUADRAL         168, 169, 170,<br>171, 172, 173, 226           QUELLE         090, 097, 164, 165           QUIERO         110           RADIOLA         033, 037           RADIX         047, 137, 216           RAINBOW         137, 180           BC         138                                                                                                    | STVI         014, 137           SUMIDA         175           SUNNY SOUND         226           SUNSAT         060, 223           SUNSTAR         163, 175, 186, 222, 226           SUPERCABLE         343           SUPERCABLE         343           SUPEROVA         189           TARDA         059           TANDBERG         008           TANDY         085, 122           TANTEC         067, 108           TATUNG         067                                                                                                    | VIECH         127, 194, 200, 204           WELA         060, 163, 169, 186           WESTMINSTER         335           WETEKOM         006, 197, 207           WEWA         067           WINDO         175           WINTERGARTEN         168           WISI         006, 047, 067, 088, 123, 127, 164, 169, 176, 194, 200, 210           WITTENBERG         071                                                                                                    |
| PVP STEREO VISUAL         330           PVP STEREO VISUAL MATRIX         341           PYE         003           PYXIS         208, 210           QUADRAL         168, 169, 170,<br>171, 172, 173, 226           QUELLE         090, 097, 164, 165           QUIERO         110           RADIOLA         033, 037           RADIX         047, 137, 216           RAINBOW         137, 180           RC         138           PC1000         104                                                                                                    | STVI         014, 137           SUMIDA         175           SUNY SOUND         226           SUNSAT         060, 223           SUNSTAR         163, 175, 186, 222, 226           SUPERCABLE         343           SUPERNOVA         189           TANDBERG         008           TANTEC         067, 108           TATUNG         067                                                                                                    | VIECH         127, 194, 200, 204           WELA         060, 163, 169, 186           WESTMINSTER         335           WETEKOM         006, 197, 207           WEWA         006, 177, 207           WIBO         175           WINTERSAT         094           WISI         006, 047, 067, 088, 123, 127, 164, 169, 176, 194, 200, 210           WITTENBERG         071           WOLSEY         067                                                                                                    |
| PVP STEREO VISUAL         330           PVP STEREO VISUAL MATRIX         341           PYE         003           PYXIS         208, 210           QUADRAL         168, 169, 170,<br>171, 172, 173, 226           QUELLE         090, 097, 164, 165           QUIERO         110           RADIOLA         033, 037           RADIX         047, 137, 216           RAINBOW         137, 180           RC         138           RC-1000         104                                                                                                    | STVI         014, 137           SUMIDA         175           SUNNY SOUND         226           SUNSAT         060, 223           SUNSTAR         163, 175, 186, 222, 226           SUPERCABLE         343           SUPERCOVA         189           TAGRA         059           TANDBERG         008           TANDY         085, 122           TANDY         085, 122           TANDY         085, 122           TANUNG         067           TCM         116                                                                                                    | VIECH         127, 194, 200, 204           WELA         060, 163, 169, 186           WESTMINSTER         335           WETEKOM         006, 197, 207           WEWA         067           WINERSAT         094           WISI         006, 047, 067, 088, 123, 127, 164, 169, 176, 194, 200, 210           WITENBERG         071           WOLSEY         085, 122                                                                                                    |
| PVP STEREO VISUAL         330           PVP STEREO VISUAL MATRIX         341           PYE         003           PYXIS         208, 210           QUADRAL         168, 169, 170,<br>171, 172, 173, 226           QUELLE         090, 097, 164, 165           QUIERO         110           RADIOLA         033, 037           RADIX         047, 137, 216           RAINBOW         137, 180           RC         138           RC-1000         104           RED STAR         226                                                                                                    | STVI         014, 137           SUMIDA         175           SUNNY SOUND         226           SUNSAT         060, 223           SUNSTAR         163, 175, 186, 222, 226           SUPERCABLE         343           SUPERCABLE         343           SUPEROVA         189           TARDA         059           TANDBERG         008           TANDY         085, 122           TANTEC         067, 108           TATUNG         067           TECHNILAND         013, 059                                                                                                    | VIECH         127, 194, 200, 204           WELA         060, 163, 169, 186           WESTMINSTER         335           WETEKOM         006, 197, 207           WEWA         067           WINERSAT         094           WISI         006, 047, 067, 088, 123, 127, 164, 169, 176, 194, 200, 210           WITTENBERG         071           WOLSEY         085, 122           WOORISAT         179                                                                                                    |
| PVP STEREO VISUAL         330           PVP STEREO VISUAL MATRIX         341           PYE         003           PYXIS         208, 210           QUADRAL         168, 169, 170,<br>171, 172, 173, 226           QUELLE         090, 097, 164, 165           QUIERO         110           RADIOLA         033, 037           RADIX         047, 137, 216           RAINBOW         137, 180           RC         138           RC-1000         104           RED STAR         226           REDPOINT         223                                                                                                    | STVI         014, 137           SUMIDA         175           SUNY SOUND         226           SUNSAT         060, 223           SUNSTAR         163, 175, 186, 222, 226           SUPERCABLE         343           SUPERCABLE         343           SUPERCABLE         343           SUPERCABLE         009           TAGRA         059           TANDBERG         008           TANDY         085, 122           TANTEC         067, 108           TATUNG         067           TCM         116           TECHNILAND         013, 059           TECHNISAT         006, 028, 033, 047, 102                                                                                                    | VIECH         127, 194, 200, 204           WELA         060, 163, 169, 186           WESTMINSTER         335           WETEKOM         006, 197, 207           WIBO         175           WINTERGARTEN         066, 047, 067, 088, 123, 127, 164, 169, 136, 194, 200, 210           WISI         006, 047, 067, 088, 123, 127, 164, 169, 176, 194, 200, 210           WITTENBERG         071           WOORISAT         179           WORLD         094                                                                                                    |
| PVP STEREO VISUAL         330           PVP STEREO VISUAL MATRIX         341           PYE         003           PYXIS         208, 210           QUADRAL         168, 169, 170,<br>171, 172, 173, 226           QUELLE         090, 097, 164, 165           QUELLE         090, 097, 164, 165           QUELE         090, 037, 137, 216           RADIOLA         033, 037           RADIX         047, 137, 216           RC         138           RC-1000         104           RED STAR         226           REDFTAR         226                                                                                                    | STVI         014, 137           SUMIDA         175           SUNY SOUND         226           SUNSAT         060, 223           SUNSTAR         163, 175, 186, 222, 226           SUPERCABLE         343           SUPERCABLE         343           SUPERCABLE         343           SUPERCABLE         069           TANDBERG         008           TANDY         085, 122           TANDY         085, 122           TANDY         085, 122           TANDY         067, 108           TATUNG         067           TCM         116           TECHNILAND         013, 059           TECHNILAND         013, 059           TECHNISAT         006, 028, 033, 047, 102           103, 181, 184, 224, 231         103, 181, 184, 224, 231                                                                                                    | VIECH         127, 194, 200, 204           WELA         060, 163, 169, 186           WESTMINSTER         335           WETEKOM         006, 197, 207           WEWA         006, 197, 207           WINERSAT         094           WISI         006, 047, 067, 088, 123, 127, 164, 169, 176, 194, 200, 210           WITENBERG         071           WOLSEY         085, 122           WORLD         094           WORLD         094                                                                                                    |
| PVP STEREO VISUAL         330           PVP STEREO VISUAL MATRIX         341           PYE         003           PYXIS         208, 210           QUADRAL         168, 169, 170,<br>171, 172, 173, 226           QUELLE         090, 097, 164, 165           QUELE         090, 097, 164, 165           QUELE         090, 097, 164, 165           QUERO         110           RADIX         047, 137, 216           RAINBOW         137, 180           RC         104           RED STAR         226           REDTAR         226           RED STAR         226           RET         033, 037, 161, 162, 168, 224                                                                                                    | STVI         014, 137           SUMIDA         175           SUNY SOUND         226           SUNSAT         060, 223           SUNSTAR         163, 175, 186, 222, 226           SUPERCABLE         343           SUPERNOVA         189           TAGRA         059           TANDBERG         008           TANTEC         067, 108           TATUNG         067           TECHNILAND         013, 059           TECHNILAND         006, 028, 033, 047, 102           103, 181, 184, 224, 231         164                                                                                                    | VIECH         127, 194, 200, 204           WELA         060, 163, 169, 186           WESTMINSTER         335           WETEKOM         006, 197, 207           WEWA         006, 197, 207           WIBO         175           WINTERSAT         094           WISI         006, 047, 067, 088, 123, 127, 164, 169, 176, 194, 200, 210           WITTENBERG         071           WORLDSAT         179           WORLD 094         094           WORLDSAT         171, 172           XCOM         169                                                                                                    |
| PVP STEREO VISUAL         330           PVP STEREO VISUAL MATRIX         341           PYE         003           PYXIS         208, 210           QUADRAL         168, 169, 170,<br>171, 172, 173, 226           QUELLE         090, 097, 164, 165           QUIERO         110           RADIOLA         033, 037           RADIX         047, 137, 216           RC         138           RC-1000         104           RED STAR         226           RET         033, 037, 161, 162, 168, 224           ROADSTAR         026                                                                                                    | STVI         014, 137           SUMIDA         175           SUNY SOUND         226           SUNSAT         060, 223           SUNSTAR         163, 175, 186, 222, 226           SUPERCABLE         343           SUPERCABLE         343           SUPERCABLE         343           SUPERCABLE         009           TAGRA         059           TANDBERG         008           TATUNG         067, 108           TATUNG         067, 108           TECHNILAND         013, 059           TECHNISAT         006, 028, 033, 047, 102           103, 181, 184, 224, 231         164           TECHNOWELT         164           TECO         025, 125           SUPERCABLE         323                                                                                                    | VIECH         127, 194, 200, 204           WELA         060, 163, 169, 186           WESTMINSTER         335           WETEKOM         006, 197, 207           WIBO         175           WINTERGARTEN         168           WISI         006, 047, 067, 088, 123, 127, 164, 169, 136, 194, 200, 210           WITTENBERG         071           WOORISAT         179           WORLDSAT         171, 172           XCOM MULTIMEDIA         045                                                                                                    |
| PVP STEREO VISUAL         330           PVP STEREO VISUAL MATRIX         341           PYE         003           PYXIS         208, 210           QUADRAL         168, 169, 170,<br>171, 172, 173, 226           QUELLE         090, 097, 164, 165           QUIERO         110           RADIOLA         033, 037           RADIX         047, 137, 216           RC-1000         104           RED STAR         226           RFT         033, 037, 161, 162, 168, 224           ROADSTAR         266           RFT         033, 037, 161, 162, 168, 224           ROADSTAR         060                                                                                                    | STVI         014, 137           SUMIDA         175           SUNY SOUND         226           SUNSAT         060, 223           SUNSTAR         163, 175, 186, 222, 226           SUPERCABLE         343           SUPERCABLE         343           SUPERCABLE         343           SUPERCABLE         008           TANDBERG         008           TANDY         085, 122           TANDY         085, 122           TANDY         085, 122           TANDY         085, 122           TANDY         085, 122           TANDY         085, 122           TANDY         085, 122           TANDY         085, 122           TANDY         085, 122           TANDY         085, 122           TANDY         085, 122           TANDY         085, 122           TANDY         013, 059           TECHNILAND         013, 059           TECHNILAND         013, 059           TECHNOWELT         164           TECO         025, 175, 222           TELASAT         164           TECO         025, 175, 222                                                                                                    | VIECH         127, 194, 200, 204           WELA         060, 163, 169, 186           WESTMINSTER         335           WETEKOM         006, 197, 207           WEWA         067           WIDO         175           WINERSAT         094           WISI         006, 047, 067, 088, 123, 127, 164, 169, 176, 194, 200, 210           WITENBERG         071           WORLD         094           WORLDSAT         171, 172, XCOM MULTIMEDIA           VEXCOM MULTIMEDIA         046           VEXPUNDI         272                                                                                                    |
| PVP STEREO VISUAL         330           PVP STEREO VISUAL MATRIX         341           PYE         003           PYXIS         208, 210           QUADRAL         168, 169, 170,<br>171, 172, 173, 226           QUELLE         090, 097, 164, 165           QUELE         090, 097, 164, 165           QUELE         090, 097, 164, 165           QUERO         110           RADIOLA         033, 037           RADIX         047, 137, 216           RAINBOW         137, 180           RC         138           RC-1000         104           RED STAR         226           REDETAR         226           REDTAR         226           RED STAR         226           RET         033, 037, 161, 162, 168, 224           ROADSTAR         206           ROYER         060           ROVER         060, 170                                                                                                    | STVI         014, 137           SUMIDA         175           SUNIDA         175           SUNISAT         060, 223           SUNSAT         060, 223           SUNSAT         163, 175, 186, 222, 226           SUPERCABLE         343           SUPERNOVA         189           TAGRA         059           TANDBERG         008           TANTEC         067, 108           TATUNG         067           TCM         116           TECHNILAND         013, 059           TECHNILAND         013, 059           TECHNILAND         006, 028, 033, 047, 102           103, 181, 184, 224, 231         164           TECO         025, 175, 222           TELASAT         164, 197                                                                                                    | VIECH         127, 194, 200, 204           WELA         060, 163, 169, 186           WESTMINSTER         335           WETEKOM         006, 197, 207           WIBO         175           WINTERSAT         094           WISI         006, 047, 067, 088, 123, 127, 164, 169, 186           WISI         016, 047, 067, 088, 123, 127, 164, 169, 176, 194, 200, 210           WITTENBERG         071           WORLDSAT         179           WORLD         094           WORLDSAT         171, 172           XCOM         169           XCOM MULTIMEDIA         046           XRYPTON         226                                                                                                    |
| PVP STEREO VISUAL         330           PVP STEREO VISUAL MATRIX         341           PYE         003           PYXIS         208, 210           QUADRAL         168, 169, 170,<br>171, 172, 173, 226           QUELLE         090, 097, 164, 165           QUIERO         110           RADIOLA         033, 037           RADIX         047, 137, 216           RC         138           RC-1000         104           RED STAR         226           RFT         033, 037, 161, 162, 168, 224           RODSTAR         226           RFT         033, 037, 161, 162, 168, 224           RODSTAR         060           ROVER         060, 170           SABA         077, 108, 161, 164, 164,                                                                                                    | STVI         014, 137           SUMIDA         175           SUNY SOUND         226           SUNSAT         060, 223           SUNSTAR         163, 175, 186, 222, 226           SUPERCABLE         343           SUPERCABLE         343           SUPEROVA         189           TAGRA         059           TANDBERG         008           TATUNG         067, 122           TATUNG         067           TCM         116           TECHNILAND         013, 059           TECHNOWELT         164, 197           TECHNOWELT         164, 197           TELCIEL         180, 201                                                                                                    | VIECH         127, 194, 200, 204           WELA         060, 163, 169, 186           WESTMINSTER         335           WETEKOM         006, 197, 207           WEWA         067           WIDERSAT         094           WISI         006, 047, 067, 088, 123, 127, 164, 169, 176, 194, 200, 210           WITENBERG         071           WOLSEY         085, 122           WOORISAT         179           WORLDSAT         171, 172           XCOM MULTIMEDIA         046           XRYPTON         226           XSAT         060, 046, 166, 169                                                                                                    |
| PVP STEREO VISUAL         330           PVP STEREO VISUAL MATRIX         341           PYE         003           PYXIS         208, 210           QUADRAL         168, 169, 170,<br>171, 172, 173, 226           QUELLE         090, 097, 164, 165           QUELLE         090, 097, 164, 165           QUELE         090, 097, 164, 165           QUERO         110           RADIOLA         033, 037           RADIX         047, 137, 216           RALINBOW         137, 180           RC         138           RC-1000         104           RED STAR         226           RFT         033, 037, 161, 162, 168, 224           ROADSTAR         226           RFT         033, 037, 161, 162, 168, 224           ROADSTAR         060           ROVER         060, 170           SABA         077, 108, 161, 164, 171, 172, 179, 200,                                                                                                    | STVI         014, 137           SUMIDA         175           SUNNY SOUND         226           SUNSAT         060, 223           SUNSTAR         163, 175, 186, 222, 226           SUPERCABLE         343           SUPERCABLE         343           SUPERCABLE         009           TANDBERG         008           TANDY         085, 122           TANDERG         008           TAUNG         067, 108           TAUNG         067           TCM         116           TECHNILAND         013, 059           TECHNISAT         006, 028, 033, 047, 102           103, 181, 184, 224, 231         164           TECO         025, 175, 222           TELENSAT         164, 197           TELCIEL         180, 201           TELECOM         060                                                                                                    | VIECH         127, 194, 200, 204           WELA         060, 163, 169, 186           WESTMINSTER         335           WETEKOM         006, 197, 207           WEWA         067           WIDO         175           WINERSAT         094           WISI         006, 047, 067, 088, 123, 127, 164, 169, 176, 194, 200, 210           WITENBERG         071           WORLD         094           WORLD         094           WORLDSAT         171, 172, XCOM           XCOM MULTIMEDIA         266           XRYPTON         226           XSAT         060, 046, 166, 169, 189           YES         189                                                                                                    |
| PVP STEREO VISUAL         330           PVP STEREO VISUAL MATRIX         341           PYE         003           PYXIS         208, 210           QUADRAL         168, 169, 170,           171, 172, 173, 226           QUELLE         090, 097, 164, 165           QUELE         090, 097, 164, 165           QUERO         110           RADIX         047, 137, 216           RAINBOW         137, 180           RC         138           RC-1000         104           RED STAR         226           REDPOINT         223           REDSTAR         226           ROADSTAR         060           ROVER         060, 170           SABA         077, 108, 161, 162, 168, 224           ROADSTAR         206           ROVER         060, 170           SABA         077, 108, 161, 164, 162, 168, 224                                                                                                    | STVI         014, 137           SUMIDA         175           SUNY SOUND         226           SUNSAT         060, 223           SUNSTAR         163, 175, 186, 222, 226           SUPERCABLE         343           SUPERNOVA         189           TAGRA         059           TANDBERG         008           TANTEC         067, 108           TATUNG         067           TCM         116           TECHNILAND         013, 059           TECHNILAND         013, 059           TECHNILAND         013, 059           TECHNISAT         006, 028, 033, 047, 102           103, 181, 184, 224, 231         164, 197           TELCIEL         180, 201           TELECIEL         180, 201           TELECOM         060                                                                                                    | VIECH         127, 194, 200, 204           WELA         060, 163, 169, 186           WESTMINSTER         335           WETEKOM         006, 197, 207           WEWA         060, 175           WINERSAT         094           WISI         006, 047, 067, 088, 123, 127, 164, 169, 176, 194, 200, 210           WITENBERG         071           WORLDSAT         176, 194, 200, 210           WORLDSAT         179, 194, 200, 210           WORLD         094           WORLDSAT         171, 172           XCOM         169           XCOM MULTIMEDIA         046           XRYPTON         226           XSAT         060, 046, 166, 169           YES         2AUNKONIG         161                                                                                                    |
| PVP STEREO VISUAL         330           PVP STEREO VISUAL MATRIX         341           PYE         003           PYXIS         208, 210           QUADRAL         168, 169, 170,<br>171, 172, 173, 226           QUELLE         090, 097, 164, 165           QUELLE         090, 097, 164, 165           QUIERO         110           RADIOLA         033, 037           RADIX         047, 137, 216           RC-1000         104           RED STAR         226           RFT         033, 037, 161, 162, 168, 224           ROADSTAR         226           RFT         033, 037, 161, 162, 168, 224           ROADSTAR         060, 170           SABA         077, 108, 161, 164, 171, 172, 179, 200, 201, 206, 217, 229           SABRE         067                                                                                                    | STVI         014, 137           SUMIDA         175           SUNY SOUND         226           SUNSAT         060, 223           SUNSTAR         163, 175, 186, 222, 226           SUPERCABLE         343           SUPERCABLE         343           SUPERNOVA         189           TAGRA         059           TANDBERG         008           TANDY         085, 122           TANTEC         067, 108           TATUNG         067           TCM         116           TECHNISAT         006, 028, 033, 047, 102           103, 181, 184, 224, 231         164           TECO         025, 175, 222           TELENASAT         164, 197           TELECIEL         180, 201           TELEOM         060           TELEDIREKT         077           TELEFUNKEN         017, 083, 171, 172                                                                                                    | VIECH         127, 194, 200, 204           WELA         060, 163, 169, 186           WESTMINSTER         335           WETEKOM         006, 197, 207           WEWA         060           WINERSAT         094           WISI         006, 047, 067, 088, 123, 127, 164, 169, 176, 194, 200, 210           WITENBERG         071           WOLSEY         085, 122           WOORISAT         179           WORLD 094         094           WORLDSAT         171, 172           XCOM MULTIMEDIA         046           XRYPTON         226           XSAT         060, 046, 166, 169           YES         189           ZAUNKONIG         161           ZENUKKONIG         161                                                                                                    |
| PVP STEREO VISUAL         330           PVP STEREO VISUAL MATRIX         341           PYE         003           PYXIS         208, 210           QUADRAL         168, 169, 170,<br>171, 172, 173, 226           QUELLE         090, 097, 164, 165           QUELLE         090, 097, 164, 165           QUIERO         110           RADIOLA         033, 037           RADIX         047, 137, 216           RAINBOW         137, 180           RC         188           RC-1000         104           RED STAR         226           REDTAR         226           RFT         033, 037, 161, 162, 168, 224           ROADSTAR         060, 170           SABA         077, 108, 161, 164, 164, 171, 172, 179, 200, 201, 206, 217, 229           SABRE         067           SAGREM         206, 217, 229                                                                                                    | STVI         014, 137           SUMIDA         175           SUMIDA         175           SUNSAT         060, 223           SUNSAT         060, 223           SUNSAT         163, 175, 186, 222, 226           SUPERCABLE         343           SUPERNOVA         189           TAGRA         059           TANDBERG         008           TANTEC         067, 108           TATUNG         067           TECHNILAND         013, 059           TECHNILAND         013, 059           TECHNILAND         013, 059           TECHNOWELT         164           TECO         025, 175, 222           TELASAT         164, 197           TELECIEL         180, 201           TELECOM         060           TELEDIREKT         077           TELEFUNKEN         017, 083, 171, 172                                                                                                    | VIECH         127, 194, 200, 204           WELA         060, 163, 169, 186           WESTMINSTER         335           WETEKOM         006, 197, 207           WEWA         006, 197, 207           WIBO         175           WINTERSAT         094           WISI         006, 047, 067, 088, 123, 127, 164, 169, 176, 194, 200, 210           WITTENBERG         071           WORLD         094           WORLD SAT         179, 194, 200, 210           WORLD 0094         094           WORLDSAT         177, 172           XCOM 169         266           XCOM MULTIMEDIA         046           XRYPTON         226           XSAT         060, 046, 166, 169           YES         189           ZAUNKONIG         161           ZEHNDER         051, 080, 114, 127, 135                                                                                                    |
| PVP STEREO VISUAL         330           PVP STEREO VISUAL MATRIX         341           PYE         003           PYXIS         208, 210           QUADRAL         168, 169, 170,<br>171, 172, 173, 226           QUELLE         090, 097, 164, 165           QUIERO         110           RADIOLA         033, 037           RADIX         047, 137, 216           RAINBOW         137, 180           RC         104           RED STAR         226           RFT         033, 037, 161, 162, 168, 224           ROADSTAR         060           ROVER         060, 170           SABA         077, 108, 161, 164, 171, 172, 179, 200, 201, 206, 217, 229           SABRE         067           SAGEM         205, 329                                                                                                    | STVI         014, 137           SUMIDA         175           SUNY SOUND         226           SUNSAR         163, 175, 186, 222, 226           SUPERCABLE         343           SUPERCABLE         343           SUPERCABLE         343           SUPERCABLE         343           SUPERCABLE         343           SUPERCABLE         343           SUPERCABLE         343           SUPERCABLE         343           SUPERCABLE         343           SUPERCABLE         343           SUPERCABLE         343           SUPERCABLE         343           SUPERCABLE         343           SUPERCABLE         343           SUPERCABLE         059           TALDERC         008           TANDY         085, 122           TANDY         085, 122           TANDY         085, 122           TANDY         085, 028, 033, 047, 102           TECHNILAND         013, 059           TECHNOWELT         164           TECON         025, 175, 222           TELASAT         164, 197           TELECOM         060           TELEFUNKEN                                                                                                    | VIECH         127, 194, 200, 204           WELA         060, 163, 169, 186           WESTMINSTER         335           WETEKOM         006, 197, 207           WEWA         067           WINDERSAT         094           WISI         006, 047, 067, 088, 123, 127, 164, 169, 176, 194, 200, 210           WITENBERG         071           WORLDSAT         176, 194, 200, 210           WORLDSAT         179, 194, 200, 210           WORLDSAT         179, 171, 172           XCOM MULTIMEDIA         046           XRYPTON         226           XSAT         060, 046, 166, 169           YES         189           ZAUNKONIG         161, 179, 204, 226, 255           165, 179, 204, 226, 255         165, 179, 204, 226, 255                                                                                                    |
| PVP STEREO VISUAL         330           PVP STEREO VISUAL MATRIX         341           PYE         003           PYXIS         208, 210           QUADRAL         168, 169, 170,<br>171, 172, 173, 226           QUELLE         090, 097, 164, 165           QUELLE         090, 097, 164, 165           QUELLE         090, 097, 164, 165           QUELLE         090, 097, 164, 165           QUELE         090, 097, 164, 165           QUELE         090, 097, 164, 165           QUELE         090, 097, 164, 165           QUERO         110           RADIOLA         033, 037           RADIN         047, 137, 216           RC-1000         104           RED STAR         226           RFT         033, 037, 161, 162, 168, 224           ROADSTAR         060           ROVER         060, 170           SABA         077, 108, 161, 164, 171, 172, 179, 200, 201, 206, 217, 229           SABRE         067           SAGEM         205, 329           SAKURA         054, 057                                                                                                    | STVI         014, 137           SUMIDA         175           SUNY SOUND         226           SUNSAT         060, 223           SUNSTAR         163, 175, 186, 222, 226           SUPERCABLE         343           SUPERCABLE         343           SUPERCABLE         343           SUPERCABLE         069           TANDBERG         008           TANDY         085, 122           TANDY         085, 122           TANDY         013, 059           TECHNILAND         013, 059           TECHNOWELT         164           TECO         025, 175, 222           TELECIEL         180,                                                                                                    | VIECH         127, 194, 200, 204           WEIA         060, 163, 169, 186           WESTMINSTER         335           WETEKOM         006, 197, 207           WEWA         006, 197, 207           WINERSAT         094           WISI         006, 047, 067, 088, 123, 127, 164, 169, 176, 194, 200, 210           WITENBERG         071           WOLSEY         085, 122           WOORISAT         179           WORLD         094           WORLDSAT         171, 172           XCOM         169           XCOM MULTIMEDIA         046, 166, 169           YES         189           ZAUNKONIG         161           ZENTH         051, 080, 114, 127, 135           165, 179, 204, 226, 255         226, 255                                                                                                    |
| PVP STEREO VISUAL         330           PVP STEREO VISUAL MATRIX         341           PYE         003           PYXIS         208, 210           QUADRAL         168, 169, 170,<br>171, 172, 173, 226           QUELLE         090, 097, 164, 165           QUELLE         090, 097, 164, 165           QUELLE         090, 097, 164, 165           QUELE         090, 097, 164, 165           QUELE         090, 097, 164, 165           QUELE         090, 097, 164, 165           QUELE         090, 097, 164, 165           QUENCO         110           RADIOLA         033, 037           RADIX         047, 137, 216           RADINOW         137, 180           RC         138           RC-1000         104           RED STAR         226           REDPOINT         223           REDTAR         226           ROVER         060, 170           SABA         077, 108, 161, 164, 168, 224           ROADSTAR         060           ROVER         060, 170           SABA         077, 108, 161, 164, 171, 172, 179, 200, 201, 206, 217, 229           SABRE         067           SAGEM         205                                                                                                    | STVI         014, 137           SUMIDA         175           SUMIDA         175           SUNY SOUND         226           SUNSAT         060, 223           SUNSTAR         163, 175, 186, 222, 226           SUPERACABLE         343           SUPERNOVA         189           TAGRA         059           TANDBERG         008           TANDY         085, 122           TANTEC         067, 108           TATUNG         067           TCM         116           TECHNILAND         013, 059           TECHNILAND         013, 059           TECHNISAT         006, 028, 033, 047, 102           103, 181, 184, 224, 231         162           TECO         025, 175, 222           TELASAT         164, 197           TELECIEL         180, 201           TELECOM         060           TELEOIREKT         077           TELEFUNKEN         017, 083, 171, 172           TELECA         026, 006, 047, 081, 103, 100           180, 161, 164, 175, 203, 210         180, 210           TELEMASTER         179                                                                                                    | VIECH         127, 194, 200, 204           WELA         060, 163, 169, 186           WESTMINSTER         335           WETEKOM         006, 197, 207           WEWA         006, 197, 207           WIBO         175           WINTERGARTEN         168           WISI         006, 047, 067, 088, 123, 127, 164, 169, 176, 194, 200, 210           WITTENBERG         071           WORLDSAT         176, 194, 200, 210           WORLDSAT         179           WORLD         094           WORLDSAT         179           XCOM         169           XCOM MULTIMEDIA         046           XRYPTON         226           XSAT         060, 046, 166, 169           YES         189           ZAUNKONIG         161           ZEHNDER         051, 080, 114, 127, 135           165, 179, 204, 226, 255         2ENITH           ZENITH         034, 314                                                                                                    |
| PVP STEREO VISUAL         330           PVP STEREO VISUAL MATRIX         341           PYE         003           PYXIS         208, 210           QUADRAL         168, 169, 170,<br>1711, 172, 173, 226           QUELLE         090, 097, 164, 165           QUIERO         110           RADIOLA         033, 037           RADIX         047, 137, 216           RC         138           RC-1000         104           RED STAR         226           RFT         033, 037, 161, 162, 168, 224           RODONT         223           REDSTAR         226           RFT         033, 037, 161, 162, 168, 224           ROADSTAR         060, 170           SABA         077, 108, 161, 164, 171, 172, 179, 200, 201, 206, 217, 229           SABRE         067           SAGEM         205, 329           SAKURA         021, 088, 099, 120, 130, 303           SAMSUNG         017, 080, 127, 132, 132                                                                                                    | STVI         014, 137           SUMIDA         175           SUNY SOUND         226           SUNSAT         060, 223           SUNSTAR         163, 175, 186, 222, 226           SUPECABLE         343           SUPECABLE         343           SUPEROVA         189           TAGRA         059           TANDBERG         008           TANDY         085, 122           TANTEC         067, 108           TATUNG         067           TCM         116           TECHNILAND         013, 059           TECHNOWELT         164           TECHNOWELT         164           TELCOM         005           TELECOM         060           TELEDIREKT         077           TELEONKEN         017, 083, 171, 172           TELEONKEN         017, 083, 171, 172           TELEMASTER         179           TELEMASTER         179           TELEMASTER         179           TELEMASXER         018                                                                                                    | VIECH         127, 194, 200, 204           WELA         060, 163, 169, 186           WESTMINSTER         335           WETEKOM         006, 197, 207           WEWA         066, 197, 207           WINERSAT         094           WISI         006, 047, 067, 088, 123, 127, 164, 169, 176, 194, 200, 210           WITENBERG         071           WORLDSAT         179           WORLDSAT         179, 194, 200, 210           WORLDSAT         179, 179, 172, 200, 210           WORLDSAT         171, 172           XCOM MULTIMEDIA         046           XRYPTON         226           XSAT         060, 046, 166, 169           YES         189           ZAUNKONIG         161           ZENITH         034, 314           ZET         060, 014, 127, 135           165, 179, 204, 226, 255         2ENITH           20DIAC         180                                                                                                    |
| PVP STEREO VISUAL         330           PVP STEREO VISUAL MATRIX         341           PYE         003           PYXIS         208, 210           QUADRAL         168, 169, 170,<br>171, 172, 173, 226           QUELLE         090, 097, 164, 165           QUELLE         090, 097, 164, 165           QUELLE         090, 097, 164, 165           QUELE         090, 097, 164, 165           QUELE         090, 097, 164, 165           QUELE         090, 097, 164, 165           QUERO         110           RADIOLA         033, 037           RADIX         047, 137, 216           RAINBOW         137, 180           RC         138           RC-1000         104           RED STAR         226           RFT         033, 037, 161, 162, 168, 224           ROADSTAR         060           ROVER         060, 170           SABA         077, 108, 161, 164, 164, 171, 172, 179, 200, 201, 206, 217, 229           SABRE         067           SAGEM         205, 329           SAKURA         054, 057           SALORA         021, 088, 099, 120, 130, 303           SAMSUNG         017, 080, 127, 132, 204                                                                                                    | STVI         014, 137           SUMIDA         175           SUNNY SOUND         226           SUNSAT         060, 223           SUNSTAR         163, 175, 186, 222, 226           SUPERCABLE         343           SUPERCABLE         343           SUPERCABLE         343           SUPERCABLE         069           TANDBERG         008           TANDY         085, 122           TANDY         085, 122           TANDY         085, 122           TANDY         085, 122           TANDY         085, 122           TANDY         085, 122           TANDY         085, 122           TANDY         085, 122           TANDY         085, 122           TANDY         085, 122           TANDY         085, 122           TANDY         085, 122           TANDY         013, 059           TECHNILAND         013, 059           TECHNILAND         013, 059           TECHNILAND         013, 103, 047, 102           TELEON         006, 028, 033, 047, 102           TELEON         020, 025, 175, 222           TELLEFUNKEN         017, 083, 171, 172                                                                                                    | VIECH         127, 194, 200, 204           WELA         060, 163, 169, 186           WESTMINSTER         335           WETEKOM         006, 197, 207           WEWA         006, 197, 207           WID         175           WINTERSAT         094           WINTERGARTEN         168           WISI         006, 047, 067, 088, 123, 127, 164, 169, 176, 194, 200, 210           WITTENBERG         071           WORLD         094           WORLDSAT         179, 179           WORLD         094           WORLDSAT         171, 172           XCOM         169           XCOM         169           XCOM         169           XCOM         169           XCOM         169           XCOM         169           XCOM         169           XCOM         169           XCOM         161           ZHUNKONIG         161           ZENITH         051, 080, 114, 127, 135           165, 179, 204, 226, 255         2ENITH           20AIL         033           ZOIAC         180           WWERGNASE         163, 175 |
| PVP STEREO VISUAL         330           PVP STEREO VISUAL MATRIX         341           PYE         003           PYXIS         208, 210           QUADRAL         168, 169, 170,<br>171, 172, 173, 226           QUELLE         090, 097, 164, 165           QUIERO         110           RADIOLA         033, 037           RADIOLA         033, 037           RADIOLA         033, 037           RADIOLA         033, 037, 180           RC         138           RC-1000         104           RED STAR         226           RFT         033, 037, 161, 162, 168, 224           RODSTAR         060           ROVER         060, 170           SABA         077, 108, 161, 164, 171, 172, 179, 200, 201, 206, 217, 229           SABRE         067           SAGEM         205, 329           SAKURA         021, 088, 099, 120, 130, 303           SAMSUNG         017, 080, 127, 132, 211, 243, 302, 324                                                                                                    | STV         014, 137           SUMIDA         175           SUMIDA         175           SUNY SOUND         226           SUNSAR         163, 175, 186, 222, 226           SUPERCABLE         343           SUPERCABLE         343           SUPERCABLE         343           SUPERCABLE         008           TARGA         059           TANDBERG         008           TANTEC         067, 108           TATUNG         067           TCM         116           TECHNILAND         013, 059           TECHNISAT         006, 028, 033, 047, 102           103, 181, 184, 224, 231         164, 197           TELECIEL         180, 201           TELECOM         060           TELEFUNKEN         017, 083, 171, 172           TELEFUNKEN         017, 083, 171, 172           TELEFUNKEN         017, 083, 171, 172           TELEFUNKEN         017, 083, 171, 172           TELEFUNKEN         017, 083, 171, 172           TELEFUNKEN         017, 083, 171, 172           TELEFUNKEN         017, 083, 171, 172           TELEFUNKEN         017, 083, 171, 172           TELEFUNKEN         017, 083                                                                                                    | VIECH         127, 194, 200, 204           WELA         060, 163, 169, 186           WESTMINSTER         335           WETEKOM         006, 197, 207           WEWA         066, 197, 207           WIBO         175           WINERSAT         094           WISI         006, 047, 067, 088, 123, 127, 164, 169, 176, 194, 200, 210           WITENBERG         071           WORLD         094           WORLDSAT         176, 194, 200, 210           WORLD         094           WORLDSAT         171, 172           XCOM         169           XCOM MULTIMEDIA         046           XRYPTON         226           XSAT         060, 046, 166, 169           YES         189           ZAUNKONIG         161           ZEHNDER         051, 080, 114, 127, 135           165, 179, 204, 226, 255         2ENITH           ZODIAC         180           ZWERGNASE         163, 175                                                                                                    |
| PVP STEREO VISUAL         330           PVP STEREO VISUAL MATRIX         341           PYE         003           PYXIS         208, 210           QUADRAL         168, 169, 170,<br>171, 172, 173, 226           QUELLE         090, 097, 164, 165           QUELLE         090, 097, 164, 165           QUELLE         090, 097, 164, 165           QUELE         090, 097, 164, 165           QUELE         090, 097, 164, 165           QUELE         090, 097, 164, 165           QUELE         090, 097, 164, 165           QUELE         090, 097, 164, 165           QUENCO         110           RADIOLA         033, 037           RADISOLA         033, 037           RADISOLA         233           RC-1000         104           RED STAR         226           RFT         033, 037, 161, 162, 168, 224           ROADSTAR         226           RVE         060, 170           SABA         077, 108, 161, 164, 171, 172, 179, 200, 201, 206, 217, 229           SAKURA         054, 057           SALORA         021, 088, 099, 120, 130, 303           SAMSUNG         017, 080, 127, 132, 214, 243, 302, 324           SAT <td< td=""><td>STVI         014, 137           SUMIDA         175           SUNNY SOUND         226           SUNSAT         060, 223           SUNSTAR         163, 175, 186, 222, 226           SUPERCABLE         343           SUPERCABLE         343           SUPERCABLE         343           SUPEROVA         189           TAGRA         059           TANDBERG         008           TATUNG         067, 122           TATUNG         067, 102           TATUNG         013, 059           TECHNISAT         006, 028, 033, 047, 102           103, 181, 184, 224, 231         116           TECHNOWELT         164, 197           TELECOM         060           TELEOM         060           TELEOM         060           TELEOMKEN         017, 083, 171, 172           TELEOMAX         016, 164, 175, 203, 210           TELEPUNKEN         017, 083, 171, 172           TELEMASTER         179           TELEPUNKEN         017, 083, 171, 172           TELEMASTER         179           TELEPUNKEN         017, 083, 171, 172           TELEMASTER         179           TELEPUUS</td><td>VIECH         127, 194, 200, 204           WELA         060, 163, 169, 186           WESTMINSTER         335           WETEKOM         006, 197, 207           WEWA         067           WIDERSAT         094           WISI         006, 047, 067, 088, 123, 127, 164, 169, 176, 194, 200, 210           WITENBERG         071           WOLSEY         085, 122           WOORISAT         179           WORLDSAT         171, 172           XCOM MULTIMEDIA         046           XRYPTON         226           XSAT         060, 046, 166, 169           YES         189           ZAUNKONIG         161           ZEHNDER         051, 080, 114, 127, 135           165, 179, 204, 226, 255         2ENITH           ZODIAC         180           ZWERGNASE         163, 175</td></td<> | STVI         014, 137           SUMIDA         175           SUNNY SOUND         226           SUNSAT         060, 223           SUNSTAR         163, 175, 186, 222, 226           SUPERCABLE         343           SUPERCABLE         343           SUPERCABLE         343           SUPEROVA         189           TAGRA         059           TANDBERG         008           TATUNG         067, 122           TATUNG         067, 102           TATUNG         013, 059           TECHNISAT         006, 028, 033, 047, 102           103, 181, 184, 224, 231         116           TECHNOWELT         164, 197           TELECOM         060           TELEOM         060           TELEOM         060           TELEOMKEN         017, 083, 171, 172           TELEOMAX         016, 164, 175, 203, 210           TELEPUNKEN         017, 083, 171, 172           TELEMASTER         179           TELEPUNKEN         017, 083, 171, 172           TELEMASTER         179           TELEPUNKEN         017, 083, 171, 172           TELEMASTER         179           TELEPUUS                                                                                                    | VIECH         127, 194, 200, 204           WELA         060, 163, 169, 186           WESTMINSTER         335           WETEKOM         006, 197, 207           WEWA         067           WIDERSAT         094           WISI         006, 047, 067, 088, 123, 127, 164, 169, 176, 194, 200, 210           WITENBERG         071           WOLSEY         085, 122           WOORISAT         179           WORLDSAT         171, 172           XCOM MULTIMEDIA         046           XRYPTON         226           XSAT         060, 046, 166, 169           YES         189           ZAUNKONIG         161           ZEHNDER         051, 080, 114, 127, 135           165, 179, 204, 226, 255         2ENITH           ZODIAC         180           ZWERGNASE         163, 175                                                                                                    |
| PVP STEREO VISUAL         330           PVP STEREO VISUAL MATRIX         341           PYE         003           PYXIS         208, 210           QUADRAL         168, 169, 170,<br>171, 172, 173, 226           QUELLE         090, 097, 164, 165           QUELLE         090, 097, 164, 165           QUELLE         090, 097, 164, 165           QUELLE         090, 097, 164, 165           QUELE         090, 097, 164, 165           QUELE         090, 097, 164, 165           QUERO         110           RADIOLA         033, 037           RADIX         047, 137, 216           RALINBOW         137, 180           RC         104           RED STAR         226           RED STAR         226           RFT         033, 037, 161, 162, 168, 224           ROADSTAR         060           ROVER         060, 170           SABA         077, 108, 161, 164, 164, 171, 172, 179, 200, 201, 206, 217, 229           SABRE         067           SAGEM         205, 329           SAKURA         021, 088, 099, 120, 130, 303           SALORA         021, 088, 099, 120, 130, 303           SALORA         021, 088, 099, 120, 130, 3                                                                                                    | STVI         014, 137           SUMIDA         175           SUMIDA         175           SUNSAT         060, 223           SUNSAT         060, 223           SUNSAT         060, 223           SUNSAT         060, 223           SUPERCABLE         343           SUPERNOVA         189           TAGRA         059           TANDBERG         008           TANTEC         067, 108           TATUNG         067           TCM         116           TECHNILAND         013, 059           TECHNILAND         013, 059           TECHNILAND         013, 059           TECHNILAND         013, 059           TECHNILAND         013, 059           TECHNILAND         013, 059           TECHNILAND         013, 059           TECHNILAND         013, 059           TECHNILAND         013, 059           TECHNOWELT         164           TECO         025, 175, 222           TELASAT         164, 197           TELECIEL         180, 201           TELEDIREKT         077           TELEOM         017, 083, 171, 172           TELEMAX </td <td>VIECH         127, 194, 200, 204           WELA         060, 163, 169, 186           WESTMINSTER         335           WETEKOM         006, 197, 207           WEWA         067           WIND         175           WINTERSAT         094           WISI         006, 047, 067, 088, 123, 127, 164, 169, 166, 176, 194, 200, 210           WITTENBERG         071           WOLDSEY         085, 122           WORLD         094           WORLD         094           WORLDSAT         171, 172           XCOM         169           XCOM MULTIMEDIA         046           XRYPTON         226           XSAT         060, 046, 166, 169           YES         189           ZAUNKONIG         161           ZENITH         034, 314           ZTH         034, 114, 127, 135           2DIAC         180           ZWERGNASE         163, 175</td> | VIECH         127, 194, 200, 204           WELA         060, 163, 169, 186           WESTMINSTER         335           WETEKOM         006, 197, 207           WEWA         067           WIND         175           WINTERSAT         094           WISI         006, 047, 067, 088, 123, 127, 164, 169, 166, 176, 194, 200, 210           WITTENBERG         071           WOLDSEY         085, 122           WORLD         094           WORLD         094           WORLDSAT         171, 172           XCOM         169           XCOM MULTIMEDIA         046           XRYPTON         226           XSAT         060, 046, 166, 169           YES         189           ZAUNKONIG         161           ZENITH         034, 314           ZTH         034, 114, 127, 135           2DIAC         180           ZWERGNASE         163, 175                                                                                                    |
| PVP STEREO VISUAL         330           PVP STEREO VISUAL MATRIX         341           PYE         003           PYXIS         208, 210           QUADRAL         168, 169, 170,<br>171, 172, 173, 226           QUELLE         090, 097, 164, 165           QUIERO         110           RADIOLA         033, 037           RADIX         047, 137, 216           RC         138           RC-1000         104           RED STAR         226           RFT         033, 037, 161, 162, 168, 224           RODONT         223           REDSTAR         226           RFT         033, 037, 161, 162, 168, 224           ROVER         060, 170           SABA         077, 108, 161, 164, 171, 172, 179, 200, 201, 206, 217, 229           SABRE         067           SAGEM         205, 329           SAKURA         021, 088, 099, 120, 130, 303           SAMSUNG         017, 080, 127, 132, 211, 243, 302, 324           SAT         006, 071, 127, 194           SAT         006, 071, 127, 194           SAT PARTNER         017, 094, 133, 179, 180, 193, 201                                                                                                    | STVI         014, 137           SUMIDA         175           SUNY SOUND         226           SUNSTAR         163, 175, 186, 222, 226           SUPERCABLE         343           SUPERCABLE         343           SUPERCABLE         343           SUPERCABLE         343           SUPERCABLE         343           SUPERCABLE         343           SUPERCABLE         343           SUPERCABLE         343           SUPERCABLE         343           SUPERCADA         189           TAGRA         059           TANDY         085, 122           TANDY         085, 122           TANTUNG         067, 108           TATUNG         067, 108           TATUNG         013, 059           TECHNILAND         013, 059           TECHNOWELT         164           TECON         025, 175, 222           TELASAT         164, 197           TELECIEL         180, 201           TELECOM         060           TELEFUNKEN         017, 083, 171, 172           TELECOM         060           TELEFUNKEN         017, 083, 171, 172           TE                                                                                                    | VIECH         127, 194, 200, 204           WELA         060, 163, 169, 186           WESTMINSTER         335           WETEKOM         006, 197, 207           WING         067           WINERSAT         094           WISI         006, 047, 067, 088, 123, 127, 164, 169, 176, 194, 200, 210           WITENBERG         071           WORLD         094           WORLDSAT         176, 194, 200, 210           WORLD         094           WORLDSAT         179, 172, 174, 169, 169, 123           WORLD         094           WORLDSAT         171, 172           XCOM         169           XCOM MULTIMEDIA         046           XRYPTON         226           XSAT         060, 046, 166, 169           YES         189           ZAUNKONIG         161           ZEHNDER         051, 080, 114, 127, 135           165, 179, 204, 226, 255         2ENITH           ZODIAC         180           ZWERGNASE         163, 175                                                                                      |
| PVP STEREO VISUAL         330           PVP STEREO VISUAL MATRIX         341           PYE         003           PYXIS         208, 210           QUADRAL         168, 169, 170,<br>171, 172, 173, 226           QUELLE         090, 097, 164, 165           QUELLE         090, 097, 164, 165           QUELLE         090, 097, 164, 165           QUIERO         110           RADIOLA         033, 037           RADIX         047, 137, 216           RALIX         047, 137, 180           RC-1000         104           RED STAR         226           RFT         033, 037, 161, 162, 168, 224           ROADSTAR         226           RFT         033, 037, 161, 162, 168, 224           ROADSTAR         060           ROVER         060, 170           SABA         077, 108, 161, 164, 171, 172, 200, 201, 206, 217, 229           SABRE         067           SAGEM         205, 329           SAKURA         054, 057           SALORA         021, 088, 099, 120, 130, 303           SAT         006, 071, 127, 132, 211, 243, 302, 324           SAT         006, 071, 127, 194           SAT         006, 071, 127, 194                                                                                                    | STVI         014, 137           SUMIDA         175           SUNNY SOUND         226           SUNSAT         060, 223           SUNSTAR         163, 175, 186, 222, 226           SUPERCABLE         343           SUPERCABLE         343           SUPERNOVA         189           TAGRA         059           TANDBERG         008           TANDY         085, 122           TANTEC         067, 108           TATUNG         067           TCM         116           TECHNILAND         013, 059           TECHNISAT         006, 028, 033, 047, 102           103, 181, 184, 224, 231         164           TECO         025, 175, 222           TELENKAT         164, 197           TELEOM         060           TELEOM         060           TELEOMKEN         017, 083, 171, 172           TELEOMKEN         017, 083, 171, 172           TELEMASTER         179           TELEVINKEN         017, 083, 171, 172           TELEMASTER         179           TELEPIU         320, 321           TELESAT         164, 197           TELESAT         164, 197                                                                                                    | VIECH         127, 194, 200, 204           WELA         060, 163, 169, 186           WESTMINSTER         335           WETEKOM         006, 197, 207           WEWA         066           WINERSAT         094           WISI         006, 047, 067, 088, 123, 127, 164, 169, 176, 194, 200, 210           WITENBERG         071           WOLSEY         085, 122           WOORISAT         179           WORLD 0         094           WORLDSAT         171, 172           XCOM MULTIMEDIA         046           XRYPTON         226           XSAT         060, 046, 166, 169           YES         189           ZAUNKONIG         161           ZEHNDER         051, 080, 114, 127, 135           165, 179, 204, 226, 255         2ENITH         034, 314           ZODIAC         180         2WERGNASE         163, 175                                                                                                    |
| PVP STEREO VISUAL         330           PVP STEREO VISUAL MATRIX         341           PYE         003           PYXIS         208, 210           QUADRAL         168, 169, 170,<br>171, 172, 173, 226           QUELLE         090, 097, 164, 165           QUIERO         110           RADIOLA         033, 037           RADIOLA         033, 037           RADIOLA         033, 037           RADIX         047, 137, 216           RAINBOW         137, 180           RC         138           RC-1000         104           RED STAR         226           RFT         033, 037, 161, 162, 168, 224           ROVER         060, 170           SABA         077, 108, 161, 164, 164, 164, 164, 164, 174, 172, 179, 200, 201, 206, 217, 229           SABRE         067           SAGEM         205, 329           SAKURA         054, 057           SALVRA         054, 057           SALVRA         054, 057           SALVRA         054, 057           SALVRA         054, 057           SALVRA         054, 057           SALVRA         054, 057           SALVRA         054, 057                                                                                                    | STV         014, 137           SUMIDA         175           SUMIY SOUND         226           SUNSAR         163, 175, 186, 222, 226           SUNSTAR         163, 175, 186, 222, 226           SUPERACABLE         343           SUPERNOVA         189           TAGRA         059           TANDBERG         008           TANDERG         008           TATUNG         067           TCM         116           TECHNILAND         013, 059           TECHNILAND         013, 059           TECHNILAND         013, 059           TECHNILAND         013, 059           TECHNILAND         013, 059           TECHNILAND         013, 059           TECHNILAND         013, 059           TECHNILAND         013, 059           TECHNILAND         013, 059           TECHNOWELT         164, 197           TELEON         060           TELEONEKT         077           TELECOM         060           TELEVIKEN         017, 083, 171, 172           TELECA         026, 006, 047, 081, 103, 100           TELEVIKEN         017, 083, 210           TELEPUNSONE         <                                                                                                    | VIECH         127, 194, 200, 204           WELA         060, 163, 169, 186           WESTMINSTER         335           WETEKOM         006, 197, 207           WING         067           WING         067           WINTERGARTEN         168           WISI         006, 047, 067, 088, 123, 127, 164, 169, 176, 194, 200, 210           WITTENBERG         071           WOLDSEY         085, 122           WOORLD         094           WORLD         094           WORLD         094           WORLDSAT         171, 172           XCOM         169           XCOM MULTIMEDIA         046           XRYPTON         226           XSAT         060, 046, 166, 169           YES         189           ZAUNKONIG         161           ZEHNDER         051, 080, 114, 127, 135           165, 179, 204, 226, 255         2014           ZODIAC         180           ZWERGNASE         163, 175                                                                                                    |
| PVP STEREO VISUAL         330           PVP STEREO VISUAL MATRIX         341           PYE         003           PYXIS         208, 210           QUADRAL         168, 169, 170,<br>171, 172, 173, 226           QUELLE         090, 097, 164, 165           QUELLE         090, 097, 164, 165           QUIERO         110           RADIOLA         033, 037           RADIOLA         033, 037, 180           RC         138           RC-1000         104           RED STAR         226           RFT         033, 037, 161, 162, 168, 224           ROADSTAR         226           RFT         033, 037, 161, 162, 168, 224           ROADSTAR         206, 217, 229           SABA         077, 108, 161, 164, 171, 172, 179, 200, 201, 206, 217, 229           SABRE         067           SAGEM         205, 329           SAKURA         021, 088, 099, 120, 130, 303           SAMSUNG         017, 080, 127, 132, 211, 243, 302, 324           SAT         006, 071, 127, 194           SAT PARTNER         017, 094, 133, 179, 180, 193, 201           SAT PARTNER         017, 094, 133, 179, 180, 193, 201           SAT TEAM         060                                                                                                    | STVI         014, 137           SUMIDA         175           SUNY SOUND         226           SUNSTAR         163, 175, 186, 222, 226           SUPERCABLE         343           SUPERCABLE         343           SUPERCABLE         059           TALTUNG         067, 102           TATUNG         067, 103           TECHNILAND         013, 059           TECHNOWELT         164           TECHNOWELT         164           TELECOM         060           TELECOM         060           TELECOM         060           TELECOM         077           TELECOM         077                                                                                                    | VIECH         127, 194, 200, 204           WELA         060, 163, 169, 186           WESTMINSTER         335           WETEKOM         006, 197, 207           WEWA         067           WIDO         175           WINTERGARTEN         168           WISI         006, 047, 067, 088, 123, 127, 164, 169, 176, 194, 200, 210           WITTENBERG         071           WOORISAT         179, 194, 200, 210           WORLDSAT         171, 172           XCOM MULTIMEDIA         046           XRYPTON         226           XSAT         060, 046, 166, 169           YES         189           ZAUNKONIG         161           ZENITH         034, 314           ZETA-TECHNOLOGY         033           ZODIAC         180           ZWERGNASE         163, 175                                                                                                    |
| PVP STEREO VISUAL         330           PVP STEREO VISUAL MATRIX         341           PYE         003           PYXIS         208, 210           QUADRAL         168, 169, 170,<br>171, 172, 173, 226           QUELLE         090, 097, 164, 165           QUELLE         090, 097, 164, 165           QUELE         090, 097, 164, 165           QUELE         090, 097, 164, 165           QUELE         090, 097, 164, 165           QUELE         090, 097, 164, 165           QUERO         110           RADIOLA         033, 037           RADIX         047, 137, 216           RAINBOW         137, 180           RC-1000         104           RED STAR         226           RFT         033, 037, 161, 162, 168, 224           ROADSTAR         060           ROVER         060, 170           SABA         077, 108, 161, 164, 164, 171, 172, 179, 200, 201, 206, 217, 229           SABRE         060           SAGEM         205, 329           SAKURA         021, 088, 099, 120, 130, 303           SAMSUNG         017, 080, 127, 132, 201           SAT         006, 071, 127, 134           SAT         0060, 071, 127, 194 </td <td>STVI         014, 137           SUMIDA         175           SUMIDA         175           SUNSAT         060, 223           SUNSAT         060, 223           SUNSAT         060, 223           SUNSAT         060, 223           SUPERCABLE         343           SUPERNOVA         189           TAGRA         059           TANDBERG         008           TANDERG         067, 108           TATUNG         067           TCM         116           TECHNILAND         013, 059           TECHNILAND         013, 059           TECHNILAND         013, 059           TECHNILAND         013, 059           TECHNILAND         013, 059           TECHNILAND         013, 059           TECHNILAND         013, 059           TECHNILAND         013, 059           TECHNILAND         013, 059           TECHNILAND         013, 059           TECHNILAND         013, 059           TECHNOWELT         164           TELCOM         060           TELECIEL         180, 201           TELEVENKEN         017, 083, 171, 172           TELE</td> <td>VIECH         127, 194, 200, 204           WELA         060, 163, 169, 186           WESTMINSTER         335           WETEKOM         006, 197, 207           WEWA         006, 197, 207           WIDED         175           WINTERSAT         094           WISI         006, 047, 067, 088, 123, 127, 164, 169, 166, 176, 194, 200, 210           WITTENBERG         071           WORLD         094           WORLD MULTIMEDIA         046           XRYPTON         226           XSAT         060, 046, 166, 169           YES         189           ZAUNKONIG         161           ZENITH         034, 314           ZETA-TECHNOLOGY         033           ZODIAC         180           ZWERGNASE         163, 175</td>                                                                                               | STVI         014, 137           SUMIDA         175           SUMIDA         175           SUNSAT         060, 223           SUNSAT         060, 223           SUNSAT         060, 223           SUNSAT         060, 223           SUPERCABLE         343           SUPERNOVA         189           TAGRA         059           TANDBERG         008           TANDERG         067, 108           TATUNG         067           TCM         116           TECHNILAND         013, 059           TECHNILAND         013, 059           TECHNILAND         013, 059           TECHNILAND         013, 059           TECHNILAND         013, 059           TECHNILAND         013, 059           TECHNILAND         013, 059           TECHNILAND         013, 059           TECHNILAND         013, 059           TECHNILAND         013, 059           TECHNILAND         013, 059           TECHNOWELT         164           TELCOM         060           TELECIEL         180, 201           TELEVENKEN         017, 083, 171, 172           TELE                                                                                                    | VIECH         127, 194, 200, 204           WELA         060, 163, 169, 186           WESTMINSTER         335           WETEKOM         006, 197, 207           WEWA         006, 197, 207           WIDED         175           WINTERSAT         094           WISI         006, 047, 067, 088, 123, 127, 164, 169, 166, 176, 194, 200, 210           WITTENBERG         071           WORLD         094           WORLD MULTIMEDIA         046           XRYPTON         226           XSAT         060, 046, 166, 169           YES         189           ZAUNKONIG         161           ZENITH         034, 314           ZETA-TECHNOLOGY         033           ZODIAC         180           ZWERGNASE         163, 175                                                                                                    |
| PVP STEREO VISUAL         330           PVP STEREO VISUAL MATRIX         341           PYE         003           PYXIS         208, 210           QUADRAL         168, 169, 170,<br>171, 172, 173, 226           QUELLE         090, 097, 164, 165           QUIERO         110           RADIOLA         033, 037           RADIX         047, 137, 216           RADIX         047, 137, 216           RADIX         047, 137, 216           RADIX         047, 137, 216           RADIX         047, 137, 216           RADIX         047, 137, 216           RADIX         047, 137, 216           RADIX         047, 137, 216           RADIX         047, 137, 216           RADIX         047, 138           RC         138           RC-1000         104           RED STAR         226           RFT         033, 037, 161, 162, 168, 224           ROVER         060, 170           SABA         077, 108, 161, 164, 171, 172, 209           SABA         077, 108, 161, 164, 164, 171, 172, 129           SALORA         021, 088, 099, 120, 130, 303           SAMUNG         017, 080, 127, 132, 214           <                                                                                                    | STV         014, 137           SUMIDA         175           SUMIDA         175           SUNY SOUND         226           SUNSAR         163, 175, 186, 222, 226           SUPERCABLE         343           SUPERCABLE         343           SUPERCABLE         343           SUPERCABLE         008           TARGA         059           TANDBERG         008           TANDY         085, 122           TANTEC         067, 108           TATUNG         067           TCM         116           TECHNILAND         013, 059           TECHNISAT         006, 028, 033, 047, 102           103, 181, 184, 224, 231         180, 161, 184, 224, 231           TECHNOWELT         164, 197           TELECIEL         180, 201           TELECOM         060           TELEFUNKEN         017, 083, 171, 172           TELEFUNKEN         017, 083, 171, 172           TELEFUNKEN         017, 083, 171, 172           TELEFUNKEN         017, 083, 171, 172           TELEFUNKEN         017, 083, 171, 172           TELEFUNKEN         017, 083, 171, 172           TELEFUNKEN         017, 083, 171, 172                                                                                                    | VIECH     127, 194, 200, 204       WELA     060, 163, 169, 186       WESTMINSTER     335       WETEKOM     006, 197, 207       WIBO     175       WINERSAT     094       WISI     006, 047, 067, 088, 123, 127, 164, 169, 186       WISI     006, 047, 067, 088, 123, 127, 164, 169, 176, 194, 200, 210       WITENBERG     071       WORLD     094       WORLD     094       WORLDSAT     171, 172       XCOM     169       XCOM     169       XCOM     161       ZEHNDER     051, 080, 114, 127, 135       165, 179, 204, 226, 255     2ENITH       ZAUNKONIG     161       ZEHNDER     051, 080, 114, 127, 135       165, 179, 204, 226, 255     2ENITH       ZODIAC     180       ZWERGNASE     163, 175                                                                                                    |
| PVP STEREO VISUAL         330           PVP STEREO VISUAL MATRIX         341           PYE         003           PYXIS         208, 210           QUADRAL         168, 169, 170,<br>171, 172, 173, 226           QUELLE         090, 097, 164, 165           QUELLE         090, 097, 164, 165           QUIERO         110           RADIOLA         033, 037           RADIX         047, 137, 216           REC         138           RC-1000         104           RED STAR         226           RFT         033, 037, 161, 162, 168, 224           ROADSTAR         266           RVE         060, 170           SABA         077, 108, 161, 164, 127, 129, 200, 201, 206, 217, 229           SAKURA         054, 057           SALORA         021, 088, 099, 120, 130, 303           SAMSUNG         017, 080, 127, 132, 211, 243, 302, 324           SAT         006, 071, 127, 194           SAT PARTNER         017, 094, 133, 179, 180, 193, 201           SAT TEAM         060           SATBOX         304           SATEC         060, 071, 127, 194           SATEC         060, 071, 127, 194           SATEC         060, 071, 127                                                                                                    | STVI         014, 137           SUMIDA         175           SUNY SOUND         226           SUNSAR         163, 175, 186, 222, 226           SUPERCABLE         343           SUPERCABLE         343           SUPERCABLE         343           SUPERCABLE         343           SUPERCABLE         343           SUPERCABLE         343           SUPERCABLE         343           SUPERCABLE         343           SUPERNOVA         189           TAGRA         059           TANDBERG         008           TATUNG         067, 108           TATUNG         067, 108           TATUNG         013, 059           TECHNISAT         006, 028, 033, 047, 102           103, 181, 184, 224, 231         176           TECHNOWELT         164, 197           TELECOM         0050           TELECOM         060           TELECOM         067           TELECOM         067           TELEPUNKEN         017, 083, 171, 172           TELEFONCER         179           TELEPUNKEN         017, 083, 171, 172           TELEFONCE         311, 314 <t< td=""><td>VIECH     127, 194, 200, 204       WELA     060, 163, 169, 186       WESTMINSTER     335       WETEKOM     006, 197, 207       WINERSAT     094       WINTERGARTEN     168       WISI     006, 047, 067, 088, 123, 127, 164, 169, 176, 194, 200, 210       WITTENBERG     071       WORLDSAT     179       WORLDSAT     171, 172       XCOM MULTIMEDIA     046, 166, 169       XSAT     060, 046, 166, 169       YES     189       ZAUNKONIG     161       ZENITH     034, 314       ZETATECHNOLOGY     033       ZODIAC     180       ZWERGNASE     163, 175</td></t<>                                                                                                    | VIECH     127, 194, 200, 204       WELA     060, 163, 169, 186       WESTMINSTER     335       WETEKOM     006, 197, 207       WINERSAT     094       WINTERGARTEN     168       WISI     006, 047, 067, 088, 123, 127, 164, 169, 176, 194, 200, 210       WITTENBERG     071       WORLDSAT     179       WORLDSAT     171, 172       XCOM MULTIMEDIA     046, 166, 169       XSAT     060, 046, 166, 169       YES     189       ZAUNKONIG     161       ZENITH     034, 314       ZETATECHNOLOGY     033       ZODIAC     180       ZWERGNASE     163, 175                                                                                                    |
| PVP STEREO VISUAL         330           PVP STEREO VISUAL MATRIX         341           PYE         003           PYXIS         208, 210           QUADRAL         168, 169, 170,<br>171, 172, 173, 226           QUELLE         090, 097, 164, 165           QUELLE         090, 097, 164, 165           QUELLE         090, 097, 164, 165           QUELE         090, 097, 164, 165           QUELE         090, 097, 164, 165           QUERO         110           RADIOLA         033, 037           RADIX         047, 137, 216           RAINBOW         137, 180           RC         138           RC-1000         104           RED STAR         226           RFT         033, 037, 161, 162, 168, 224           ROADSTAR         060           ROVER         060, 170           SABA         077, 108, 161, 164,           07, 108, 161, 164, 163, 220         201, 206, 217, 229           SABRE         067           SAGEM         205, 329           SAKURA         021, 088, 099, 120, 130, 303           SAMSUNG         017, 080, 127, 132, 124, 302, 324           SAT         0060, 071, 127, 132, 124, 302, 324 <td>STV         014, 137           SUMIDA         175           SUMIDA         175           SUNSTAR         163, 175, 186, 222, 226           SUNSTAR         163, 175, 186, 222, 226           SUPERCABLE         343           SUPERNOVA         189           TAGRA         059           TANDBERG         008           TANDY         085, 122           TANTEC         067, 108           TATUNG         067           TCM         116           TECHNILAND         013, 059           TECHNILAND         013, 059           TECHNISAT         006, 028, 033, 047, 102           103, 181, 184, 224, 231         164, 197           TELECIEL         180, 201           TELEOM         060           TELEOM         060           TELEOMEKT         077           TELECOM         060           TELEOMEKT         077           TELEOMEKT         077           TELEVAX         018, 161, 164, 175, 203, 210           TELEVAX         018           TELEPIU         320, 321           TELEVAX         018           TELEPIUS ONE         320, 321      &lt;</td> <td>VIECH     127, 194, 200, 204       WELA     060, 163, 169, 186       WESTMINSTER     335       WETEKOM     006, 197, 207       WIND     175       WINTERSAT     094       WISI     006, 047, 067, 088, 123, 127, 164, 169, 186       WISI     006, 047, 067, 088, 123, 127, 164, 169, 176, 194, 200, 210       WITTENBERG     071       WORLDSAT     176, 194, 200, 210       WORLDSAT     179, 172       XCOM     060, 046, 166, 169       YCOM MULTIMEDIA     046       XRYPTON     226       XSAT     060, 046, 166, 169       YES     189       ZAUNKONIG     161       ZENITH     034, 314       ZENTH     034, 314       ZENTH     034, 314       ZENTH     034, 314       ZENTH     033       ZODIAC     180       ZWERGNASE     163, 175</td>                                                                             | STV         014, 137           SUMIDA         175           SUMIDA         175           SUNSTAR         163, 175, 186, 222, 226           SUNSTAR         163, 175, 186, 222, 226           SUPERCABLE         343           SUPERNOVA         189           TAGRA         059           TANDBERG         008           TANDY         085, 122           TANTEC         067, 108           TATUNG         067           TCM         116           TECHNILAND         013, 059           TECHNILAND         013, 059           TECHNISAT         006, 028, 033, 047, 102           103, 181, 184, 224, 231         164, 197           TELECIEL         180, 201           TELEOM         060           TELEOM         060           TELEOMEKT         077           TELECOM         060           TELEOMEKT         077           TELEOMEKT         077           TELEVAX         018, 161, 164, 175, 203, 210           TELEVAX         018           TELEPIU         320, 321           TELEVAX         018           TELEPIUS ONE         320, 321      <                                                                                                    | VIECH     127, 194, 200, 204       WELA     060, 163, 169, 186       WESTMINSTER     335       WETEKOM     006, 197, 207       WIND     175       WINTERSAT     094       WISI     006, 047, 067, 088, 123, 127, 164, 169, 186       WISI     006, 047, 067, 088, 123, 127, 164, 169, 176, 194, 200, 210       WITTENBERG     071       WORLDSAT     176, 194, 200, 210       WORLDSAT     179, 172       XCOM     060, 046, 166, 169       YCOM MULTIMEDIA     046       XRYPTON     226       XSAT     060, 046, 166, 169       YES     189       ZAUNKONIG     161       ZENITH     034, 314       ZENTH     034, 314       ZENTH     034, 314       ZENTH     034, 314       ZENTH     033       ZODIAC     180       ZWERGNASE     163, 175                                                                                                    |
| PVP STEREO VISUAL         330           PVP STEREO VISUAL MATRIX         341           PYE         003           PYXIS         208, 210           QUADRAL         168, 169, 170,           1711, 172, 173, 226           QUELLE         090, 097, 164, 165           QUIERO         110           RADIOLA         033, 037           RADIX         047, 137, 216           RC         138           RC-1000         104           RED STAR         226           RFT         033, 037, 161, 162, 168, 224           RODONT         223           REDSTAR         226           RFT         033, 037, 161, 162, 168, 224           ROADSTAR         060, 170           SABA         077, 108, 161, 164, 171, 172, 179, 200, 201, 206, 217, 229           SABRE         067           SAGEM         205, 329           SAKURA         021, 088, 099, 120, 130, 303           SAMSUNG         017, 080, 127, 132, 211, 243, 302, 324           SAT         0060, 071, 127, 194           SAT PARTNER         017, 094, 133, 179, 180, 193, 201           SAT TEAM         060           SATEC         060, 077, 242           SATE                                                                                                    | STVI         014, 137           SUMIDA         175           SUNY SOUND         226           SUNSTAR         163, 175, 186, 222, 226           SUPERCABLE         343           SUPERCABLE         343           SUPERCABLE         343           SUPERCABLE         343           SUPERCABLE         343           SUPERCABLE         343           SUPERCABLE         343           SUPERCABLE         343           SUPERCABLE         343           SUPERCABLE         343           SUPERCAME         069           TANDY         085, 122           TANDY         085, 122           TANDY         085, 122           TANDY         085, 122           TANDY         085, 122           TANDY         085, 122           TANDY         085, 122           TANDY         085, 122           TANDY         085, 122           TANDY         085, 122           TANDY         085, 122           TANDY         085, 047, 102           TECHNILAND         013, 059           TELENWEN         017, 083, 171, 172           TELECOM                                                                                                    | VIECH     127, 194, 200, 204       WELA     060, 163, 169, 186       WESTMINSTER     335       WETEKOM     006, 197, 207       WIBO     175       WINTERGARTEN     168       WISI     006, 047, 067, 088, 123, 127, 164, 169, 176, 194, 200, 210       WITTENBERG     071       WORLDSAT     176, 194, 200, 210       WORLD     094       WORLDSAT     171, 172       XCOM     169       XCOM MULTIMEDIA     046       XRYPTON     226       XSAT     060, 046, 166, 169       YES     189       ZAUNKONIG     161       ZEHNDER     051, 080, 114, 127, 135       165, 179, 204, 226, 255     2ENITH       ZODIAC     180       ZWERGNASE     163, 175                                                                                                    |
| PVP STEREO VISUAL         330           PVP STEREO VISUAL MATRIX         341           PYE         003           PYXIS         208, 210           QUADRAL         168, 169, 170,<br>171, 172, 173, 226           QUELLE         090, 097, 164, 165           QUELLE         090, 097, 164, 165           QUELE         090, 097, 164, 165           QUELE         090, 097, 164, 165           QUELE         090, 097, 164, 165           QUELE         090, 097, 164, 165           QUELE         090, 097, 164, 165           QUENCO         110           RADIOLA         033, 037           RADISON         137, 180           RC-1000         104           RED STAR         226           RFT         033, 037, 161, 162, 168, 224           ROADSTAR         060           ROVER         060, 170           SABA         077, 108, 161, 164, 171, 172, 200, 201, 206, 217, 229           SAKURA         054, 057           SALORA         021, 088, 099, 120, 130, 303           SAMSUNG         017, 080, 127, 132, 211, 243, 302, 324           SAT         006, 071, 127, 194           SAT         060, 071, 127, 194           SAT                                                                                                    | STVI         014, 137           SUMIDA         175           SUNY SOUND         226           SUNSAR         163, 175, 186, 222, 226           SUPERCABLE         343           SUPERCABLE         343           SUPERCABLE         343           SUPERCABLE         343           SUPERCABLE         343           SUPEROVA         189           TAGRA         059           TANDBERG         008           TAUNG         067, 128           TATUNG         067, 028, 033, 047, 102           TCM         116           TECHNILAND         013, 059           TECHNOWELT         164, 197           TELECO         025, 175, 222           TELECOM         060           TELECOM         060           TELECOM         060           TELEFUNKEN         017, 083, 171, 172           TELEOMAX         018           TELEPIUNKEN         017, 083, 171, 172           TELEMASTER         179           TELEPIU         320, 321           TELEPIU         320, 321           TELEPIU         320, 321           TELEPIU         320, 321                                                                                                    | VIECH         127, 194, 200, 204           WELA         060, 163, 169, 186           WESTMINSTER         335           WETEKOM         006, 197, 207           WEWA         067           WIDO         175           WINTERSAT         094           WINTERGARTEN         168           WISI         006, 047, 067, 088, 123, 127, 164, 169, 176, 194, 200, 210           WITTENBERG         071           WORLD         094           WORLDSAT         179, 179           WORLD         094           WORLDSAT         171, 172           XCOM         169           XCOM         169           XCOM MULTIMEDIA         046           XRYPTON         226           XSAT         060, 046, 166, 169           YES         189           ZAUNKONIG         161           ZENITH         024, 314           ZTEAT-TECHNOLOGY         033           ZODIAC         180           ZWERGNASE         163, 175                                                                                                    |

- 161 -

| Reference ID 40-55          | - 163 - |
|-----------------------------|---------|
| Руководство по эксплуатации |         |
| Примечания                  |         |
|                             |         |
|                             |         |
|                             |         |
|                             |         |
|                             |         |
|                             |         |
|                             |         |
|                             |         |
|                             |         |
|                             |         |
|                             |         |
|                             |         |
|                             |         |
|                             |         |
|                             |         |
|                             |         |
|                             |         |
|                             |         |
|                             |         |
|                             |         |
|                             |         |
|                             |         |
|                             |         |
|                             |         |
|                             |         |
|                             |         |
|                             |         |
|                             |         |
|                             |         |
|                             |         |
|                             |         |
|                             |         |
|                             |         |
|                             |         |
|                             |         |
|                             |         |
|                             |         |
|                             |         |
|                             |         |
|                             |         |
|                             |         |
|                             |         |
|                             |         |
|                             |         |
|                             |         |
|                             |         |
|                             |         |
|                             |         |
|                             |         |
|                             |         |
|                             |         |
|                             |         |
|                             |         |
|                             |         |
|                             |         |
|                             |         |
|                             |         |
|                             |         |
|                             |         |
|                             |         |
|                             |         |
|                             |         |
|                             |         |
|                             |         |
|                             |         |
|                             |         |
|                             |         |
|                             |         |
|                             |         |
|                             |         |
|                             |         |
|                             |         |
|                             |         |
|                             |         |
|                             |         |
|                             |         |
|                             |         |
|                             |         |
|                             |         |
|                             |         |
|                             |         |
|                             |         |
|                             |         |
|                             |         |
|                             |         |

| Reference ID 40-55          | - 164 - |
|-----------------------------|---------|
| Руководство по эксплуатации |         |
| Примечания                  |         |
|                             |         |
|                             |         |
|                             |         |
|                             |         |
|                             |         |
|                             |         |
|                             |         |
|                             |         |
|                             |         |
|                             |         |
|                             |         |
|                             |         |
|                             |         |
|                             |         |
|                             |         |
|                             |         |
|                             |         |
|                             |         |
|                             |         |
|                             |         |
|                             |         |
|                             |         |
|                             |         |
|                             |         |
|                             |         |
|                             |         |
|                             |         |
|                             |         |
|                             |         |
|                             |         |
|                             |         |
|                             |         |
|                             |         |
|                             |         |
|                             |         |
|                             |         |
|                             |         |
|                             |         |
|                             |         |
|                             |         |
|                             |         |
|                             |         |
|                             |         |
|                             |         |
|                             |         |
|                             |         |
|                             |         |
|                             |         |
|                             |         |
|                             |         |
|                             |         |
|                             |         |
|                             |         |
|                             |         |
|                             |         |
|                             |         |
|                             |         |
|                             |         |
|                             |         |
|                             |         |
|                             |         |
|                             |         |
|                             |         |
|                             |         |
|                             |         |
|                             |         |
|                             |         |
|                             |         |
|                             |         |
|                             |         |
|                             |         |

# LOEWE.